# brother

# Brother Laserprinter GEBRUIKERSHANDLEIDING

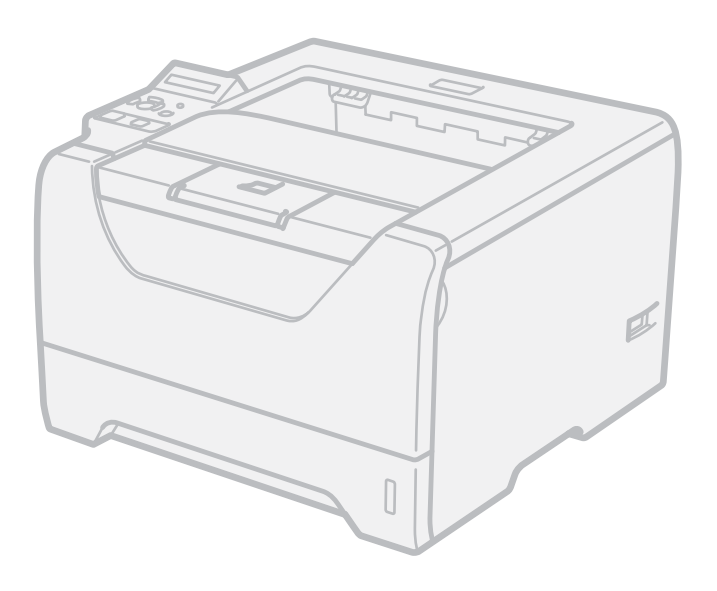

# HL-5380DN

## Voor slechtzienden

U kunt deze handleiding bekijken m.b.v. Screen Reader 'van tekst tot spraak' software.

U dient eerst alle hardware in te stellen en de driver te installeren, pas dan kunt u de printer gebruiken.

Installeer de printer aan de hand van de informatie in de installatiehandleiding. In de doos vindt u een gedrukt exemplaar.

Gebruik lees Gebruikershandleiding grondig door voordat u de printer gebruikt. Bewaar de cd-rom op een veilige plaats, zodat u deze wanneer nodig snel kunt raadplegen.

U kunt ook de Gebruikershandleiding in HTML-formaat lezen door naar onze website op <u>http://solutions.brother.com/</u> of door het direct vanaf de CD-ROM te openen.

Bezoek ons op <u>http://solutions.brother.com/</u> waar u productondersteuning, de nieuwste driver updates, utilities, antwoorden op veelgestelde vragen (FAQs) en technische vragen kunt krijgen.

## Over deze handleiding

## Symbolen die in deze handleiding worden gebruikt

In deze handleiding worden de volgende aanduidingen gebruikt:

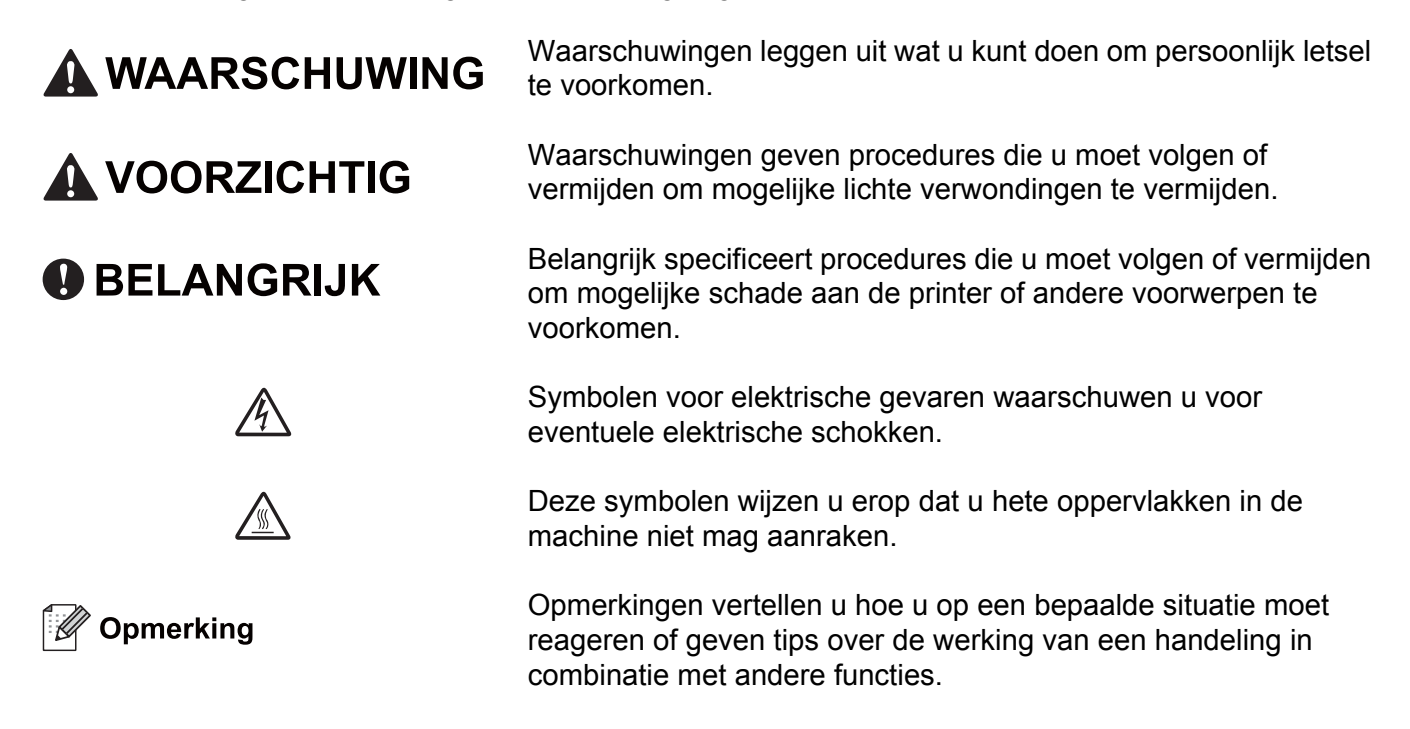

## Veiligheidsmaatregelen

## Veilig gebruik van de printer

Als u deze veiligheidsaanwijzingen NIET in acht neemt, dan is er een kans op brand, een elektrische schok, brandwonden of verstikking. Bewaar deze gebruiksaanwijzing voor toekomstig gebruik en lees het voor dat er geprobeerd wordt om onderhoud te plegen.

## **WAARSCHUWING**

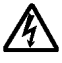

Binnen in deze printer bevinden zich elektroden waar hoge spanning op staat. Voordat u het inwendige van de printer gaat reinigen, moet u hem uitzetten en het netsnoer uit het stopcontact halen.

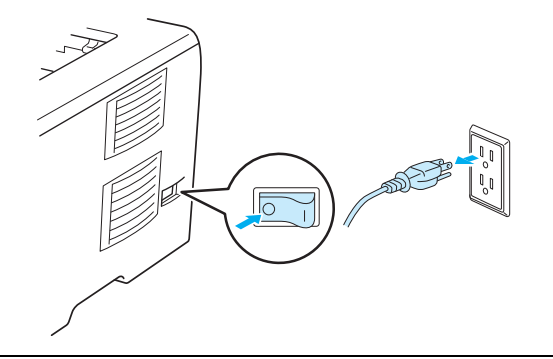

## A

Hanteer de stekker NOOIT met natte handen. U kunt dan namelijk een elektrische schok krijgen.

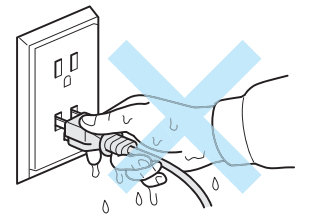

Zorg dat de stekker altijd goed in het stopcontact zit.

Dit apparaat moet geïnstalleerd worden in de nabijheid van een stopcontact dat makkelijk bereikbaar is. In het geval van nood moet u het snoer uit het stopcontact halen om de stroom helemaal uit te schakelen.

Bliksem en piekladingen kunnen dit product beschadigen. Wij raden u aan op de netvoeding een goede bescherming tegen vermogenssprongen te gebruiken, of om de stekker van de printer tijdens onweer uit het stopcontact te halen.

Vermijd het gebruik van dit apparaat tijdens onweer. Er is misschien een kleine kans op een elektrische schok door bliksem.

Gebruik dit apparaat NIET om een gaslek te rapporteren in de nabijheid van het lek.

Gebruik alleen het bij het apparaat meegeleverde stroomsnoer.

Er worden plastic tassen gebruikt bij de verpakking van uw apparaat. Om verstikkingsgevaar te vermijden dient u deze tassen uit de buurt van baby's en kinderen.

Gebruik GEEN brandbare substanties, spuitbussen of een organisch oplosmiddel/vloeistof met alcohol of ammoniak om de binnen- of buitenkant van het apparaat schoon te maken. Dit kan brand of een elektrische schok veroorzaken. Zie *Reinigen* op pagina 120 over hoe het apparaat schoon te maken.

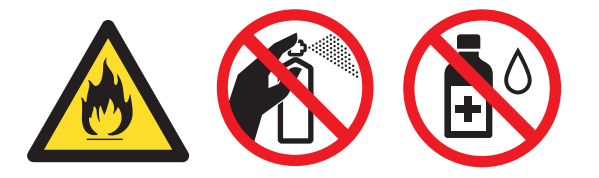

NOOIT een stofzuiger gebruiken om geknoeide toner op te zuigen. De toner zou binnen in de stofzuiger vlam kunnen vatten en brand kunnen veroorzaken. Geknoeide toner moet zorgvuldig worden opgeveegd met een droge, pluisvrije doek en in overeenstemming met plaatselijk geldende voorschriften worden weggegooid.

De buitenkant van de printer reinigen:

Haal de stekker van de printer uit het stopcontact.

Gebruik neutrale reinigingsmiddelen. Vluchtige middelen zoals verdunner of benzine beschadigen de behuizing van de printer.

Gebruik NOOIT schoonmaakmiddelen die ammoniak bevatten.

## **VOORZICHTIG**

Nadat de printer is gebruikt, zijn sommige onderdelen in het inwendige van de printer zeer heet. Raak, om letsel te voorkomen wanneer u de voor- of achterklep (achteruitvoerlade) van de printer opent, de in het grijs getoonde onderdelen in de illustratie NIET aan. Als u dit doet dan kunt u brandwonden oplopen.

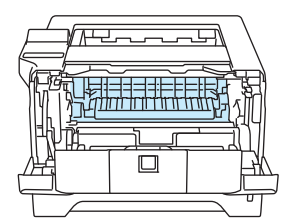

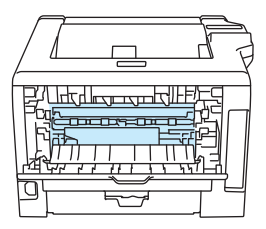

Binnenkant van de printer (vooraanzicht)

Open de achterklep (achteraanzicht)

Voorkom dat uw apparaat in een gebied geplaatst wordt met veel loopverkeer.

Zet het apparaat NIET in de nabijheid van verwarmingen, air conditioners, koelkasten, water, chemicaliën of apparatuur dat magneten bevat of magnetische velden genereert.

Stel het apparaat NIET bloot aan direct zonlicht, grote hitte, open vuren, zoutachtige of bijtende gassen, vocht of stof.

Sluit uw apparaat NIET aan op een stopcontact dat geregeld wordt door muurschakelaars of automatische timers.

Sluit uw apparaat NIET aan op een stopcontact op hetzelfde circuit als grote apparaten of andere apparatuur dat de stroomtoevoer kan onderbreken.

Zet GEEN voorwerpen op het apparaat.

Gebruik dit apparaat niet vlakbij water, bijvoorbeeld een badkuip, wasbak, aanrecht, wasmachine of in een natte kelder of vlakbij een zwembad.

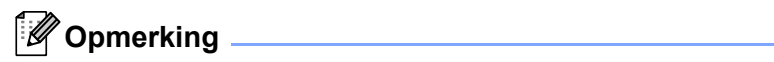

## 

Het waarschuwingsetiket op of naast de fuser NIET verwijderen of beschadigen.

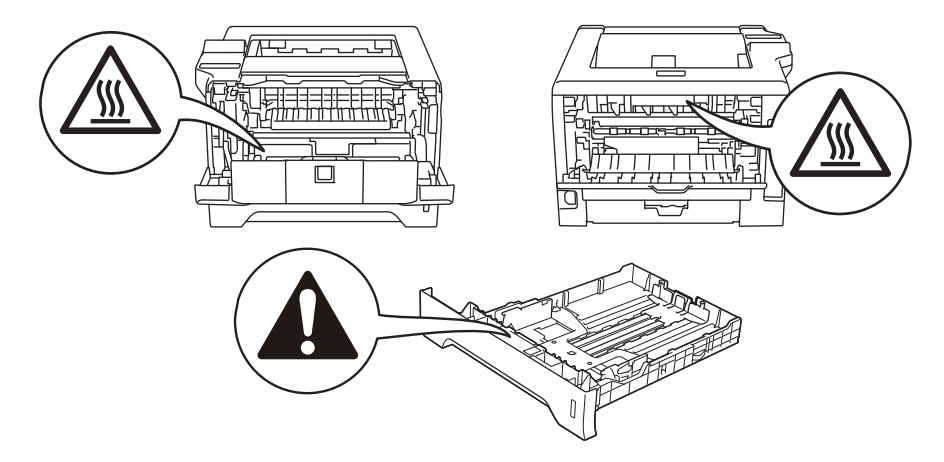

## Handelsmerken

Het Brother-logo is een wettig gedeponeerd handelsmerk van Brother Industries, Ltd.

Microsoft, Windows, Windows Server en Internet Explorer zijn geregistreerde handelsmerken van Microsoft Corporation in de Verenigde Staten en/of andere landen.

Windows Vista is of een handelsmerk van Microsoft Corporation of een handelsmerk van Microsoft Corporation dat in de Verenigde Staten en/of andere landen geregistreerd is.

Apple, Macintosh, Safari en TrueType zijn handelsmerken van Apple Inc., geregistreerd in de Verenigde Staten en andere landen.

Linux is het geregistreerde handelsmerk van Linus Torvalds in de Verenigde Staten en andere landen.

Intel, Intel Core en Pentium zijn handelsmerken van Intel Corporation in de Verenigde Staten en andere landen.

AMD is een handelsmerk van Advanced Micro Devices, Inc.

PostScript en PostScript3 zijn of geregistreerde handelsmerken of handelsmerken van Adobe Systems Incorporated in de Verenigde Staten en/of andere landen.

IBM is óf een geregistreerd handelsmerk óf een handelsmerk van International Business Machines Corporation in de Verenigde Staten en/of andere landen.

Elk bedrijf wiens softwaretitel in deze handleiding wordt genoemd, heeft een gebruiksrechtovereenkomst die specifiek op diens eigen programma's van toepassing is.

Alle overige handelsmerken zijn eigendom van hun respectievelijke eigenaren.

## Samenstelling en publicatie

Deze handleiding is samengesteld en gepubliceerd onder toezicht van Brother Industries Ltd. De nieuwste productgegevens en specificaties zijn in deze handleiding verwerkt.

De inhoud van deze handleiding en de specificaties van het product kunnen zonder voorafgaande kennisgeving worden gewijzigd.

Brother behoudt zich het recht voor om de specificaties en de inhoud van deze handleiding zonder voorafgaande kennisgeving te wijzigen. Brother is niet verantwoordelijk voor enige schade, met inbegrip van gevolgschade, voortvloeiend uit het gebruik van deze handleiding of de daarin beschreven producten, inclusief maar niet beperkt tot zetfouten en andere fouten in deze publicatie.

© 2008 Brother Industries Ltd.

## Vervoer van de printer

Als u de printer moet vervoeren, is het raadzaam om deze zorgvuldig te verpakken; dit om eventuele beschadiging van het apparaat te voorkomen. Wij raden u aan om het originele verpakkingsmateriaal te bewaren en dit voor later vervoer te gebruiken. Zorg er bovendien voor dat de printer tijdens vervoer voldoende verzekerd is.

## Inhoudsopgave

1

| Over deze printer                 | 1 |
|-----------------------------------|---|
| Onderdelen in de doos             | 1 |
| Interfacekabel                    | 1 |
| Vooraanzicht                      | 3 |
| Achteraanzicht                    | 4 |
| Een plaats voor de printer kiezen | 5 |
| Voeding                           | 5 |
| Omgeving                          | 5 |

#### 2 Afdrukmethoden

| Over papier                                               | 6  |
|-----------------------------------------------------------|----|
| Papiersoort en -formaat                                   | 6  |
| Aanbevolen papiersoorten                                  | 8  |
| Niet bedrukbaar gedeelte                                  | 10 |
| Afdrukmethoden                                            | 11 |
| Afdrukken op normaal papier, briefpapier en transparanten | 11 |
| Op dik papier, etiketten en enveloppen afdrukken          | 20 |
| Tweezijdig afdrukken                                      | 25 |
| Richtlijnen bij het tweezijdig afdrukken                  | 25 |
| Handmatig tweezijdig afdrukken                            | 25 |
| Automatisch tweezijdig afdrukken                          |    |
| Folder afdrukken                                          |    |
| Carbonkopie afdrukken                                     |    |

#### 3 Driver en software

| Printerdriver                                                                                                    | 34 |
|----------------------------------------------------------------------------------------------------|----|
| Functies in de printerdriver (voor Windows <sup>®</sup> )                                                            | 37 |
| Het gebruik van het BR-Script3 printerdriver (PostScript <sup>®</sup> 3™ taalemulatie voor<br>Windows <sup>®</sup> ) | 50 |
| Functions in de printerdriver (voor Macintosh)                                                                       | 57 |
| Het gebruik van de BR-Script3 printer driver (Post Script <sup>®</sup> 3™ taalemulatie voor Macintosh)               | 68 |
| BR-Script3-driver installeren                                                                                        | 68 |
| De printerdriver verwijderen                                                                                         | 74 |
| Printerdriver voor Windows <sup>®</sup> en Windows Vista <sup>®</sup> en Windows Server <sup>®</sup> 2003/2008       | 74 |
| Printerdriver voor Macintosh                                                                                         | 74 |
| Software                                                                                                    | 76 |
| Software voor netwerken                                                                                              | 76 |
| Over emulatiemodi                                                                                                    | 77 |
| Automatische emulatieselectie                                                                                        | 78 |

6

|   | Automatische interfaceselectie                      |     |
|---|-----------------------------------------------------|-----|
| 4 | Het bedieningspaneel                                | 79  |
|   | Control panel                                       |     |
|   | Knoppen                                             | 80  |
|   | Go                                                  | 81  |
|   | Job Cancel                                          | 81  |
|   | Secure Print                                        | 81  |
|   | + of - toets                                        |     |
|   | Back                                                | 82  |
|   | Set                                                 | 82  |
|   | Gegevens-LED                                        | 83  |
|   | LCD                                                 | 83  |
|   | Verlichting                                         | 83  |
|   | Meldingen op LCD-scherm                             | 84  |
|   | Documenten opnieuw afdrukken                        | 85  |
|   | Beveiligde gegevens afdrukken                       | 87  |
|   | Het gebruik van het bedieningspaneel LCD-schermmenu |     |
|   | Menutabel                                           | 90  |
|   | Standaardinstellingen                               |     |
| 5 | Toebehoren                                          | 103 |
|   | Onderste lade (LT-5300)                             |     |
|   | SO-DIMM (geheugenmodule)                            |     |
|   | SO-DIMM typen                                       |     |
|   | Extra geheugen plaatsen                             | 105 |
| 6 | Routineonderhoud                                    | 107 |
|   | Het vervangen van de verbruiksartikelen             |     |
|   | Verbruiksartikelen                                  |     |
|   | Tonercartridge                                      |     |
|   | Drumeenheid                                         |     |
|   | Reinigen                                            |     |
|   | De buitenkant van de printer reinigen               |     |
|   | De binnenkant van de printer reinigen               |     |
|   | Het schoonmaken van de papierpick-up rol            |     |
|   | Het schoonmaken van de coronadraden                 |     |
|   | Het schoonmaken van de coronadraad                  |     |
| 7 | Problemen oplossen                                  | 129 |
|   | Uw probleem identificeren                           |     |
|   | Meldingen op LCD-scherm                             |     |
|   |                                                     |     |

| Omgaan met papier                                                          | 133 |
|----------------------------------------------------------------------------|-----|
| Papiervastlopen en hoe het te verhelpen                                    | 134 |
| PAPIER VAST MF-LADE (papier vastgelopen in MF-lade)                        | 135 |
| PAPIER VAST LADE 1 / LADE 2 / LADE 3 (papier vastgelopen in de papierlade) | 136 |
| PAPIER VAST DUPLEX (Papier vastgelopen in duplexlade)                      | 138 |
| PAPIER VASTGELOPEN ACHTERZIJDE (Paper vastgelopen aan de achterklep)       | 139 |
| PAPIER INTERN VASTGELOPEN (Papier vastgelopen binnenin de printer)         | 142 |
| De afdrukkwaliteit verbeteren                                              | 145 |
| Problemen met het afdrukken verhelpen                                      | 153 |
| Netwerkproblemen                                                           | 154 |
| Overige problemen                                                          | 154 |
| Voor de Macintosh met USB                                                  | 154 |
| BR-Script 3                                                                | 155 |

## A Appendix

| D | Index                                                  | 179 |
|---|--------------------------------------------------------|-----|
|   | Brother telefoonnummers                                | 177 |
| С | Appendix (voor de VS en Canada)                        | 177 |
|   | Nummers van Brother                                    | 175 |
| В | Appendix (voor Europa en andere landen)                | 175 |
|   | Streepjescodes of uitgerekte tekens afdrukken          | 167 |
|   | Overzicht van besturingsopdrachten voor streepjescodes |     |
|   | Lijst van symbolen- en tekensets                       | 166 |
|   | Beheer via een webbrowser gebruiken                    | 165 |
|   | Symbool- en tekensets                                  | 165 |
|   | Belangrijke informatie bij het kiezen van papier       | 162 |
|   | Computervereisten                                      | 161 |
|   | Diversen                                               |     |
|   | Afmetingen / Gewichten                                 |     |
|   | Verbruiksartikelen                                     |     |
|   | Papierspecificaties                                    |     |
|   | Omgaan met papier.                                     | 159 |
|   | Bedieningspaneel                                       | 158 |
|   | Software                                               |     |
|   | Controller                                             |     |
|   | Motor                                                  |     |
|   | Printerspecificaties                                   | 156 |

# Over deze printer

## Onderdelen in de doos

Controleer tijdens het uitpakken van de printer dat de volgende onderdelen allemaal aanwezig zijn.

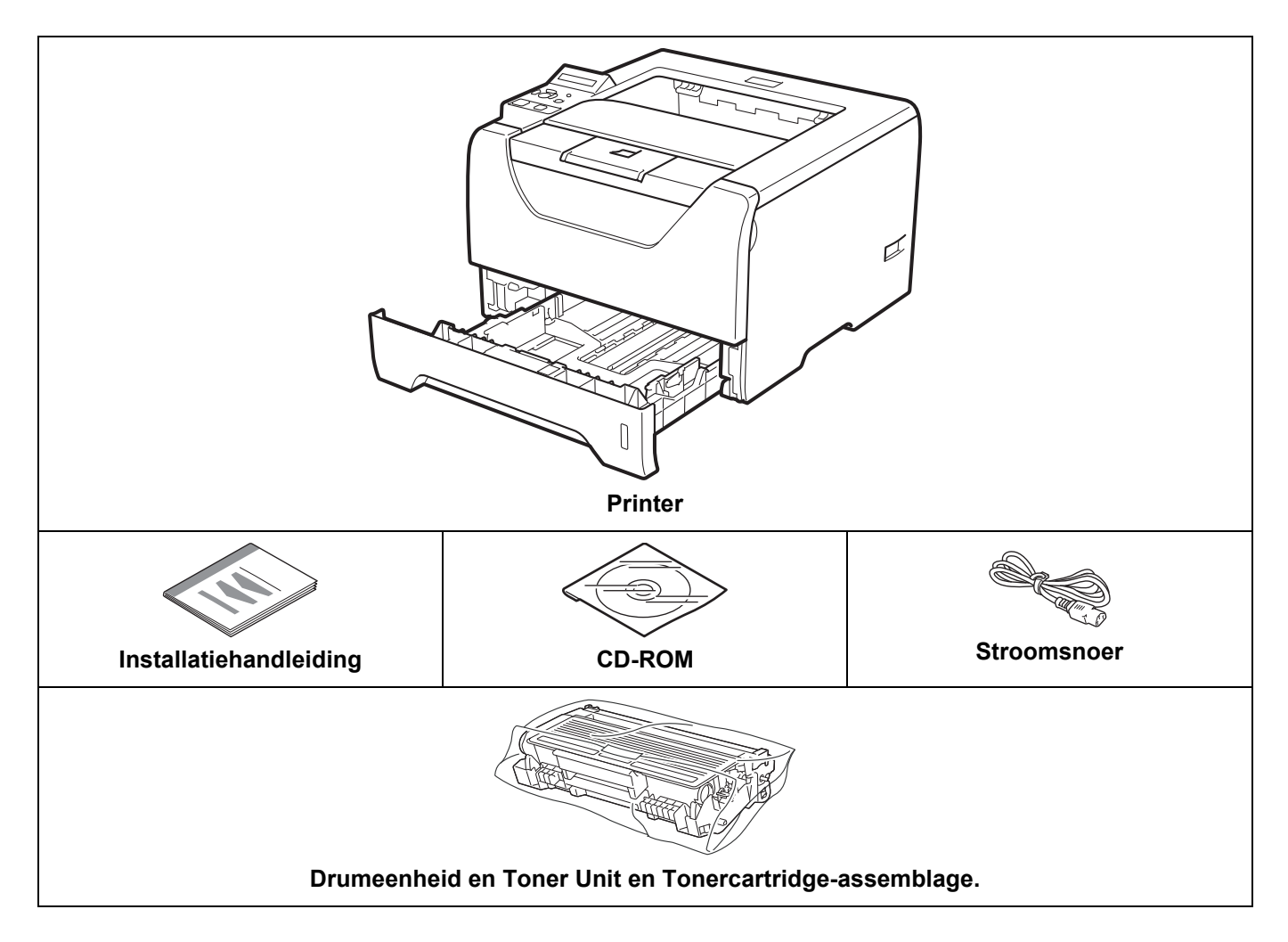

## Interfacekabel

De interfacekabel wordt niet standaard meegeleverd. Koop een kabel die geschikt is voor de interface die u gebruikt.

USB-kabel

Gebruik een USB 2.0-interfacekabel die niet langer is dan 2,0 meter.

Sluit de interfacekabel nog NIET aan. De interfacekabel wordt tijdens het installeren van de printerdriver aangesloten.

Zorg er voor dat u het aansluit op de USB-poort van uw computer en niet op een USB-poort op een toetsenbord of een USB-hub die geen stroom ontvangt.

USB-poort van derden worden niet ondersteunt door Macintosh.

Parallelkabel

Gebruik Geen parallelle interfacekabel die langer is dan 2,0 meter.

Gebruik een afgeschermde kabel die voldoet aan IEEE 1284.

Netwerkkabel

Gebruik een Straight-Through Categorie 5 (of hoger) twisted-pair kabel voor 10BASE-T of 100BASE-TX Fast Ethernetnetwerken.

Over deze printer

## Vooraanzicht

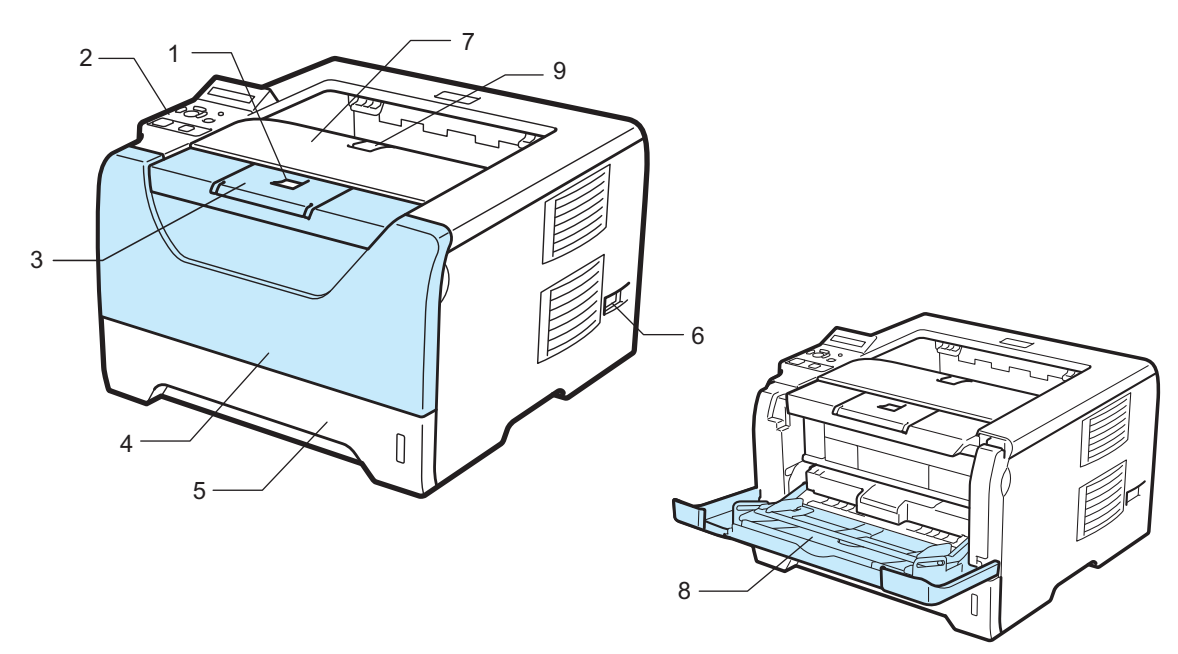

- 1 Voorklepknop
- 2 Bedieningspaneel
- 3 Face-down uitvoerlade ondersteuningsklep 1 (ondersteuningsklep 1)
- 4 Frontklep
- 5 Papierlade
- 6 Stroomschakelaar
- 7 Face-down uitvoerlade
- 8 Multifunctionele lade (MF lade)
- 9 Face-down uitvoerlade ondersteuningsklep 2 (ondersteuningsklep 2)

Over deze printer

## Achteraanzicht

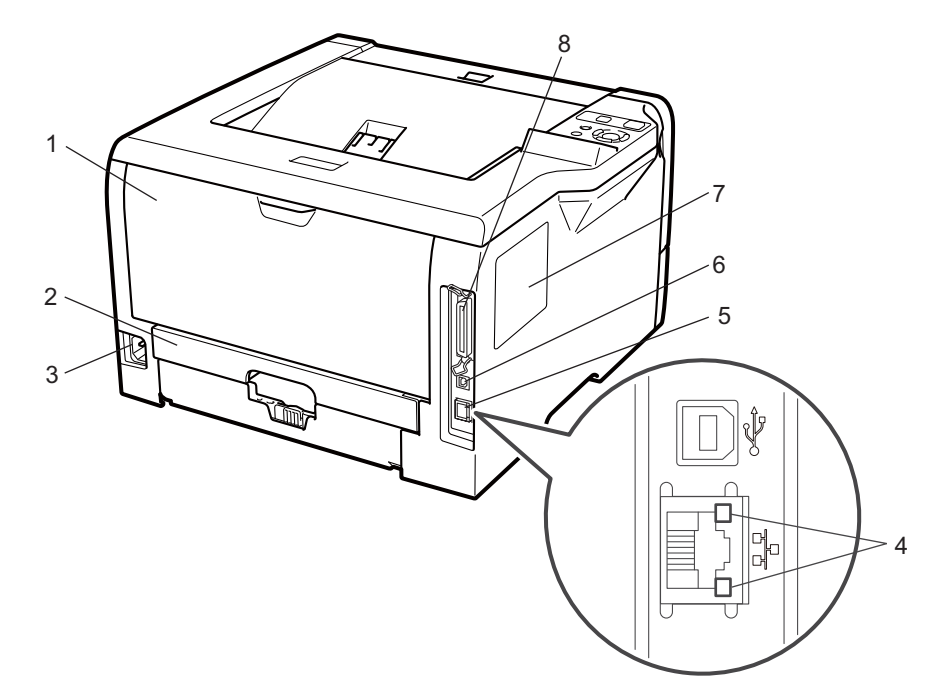

- 1 Achterklep (uitvoerlade aan de achterkant)
- 2 Duplexlade
- 3 Ingang voor netsnoer
- 4 LED's voor netwerkstatus
- 5 10BASE-T- / 100BASE-TX (Ethernet) -poort
- 6 USB-interfaceconnector
- 7 SO-DIMM (geheugen) deksel
- 8 Parallelle interfaceconnector

## Een plaats voor de printer kiezen

Lees voordat u de printer in gebruik neemt eerst de volgende informatie door.

## Voeding

Gebruik de printer met de aanbevolen netspanning.

Stroombron: VS en Canada: 110 tot 120 volt wisselstroom, 50/60 Hz Europa en Australië: 220 tot 240 volt wisselstroom, 50/60 Hz

Het netsnoer, inclusief eventueel verlengsnoer, mag niet langer zijn dan 5 meter.

Sluit uw printer niet aan op een stopcontact waarop reeds andere, veel stroom verbruikende apparaten zijn aangesloten, zoals airconditioners, kopieermachines, papiervernietigers enz. Als een gemeenschappelijk stopcontact onvermijdelijk is, gebruik dan een spanningstransformator of een spanningsfilter.

Gebruik een spanningstabilisator als de stroomtoevoer niet stabiel is.

## Omgeving

- Zet de printer op een vlak, stabiel oppervlak, zoals een bureau, waar geen schokken of trillingen worden voorgebracht.
- Zet de printer in de buurt van een makkelijk toegankelijk stopcontact, zodat de stekker in noodgevallen snel uit het stopcontact kan worden gehaald.
- Vermijd extreme temperaturen en vocht. Gebruik de printer alleen binnen de volgende minimum- en maximumwaarden:

Temperatuur: 10°C tot 32,5°C

Vochtigheid: 20% tot 80% (zonder condensvorming)

- De printer moet in een goed geventileerde ruimte staan.
- Zet de printer NIET op een plaats waar de ventilatieopening geblokkeerd wordt. Er dient een ruimte van ongeveer 100 mm vrij te zijn tussen de ventilatieopening en de muur.
- Stel de printer NIET bloot aan direct zonlicht, overmatige warmte, vocht of stof.
- Plaats de printer NIET in de buurt van toestellen die magneten bevatten of een sterk magnetisch veld opwekken.
- Open vuur en zilte of bijtende stoffen kunnen de printer beschadigen.
- Zet NIETS boven op de printer.
- Zet de printer niet in de buurt van verwarmingstoestellen, airconditioners, water, chemicaliën of koelkasten.
- Houd de printer tijdens het verplaatsen altijd horizontaal.

2

## **Over papier**

## Papiersoort en -formaat

De printer voert papier in vanuit de geïnstalleerde papierlade of de multifunctionele lade.

Voor de papierladen worden in de printerdriver en deze handleiding de volgende namen gebruikt:

| Papierlade                                            | Lade 1          |
|-------------------------------------------------------|-----------------|
| Multifunctionele lade                                 | MF lade         |
| Optionele onderste lade-eenheid:                      | Lade 2 / Lade 3 |
| Duplex-eenheid voor automatisch tweezijdig afdrukken. | DX              |

Als u deze pagina op de CD-ROM bekijkt, dan kunt u naar de pagina voor elke afdrukmethode gaan door op (i) in de tabel te gaan.

| Papiersoort                                                           | Lade 1                                                                                   | Lade 2 / Lade 3                                 | MF lade                                         | DX  | Selecteer de<br>papiersoort in de<br>printerdriver |
|-----------------------------------------------------------------------|------------------------------------------------------------------------------------------|-------------------------------------------------|-------------------------------------------------|-----|----------------------------------------------------|
| <b>Normaal papier</b><br>75 g/m <sup>2</sup> tot 105 g/m <sup>2</sup> | Ū                                                                                        | Ū                                               | Ū                                               | Û   | Normaal papier                                     |
| Kringlooppapier                                                       | (i)                                                                                      | (j)                                             | Û                                               | (i) | Kringlooppapier                                    |
| Briefpapier                                                           | í                                                                                        | (j)                                             | (j)                                             |     | Briefpapier                                        |
| Ruw papier $-60 \text{ g/m}^2$<br>tot 163 g/m <sup>2</sup>            | 60 g/m <sup>2</sup> tot<br>105 g/m <sup>2</sup>                                          | 60 g/m <sup>2</sup> tot 105<br>g/m <sup>2</sup> | 60 g/m <sup>2</sup> tot<br>163 g/m <sup>2</sup> |     |                                                    |
| <b>Dun papier</b><br>60 g/m <sup>2</sup> tot 75 g/m <sup>2</sup>      | Û                                                                                        | (j)                                             | (j)                                             | Û   | Dun papier                                         |
| <b>Dik papier</b><br>105 g/m <sup>2</sup> tot 163<br>g/m <sup>2</sup> |                                                                                          |                                                 | Ū                                               |     | Dik papier or Dikker<br>papier                     |
| Transparanten                                                         | <ul> <li>(i)</li> <li>Maximaal</li> <li>10 vel</li> <li>A4 of</li> <li>Letter</li> </ul> |                                                 | ①<br>Maximaal 10 vel<br>A4 of Letter            |     | Transparanten                                      |
| Etiketten                                                             |                                                                                          |                                                 | A4 of Letter                                    |     | Dikker papier                                      |

6

| Papiersoort | Lade 1 | Lade 2 / Lade 3 | MF lade        | DX | Selecteer de<br>papiersoort in de<br>printerdriver |
|-------------|--------|-----------------|----------------|----|----------------------------------------------------|
| Enveloppen  |        |                 |                |    | Enveloppen                                         |
|             |        | Env. Dun        |                |    |                                                    |
|             |        |                 | Maximaal 3 vei |    | Env. Dik                                           |

|                                         | Lade 1                                                                       | Lade 2 / Lade 3                                     | MF lade                                                    | DX |
|-----------------------------------------|------------------------------------------------------------------------------|-----------------------------------------------------|------------------------------------------------------------|----|
| Papierformaat                           | A4, Letter, B5 (ISO),<br>Executive, A5, A6,<br>B6 (ISO), A5 (lange<br>zijde) | A4, Letter, B5 (ISO),<br>Executive, A5,<br>B6 (ISO) | Breedte: 69,8 tot 216<br>mm<br>Lengte: 116 tot 406,4<br>mm | A4 |
| Aantal vellen<br>(80 g/m <sup>2</sup> ) | 250 vel                                                                      | 250 vel/250 vel                                     | 50 vel                                                     |    |

## Aanbevolen papiersoorten

|                 | Europa                                     | VS                                                 |  |
|-----------------|--------------------------------------------|----------------------------------------------------|--|
| Normaal papier  | Xerox Premier TCF 80 g/m <sup>2</sup>      | Xerox 4200 20 lb                                   |  |
|                 | Xerox Business 80 g/m <sup>2</sup>         | Hammermill Laser Print (24 lb=90g/m <sup>2</sup> ) |  |
| Kringlooppapier | Xerox Recycled Supreme 80 g/m <sup>2</sup> | (Niet ondersteund)                                 |  |
| Transparanten   | 3M CG3300                                  | 3M CG3300                                          |  |
| Etiketten       | Avery-laseretiketten L7163                 | Avery-laseretiketten wit #5160                     |  |
| Enveloppen      | Antalis River series (DL)                  | (Geen specifiek merk aanbevolen)                   |  |

Controleer voordat u een grote hoeveelheid papier aanschaft eerst dat het papier geschikt is.

- Gebruik normaal kopieerpapier.
- Gebruik papier van 75 tot 90 g/m<sup>2</sup>.
- Gebruik neutraal papier. Gebruik geen papier met een hoge zuurgraad of met een hoog alkaligehalte.
- Gebruik langlopend papier.
- Gebruik papier met een vochtgehalte van ongeveer 5%.
- In deze printer kan kringlooppapier worden gebruikt dat voldoet aan de specificatie DIN 19309.

## BELANGRIJK

Gebruik GEEN inkjetpapier, want dit kan vastlopen of de printer beschadigen.

Als u ander papier dan de aanbevolen soorten gebruikt, kan dit papier vastlopen of scheef worden ingevoerd.

Plaats GEEN verschillende soorten enveloppen tegelijk in de papierlade, omdat deze dan kunnen vastlopen of scheef worden ingevoerd.

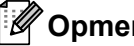

#### Opmerking

- Op voorbedrukt papier mag alleen inkt zijn gebruikt die bestand is tegen de temperatuur in de fuser (200 graden Celsius).
- Bij gebruik van briefpapier, grof, verkreukeld of gevouwen papier kan het resultaat wat minder zijn.

Raadpleeg Belangrijke informatie bij het kiezen van papier op pagina 162 om te bepalen welk papier u met deze printer kunt gebruiken.

#### Soorten enveloppen

De meeste enveloppen zijn geschikt voor gebruik in uw printer. Sommige enveloppen hebben echter een speciale samenstelling en kunnen problemen met de invoer of de afdrukkwaliteit veroorzaken. Een geschikte enveloppe heeft rechte, scherp gevouwen randen, en de bovenste rand mag niet dikker zijn dan twee vellen papier. De enveloppe moet plat en stevig zijn. Gebruik geen flodderige enveloppen. Gebruik alleen enveloppen van goede kwaliteit en vermeld bij aankoop dat u de enveloppen in een laserprinter zult gebruiken. Het is raadzaam om voordat u een groot aantal enveloppen gaat bedrukken eerst een enveloppe te testen, zodat u zeker weet dat u het gewenste resultaat krijgt.

Brother doet geen aanbevelingen ten aanzien van een bepaald merk enveloppe, omdat de fabrikant de specificaties kan wijzigen. U bent zelf verantwoordelijk voor de kwaliteit en de prestaties van de door u gebruikte enveloppen.

- Gebruik GEEN enveloppen die beschadigd, gekreukt of geknikt zijn of een onregelmatige vorm hebben, en ook geen hoogglanzende enveloppen of enveloppen met een speciale structuur.
- Gebruik GEEN enveloppen die met klemmen, haken of touwtjes worden gesloten, en ook geen enveloppen met zelfklevende flap, vensters, gaatjes, uitsnijdingen of perforaties.
- Gebruik GEEN flodderige, onscherp gevouwen of aan de binnenzijde bedrukte enveloppen, en ook geen enveloppen met reliëfdruk (met verhoogd opschrift).
- Gebruik GEEN enveloppen die reeds door een laserprinter zijn bedrukt.
- Gebruik GEEN enveloppen die niet netjes gestapeld kunnen worden.
- Gebruik GEEN enveloppen van papier dat zwaarder is dan wat in de specificaties wordt aangegeven.
- Gebruik GEEN enveloppen van inferieure kwaliteit met randen die niet scherp gevouwen of niet recht zijn.

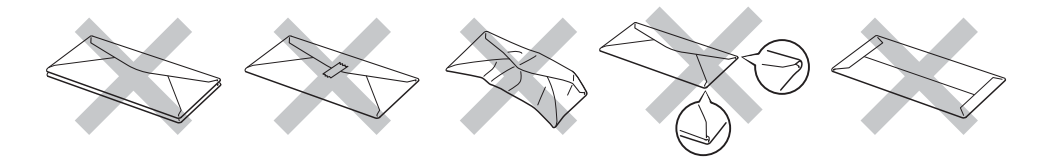

Bij gebruik van de hierboven vermelde enveloppen kan de printer worden beschadigd. Dergelijke schade wordt niet door de garantie of de service-overeenkomst van Brother gedekt.

## Opmerking

- U mag enveloppen NIET aan twee zijden bedrukken.
- U dient in uw toepassing hetzelfde formaat te selecteren als het formaat dat in de papierlade zit.

## Niet bedrukbaar gedeelte

In de onderstaande tabel wordt aangegeven welk deel van het papier niet bedrukt kan worden:

## Opmerking

Waneer u BR-Script emulatie gebruikt, zijn de bladmarges waarop u niet kunt afdrukken 4,32 mm.

#### Staand

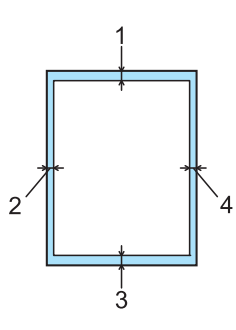

|   | A4      | Letter  | Legal   | B5 (ISO) | Executive | A5      | A6      | B6 (ISO) |
|---|---------|---------|---------|----------|-----------|---------|---------|----------|
| 1 | 4,23 mm | 4,23 mm | 4,23 mm | 4,23 mm  | 4,23 mm   | 4,23 mm | 4,23 mm | 4,23 mm  |
| 2 | 6,01 mm | 6,35 mm | 6,35 mm | 6,01 mm  | 6,35 mm   | 6,01 mm | 6,01 mm | 6,01 mm  |
| 3 | 4,23 mm | 4,23 mm | 4,23 mm | 4,23 mm  | 4,23 mm   | 4,23 mm | 4,23 mm | 4,23 mm  |
| 4 | 6,01 mm | 6,35 mm | 6,35 mm | 6,01 mm  | 6,35 mm   | 6,01 mm | 6,01 mm | 6,01 mm  |

#### Liggend

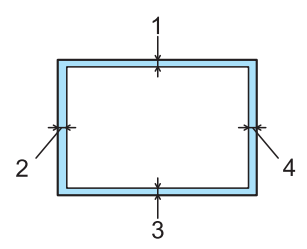

|   | A4      | Letter  | Legal   | B5 (ISO) | Executive | A5      | A6      | B6 (ISO) |
|---|---------|---------|---------|----------|-----------|---------|---------|----------|
| 1 | 4,23 mm | 4,23 mm | 4,23 mm | 4,23 mm  | 4,23 mm   | 4,23 mm | 4,23 mm | 4,23 mm  |
| 2 | 5,0 mm  | 5,08 mm | 5,08 mm | 5,0 mm   | 5,08 mm   | 5,0 mm  | 5,0 mm  | 5,0 mm   |
| 3 | 4,23 mm | 4,23 mm | 4,23 mm | 4,23 mm  | 4,23 mm   | 4,23 mm | 4,23 mm | 4,23 mm  |
| 4 | 5,0 mm  | 5,08 mm | 5,08 mm | 5,0 mm   | 5,08 mm   | 5,0 mm  | 5,0 mm  | 5,0 mm   |

## Afdrukmethoden

## Afdrukken op normaal papier, briefpapier en transparanten

#### Afdrukken op normaal papier, briefpapier of transparanten vanuit lade 1, 2 of 3

Opmerking

Transparanten zijn er slechts voor lade 1.

(Raadpleeg Over papier op pagina 6 om te zien welke papiersoorten u kunt gebruiken.)

1 Trek de papierlade helemaal uit de printer.

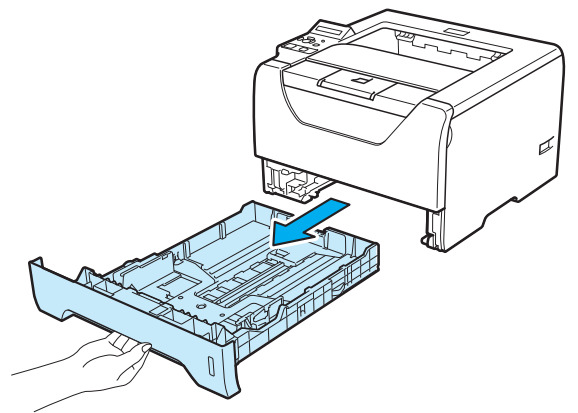

2 Houd de blauwe vrijgavehendel (1) van de papiergeleiders ingedrukt en stel de papiergeleiders af op het gebruikte papierformaat. Controleer dat de geleiders goed in de sleuven passen.

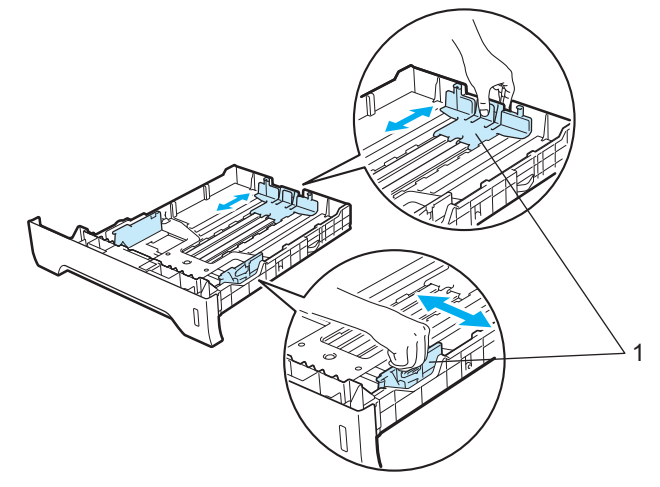

## Opmerking

Druk op vrijgaveknop (1) aan de onderkant van de papierlade voor Legal- of Folioformaat en haal de achterkant van de papierlade eruit. (In sommige regio's zijn Legal of Foliopapier niet beschikbaar.)

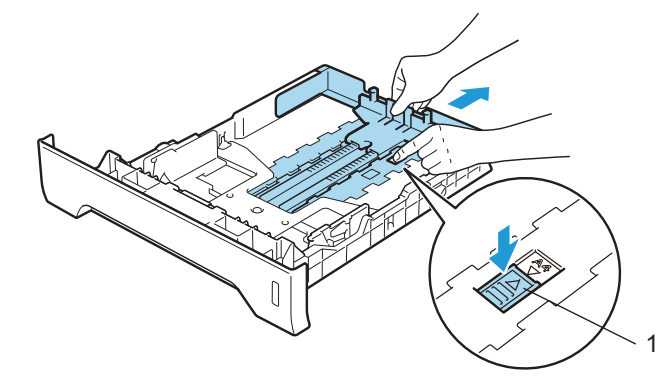

Plaats papier in de lade en controleer dat het papier zich onder de maximale hoogte markering (VVV) bevindt. De te bedrukken zijde moet naar beneden zijn gericht.

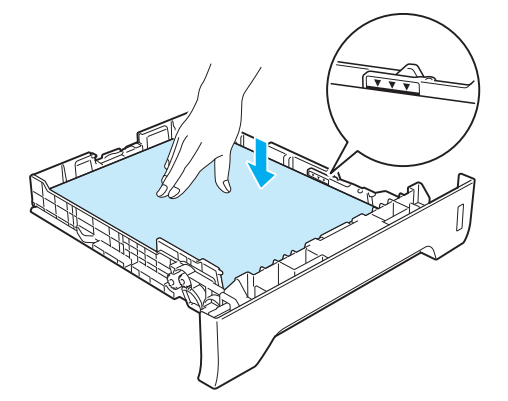

## BELANGRIJK

Controleer of de papiergeleiders de zijkanten van het papier raken zodat het goed ingevoerd wordt.

4 Plaats de papierlade weer goed in de printer. Controleer dat hij zo ver mogelijk in de printer is gestoken.

5 Zet de papiersteun omhoog om te voorkomen dat het papier van de face-down uitvoerlade valt, of neem elk vel van de uitvoerlade zodra dit wordt uitgeworpen.

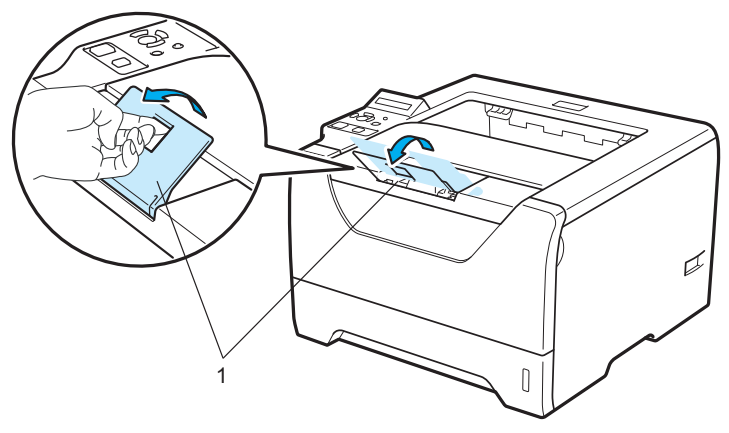

6 Selecteer het volgende in de printerdriver: Papierformaat.....(1)

## Soort papier(Q).....(2)

Papierbron.....(3)

en elke andere instelling die u wilt instellen. (Raadpleeg Hoofdstuk 3: Driver en software.)

## ■ Windows<sup>®</sup> printerdriver

| brother HL-5380DN                           |                           |                                        |  |
|---------------------------------------------|---------------------------|----------------------------------------|--|
|                                             | Normaal Geavanceerd       |                                        |  |
|                                             | Papierformaat             | Letter                                 |  |
|                                             | Afdrukstand               | ⊙ Staan <u>d</u> ◯ Liggend[ <u>2</u> ] |  |
|                                             | Aantaj                    | 1 Sorteren                             |  |
|                                             | Soort papier(Q)           | Normaal papier                         |  |
| •                                           | Resolutie(B)              | 600 dpi                                |  |
| Papierformaat : Letter                      | Afdrukinstellingen        | Algemeen 💌                             |  |
| 215.9 x 279.4 mm<br>(8 1/2 x 11 in)         |                           | Handmatige instellingen                |  |
| Soort papier : Normaal papier<br>Aantal : 1 | Meerdere pag. afdrukken   | Normaal                                |  |
| Resolutie : 600 dpi                         | Paginavolgorde            | Rechts, dan naar beneden 🗸             |  |
| Duplex / Folder : Geen                      | <u>R</u> and              |                                        |  |
| Watermerk : Uit                             | Duplex / Folder           | Geen                                   |  |
| Afdruk beveiligen : Uit                     |                           | Duplexinstellingen                     |  |
|                                             | Papierbron                |                                        |  |
|                                             | Eerste pagina( <u>J</u> ) | Lade1                                  |  |
|                                             | Andere pagina's           | Hetzelfde als eerste pagina 🛛 👻        |  |
|                                             |                           | <u>S</u> tandaard                      |  |
| Ondersteuning .                             |                           |                                        |  |

#### ■ BR-Script printerdriver voor Windows<sup>®</sup>

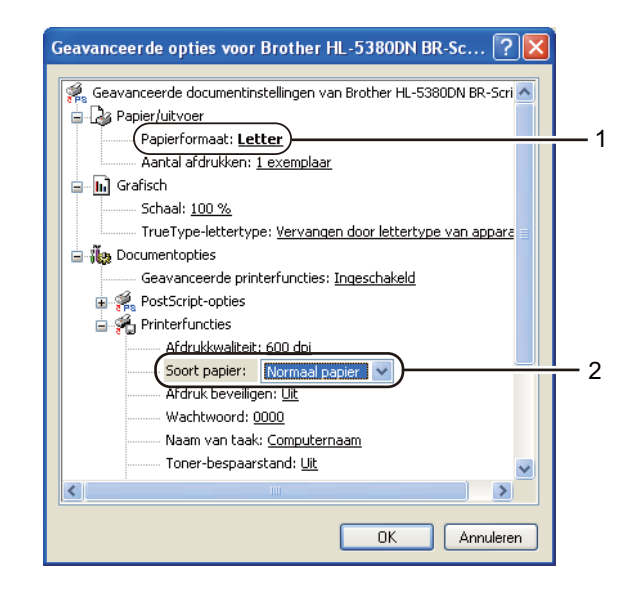

| 🌢 Brother HL-53                                     | 80DN BR-Script3 Voorkeursinstellingen 🛛 🕐 🗙                                                                                        |   |
|-----------------------------------------------------|----------------------------------------------------------------------------------------------------|---|
| Indeling Papier/Kw<br>Ladeselectie<br>Papierinvoer: | Automatisch selecteren<br>Automatisch selecteren<br>Automatisch selecteren<br>Automatisch<br>Lade3<br>MF lade<br>Handmatige invoer | 3 |
|                                                     | Geavanceerd<br>OK Annuleren Toepassen                                                                                              |   |

## Opmerking

Om de BR-Script printerdriver voor Windows<sup>®</sup> moet u de driver installeren d.m.v. de Aangepaste installatie op de CD-ROM.

#### Macintosh printerdriver

| Instellingen:                   | Paginakenmerken 🛟             |
|---------------------------------|-------------------------------|
| Stel in voor:                   | Brother HL-5380DN series      |
|                                 | Brother HL-5380DN series CUPS |
| Papierformaat:                  | A4                            |
| Richting:<br>Vergroot/verklein: | 100 %                         |
| 0                               | (Annuleer) OK                 |

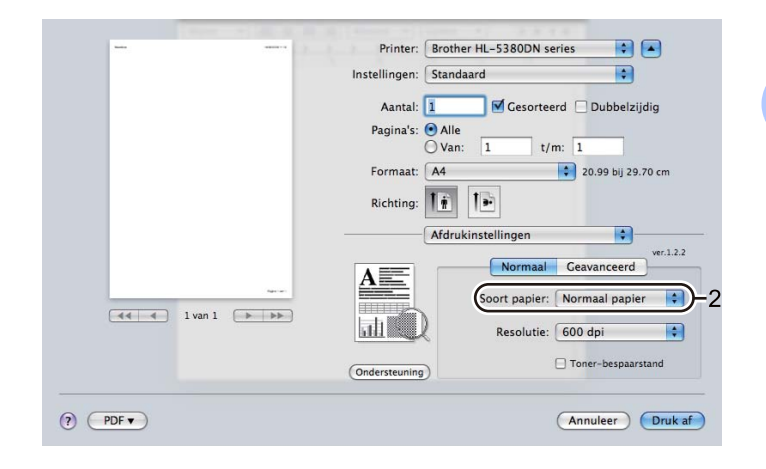

| Printer: Brother HL-5380DN series 🛟 🔺 |
|---------------------------------------|
| Instellingen: Standaard               |
| Aantal: 🚺 🗹 Gesorteerd 🗌 Dubbelzijdig |
| Pagina's: • Alle                      |
| Formaat: A4 20.99 bij 29.70 cm        |
| Richting:                             |
| Papierinvoer                          |
| Alle pagina's uit: Lade 1             |
| CErste pagina uit: Automatisch 🛟      |
| Resterende uit: Automatisch 🛟         |
|                                       |
|                                       |

7 Stuur de afdrukgegevens naar de printer.

## **!** BELANGRIJK

Wanneer u op transparanten afdrukt, haal dan elke transparant meteen weg na het afdrukken. Wanneer u de afgedrukte transparanten stapelt, kunnen deze vastlopen of omkrullen.

## Afdrukken op normaal papier, briefpapier of transparanten vanuit de MP-lade.

(Raadpleeg Over papier op pagina 6 om te zien welke papiersoorten u kunt gebruiken.)

1 Maak de MF lade open en trek deze voorzichtig omlaag.

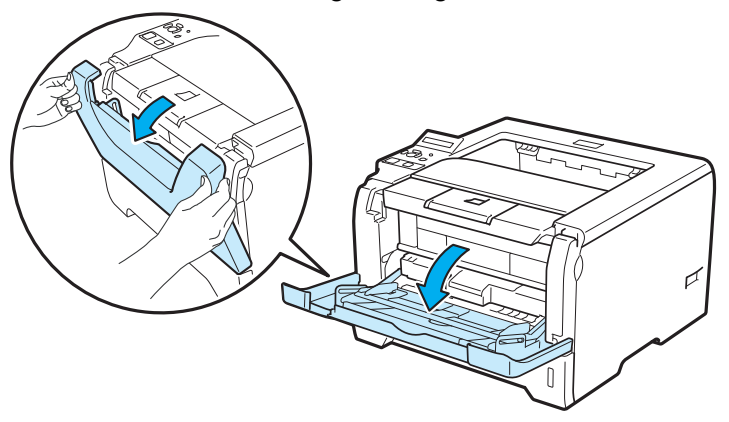

2 Trek de steun van de MF lade uit (1).

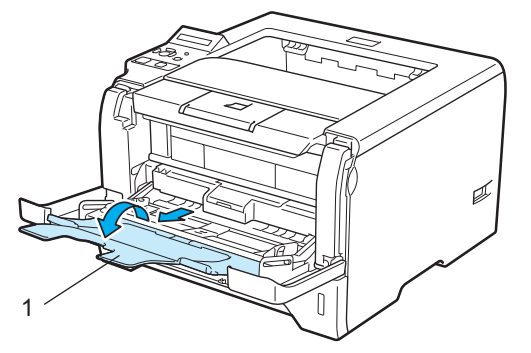

3 Zet de papiersteun omhoog om te voorkomen dat het papier van de face-down uitvoerlade valt, of neem elk vel van de uitvoerlade zodra dit wordt uitgeworpen.

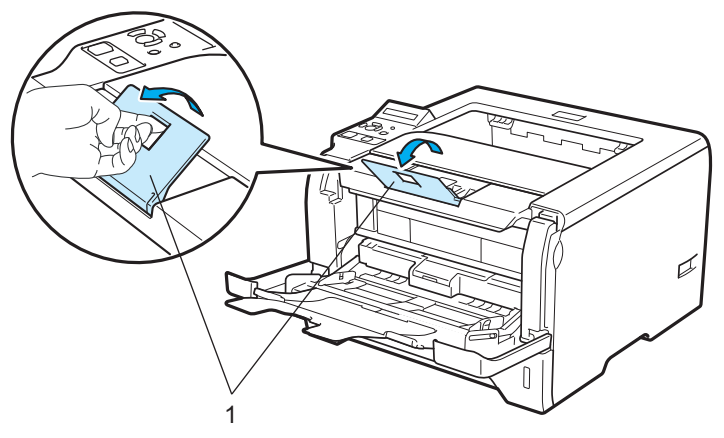

Plaats het papier in de MF lade. Controleer of het papier onder de maximale hoogte markering (▼) aan beide zijde van de lade blijft. Plaats het papier met de te bedrukken zijde naar boven gericht en met de bovenkant eerst.

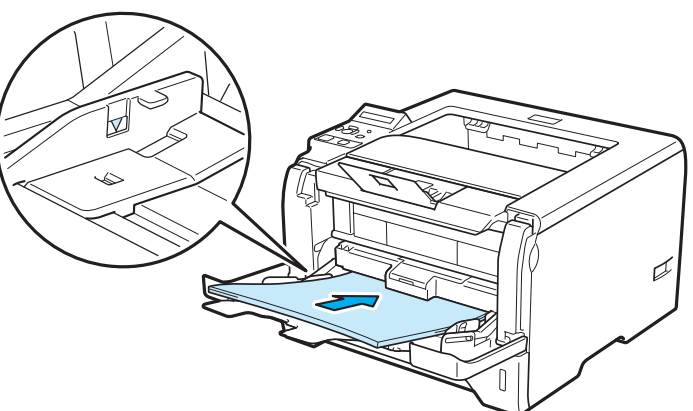

5 Houd de vrijgavehendel (1) van de papiergeleiders ingedrukt en stel de papiergeleider af op het gebruikte papierformaat.

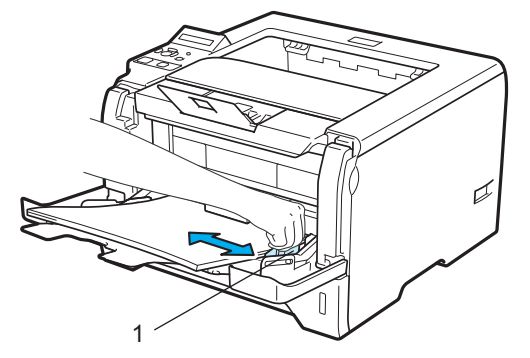

6 Selecteer het volgende in de printerdriver: Papierformaat.....(1)

#### Soort papier(Q).....(2)

Papierbron.....(3)

en elke andere instelling die u wilt instellen. (Raadpleeg Hoofdstuk 3: Driver en software.)

#### ■ Windows<sup>®</sup> printerdriver

| Brother HL-5380DN series Voorke  | ursinstellingen         | ?                             | × |
|----------------------------------|-------------------------|-------------------------------|---|
| brother HL-5380DN                |                         | SolutionsCenter               |   |
|                                  | Normaal Geavanceerd     |                               |   |
|                                  | Papierformaat           | Letter                        |   |
|                                  | Afdrukstand             | Staand ◯ Liggend(Z)           |   |
|                                  | Aantal                  | 1 Sorteren                    |   |
|                                  | Soort papier(Q)         | Normaal papier                | _ |
|                                  | Resolutie(B)            | 600 dpi 🗸                     |   |
| rformaat : Letter                | Afdrukinstellingen      | Algemeen                      |   |
| < 279.4 mm<br>x 11 in)           |                         | Handmatige instellingen       |   |
| papier : Normaal papier<br>I : 1 | Meerdere pag. afdrukken | Normaal                       |   |
| itie : 600 dpi                   | Paginavolgorde          | Rechts, dan naar beneden 🗸 🗸  |   |
| Folder : Geen                    | Rand                    | V                             |   |
| Uit<br>rk : Uit                  | Duplex / Folder         | Geen                          |   |
| weiligen : Uit                   |                         | Duplexinstellingen            |   |
|                                  | Papierbron              |                               |   |
|                                  | Eerste pagina(J)        | MF lade                       |   |
|                                  | Andere pagina's         | Hetzelfde als eerste pagina 💌 |   |
|                                  |                         | Standaard                     |   |
| Ondersteuning                    |                         |                               | 5 |

#### ■ BR-Script printerdriver voor Windows<sup>®</sup>

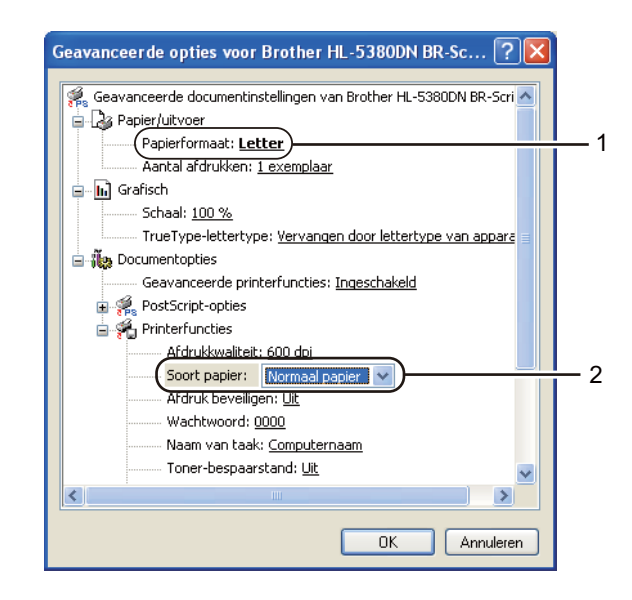

| Indeling Papier/Kw | valiteit                                                |   |
|--------------------|---------------------------------------------------------|---|
| Ladeselectie       |                                                         |   |
| Papierinvoer:      | Automatisch selecteren                                  |   |
|                    | Automatisch selecteren<br>Automatisch<br>Lade1<br>Lade2 |   |
|                    | (MF lade                                                | 3 |
|                    | Geavanceerd                                             |   |
|                    | OK Annuleren Toepassen                                  |   |

#### Opmerking

Om de BR-Script printerdriver voor Windows<sup>®</sup> moet u de driver installeren d.m.v. de Aangepaste installatie op de CD-ROM.

#### Macintosh printerdriver

| Instellingen:                   | Paginakenmerken 🛟             |
|---------------------------------|-------------------------------|
| Stel in voor:                   | Brother HL-5380DN series      |
|                                 | Brother HL-5380DN series CUPS |
| Papierformaat:                  | A4                            |
| Richting:<br>Vergroot/verklein: | 100 %                         |
| 0                               | (Annuleer) OK                 |

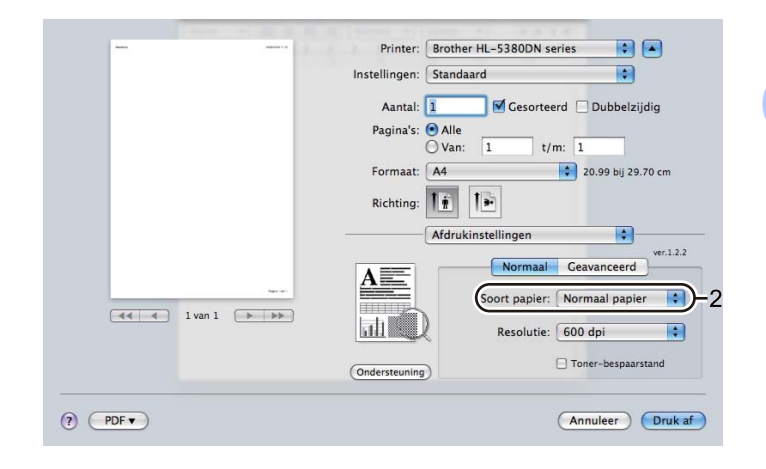

| Auto | Printer: Brother HL-5380DN series     |    |
|------|---------------------------------------|----|
|      | Instellingen: Standaard               |    |
|      | Aantal: 🚺 🗹 Gesorteerd 🗌 Dubbelzijdig | 9  |
|      | Pagina's: Alle                        |    |
|      | Formaat: A4 20.99 bij 29.70           | cm |
|      | Richting:                             |    |
|      | Papierinvoer                          |    |
|      | Alle pagina's uit: MF lade            | •  |
| New  | O Eerste pagina uit: Automatisch 🛟    | 8  |
|      | Pesterende uit: Automatisch           |    |

7 Stuur de afdrukgegevens naar de printer.

## **!** BELANGRIJK

Wanneer u op transparanten afdrukt, haal dan elke transparant meteen weg na het afdrukken. Wanneer u de afgedrukte transparanten stapelt, kunnen deze vastlopen of omkrullen.

## Op dik papier, etiketten en enveloppen afdrukken

Wanneer de uitvoerlade aan de achterkant open is, heeft de printer een recht papierpad van MF-lade naar de achterkant van de printer. Gebruik deze methode voor papierin- en uitvoer als u op dik papier, etiketten of enveloppen wilt afdrukken. (Raadpleeg *Over papier* op pagina 6 en *Soorten enveloppen* op pagina 9 om te zien welke papiersoorten u kunt gebruiken.)

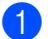

Maak de achterklep (uitvoerlade aan de achterkant) open.

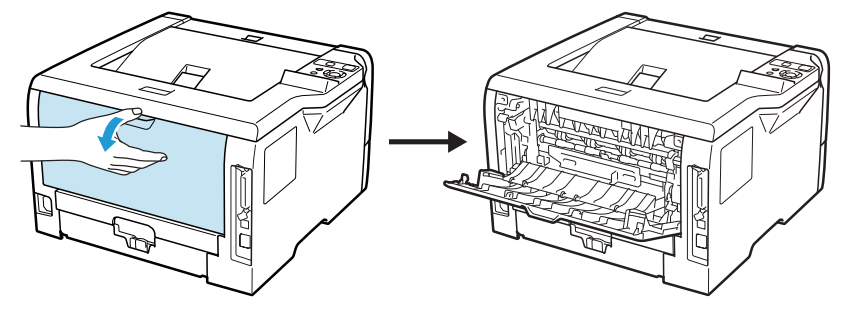

2 <Uitsluitend voor het bedrukken van enveloppen> Duw de twee grijze hendels naar beneden. Deze bevinden zich aan de linker- en aan de rechterzijde (zie afbeelding).

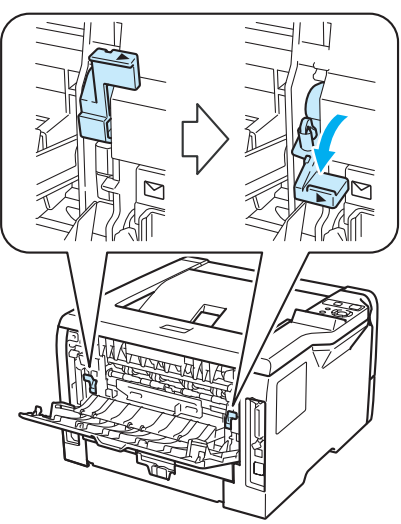

Maak de MF lade open en trek deze voorzichtig omlaag.

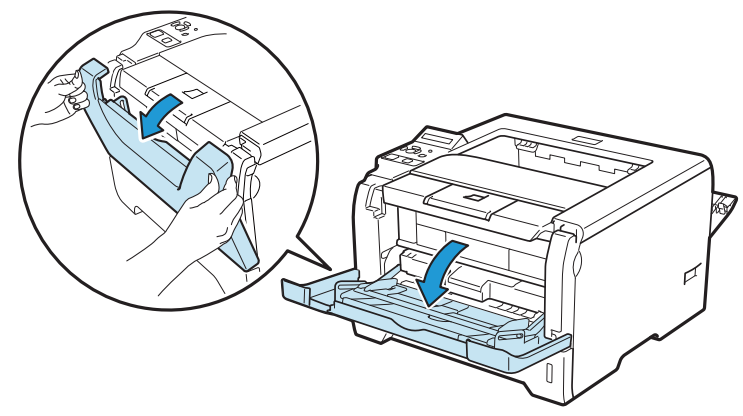

4 Trek de steun van de MF lade uit (1).

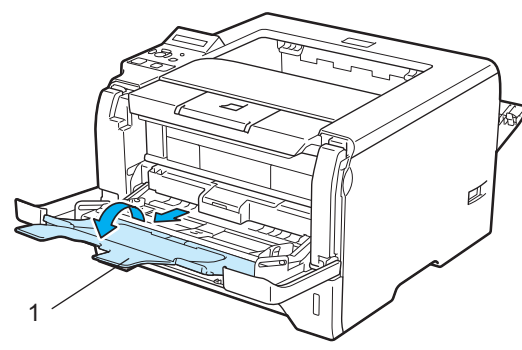

Plaats het papier in de MF lade. Controleer dat het papier onder de maximum papiermarkeringen (▼) blijft.

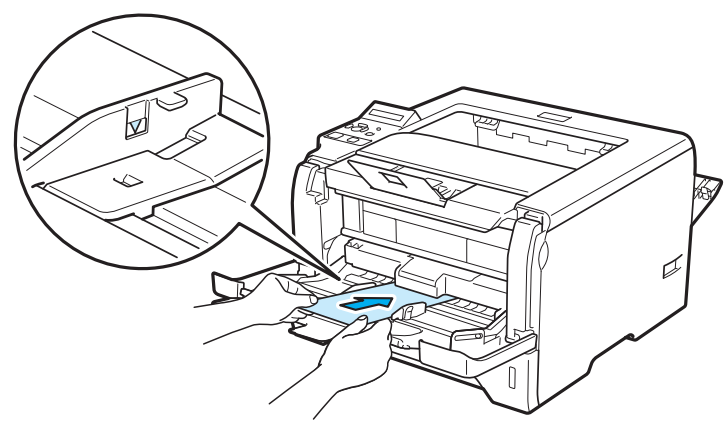

## Opmerking

- Doe NIET meer dan 3 enveloppen in de MF-lade.
- Door de producent geplakte delen van enveloppen moeten goed zijn vastgeplakt.
- De te bedrukken zijde moet naar boven zijn gericht.
- Alle zijden moeten netjes zijn gevouwen en mogen niet gekreukt zijn.
- 6 Houd de vrijgavehendel (1) van de papiergeleiders ingedrukt en stel de papiergeleider af op het gebruikte papierformaat.

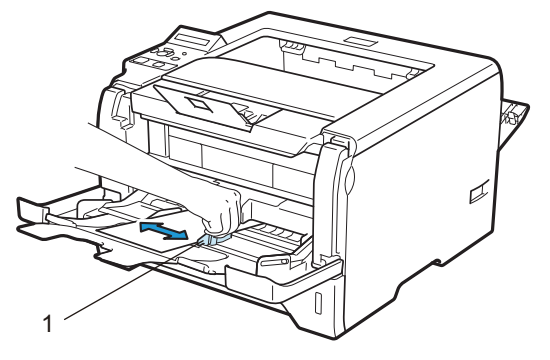

 7 Selecteer het volgende in de printerdriver: Papierformaat.....(1) Soort papier(Q).....(2) Papierbron.....(3) en elke andere instelling die u wilt instellen. (Raadpleeg Hoofdstuk 3: Driver en software.)

## ■ Windows<sup>®</sup> printerdriver

| brother HL-5380DN                       |                         | S Brother<br>SolutionsCenter |          |
|-----------------------------------------|-------------------------|------------------------------|----------|
|                                         | Normaal Geavanceerd     |                              |          |
|                                         | Papierformaat           | Com-10                       | <u> </u> |
|                                         | Afdrukstand             | Staand ◯ Liggend(Z)          |          |
|                                         | Aantal                  | 1 Sorteren                   |          |
|                                         | Soort papier(Q)         | Enveloppen                   | <u> </u> |
| · · · · · · · · · · · · · · · · · · ·   | Resolutie(B)            | 600 dpi                      |          |
| Papierformaat : Com-10                  | Afdrukinstellingen      | Algemeen                     |          |
| 104.7 x 241.3 mm<br>(4 1/8 x 9 1/2 in)  |                         | Handmatige instellingen      |          |
| Soort papier : Enveloppen<br>Aantal : 1 | Meerdere pag. afdrukken | Normaal                      |          |
| Resolutie : 600 dpi                     | Paginavolgorde          | Rechts, dan naar beneden 🗸 🗸 |          |
| Duplex / Folder : Geen                  | Rand                    |                              |          |
| Watermerk : Uit                         | Duplex / Folder         | Geen                         |          |
| Afdruk beveiligen : Uit                 |                         | Duplexinstellingen           |          |
|                                         | Papierbron              |                              |          |
|                                         | Eerste pagina(J)        | MF lade 💌 🖌                  |          |
|                                         | Andere pagina's         | Hetzelfde als eerste pagina  |          |
|                                         |                         | Standaard                    |          |

## ■ BR-Script printerdriver voor Windows<sup>®</sup>

| Geavanceerde opties voor Brother HL-5380DN BR-Sc ? 🔀             |          |
|------------------------------------------------------------------|----------|
| Geavanceerde documentinstellingen van Brother HL-5380DN BR-Scri  | 1        |
| Aantal afdrukken: <u>1 exemplaar</u>                             |          |
| 😑 📊 Grafisch                                                     |          |
| Schaal: <u>100 %</u>                                             |          |
| TrueType-lettertype: <u>Vervangen door lettertype van appara</u> |          |
| E Documentopties                                                 |          |
| Geavanceerde printerfuncties: <u>Ingeschakeld</u>                |          |
| 🗈 💏 PostScript-opties                                            |          |
| 😑 💏 Printerfuncties                                              |          |
| Afdrukkwaliteit: 600 dpi                                         |          |
| Soort papier: Enveloppen                                         | <u> </u> |
| Afdruk beveiligen: <u>Uit</u>                                    |          |
|                                                                  |          |
| Naam van taak: <u>Computernaam</u>                               |          |
| Toner-bespaarstand: <u>Uit</u>                                   |          |
|                                                                  |          |
| OK Annuleren                                                     |          |

| 🍓 Brother HL-53                                                      | 80DN BR-Script3 Voorkeursinstellingen 🛛 ? 🔀                                                                                                    |   |
|----------------------------------------------------------------------|----------------------------------------------------------------------------------------------------|---|
| Brother HL-53<br>Indeling Papier/Kw<br>Ladeselectie<br>Papierinvoer: | BODN BR-Script3 Voorkeursinstellingen     ? X       valiteit     Automatisch selecteren       Automatisch selecteren     V       Automatisch     Lade1       Lade2     L-d-2       Indexemption     V | 3 |
|                                                                      | Geavanceerd                                                                                                    |   |
|                                                                      | OK Annuleren Toepassen                                                                                                    |   |

## Opmerking

- Als u de BR-Script-printerdriver wilt gebruiken, kunt u deze installeren met gebruik van de aangepaste installatie op de CD-ROM.
- Bij gebruik van Enveloppe #10, kiest u Com-10 voor het papierformaat.
- Voor andere enveloppen die niet in de printerdriver worden vermeld, bijvoorbeeld Enveloppe #9 of Enveloppe C6, kiest u **Door gebruiker gedefinieerd...** (Raadpleeg *Papierformaat* op pagina 163 voor nadere informatie over envelopformaten.)

#### Macintosh printerdriver

| Instellingen:                   | Paginakenmerken               | :        |
|---------------------------------|-------------------------------|----------|
| Stel in voor:                   | Brother HL-5380DN series      | \$       |
|                                 | Brother HL-5380DN series CUPS |          |
| Papierformaat:                  | #10-envelop                   | <u> </u> |
| Richting:<br>Vergroot/verklein: | 100 %                         |          |
| 0                               | (Annuleer)                    | ок       |

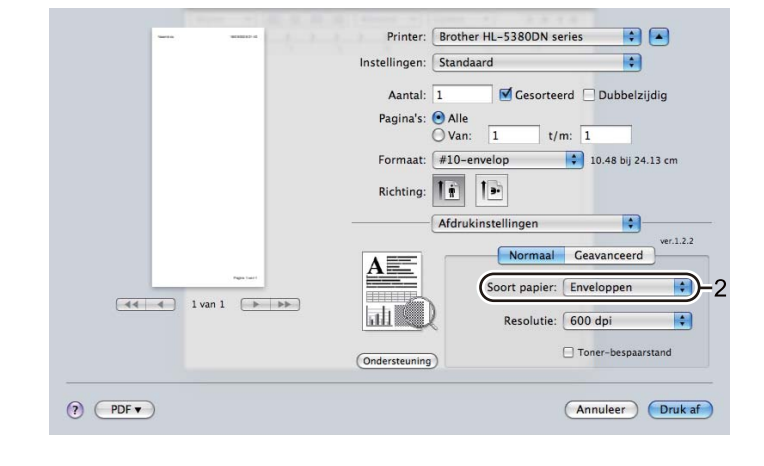

|  | -            | Printer: Brother HI -5380DN series |        |
|--|--------------|------------------------------------|--------|
|  |              | Instellingen: Standaard            | 0      |
|  |              | Aantal: 1 🗹 Gesorteerd 🗌 Dubbelzi  | jdig   |
|  |              | Pagina's: 💿 Alle                   |        |
|  |              | Formaat: #10-envelop 10.48 bij 24  | .13 cm |
|  |              | Richting:                          |        |
|  |              | Papierinvoer                       |        |
|  |              | • Alle pagina's uit: MF lade       |        |
|  | Pages 1 wird | O Eerste pagina uit: Automatisch   | ÷,     |
|  |              |                                    |        |

## Opmerking

Voor andere enveloppen die niet in de printerdriver worden vermeld, bijvoorbeeld Enveloppe #9 of Enveloppe C6, gebruikt u **Afwijkend formaat**. (Raadpleeg *Papierformaat* op pagina 163 voor nadere informatie over envelopformaten.)

8 Stuur de afdrukgegevens naar de printer.

<Uitsluitend voor het bedrukken van enveloppen>
 Wanneer het afdrukken is voltooid, zet u de twee grijze hendels die u in stap 2 naar beneden duwde weer terug in de originele positie.

#### Opmerking

- Neem elk vel of elke enveloppe onmiddellijk nadat deze is afgedrukt van de uitvoerlade. Als u vellen of enveloppen stapelt, kan het papier vastlopen of omkrullen.
- Indien de enveloppen vuil worden tijdens het afdrukken, stel dan Soort papier(Q) in op Dik papier of Dikker papier om de afdruktemperatuur te verhogen.
- Indien de enveloppen verkreukelt raken nadat ze afgedrukt zijn, zie: *De afdrukkwaliteit verbeteren* op pagina 145.
- (Voor Windows<sup>®</sup> gebruikers) Indien de DL-enveloppen met dubbele flap verkreukelt raken na het afdrukken, kies **DL lange zijde** in **Papierformaat**, in de **Normaal** tab. Plaats een nieuwe DL-enveloppe met dubbele flap in de MF lade, met de langste zijde eerste, en druk opnieuw af.

| brother HL-5380DN series Voork                                                                                                    | eursinstellingen                                                                                                    | ? 🛛                                                                                                    |
|----------------------------------------------------------------------------------------------------|----------------------------------------------------------------------------------------------------|----------------------------------------------------------------------------------------------------|
| brother HL-5380DN                                                                                                    |                                                                                                    | SolutionsCenter                                                                                                    |
| Papierformaat: Com-10         104.7 x 241.3 mm         (4 1/8 x 9 1/2 in)         Soort papier: Enveloppen         Aantal: 1         Resolutie: 600 dpi         Duplex / Folder: Geen         Scaling: Uit         Watermerk: Uit         Afdruk beveiligen: Uit | Normaal       Geavanceerd         Papierformaat       Com-10         Afdrukstand       Letter         Aantal       Executiva         Soort papier(Q)       A5         Afdrukinstellingen       B5         Afdrukinstellingen       Com-10         DL       DL         Paginavolgorde       Alang         Paginavolgorde       JIS B4         Register       Door gei         Papierbron       Eerste pagina(J)         Andere pagina's       Hetzeld | Ve<br>a zijde<br>bruker gedefinieerd<br>bruker gedefinieerd<br>bruker gedefinieerd<br>bruker gedefinieerd<br>bruker gedefinieerd<br>bruker gedefinieerd<br>bruker gedefinieerd<br>bruker gedefinieerd<br>bruker gedefinieerd<br>bruker gedefinieerd<br>bruker gedefinieerd<br>bruker gedefinieerd |
| Ondersteuning                                                                                                    | OK Annuleren                                                                                                    | Toepassen Help                                                                                                    |

- Bij het plaatsen van papier in de MF lade dient u rekening te houden met het volgende:
  - Plaats het papier voorzichtig en met de bovenste rand eerst in de lade.
  - Zorg dat het papier recht en in de juiste stand in de MF lade ligt. Is dit niet het geval, dan kan het papier scheef worden ingevoerd waardoor de vellen verkreukeld worden uitgevoerd of het papier kan vastlopen.

## Tweezijdig afdrukken

De meegeleverde printerdrivers voor Windows<sup>®</sup> 2000 of hoger en Mac OS X 10.3.9 of hoger maken allen tweezijdig afdrukken mogelijk. Raadpleeg **Help** in de printerdriver voor meer informatie hierover.

## Richtlijnen bij het tweezijdig afdrukken

- Als u dun papier gebruikt, kunnen de vellen verkreukelen.
- Als het papier gekruld is, maak het dan glad en doe het weer in de papierlade of de MF-lade.
- Als het papier scheef wordt ingevoerd, is het misschien omgekruld. Verwijder het en strijk het glad.
- Wanneer u de handmatige duplexfunctie gebruikt, kan het papier vastlopen of kan de kwaliteit van de afdruk wat minder zijn. (Raadpleeg Papiervastlopen en hoe het te verhelpen op pagina 134 als het papier is vastgelopen. Raadpleeg De afdrukkwaliteit verbeteren op pagina 145 als u problemen met de afdrukkwaliteit hebt.)

## Opmerking

- De schermen in deze sectie zijn gebaseerd op Windows<sup>®</sup> XP. De schermen op uw computer kunnen er anders uitzien, afhankelijk van uw besturingssysteem.
- Gebruik voor de automatische duplexfunctie alleen de papierformaten A4, Letter, Legal, of Folio.
- De achterklep moet gesloten zijn.
- · Controleer dat de lade zo ver mogelijk in de printer is gestoken.
- · Gekruld papier moet glad worden gestreken voordat het weer in de papierlade wordt geplaatst.
- U moet normaal papier, kringlooppapier of dun papier gebruiken. Gebruik GEEN briefpapier.

## Handmatig tweezijdig afdrukken

- De BR-Script-printerdriver (PostScript<sup>®</sup> 3<sup>™</sup>-emulatie) biedt geen ondersteuning voor het handmatig tweezijdig afdrukken.
- Raadpleeg Tweezijdig afdrukken (duplex) op pagina 66 als u de printerdriver Macintosh voor gebruikt.

#### Handmatig tweezijdig afdrukken vanuit de papierlade

- Kies in de printerdriver de Normaal tab en kies de Tweezijdige afdrukmodus in de Tweezijdig / Folder instelling en kies dan in de Normaal tab Lade1 als papierbron.
- 2 Klik op de Duplexinstellingen... knop, de Duplexinstellingen zullen verschijnen.
- 3 Kies Handmatig duplex in Duplexmodus instellingen en klik op OK op het computerscherm.

Stuur de gegevens naar de printer.

De printer zal automatisch eerst alle even pagina's op de ene zijde van het papier afdrukken.

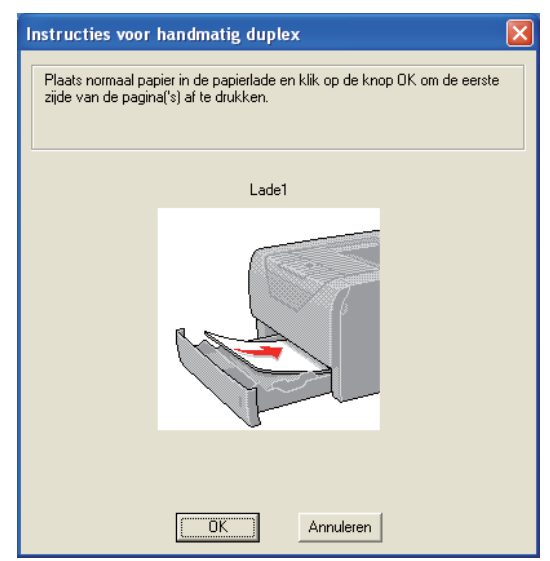

- 5 Neem de afgedrukte even pagina's van de uitvoerlade en plaats ze opnieuw in de papierlade, <sup>1</sup>met de te bedrukken zijde (de blanco zijde) naar beneden. Volg de instructies op uw computerscherm.
  - <sup>1</sup> Doe de papieren op omgekeerde volgorde in wanneer de achteruitvoerlade geopend wordt.

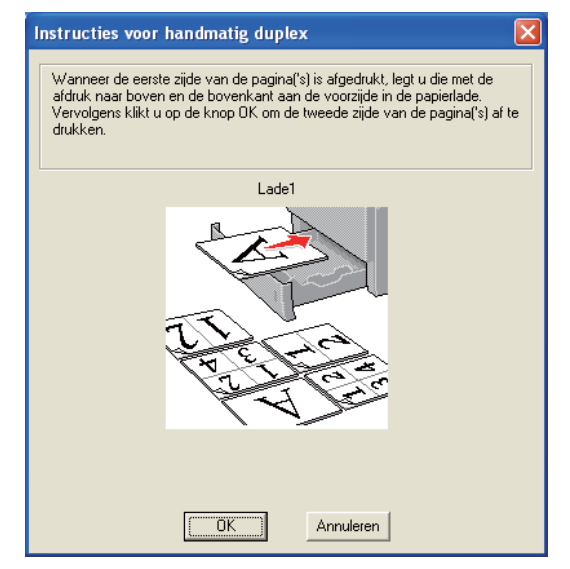

De printer zal nu automatisch de oneven pagina's op de ommezijde van het papier afdrukken.

#### Opmerking

- Indien u de Papierbron selecteert om Automatisch te zijn, doe dan de afgedrukte even pagina's in de MF-lade.
- Wanneer u papier in de papierlade plaatst, moet u eerst alle resterende papier uit de lade halen. Daarna legt u de bedrukte pagina's met de bedrukte zijde naar boven in de lade. (Leg NOOIT reeds bedrukte vellen op een stapel onbedrukt papier.)
# Handmatig tweezijdig afdrukken vanuit de MF lade

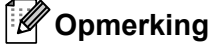

Strijk het papier glad alvorens het weer in de MF lade te plaatsen, daar het anders kan vastlopen.

- Kies in de printerdriver de Normaal tab en kies de Tweezijdige afdrukmodus in de Tweezijdig / Folder instelling en kies dan in de Normaal tab MF-Lade als papierbron.
- 2 Klik op de **Duplexinstellingen...** knop, de **Duplexinstellingen** zullen verschijnen.
- **3** Selecteer **Handmatig duplex** in de instellingen **Duplexmodus**, en klik op **OK** in het computerscherm.
- Plaats het papier met de te bedrukken zijde naar boven in de MF lade. Stuur de gegevens naar de printer.

De printer zal automatisch eerst alle even pagina's op de ene zijde van het papier afdrukken.

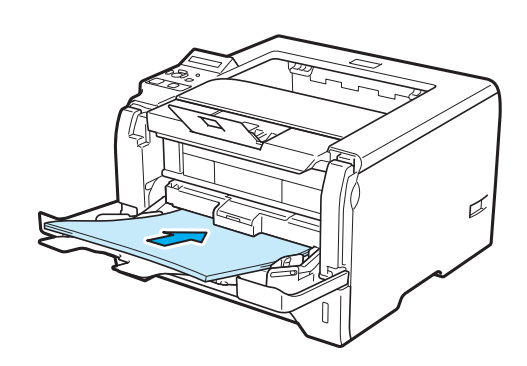

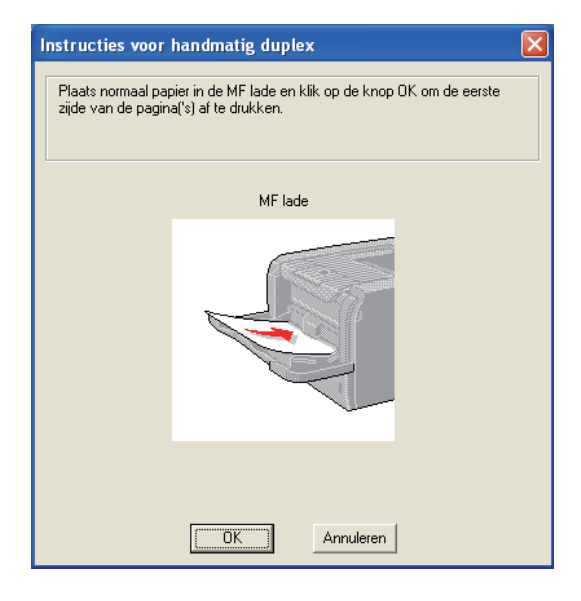

5 RNeem de afgedrukte even pagina's van de uitvoerlade en plaats ze in dezelfde volgorde <sup>1</sup>weer in de MF lade. Plaats het papier met de te bedrukken zijde (blanco zijde) naar boven. Volg de instructies op uw computerscherm.

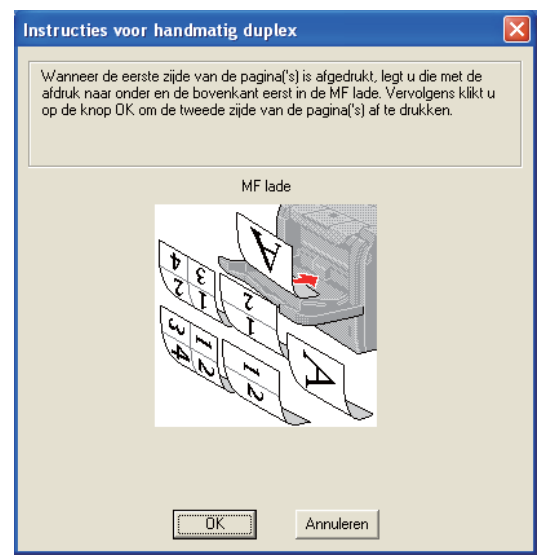

<sup>1</sup> Doe de papieren op omgekeerde volgorde in wanneer de achteruitvoerlade geopend wordt.

6 De printer zal nu automatisch alle oneven pagina's afdrukken.

#### Afdrukstand voor handmatig tweezijdig afdrukken

De printer drukt de tweede pagina eerst af.

Als u tien pagina's op vijf vellen papier afdrukt, wordt op het eerste vel eerst pagina 2 afgedrukt en dan pagina 1. Op het tweede vel wordt pagina 4 en dan pagina 3 afgedrukt. Op het derde vel wordt pagina 6 en dan pagina 5 afgedrukt, enz.

Als u handmatig tweezijdig afdrukt, dient u het papier als volgt te plaatsen:

■ Voor de papierlade:

- Plaats het papier met de te bedrukken zijde naar beneden gericht en met de bovenkant naar de voorkant van de lade toe.
- Als u de ommezijde wilt bedrukken, plaatst u het papier met de bedrukte zijde naar boven en de bovenkant naar de voorkant van de lade toe.
- Bij gebruik van briefhoofden plaatst u het papier met het briefhoofd naar boven en naar de voorkant van de lade gericht.
- Als u de ommezijde wilt bedrukken, plaatst u het vel met het briefhoofd naar beneden en naar de voorkant van de lade toe.
- Voor de multifunctionele lade (MF lade):
  - Plaats het papier met de te bedrukken zijde naar boven gericht en met de bovenkant eerst.
  - Als u de ommezijde wilt bedrukken, plaatst u het papier met de bedrukte zijde naar beneden en de bovenkant eerst.
  - Bij gebruik van briefhoofden plaatst u het papier met het briefhoofd eerst en naar beneden gericht.
  - Als u de ommezijde wilt bedrukken, plaatst u het papier met het briefhoofd eerst en naar boven gericht.

# Automatisch tweezijdig afdrukken

Raadpleeg Tweezijdig afdrukken (duplex) op pagina 66 als u de printerdriver Macintosh voor gebruikt.

1 Plaats het papier in de papierlade of MF-lade.

# **2** Voor de Windows<sup>®</sup>-printerdriver

- **1** Open het dialoogvenster **Eigenschappen** in de printerdriver.
- 2 Klik in de Algemeen tab, op de Voorkeursinstellingen.
- 3 Kies in de Normaal tab Duplex in de Duplex / Folder instelling.
- 4 Klik op de Duplexinstellingen... knop, de Duplexinstellingen zullen verschijnen.
- 5 Kies Duplexbak gebruiken in de Duplexmodus instelling.
- 6 Klik op **OK**. De printer zal het papier nu automatisch aan beide zijden bedrukken.

| Duplexinstellingen |                                                                                                    | × |
|--------------------|----------------------------------------------------------------------------------------------------|---|
|                    | Duplexmodus <ul> <li>Duplexbak gebruiken</li> <li>Handmatig duplex</li> </ul> Soort duplex <ul></ul> |   |
|                    | OK Annuleren Standaard Help                                                                          |   |

#### Voor de BR-Script-driver

- 1 Open het dialoogvenster **Eigenschappen** in de printerdriver.
- 2 Klik in de Algemeen tab, op de Voorkeursinstellingen.
- 3 Kies in het tabblad Indeling de Afdrukstand, Dubbelzijdig afdrukken en Paginavolgorde.
- 4 Klik op **OK**. De printer zal het papier nu automatisch aan beide zijden bedrukken.

| 💩 Brother HL-5380DN BR-Scri                                                                                                    | pt3 Voorkeursinstellingen 🛛 ? 🔀 |
|----------------------------------------------------------------------------------------------------|---------------------------------|
| Indeling Papier/Kwaliteit                                                                                                    |                                 |
| Afdrukstand<br>Staand<br>Liggend<br>Liggend gedraaid<br>Dubbelzijdig afdrukken<br>Over korte zijde spiegelen<br>Over lange zijde spiegelen<br>Geen<br>Paginavolgorde<br>Vooraan beginnen<br>Achteraan beginnen<br>Pagina's per vel: 1 |                                 |
|                                                                                                    | Geavanceerd                     |
|                                                                                                    | OK Annuleren Toepassen          |

# Folder afdrukken

1 Plaats het papier in de papierlade of MF-lade.

2 Voor de Windows<sup>®</sup>-printerdriver

- 1 Open het dialoogvenster Eigenschappen in de printerdriver.
- 2 Klik in de Algemeen tab, op de Voorkeursinstellingen.
- 3 Kies in de Normaal tab Folder in de Duplex / Folder instelling.
- 4 Klik op de Duplexinstellingen... knop, de Duplexinstellingen zullen verschijnen.
- 5 Kies Duplexbak gebruiken of Handmatig duplex in de Duplexmodus instelling.
- 6 Klik op OK.

| Duplexinstellingen |                                                                                                    | × |
|--------------------|----------------------------------------------------------------------------------------------------|---|
|                    | Duplexmodus  Duplexbak gebruiken  Handmatig duplex  Soort duplex  Aan linkerkant omslaan Aan ovenkant omslaan Aan ovenkant omslaan Aan ovenkant omslaan Aan ovenkant omslaan Aan onderkant omslaan Aan onderkant omslaan Aan |   |
|                    | Marge [UU - 203.2] 0.0<br>OK Annuleren Standaard Help                                                                                                    |   |

#### Voor de BR-Script-driver

- 1 Open het dialoogvenster **Eigenschappen** in de printerdriver.
- 2 Klik in de Algemeen tab, op de Voorkeursinstellingen.
- 3 Op het tabblad **Indeling** kiest u **Folder** in de instelling **Pagina's per vel**.
- 4 Klik op **OK**. De printer zal automatisch een folder afdrukken.

# Carbonkopie afdrukken

Carbonkopie afdrukken maakt het u mogelijk om automatische één gegevenspagina op verschillende soorten papier af te drukken door de papierbron te veranderen. U kunt kopiën maken alsof u aan het afdrukken was op carbonpapier d.m.v. een dotmatrixprinter. U kunt bijvoorbeeld 'Data A' op 'Vel 1' afdrukken wat blauw gekleurd papier is en dan op 'Vel 2' wat geel gekleurd papier is en reeds wat informatie er op heeft afgedrukt. Indien u papier voor 'Vel 1' in lade 1 doet en papier voor 'Vel 2' in de MF-lade, dan zal de printer automatisch papier invoeren voor 'Vel 1' vanuit lade 2 en voor 'Vel 2' vanuit de MF-lade.

Bezoek ons voor meer informatie op: http://solutions.brother.com/

3

# Driver en software

# **Printerdriver**

Een printerdriver is een stuurprogramma dat gegevens in het door de computer gebruikte formaat omzet in een formaat dat door een bepaalde printer kan worden gebruikt. Doorgaans is dit formaat PDL (page description language).

De printerdrivers voor de ondersteunde versie van Windows<sup>®</sup> en Macintosh staan op de meegeleverde CD-ROM of op het Brother Solutions Center: <u>http://solutions.brother.com/</u>. Installeer de drivers aan de hand van de instructies in de installatiehandleiding. De meest recente printerdriver kunt u downloaden vanaf het Brother Solutions Center op <u>http://solutions.brother.com/</u>.

(Raadpleeg De printerdriver verwijderen op pagina 74 als u de printerdriver wilt verwijderen.)

#### Voor Windows<sup>®</sup>

- Printerdriver voor Windows<sup>®</sup> (de meest geschikte printerdriver voor dit product)
- BR-Script (PostScript<sup>®</sup> 3<sup>™</sup> taalemulatie) printerdriver

#### Voor Macintosh

- Printerdriver voor Macintosh (de meest geschikte printerdriver voor dit product)
- BR-Script (PostScript<sup>®</sup> 3<sup>™</sup> taalemulatie) printerdriver <sup>1</sup>
- <sup>1</sup> Raadpleeg *BR-Script3-driver installeren* op pagina 68 voor informatie over het installeren van de driver.

## Voor Linux<sup>® 1 2</sup>

- LPR-printerdriver
- CUPS-printerdriver
- <sup>1</sup> Download de printerdriver voor Linux vanaf http://solutions.brother.com/ of via een link op de meegeleverde CD-ROM.
- <sup>2</sup> Het kan zijn dat de driver niet beschikbaar is; dit is afhankelijk van de Linux-distributies.

# Opmerking

- Kijk voor meer informatie over de printerdriver voor Linux op: http://solutions.brother.com/.
- · De printerdriver voor Linux komt waarschijnlijk uit nadat dit product is uitgebracht.

|                                                     | Windows <sup>®</sup><br>printerdriver | BR-Script-driver | Printerdriver voor<br>Macintosh | LPR/CUPS-<br>printerdriver <sup>1</sup> |
|-----------------------------------------------------|---------------------------------------|------------------|---------------------------------|-----------------------------------------|
| Windows <sup>®</sup> 2000 Professional              | Ó                                     | (i)              |                                 |                                         |
| Windows <sup>®</sup> XP Home Edition                | Ó                                     | (i)              |                                 |                                         |
| Windows <sup>®</sup> XP Professional                | Ó                                     | 0                |                                 |                                         |
| Windows Vista <sup>®</sup>                          | Ó                                     | 0                |                                 |                                         |
| Windows Server <sup>®</sup> 2003                    | Ó                                     | (i)              |                                 |                                         |
| Windows Server <sup>®</sup> 2008                    | Ó                                     | 0                |                                 |                                         |
| Windows <sup>®</sup> XP Professional<br>x64 Edition | (i)                                   | Û                |                                 |                                         |
| Windows Server <sup>®</sup> 2003 x64<br>Edition     | (i)                                   | Û                |                                 |                                         |
| Mac OS X 10.3.9 of hoger                            |                                       | Û                | (j)                             |                                         |
| Linux <sup>1</sup>                                  |                                       |                  |                                 | (i)                                     |

Kijk voor meer informatie over ondersteunde Linux distributie en download de printerdriver op:<u>http://solutions.brother.com/</u>.
U kunt ook de printerdriver downloaden via een link op de meegeleverde CD-ROM. Indien u vanaf een link op de CD-ROM download, klik dan op
Andere drivers of programma's installeren, en klik daarna op Bij gebruik van Linux op het schermmenu. Toegang tot internet vereist.

Wanneer u via de computer afdrukt, kunt u de volgende printerinstellingen wijzigen.

- Papierformaat
- Afdrukstand
- Aantal
- Soort papier(Q)
- Resolutie(B)
- Afdrukinstellingen
- Meerdere pag. afdrukken
- Duplex / Folder <sup>3</sup>
- Papierbron
- Schaal
- Ondersteboven afdrukken
- Watermerk gebruiken <sup>1 3</sup>
- Kop/Voetregel afdrukken <sup>3</sup>
- Toner-bespaarstand
- Beheerder <sup>3</sup>
- Afdruk beveiligen
- Gebruik Reprint <sup>1 3</sup>
- Slaaptijd
- Macro<sup>13</sup>
- Paginabescherming <sup>13</sup>
- Dichtheid afstelling<sup>2</sup>
- Uitvoer verbeteren
- <sup>1</sup> Deze instellingen zijn niet beschikbaar in de BR-script-printerdriver voor Windows<sup>®</sup>.
- <sup>2</sup> Deze instellingen zijn niet beschikbaar in de printerdriver voor Macintosh.
- <sup>3</sup> Deze instellingen zijn niet beschikbaar met de printerdriver voor Macintosh en de BR-Script-printerdriver voor Macintosh.

# Functies in de printerdriver (voor Windows<sup>®</sup>)

(Raadpleeg Help in de printerdriver voor meer informatie hierover.)

# Opmerking

- De schermen in dit onderdeel zijn gebaseerd op Windows<sup>®</sup> XP. De schermen op uw computer kunnen er anders uitzien, afhankelijk van uw besturingssysteem.
- U kunt het Voorkeursinstellingen dialoogvenster door op Voorkeursinstellingen in de Algemeen tab van het Eigenschapen dialoogvenster te klikken.

#### Het tabblad Normaal

U kunt instellingen ook wijzigen door te klikken op de afbeelding aan de linkerkant van het tabblad Normaal.

| A                                                                                                    | Papierformaat                                                        | Letter                                                                                                    |
|----------------------------------------------------------------------------------------------------|----------------------------------------------------------------------|----------------------------------------------------------------------------------------------------|
| Papierformaat: Letter<br>215.9 x 279.4 mm                                                                                                    | Aantal<br>Soort papier(0)<br>Resolutie(8)<br>Afdrukinstellingen      | © Staand Diggend(2)<br>1 © Soteren<br>Normal papier V<br>600 dpi<br>Algemeen V<br>Handmalige instellingen |
| ((172 × 1) m)<br>Soot pepier: Normaal pepier<br>Aantal: 1<br>Resolutie: 600 dpi<br>Duplex / Folder: Geen<br>Scaling: Uit<br>Watermerk: Uit<br>Afdruk: beveiligen: Uit | Meerdere pag. afdrukken<br>Paginavolgorde<br>Rand<br>Duplex / Folder | Normaal V<br>Rechts, dan naar beneden V<br>Geen V<br>Duplexinstellingen                                   |
|                                                                                                    | Papierbron<br>Eerste pagina(J)<br>Andere pagina's                    | Automatisch 💌<br>Hetzeltde als eerste pagina 👻                                                            |

(1) Kies Papierformaat, Afdrukstand, Aantal, Soort papier(Q), Resolutie(B) en Afdrukinstellingen(1).

2 Kies Meerdere pag. afdrukken en Duplex / Folder instelling (2).

3 Kies de **Papierbron**(3).

Klik op OK(4) om de gekozen instellingen toe te passen. Klik op Standaard(5) en dan OK.(4) om de standaardinstellingen te herstellen.

# Opmerking

Dit deel (6) toont de huidige instellingen.

# Papierformaat

Selecteer in de keuzelijst het papierformaat dat u gebruikt.

# Afdrukstand

Met Afdrukstand geeft u aan in welke stand uw document wordt afgedrukt (Staand of Liggend(Z)).

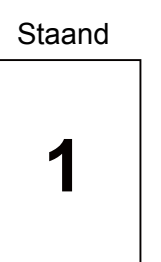

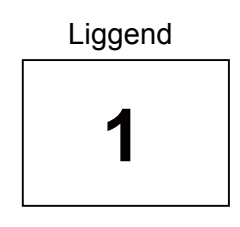

# Aantal

Bij het aantal kunt u aangeven hoeveel exemplaren u wilt afdrukken.

#### Sorteren

Wanneer het vakje Sorteren is aangevinkt, wordt één volledig exemplaar van uw document afgedrukt, waarna dit proces wordt herhaald voor het aantal exemplaren dat u hebt geselecteerd. Als het vakje Sorteren niet is aangevinkt, wordt van elke pagina het aangegeven aantal exemplaren afgedrukt voordat de volgende pagina van het document wordt afgedrukt.

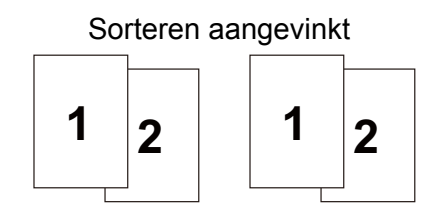

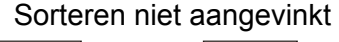

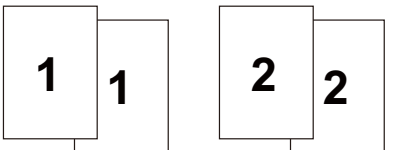

# Soort papier

In deze printer kunt u onderstaande soorten papier gebruiken. Voor een optimale afdrukkwaliteit moet de juiste papiersoort worden geselecteerd.

| Normaal papier | Dun papier | Dik papier      | Dikker papier | Briefpapier   |
|----------------|------------|-----------------|---------------|---------------|
| Env. Dik       | Env. Dun   | Kringlooppapier | Enveloppen    | Transparanten |
|                |            |                 |               |               |

# Opmerking

- Wanneer u normaal papier gebruikt (20 tot 28 lb) kiest u **Normaal papier**. Wanneer u zwaarder of grof papier gebruikt, kies dan **Dik papier** of **Dikker papier**. Voor briefpapier kies **Briefpapier**.
- Wanneer u enveloppen gebruikt, kies dan Enveloppen. Wanneer de toner niet goed aan het papier hecht wanneer Enveloppen geselecteerd werd, kies dan Env. Dik. Wanneer de enveloppe verkreukelt raakt als Enveloppen geselecteerd is kies dan Env. Dun.

# Resolutie

Voor de resolutie zijn de volgende instellingen mogelijk:

- 300 dpi
- 600 dpi
- HQ 1200
- 1200 dpi

Opmerking

Wanneer u de hoge kwaliteit 1200 dpi-instelling (1200 x 1200) gebruikt dan zal de afdruksnelheid lager zijn.

# Afdrukinstellingen

U kunt de afdrukinstellingen zelf wijzigen.

Algemeen

Deze methode is bedoeld voor het afdrukken van algemene documenten.

Grafisch

Dit is de beste methode voor het afdrukken van documenten met grafisch werk.

Kantoordocument

Dit is de beste methode voor het afdrukken van kantoordocumenten.

Tekst

Dit is de beste methode voor het afdrukken van tekstdocumenten.

Handmatig

U kunt de instellingen zelf wijzigen door **Handmatig** te selecteren en op de knop **Handmatige** instellingen... te klikken.

U kunt de helderheid, het contrast en andere instellingen wijzigen.

## Meerdere pagina's afdrukken

De optie Meerdere pag. afdrukken kan het beeld van een pagina verkleinen, zodat er meerdere pagina's op één vel papier kunnen worden afgedrukt. Het beeld kan echter ook worden vergroot, zodat u één pagina over meerdere vellen kunt afdrukken.

#### Paginavolgorde

Als de optie N op 1 is geselecteerd, kunt u de paginavolgorde in de keuzelijst kiezen.

#### Rand

Wanneer u meerdere pagina's op één vel afdrukt, kunt u een ononderbroken kader, een kader met stippellijn en geen kader om elke pagina op het vel afdrukken.

# Duplex / Folder

Gebruik deze functie als u een folder wilt afdrukken of tweezijdig wilt afdrukken, en kies in het tabblad **Normaal** een **Duplex / Folder** (raadpleeg *Tweezijdig afdrukken* op pagina 25).

#### Geen

Schakel tweezijdig afdrukken uit.

#### Duplex

Gebruik deze functie als u tweezijdig wilt afdrukken.

Als u **Duplex kiest** en op de **Duplexinstellingen...** knop klikt, dan kunt u de volgende instellingen instellen.

#### • Duplexmodus

#### Duplexbak gebruiken

In deze modus zal de printer het papier nu automatisch aan beide zijden bedrukken.

#### · Handmatig duplex

In deze stand zal de printer eerst alle even pagina's afdrukken. Daarna stopt de printerdriver en wordt aangegeven wat u moet doen om het papier opnieuw te plaatsen. Wanneer u op OK klikt, worden de oneven pagina's afgedrukt.

#### Soort duplex

Voor elke afdrukstand zijn er zes manieren waarop tweezijdig kan worden afgedrukt.

#### Inbindmarge

Als u de optie Inbindmarge activeert, dan kunt u een waarde voor de inbindmarge in millimeters of in inches aangegeven.

#### Folder

Gebruik deze functie als u een folder wilt afdrukken. U maakt de folder door de afgedrukte pagina's in het midden te vouwen.

Als u Folder kiest en op de Duplexinstellingen... knop klikt, dan kunt u de volgende instellingen instellen.

#### • Duplexmodus

#### Duplexbak gebruiken

In deze modus zal de printer het papier nu automatisch aan beide zijden bedrukken.

#### · Handmatig duplex

In deze stand zal de printer eerst alle even pagina's afdrukken. Daarna stopt de printerdriver en wordt aangegeven wat u moet doen om het papier opnieuw te plaatsen. Wanneer u op OK klikt, worden de oneven pagina's afgedrukt.

#### Soort duplex

Voor elke afdrukstand zijn er twee manieren waarop tweezijdig kan worden afgedrukt.

#### Inbindmarge

Als u de optie Inbindmarge activeert, dan kunt u een waarde voor de inbindmarge in millimeters of in inches aangegeven.

## Papierinvoer

U kunt **Automatisch**, **Lade1**, **Lade2**<sup>1</sup>, **Lade3**<sup>1</sup>, **MF-lade** of **Handmatig** kiezen en de aparte laden voor het afdrukken van de eerste pagina en voor het afdrukken van de tweede pagina enzovoorts.

<sup>1</sup> Lade2 en Lade3 zijn optioneel. U moet Lade2 of Lade3 in de Accessoirestab toevoegen om Lade2 of Lade3 uit de printerdriver te selecteren. (Raadpleeg Accessoirestab op pagina 46.)

#### Het tabblad Geavanceerd

|                                                | eursinstellingen        | C Brother                                                |
|------------------------------------------------|-------------------------|----------------------------------------------------------|
|                                                | Normaal Geavanceerd     | SolutionsCenter                                          |
|                                                | Scaling                 | Aarpassen aan papieformaat     A4     Vie [ 25 - 400 % ] |
| Papierformaat : A4<br>210 x 297 mm             | Ondersteboven afdrukken |                                                          |
| 3.3 x 11.7 m)<br>ioort papier : Normaal papier | Watermerk gebruiken     | Instellingen                                             |
| vantal : 1                                     |                         | Lastellinears                                            |
| Resolutie : 600 dpi                            | Kop/voetregel printen   | Instejlingen                                             |
| icaling : Uit                                  | Toner-bespaarstand      |                                                          |
| Vatermerk : Uit<br>;fdruk beveiligen : Uit     | Afdruk beveiligen       | Instellingen                                             |
|                                                | Beheerder               | Instellingen                                             |
|                                                |                         | Overige afdrukopties                                     |
|                                                |                         | Standaard                                                |
| Ondersteuning                                  | OK Annu                 | leren Toepassen Help                                     |

Bij Printerfunctie kunt u het volgende instellen:

- Scaling (1)
- Ondersteboven afdrukken (2)
- Watermerk gebruiken (3)
- Kop/Voetregel printen (4)
- Toner-bespaarstand (5)
- Afdruk beveiligen (6)
- Beheerder (7)
- Overige afdrukopties (8)

#### Schaal

U kunt de afdrukschaal wijzigen.

#### Ondersteboven afdrukken

Vink Ondersteboven afdrukken aan om de gegevens van boven naar beneden af te drukken.

## Watermerk gebruiken

U kunt een logo of tekst als een watermerk op uw documenten afdrukken.

U kunt een van de vooringestelde watermerken kiezen, of een zelfgemaakt bitmapbestand of tekst gebruiken.

Als u een watermerk in de vorm van een bitmap-bestand gebruikt, kunt u de grootte ervan wijzigen en het watermerk op een willekeurige plaats neerzetten.

Wanneer u tekst als watermerk gebruikt, dan kunt u de **Tekst**, **Lettertype**, **Stijl**, **Grootte** en **Contrast** instellingen veranderen.

#### Kop/Voetregel printen

Wanneer deze functie is ingeschakeld, worden op het document de datum en tijd van uw computerklok afgedrukt, evenals uw aanmeldnaam of andere tekst die u hebt ingevoerd. Door op **Instellingen...** te klikken kunt u de informatie aanpassen.

#### ID afdrukken

Als u **Login Gebruikersnaam**, dan wordt uw PC-inlog gebruikersnaam afgedrukt. Als u **Aangepast** selecteert en de tekst in het **Aangepast** bewerkingsvenster invoert, dan zal de door u ingevoerde tekst worden afgedrukt.

#### Tonerbespaarstand

U kunt kosten besparen door de Toner-bespaarstand in te schakelen, welke de afdrukdichtheid vermindert.

# Opmerking

- Wij raden u aan om geen Tonerbesparing te gebruiken voor het afdrukken van Foto's of beelden metGrijstinten.
- De Toner-bespaarstand is niet beschikbaar voor 1200 dpi of HQ 1200 resolution.

#### Beveil. print

Beveiligde documenten zijn documenten die met een wachtwoord werden beveiligd toen ze naar de machine werden gestuurd. Dergelijke documenten kunnen alleen worden afgedrukt door mensen die het wachtwoord kennen. Aangezien de documenten in de machine zijn beveiligd, moet u het wachtwoord via het bedieningspaneel van de printer invoeren om ze af te drukken.

Indien u een beveiligde adruktaak wilt, klik dan op **Instellingen...** en vink het **Afdruk beveiligen** vakje aan. Voer een wachtwoord in het **Wachtwoord**venster en klik op **OK**.

(Voor meer informatie over Beveiligd afdrukken, zie: Beveiligde gegevens afdrukken op pagina 87.)

#### Opmerking

- Indien u RAMDISK in de Accessoirestab aanvinkt blijft het aanvinkvakje grijs.
- Vink het Afdruk beveiligen selectievakje aan als u wilt voorkomen dat anderen uw gegevens afdrukken.

### Beheerder

Beheerders hebben de autoriteit om het aantal kopieën, de schaalinstelling- en de watermerkfuncties te beperken.

#### Wachtwoord

In dit vak moet u het wachtwoord invoeren.

#### Wachtwoord instellen...

Klik hier om het wachtwoord te wijzigen.

#### Instellen

Klik hier het huidige wachtwoord. U kunt dan de instellingen veranderen.

#### Kopiëren vergrendelen

Hier kunt u het afdrukken van meerdere pagina's op slot zetten.

#### Meerdere pag. afdrukken en Schaal vergrendelen

Hier kunt u de huidige instellingen voor Meerdere pagina's en Schaling op slot zetten, zodat deze niet kunnen worden gewijzigd.

#### Watermerk vergrendelen

Hier kunt u de huidige instellingen voor het watermerk op slot zetten, zodat deze niet kunnen worden gewijzigd.

#### Kop/Voetregel printen vergrendelen

Hier kunt u de huidige instellingen voor de Kop-/Voetregeloptie op slot zetten, zodat deze niet kunnen worden gewijzigd.

#### Overige Afdrukopties...

Bij Printerfunctie kunt u het volgende instellen:

- Gebruik Reprint
- Slaaptijd
- Macro
- Paginabescherming
- Dichtheid afstelling
- Uitvoer verbeteren

# **Gebruik Reprint**

De printer bewaart de afdruktaak die hij heeft ontvangen in het geheugen.

U kunt de laatste afdruktaak nogmaals afdrukken zonder de gegevens opnieuw vanaf uw computer te verzenden.

Voor meer informatie over de Reprintfunctie, Raadpleeg Documenten opnieuw afdrukken op pagina 85.

# Opmerking

Als u wilt voorkomen dat anderen uw afdrukgegevens gebruik d.m.v. reprintfunctie, vink dan het **Gebruik Reprint** selectievakje in **Overige afdrukopties...** af.

# Slaaptijd

Als de printer een bepaalde tijd lang geen gegevens ontvangt (time-out), schakelt hij over op de slaapstand. In de slaapstand lijkt het of de printer uitstaat. Als u **Standaardwaarde** selecteert, is de instelling voor de time-out 1 minuut. De Intelligente slaapstand past deze instelling automatisch aan op de regelmaat waarmee u de printer gebruikt.

Wanneer de printer zich in de slaapmodus bevindt, is de achtergrondverlichting uit; de LCD toont: SLAAP, maar de printer kan nog steeds gegevens ontvangen. Het ontvangen van een afdrukbestand of document of het indrukken van **Go** zal automatisch de printer activeren om het afdrukken te beginnen.

Voor meer informatie voor het veranderen van de instelling **Slaaptijd** bezoekt u de productpagina: <u>http://solutions.brother.com/</u> en kijkt u bij "Informatie".

| Overige afdrukopties                                                                                                    |                                                                                                    |
|----------------------------------------------------------------------------------------------------|----------------------------------------------------------------------------------------------------|
| Overige af drukopties  Printerfunctie  Gebruik Reprint  Slasptijd  Macro Paginabescherming Dichtheid afstelling Foutmelding afdrukken Uikvors verbeteren | <ul> <li>Slaaptijd</li> <li>Autgm. (Intelligente slaapstand)</li> <li>Standaardgeaarde</li> <li>Handmatig</li> <li>Instelling glok (min.)</li> </ul> |
|                                                                                                    | <u>Standaard</u><br>OK Annuleren <u>H</u> elp                                                                                                    |

#### Macro

U kunt een pagina van een document als een macro in het printergeheugen opslaan. U kunt de opgeslagen macro vervolgens uitvoeren, dat wil zeggen, (u kunt de opgeslagen macro gebruiken als een sjabloon voor alle documenten.) Zo wordt bij veelgebruikte informatie, zoals formulieren, bedrijfslogo's, briefhoofden of facturen, tijd bespaard en sneller afgedrukt.

# Paginabescherming

Paginabescherming verwijst naar een instelling die extra geheugen reserveert voor het creëren van afbeeldingen die hele pagina's in beslag nemen.

Keuzemogelijkheden zijn Auto, Uit en Standaardwaarde.

De paginabeschermingsfunctie maakt het de printer mogelijk om de afbeelding die een hele pagina in beslag neemt in het geheugen af te drukken voordat het papier fysiek door de printer gaat. Gebruik deze functie wanneer de afbeelding gecompliceerd is en de printer moet wachten om de afbeelding te verwerken vóór het afdrukken.

## Dichtheid afstellen

Selecteer een hogere of een lagere afdrukdichtheid.

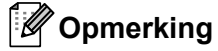

De Dichtheid afstelling is niet beschikbaar wanneer u Resolutie(B) op HQ 1200 instelt.

#### Uitvoer verbeteren

Met deze functie kunt u problemen met de afdrukkwaliteit verhelpen.

#### Omkrullen van papier voorkomen

Als u deze instelling kiest, krult het papier minder om. Wanneer u slechts enkele pagina's afdrukt, hoeft u deze instelling niet te wijzigen. Wij raden u aan om de printerdriver instelling in **Soort papier(Q)** in te stellen op **Dun papier**.

#### Tonerhechting verbeteren

Als u deze instelling kiest, hecht de toner beter aan het papier. Wanneer deze selectie onvoldoende verbetering brengt, selecteer dan de **Dikker papier** in **Soort papier(Q)** instellingen.

# Accessoirestab

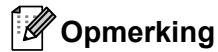

Selecteer in het Startmenu Configuratiescherm en daarna Printers en Faxapparaten<sup>1</sup>. Rechtsklik de Brother HL-5380DN series icoon en selecteer Eigenschappen om naar de Accessoirestab te gaan.

<sup>1</sup> **Printers** voor Windows<sup>®</sup> 2000 gebruikers.

Als u de optionele toebehoren installeert, kunt u in het tabblad **Accessoires** aangeven welke onderdelen er zijn geïnstalleerd en kunt u daar de volgende instellingen maken.

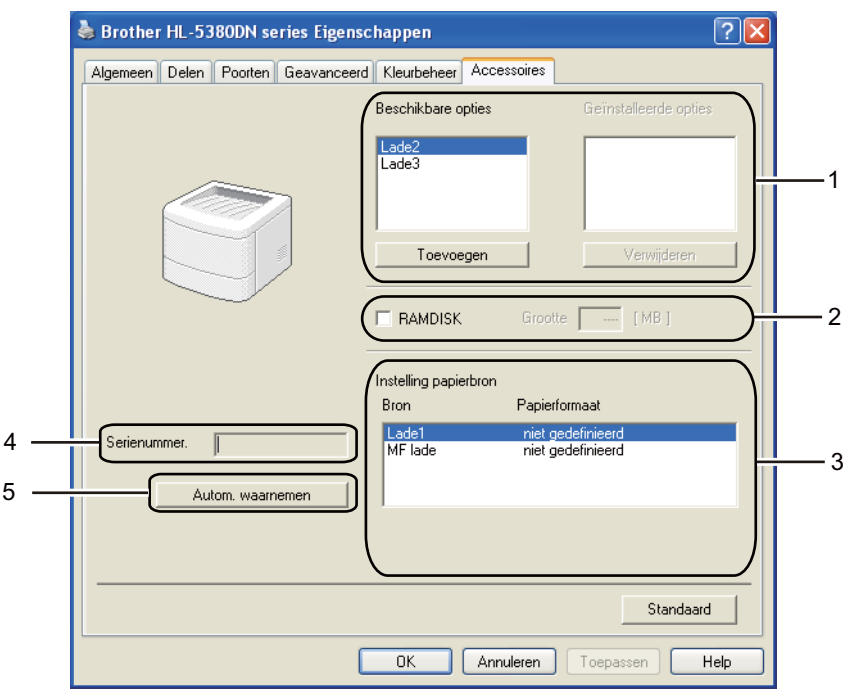

#### Beschikbare opties (1)

U kunt zelf op de printer geïnstalleerde toebehoren aan deze lijst toevoegen of daaruit verwijderen. Welke instellingen u voor de laden kunt maken, is afhankelijk van de toebehoren die zijn geïnstalleerd.

#### RAMDISK (2)

U kunt de in het bedieningspaneel ingestelde capaciteit van de RAMDISK detecteren. Om de capaciteit van de RAMDISK te vinden, vink het selectievakje van de **RAMDISK** aan en klik dan op **Autom. waarnemen**. Raadpleeg *Opnieuw afdrukken vanuit RAM* op pagina 85 voor meer informatie hierover.

#### Instelling papierbron (3)

Deze functie herkent het papierformaat ingesteld in het bedienginspaneelmenu voor elke papierlade.

#### Serienummer (4)

Door op **Autom. waarnemen** te klikken zal de printerdriver de printer controleren en het serienummer er van weergeven. Als de driver geen informatie ontvangt, wordt op het scherm "------" weergegeven.

#### Autom. waarnemen (5)

De functie **Autom. waarnemen** zoekt naar de huidig geïnstalleerde apparatuur en toont de beschikbare instellingen in de printerdriver. Als u op **Autom. waarnemen** klikt, dan worden opties die geïnstalleerd zijn op de printer weergegeven in **Geïnstalleerde opties**(1). U kunt handmatige opties toevoegen of verwijderen door een optioneel apparaat te selecteren dat u wilt toevoegen of verwijderen en door dan op **Toevoegen** of **Verwijderen** te klikken.

# Opmerking

De Autom. waarnemen functie is niet beschikbaar onder de volgende printeromstandig:

- Als de printer uitstaat.
- Als de printer een foutmelding weergeeft.
- Als de printer op een netwerk wordt gedeeld.
- Als de kabel niet goed op de printer is aangesloten.

# Ondersteuning

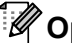

Opmerking

U kunt het Ondersteuning dialoogvenster betreden door op Ondersteuning... in het Afdrukvoorkeurendialoogvenster te klikken.

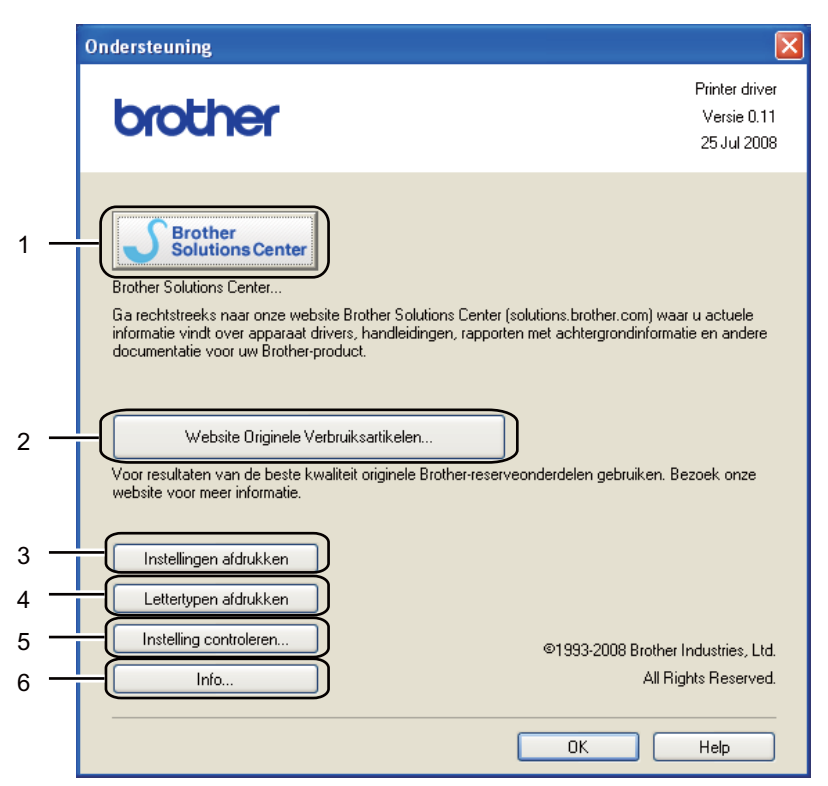

#### Brother Solutions Center (1)

Het Brother Solutions Center (http://solutions.brother.com/) is een website waar u informatie vindt over het product van Brother, zoals veelgestelde vragen, gebruikershandleidingen, driver-updates en tips voor het gebruik van uw printer.

#### Website Originele Verbruiksartikelen...(2)

Klik op deze knop om naar onze website voor originele verbruiksartikelen van Brother te gaan.

#### Instellingen afdrukken (3)

Deze functie drukt een lijst af met de interne instellingen die voor de printer zijn geconfigureerd.

#### Lettertypen afdrukken (4)

Deze functie drukt een lijst af met de interne fonts van de printer.

#### ■ Instelling controleren...(5)

U kunt de huidige instellingen van de driver controleren.

#### ■ Info...(6)

Dit zal de lijst van printerdriverbestanden en versie-informatie tonen.

# Statusmonitor

Als deze functie is geactiveerd, wordt tijdens het afdrukken de printerstatus getoond (fouten die zijn opgetreden en dergelijke). Indien u de statusmonitor wilt inschakelen, volg dan deze stappen.

Klik op de **Start**toets, **Alle programma's**<sup>1</sup>, **Brother**, uw printer (Brother HL-5380DN), en dan op **Statusvenster**.

<sup>1</sup> **Programma's** fvoor Windows<sup>®</sup> 2000 gebruikers

# Het gebruik van het BR-Script3 printerdriver (PostScript<sup>®</sup> 3™ taalemulatie voor Windows<sup>®</sup>)

(Raadpleeg Help in de printerdriver voor meer informatie hierover.)

# Opmerking

- Als u de BR-Script3-driver wilt gebruiken, kunt u deze installeren met gebruik van de aangepaste installatie op de cd-rom.
- De schermen in deze sectie zijn gebaseerd op HL-5380DN met Windows<sup>®</sup> XP.
- De schermen op uw computer kunnen er anders uitzien, afhankelijk van uw besturingssysteem.

#### Het tabblad Apparaatinstellingen

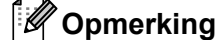

Selecteer in het **Start**menu **Configuratiescherm** en daarna **Printers en Faxapparaten**<sup>1</sup>. Rechtsklik op het **Brother HL-5380DN BR-Script3** icoon en selecteer **Eigenschappen** om de **Apparaatinstellingen** tab te openen.

<sup>1</sup> **Printers** voor Windows<sup>®</sup> 2000 gebruikers.

Selecteer welke toebehoren er zijn geïnstalleerd.

| 🚴 Brother HL-5380DN BR-Script3 Eigenschappen 🛛 🔀                                                                                                    | 2 🗙 |
|----------------------------------------------------------------------------------------------------|-----|
| Algemeen Delen Poorten Geavanceerd Apparaatinstellingen                                                                                                    |     |
| MF lade: <u>Letter</u><br>————————————————————————————————————                                                                                                    |     |
| ⊕                                                                                                    |     |
| CTRL-D vóór elke opdracht verzenden: <u>Nee</u><br>CTRL-D na elke opdracht verzenden: <u>Ja</u>                                                                                              |     |
| Grijze tekst converteren naar PostScript-grijs: <u>Nee</u><br>Grijze afbeeldingen converteren naar PostScript-grijs: <u>Nee</u><br>Euro-valutateken aan PostScript-lettertunen toevoegen. Ja |     |
| Time-out van taak: <u>0 seconden</u><br>Wachttime-out: <u>300 seconden</u>                                                                                                    | ≣   |
| Minimale lettertypegrootte om te downloaden als contour: <u>10</u><br>Maximale lettertypegrootte om te downloaden als bitmapafbe                                                             |     |
| Antal invoerladen: <u>3</u> RAMDISK: <u>Geïnstalleerd</u>                                                                                                    | ~   |
|                                                                                                    |     |
| OK Annuleren Ioepas                                                                                                    | sen |

# Voorkeursinstellingen

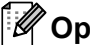

# Opmerking

U kunt het Voorkeursinstellingen dialoogvenster openen door op Voorkeursinstellingen... in de Algemeentab van het Brother HL-5380DN BR-Script3 Eigenschappen dialoogvenster te klikken.

#### Indeling tab

U kunt de lay-outinstelling wijzigen door de instellingen voor Afdrukstand, Dubbelzijdig afdrukken (Duplex), Paginavolgorde en Pagina's per vel te selecteren.

| Brother HL-5380DN BR-Scrip                                                                                                    | t3 Voorkeursinstellingen | 2 🔀 |
|----------------------------------------------------------------------------------------------------|--------------------------|-----|
| Indeling Papier/Kwaliteit                                                                                                    |                          |     |
| Afdrukstand<br>Staand<br>Liggend<br>Liggend gedraaid<br>Dubbelzijdig afdrukken<br>Over korte zijde spiegelen<br>Over lange zijde spiegelen |                          |     |
| Paginavolgorde<br>Vooraan beginnen<br>Achteraan beginnen<br>Pagina's per vel: 1                                                            |                          |     |
|                                                                                                    | Geavanceerd.             |     |
|                                                                                                    | OK Annuleren Toepas      | sen |

#### Afdrukstand

De afdrukstand bepaalt in welke stand het document wordt afgedrukt. (Staand, Liggend(Z) of Liggend gedraaid)

#### Dubbelzijdig afdrukken

Indien u tweezijdig wilt afdrukken, kies dan Over korte zijde spiegelen of Over lange zijde spiegelen.

#### Paginavolgorde

Geeft aan in welke volgorde de pagina's van uw document worden afgedrukt. Vooraan beginnen drukt het document zo af, dat de eerste pagina boven op de stapel ligt. Achteraan beginnen drukt het document zo af, dat de eerste pagina onder op de stapel ligt.

#### Pagina's per vel

Selecteer hoeveel pagina's er op elke zijde van het papier of Folder moeten worden afgedrukt.

# Papier/Kwaliteit tab Kies de Papierbron.

| 💩 Brother HL-53    | 80DN BR-Script3 Voorkeursinstellingen | K |
|--------------------|---------------------------------------|---|
| Indeling Papier/Kw | valiteit                              |   |
| Ladeselectie       |                                       |   |
| Papierinvoer:      | Automatisch selecteren                |   |
|                    | Automatisch selecteren                |   |
|                    | Lade1                                 |   |
|                    | Lade2                                 |   |
|                    | Lade3                                 |   |
|                    | Mr lade<br>Handmatige invoer          |   |
|                    |                                       |   |
|                    |                                       |   |
|                    |                                       |   |
|                    |                                       |   |
|                    |                                       |   |
|                    |                                       |   |
|                    |                                       |   |
|                    | Geavanceerd                           |   |
|                    | OK Annuleren Toepassen                | 5 |

# Papierbron

U kunt Automatisch selecteren, Automatisch, Lade1, Lade2<sup>1</sup>, Lade3<sup>1</sup>, MF lade of Handmatige invoer.

<sup>1</sup> Lade2 en Lade3 zijn optioneel.

## Geavanceerde opties

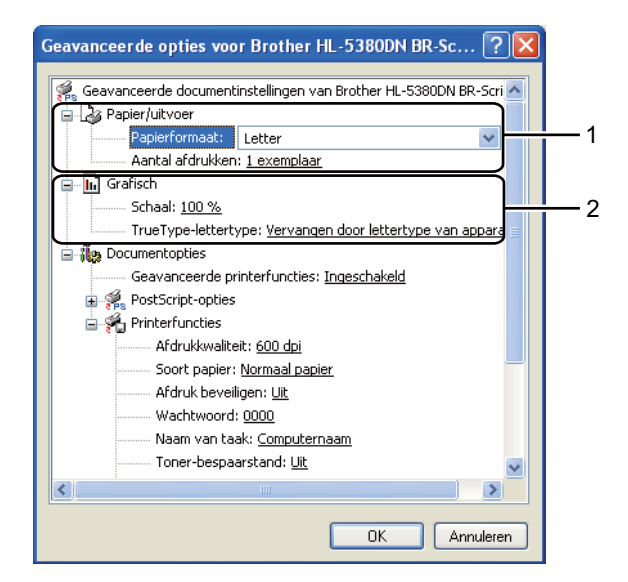

Selecteer het Papierformaat en Aantal afdrukken (1).

#### Papierformaat

Selecteer in de keuzelijst het papierformaat dat u gebruikt.

#### Aantal afdrukken

Bij het aantal kunt u aangeven hoeveel exemplaren u wilt afdrukken.

#### 2) Stel de Schaal en TrueType-lettertype instellingen (2) in.

#### Schaal

Geeft aan of documenten worden verkleind of vergroot en met welke percentage.

#### TrueType-lettertype

Specificeert de opties voor TrueType-lettertypen. Klik op **Vervangen door lettertype van appara...** (standaardwaarde) of gebruik gelijksoortige printerfonts voor het afdrukken van documenten met TrueType-lettertypen. Het afdrukken verloopt dan sneller, maar u verliest wellicht speciale tekens die niet door het printerfont worden ondersteund. Klik op **Als softfont downloaden** om de TrueType-lettertypen te downloaden en daarmee af te drukken.

3 U kunt de instellingen wijzigen door een instelling in de **Printerfuncties** lijst (3) te kiezen:

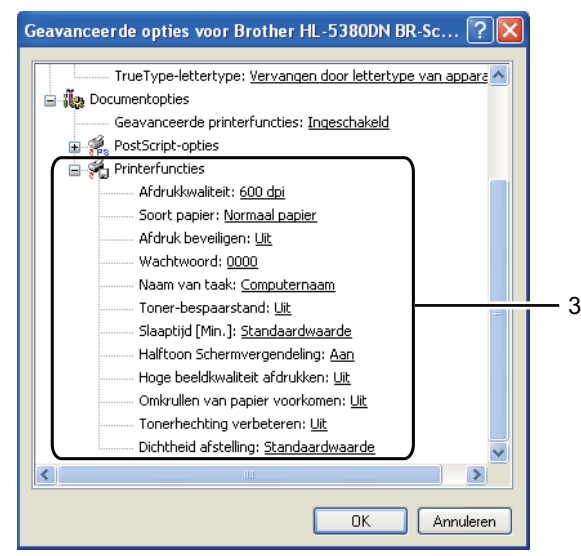

#### Afdrukkwaliteit

Hier kunt u de volgende instellingen voor de afdrukkwaliteit selecteren.

- 1200 dpi
- HQ 1200
- 600 dpi
- 300 dpi

#### Soort papier

In deze printer kunt u onderstaande soorten papier gebruiken. Voor een optimale afdrukkwaliteit moet de juiste papiersoort worden geselecteerd.

| Normaal papier | Dun papier | Dik papier      | Dikker papier | Briefpapier   |
|----------------|------------|-----------------|---------------|---------------|
| Env. Dik       | Env. Dun   | Kringlooppapier | Enveloppen    | Transparanten |

#### Afdruk beveiligen

**Afdruk beveiligen** maakt het u mogelijk om documenten die met een wachtwoord beveiligd zijn naar de printer te sturen. Dergelijke documenten kunnen alleen worden afgedrukt door mensen die het wachtwoord kennen. Aangezien de documenten in de printer zijn beveiligd, moet u het wachtwoord via het bedieningspaneel van de printer invoeren. Het beveiligde document moet een **Wachtwoord** en **Naam van taak** bevatten. (Voor meer informatie over de **Afdruk beveiligen**functie, raadpleeg *Beveiligde gegevens afdrukken* op pagina 87.)

#### Wachtwoord

Kies in de keuzelijst een wachtwoord voor het beveiligde document dat u naar de machine zendt.

#### Naam van taak

Kies in de keuzelijst een taaknaam voor het beveiligde document.

#### Toner-bespaarstand

Met deze functie kunt u toner besparen. Wanneer u de **Toner-bespaarstand** modus op **Aan** zet, dan worden afdrukken lichter. De standaardinstelling is **Uit**.

# Opmerking

- We raden niet aan om de Toner-bespaarstand voor het afdrukken van foto's of beelden met Grijstinten te gebruiken.
- De Toner-bespaarstand modus is niet beschikbaar voor de 1200 dpi of de HQ 1200 resolutie.

#### Slaaptijd

Als de printer een bepaalde tijd lang geen gegevens ontvangt (time-out), schakelt hij over op de slaapstand. In de slaapstand lijkt het of de printer uitstaat. Als u **Standaardwaarde** selecteert, is de instelling voor de time-out 1 minuut.

Wanneer de printer zich in de slaapmodus bevindt, is de achtergrondverlichting uit; de LCD toont: SLAAP, maar de printer kan nog steeds gegevens ontvangen. Het ontvangen van een afdrukbestand of document of het indrukken van **Go** zal automatisch de printer activeren om het afdrukken te beginnen.

Voor meer informatie voor het veranderen van de instelling **Slaaptijd** bezoekt u de productpagina:\_ <u>http://solutions.brother.com/</u> en kijkt u bij "Informatie".

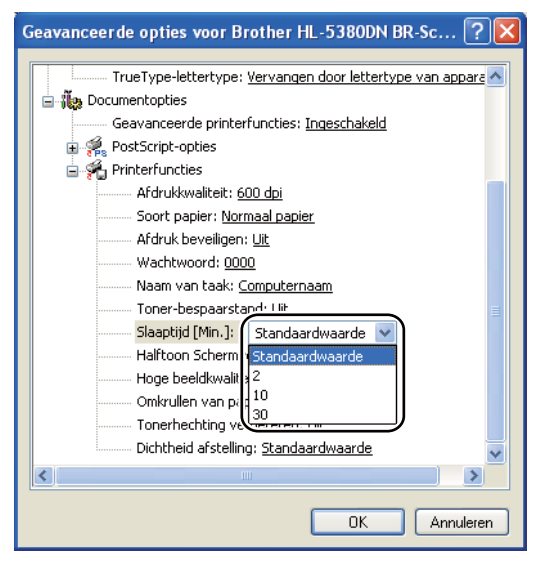

#### Halftoon Schermvergendeling

Stopt andere toepassingen van het modificeren van de Halftooninstellingen. De standaardinstelling is **Aan**.

#### Hoge beeldkwaliteit afdrukken

Hiermee worden afbeeldingen met hoge kwaliteit afgedrukt. Als u **Hoge beeldkwaliteit afdrukken** op **Aan** zet, dan zal de afdruksnelheid lager zijn.

#### Omkrullen van papier voorkomen

Als u deze instelling kiest, krult het papier minder om. Wanneer u slechts enkele pagina's afdrukt, hoeft u deze instelling niet te wijzigen. Wij raden aan dat u de printerdriver instelling in **Soort papier** wijzigt tot een dunne instelling.

#### Tonerhechting verbeteren

Als u deze instelling kiest, hecht de toner beter aan het papier. Indien deze selectie onvoldoende verbetering oplevert, selecteer dan **Dikker papier** in de **Soort papier** instellingen.

#### Dichtheid afstelling

Selecteer een hogere of een lagere afdrukdichtheid.

# Functions in de printerdriver (voor Macintosh)

Deze printer ondersteunt Mac OS X 10.3.9 of hoger.

# Opmerking

De schermen in dit onderdeel zijn afkomstig uit Mac OS X 10.5. De schermen op uw Macintosh kunnen er anders uitzien, afhankelijk van uw besturingssysteem.

#### Het kiezen van pagina-instellingsopties.

U kunt instellingen maken voor het Papierformaat, de Richting en Vergroot/verklein.

Klik in een toepassing zoals Apple TextEdit, op Archief en dan op Pagina-instellingen. Controleer of HL-XXXX (waar XXXX de naam van uw model is) gekozen is in het Stel in voor pop-upmenu. U kunt de instellingen voor Papierformaat, Richting en Vergroot/verklein veranderen, klik daarna op OK.

| Instellingen:      | Paginakenmerken               | \$ |
|--------------------|-------------------------------|----|
| Stel in voor:      | Brother HL-5380DN series      | ¢  |
|                    | Brother HL-5380DN series CUPS |    |
| Papierformaat:     | A4                            | \$ |
| Richting:          | 20,99 bij 29,70 cm            |    |
| Vergroot/verklein: | 100 %                         |    |
| Vergroot/verklein: | 100 %                         |    |

2 Klik in een toepassing zoals Apple TextEdit, op Archief en dan op Druk af om het afdrukken te beginnen.

| Instellingen: | Standa           | ard     |            |    |  |
|---------------|------------------|---------|------------|----|--|
|               | Aantal           | en pagi | na's       |    |  |
| Aantal:       | 1                |         | Gesorteerd |    |  |
| Pagina's:     | • Alle<br>• Van: | 1       | t/m: 1     | _  |  |
|               |                  |         |            | 21 |  |

Voor Mac OS X 10.3 en 10.4

■ Voor Mac OS X 10.5

Voor meer pagina-instellingsopties, klik op de openen driehoek naast het printerpop-upmenu.

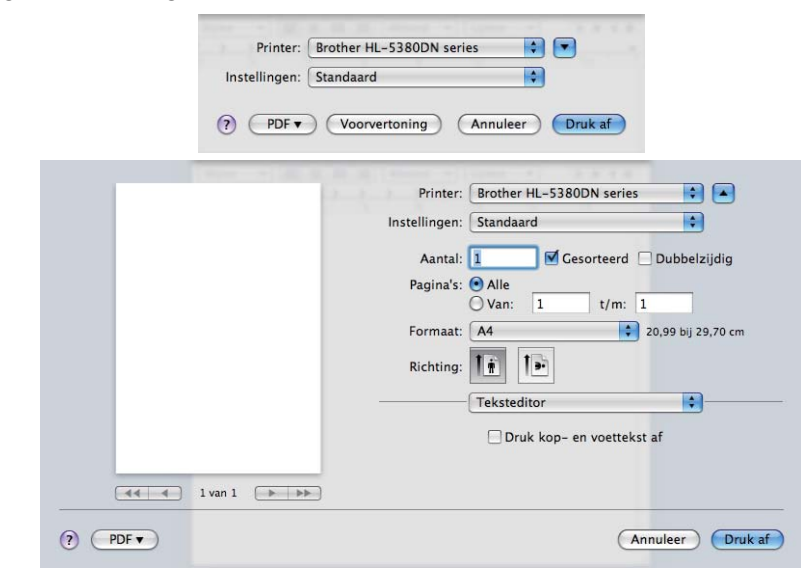

#### Het kiezen van afdrukopties

Om speciale afdrukfuncties te beheren, kies de opties in het afdrukdialoogvenster.

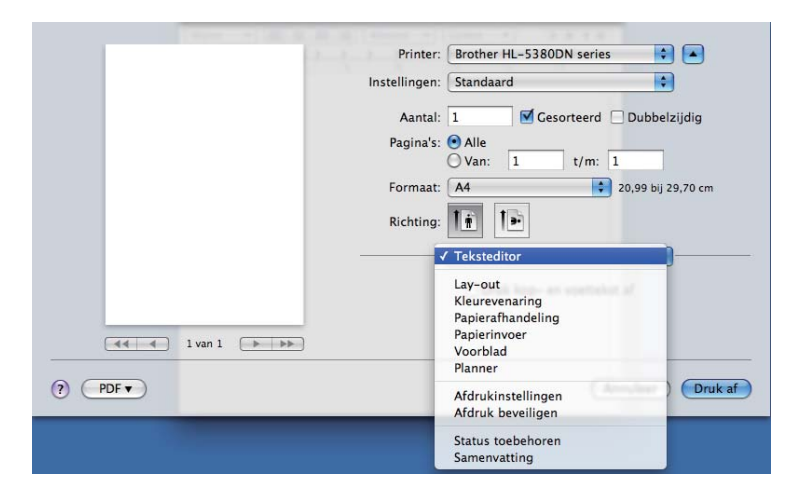

# Voorblad

Printer: Brother HL-5380DN series -Instellingen: Standaard \$ Aantal: 1 Gesorteerd 🗌 Dubbelzijdig Pagina's: 💽 Alle O Van: 1 t/m: 1 Formaat: A4 20,99 bij 29,70 cm Richting: Voorblad -Druk voorblad af: 💽 Geen O Voor document Na document Type voorblad: standaard Extra informatie: ? (PDF -Annuleer Druk af

Voor het voorblad kunt u de volgende instellingen maken:

#### Druk voorblad af

Gebruik deze functie als u ook een voorblad voor uw document wilt maken.

#### Type voorblad

Kies een sjabloon voor het voorblad.

#### Extra informatie

Als u extra gegevens aan het voorblad wilt toevoegen, voert u de tekst in het vak Extra informatie in.

#### Papierinvoer

| <br>Printer: Brother H                                                                | L-5380DN series                                       | •                     |
|---------------------------------------------------------------------------------------|-------------------------------------------------------|-----------------------|
| Instellingen: Standaard                                                               | ł                                                     | •                     |
| Aantal: 1                                                                             | Gesorteerd 🗌 Dubb                                     | elzijdig              |
| Pagina's: 💽 Alle                                                                      |                                                       | -                     |
| Van:                                                                                  | 1 t/m: 1                                              | 1 20 70 -             |
| Formaat                                                                               | 20.99 hi                                              | 129.70 c              |
|                                                                                       |                                                       | ,,                    |
| <br>Richting:                                                                         | •                                                     | ,,                    |
| Richting: 1                                                                           | )<br>Der                                              |                       |
| Richting: 1                                                                           | Der<br>t: Automatische selectie                       | •                     |
| Richting: T                                                                           | Automatische selectie     Automatisch                 | • • •                 |
| <br>Richting:<br>Papierinvo<br>Alle pagina's uit<br>Eerste pagina ui<br>Resterende ui | Automatische selectie     Automatisch     Automatisch | •<br>•<br>•<br>•<br>• |

U kunt **Automatisch**, **Ladel 1**, **Ladel 2**<sup>1</sup>, **Ladel 3**<sup>1</sup>, **MF-lade**<sup>2</sup> of **Handmatig** kiezen en de aparte laden voor het afdrukken van de eerste pagina en voor het afdrukken van de tweede pagina enzovoorts.

<sup>1</sup> Lade2 en Lade3 zijn optioneel.

<sup>&</sup>lt;sup>2</sup> De printer schakelt de Handmatige invoermodus in wanneer u papier in de **Multifunctionele lade** stop.

#### Lay-out

| <br>Printer: Brother HL-5380DN series |
|---------------------------------------|
| Instellingen: Standaard               |
| Aantal: 1 🗹 Gesorteerd 🗌 Dubbelzijdig |
| Pagina's: 💿 Alle                      |
| Formaat: A4 20,99 bij 29,70 c         |
| Richting:                             |
| Lay-out                               |
| Pagina's per vel: 1                   |
| Lay-outrichting: 2 5 4                |
| Rand: Geen 🛟                          |
| Dubbelzijdig: Uitgeschakeld 🛟         |
| Keer paginarichting om                |

#### Pagina's per vel

Selecteer hoeveel pagina's er op elke zijde van het papier moeten worden afgedrukt.

# Lay-outrichting

Wanneer u het aantal Pagina's per vel specificeert, kunt u tevens aangeven in welke richting deze moeten worden ingedeeld.

#### Rand

Gebruik deze functie als u ook een rand wilt gebruiken.

#### Dubbelzijdig

Raadpleeg Tweezijdig afdrukken (duplex) op pagina 66.

■ Keer paginarichting om (voor Mac OS X 10.5)

Vink Keer paginarichting om aan om de gegevens ondersteboven te spiegelen.

# Beveiligd afdrukken

| Instellingen: Standaard               |
|---------------------------------------|
|                                       |
| Aantal: 1 🗹 Gesorteerd 🗌 Dubbelzijdig |
| Pagina's: • Alle<br>Van: 1 t/m: 1     |
| Formaat: A4 20,99 bij 29,70 cm        |
| Richting:                             |
| Afdruk beveiligen                     |
| Afdruk beveiligen ver:1.2.1           |
| Gebruikersnaam :                      |
| Brother                               |
| Naam van taak :                       |
|                                       |
| Wachtwoord :                          |
|                                       |

Beveiligde documenten zijn documenten die met een wachtwoord werden beveiligd toen ze naar de printer werden gestuurd. Dergelijke documenten kunnen alleen worden afgedrukt door mensen die het wachtwoord kennen. Aangezien de documenten in de printer zijn beveiligd, moet u het wachtwoord via het bedieningspaneel van de printer invoeren om ze af te drukken.

Als een beveiligde afdruktaak wilt afdrukken, vink dan **Afdruk beveiligen**aan. Voer een gebruikersnaam en wachtwoord in en klik dan op **Druk af**.

(Voor meer informatie over de Beveiligd afdrukfunctie raadpleeg: *Beveiligde gegevens afdrukken* op pagina 87.)

# Opmerking

Vink het Afdruk beveiligen selectievakje aan als u wilt voorkomen dat anderen uw gegevens afdrukken.

# Afdrukinstellingen

U kunt de instellingen veranderen door een instelling in de **Afdrukinstellingenlijst** te selecteren: **Normaal** tab

|         | 1. P | Printer: B      | rother HL-5380DN s | eries 🛟          | <b>_</b> |
|---------|------|-----------------|--------------------|------------------|----------|
|         |      | Instellingen: S | tandaard           | •                |          |
|         |      | Aantal: 1       | Gesorte            | erd 🗌 Dubbelzije | lig      |
|         |      | Pagina's: 💿     | Alle<br>Van: 1 t/  | m: 1             |          |
|         |      | Formaat: A      | 4                  | 20,99 bij 29,7   | 0 cm     |
|         |      | Richting:       | i 12               |                  |          |
|         |      | A               | fdrukinstellingen  | •                |          |
|         |      |                 | Normaal            | Geavanceerd      | ver.1.   |
|         |      |                 | Soort papier:      | Normaal papier   |          |
| 1 van 1 |      |                 | Resolutie:         | 600 dpi          |          |
|         |      |                 |                    | Toner-bespaars   | and      |

- Soort papier
  - U kunt de volgende papiersoorten selecteren:
  - Normaal papier
  - Dun papier
  - Dik papier
  - Dikker papier
  - Briefpapier
  - Transparanten
  - Enveloppen
  - Env. Dik
  - Env. Dun
  - Kringlooppapier

#### Resolutie

Voor de resolutie zijn de volgende instellingen mogelijk:

- 300 dpi
- 600 dpi
- HQ 1200
- 1200 dpi
#### Toner-bespaarstand

Met deze functie kunt u toner besparen. Wanneer **Toner-bespaarstand** op Aan zet, dan wordt de afdruk lichter. De standaardinstelling is **Uit**.

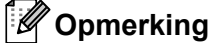

- Wij raden de **Toner-bespaarstand** niet aan voor het afdrukken van foto's of beelden met Grijstinten.
- De Toner-bespaarstand is niet beschikbaar voor 1200 dpi of HQ 1200 resolution.

#### Ondersteboven afdrukken (voor Mac OS X 10.3 en 10.4)

Vink Ondersteboven afdrukken aan om de gegevens van boven naar beneden af te drukken.

#### Geavanceerd tab

|           | Brother HE-5500Did series                                                                                   | Printer:      | 1.2.        |             |
|-----------|----------------------------------------------------------------------------------------------------|---------------|-------------|-------------|
|           | Standaard 🗘                                                                                                 | Instellingen: |             |             |
| g         | 1 Gesorteerd Dubbelzijd                                                                                     | Aantal:       |             |             |
|           | Alle Van: 1 t/m: 1                                                                                          | Pagina's:     |             |             |
| cm        | A4 \$ 20,99 bij 29,70                                                                                       | Formaat:      |             |             |
|           |                                                                                                    | Richting:     |             |             |
|           | Afdrukinstellingen                                                                                          |               |             |             |
| /er.1.2   | Normaal Geavanceerd                                                                                         | AE            |             |             |
| \$        | Grafische kwaliteit: Foto                                                                                   |               | 1 van 1 🕞 🕨 | <b>44 4</b> |
| $\supset$ | Uitvoer verbeteren                                                                                          |               |             |             |
|           | ▶ Slaaptijd                                                                                                 | Ondersteuning |             |             |
| ve        | Afdrukinstellingen<br>Normaal Geavanceerd<br>Grafische kwaliteit: Foto<br>Uitvoer verbeteren<br>> Slaaptijd | Richting:     | 1 van 1 🕞 🕨 | 44 4        |

#### Grafische kwaliteit

Voor de kwaliteit zijn de volgende instellingen mogelijk:

#### Foto

Dit is een fotomodus (gradatie prioriteit). Kies deze instelling voor foto's met doorlopende gradatie. U kunt zachte contrasten aanbrengen tussen de verschillende grijstinten.

#### Grafisch

Dit is een grafische modus (contrast prioriteit). Kies deze instelling voor het afdrukken van tekst en afbeeldingen als visitekaartjes en presentatiedocumenten. U kunt scherpe contrasten aanbrengen tussen donkere en lichte delen.

#### Schema/Grafiek

Dit is het beste dither-patroon voor zakelijke documenten met tekst, grafieken en schema's, zoals presentaties. Het is bij uitstek geschikt voor effen kleuren.

#### Tekst

Dit is de beste methode voor het afdrukken van tekstdocumenten.

#### Uitvoer verbeteren...

Met deze functie kunt u problemen met de afdrukkwaliteit verhelpen.

#### Omkrullen van papier voorkomen

Als u deze instelling kiest, krult het papier minder om. Wanneer u slechts enkele pagina's afdrukt, hoeft u deze instelling niet te wijzigen. Wij raden aan dat u de printerdriver instelling in **Soort papier** wijzigt tot een dunne instelling.

#### Tonerhechting verbeteren

Als u deze instelling kiest, hecht de toner beter aan het papier. Indien deze selectie onvoldoende verbetering oplevert, selecteer dan **Dikker papier** in de **Soort papier** instellingen.

#### Slaaptijd

Als de printer een bepaalde tijd lang geen gegevens ontvangt (time-out), schakelt hij over op de slaapstand. In de slaapstand lijkt het of de printer uitstaat. De standaardinstelling voor de time-out is 1 minuut. Als u de slaaptijd wilt wijzigen, kiest u **Handmatig** en voert u de tijd in het daarvoor bestemd vak in.

Wanneer de printer zich in de slaapmodus bevindt, is de achtergrondverlichting uit; de LCD toont: SLAAP, maar de printer kan nog steeds gegevens ontvangen. Het ontvangen van een afdrukbestand of document of het indrukken van **Go** zal automatisch de printer activeren om het afdrukken te beginnen.

Voor meer informatie voor het veranderen van de instelling **Slaaptijd** bezoekt u de productpagina: <u>http://solutions.brother.com/</u> en kijkt u bij "Informatie".

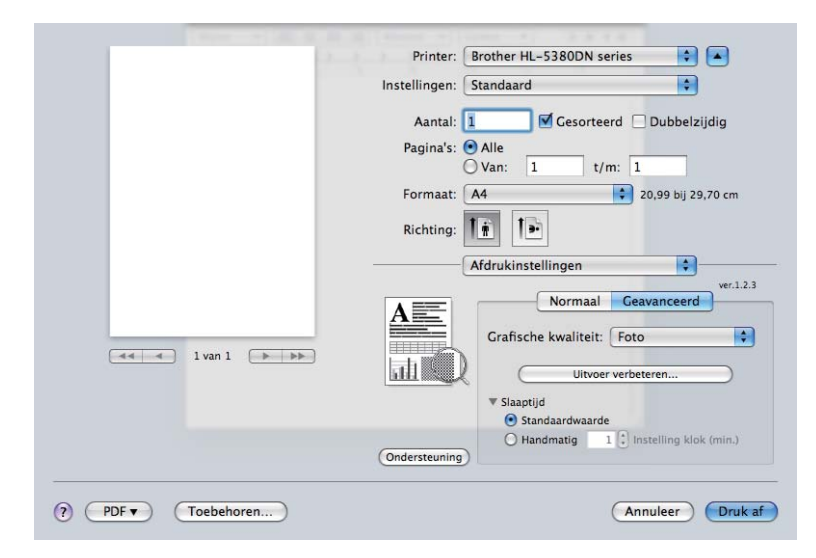

Ondersteuning

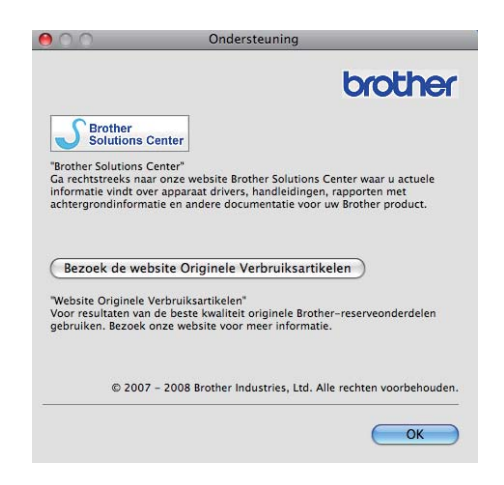

#### Brother Solutions Center

Het Brother Solutions Center (<u>http://solutions.brother.com/</u>) is een website waar u informatie vindt over het product van Brother, zoals veelgestelde vragen, gebruikershandleidingen, driver-updates en tips voor het gebruik van uw printer.

#### Website Originele Verbruiksartikelen

Klik op deze knop om naar onze website voor originele verbruiksartikelen van Brother te gaan.

# Tweezijdig afdrukken (duplex)

### Duplexbak gebruiken

Selecteer Lay-out

Kies Lange kant binden of Korte kant binden in Dubbelzijdig.

|         | Printer: Brother HL-5380DN series     |
|---------|---------------------------------------|
|         | Instellingen: Standaard               |
|         | Aantal: 1 🗹 Gesorteerd 🗹 Dubbelzijdig |
|         | Pagina's: • Alle                      |
|         | Formaat: A4 20,99 bij 29,70 cm        |
|         | Richting:                             |
|         | Lay-out                               |
|         | Pagina's per vel: 1                   |
|         | Lay-outrichting: Z S VI N             |
| 1 van 1 | Rand                                  |
|         | Dubbelzijdig 🗸 Lange kant binden      |
|         | Korte kant binden                     |

# Handmatig tweezijdig afdrukken

Selecteer Papierafhandeling.

■ Voor Mac OS X 10.3 en 10.4

Kies **Oneven pagina's** en druk af. Draai het papier om en doe het opnieuw in de lade en kies dan **Even pagina's** en druk af.

| Instellingen:                           | Standaard                   |           | •                                                             |
|-----------------------------------------|-----------------------------|-----------|---------------------------------------------------------------|
|                                         | Papierafhar                 | ndeling   | •                                                             |
| aginavolgorde: 💿 Auto<br>🔵 Nor<br>🔵 Omj | omatisch<br>maal<br>gekeerd | Afdrukke  | n: () Alle pagina's<br>() Oneven pagina's<br>() Even pagina's |
| oelpapierformaat:                       |                             |           |                                                               |
| • Gebruik papierform                    | naat van doci               | ument: A4 |                                                               |
| O Pas aan papierform                    | aat aan: 🗛                  | 4         | * )                                                           |

#### ■ Voor Mac OS X 10.5

Kies **Alleen oneven** en druk af. Draai het papier om en doe het opnieuw in de lade en kies dan **Alleen** even en druk af.

|                                         | Printer: Brother HL-5380DN series                |
|-----------------------------------------|--------------------------------------------------|
|                                         | Instellingen: Standaard                          |
|                                         | Aantal: 1 🗹 Gesorteerd 🗹 Dubbelzijdig            |
|                                         | Pagina's: 💽 Alle                                 |
|                                         | ○ Van: 1 t/m: 1                                  |
|                                         | Formaat: 🗛 🛟 20,99 bij 29,70 cr                  |
|                                         | Richting:                                        |
|                                         | Papierafhandeling 🛟                              |
|                                         | Af te drukken pagina's: Alleen oneven            |
|                                         | Doelpapierformaat: Aanbevolen papier: A4         |
| ▲ ↓ ↓ ↓ ↓ ↓ ↓ ↓ ↓ ↓ ↓ ↓ ↓ ↓ ↓ ↓ ↓ ↓ ↓ ↓ | □ Pas aan papierformaat aan<br>√ Verklein alleen |
|                                         | Paginavolgorde: Automatisch                      |

#### Statusmonitor

Als deze functie is geactiveerd, wordt tijdens het afdrukken de printerstatus getoond (fouten die zijn opgetreden en dergelijke). Indien u de statusmonitor wilt inschakelen, volg dan deze stappen.

- Voor Mac OS X 10.3 en 10.4
- Start de Printerconfiguratie (kies in het Ga menu, Programma's, Hulpprogramma's) en kies dan de printer.
- 2 KLik op **Hulpprogramma** en dan zal het **Statusvenster** beginnen.
- Voor Mac OS X 10.5
- 1 Start Systeemvoorkeuren, selecteer Afdrukken en faxen en kies dan de printer.
- 2) Klik op de **Open afdrukwachtrij...** en klik dan op **Hulpprogramma**. Het Statusvenster zal opstarten.

# Het gebruik van de BR-Script3 printer driver (Post Script<sup>®</sup> 3™ taalemulatie voor Macintosh)

# Opmerking

- Raadpleeg de Netwerkhandleiding op de cd-rom als u de BR-Script3-driver op een netwerk wilt gebruiken.
- Om de BR-Script3 printerdriver te gebruiken, dient u de EMULATIE op BR-SCRIPT3 d.m.v. het bedieningspaneel of op web gebaseerd management (webbrowser) voordat u de interfacekabel aansluit. (Raadpleeg *Menutabel* op pagina 90.)

# **BR-Script3-driver installeren**

Volg de onderstaande instructies voor het installeren van de BR-Script3-driver.

# Opmerking

Indien u een USB-kabel gebruikt dan kan slechts één printerdriver geregistreerd worden in de **Printerconfiguratie** (voor Mac OS X 10.3 en 10.4) of **Afdrukken en faxen** (voor Mac OS X 10.5). Voordat u de BR-Script3-driver gaat installeren, moet u eerst alle drivers van Brother voor deze printer uit de Printerlijst verwijderen.

#### ■ Voor Mac OS X 10.3 en 10.4

1 Selecteer **Programma's** in het menu **Ga**.

| 🧯 Finde | r Archief | Wijzig | Weergave | Ga | Venster    | Help    |                              |
|---------|-----------|--------|----------|----|------------|---------|------------------------------|
|         |           |        |          | Vo | orige      |         | Ж[                           |
|         |           |        |          | Vo | olgende    |         | ¥]                           |
|         |           |        |          | Bo | venliggend | le map  | ₩↑                           |
|         |           |        |          |    | Computer   |         | ûжC                          |
|         |           |        |          | 1  | Thuismap   |         | <b>企業Η</b>                   |
|         |           |        |          | 0  | Netwerk    |         | ΰжк                          |
|         |           |        |          | 0  | iDisk      |         | •                            |
|         |           |        |          | A  | Programm   | ia's    | ΰжА                          |
|         |           |        |          |    | Hulpprog   | ramma's | <del></del> ት <mark>װ</mark> |
|         |           |        |          | Re | cente map  | pen     | •                            |
|         |           |        |          | Ga | a naar map |         | ΰжG                          |
|         |           |        |          | Ve | erbind met | server  | ЖК                           |

# 2 Open de map Hulpprogramma's.

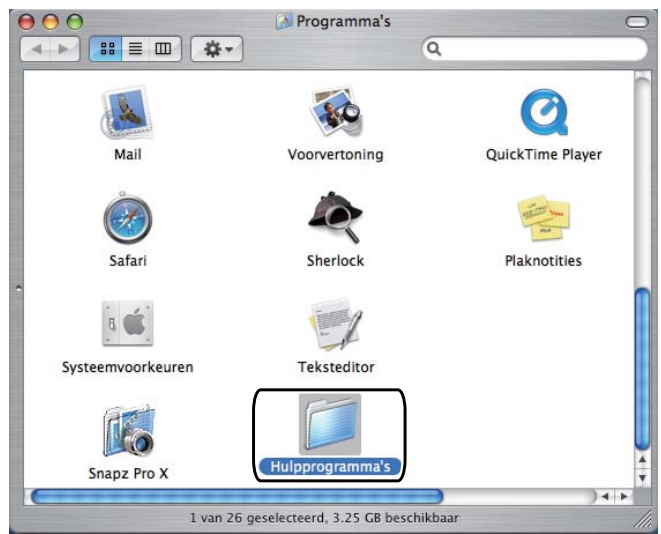

3 Dubbelklik op het **Printerconfiguratie** icoon.

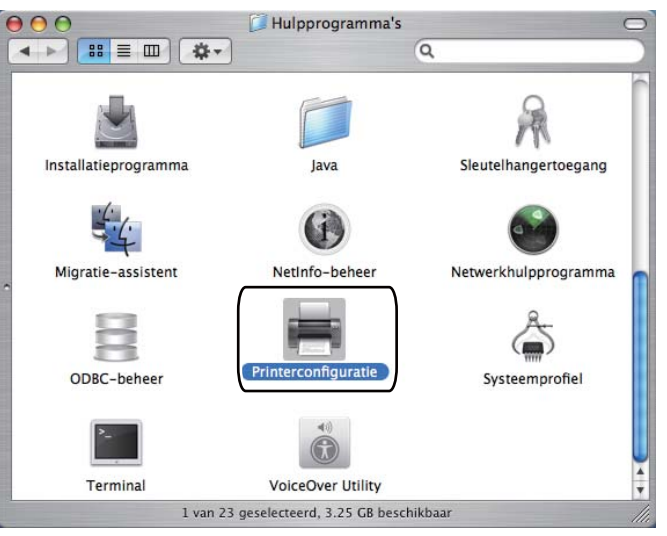

4 Klik op Voeg toe.

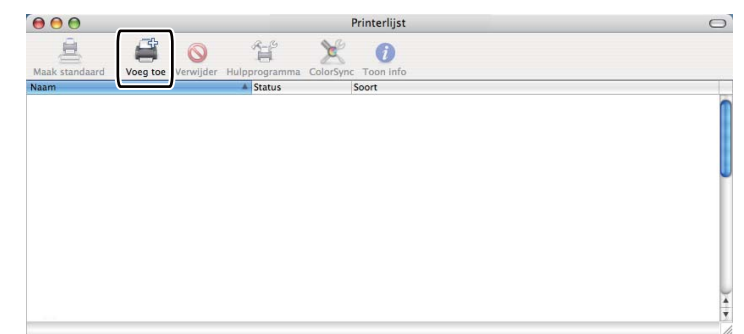

Voor Mac OS X 10.3 gebruikers, ga naar **5**. Voor Mac OS X 10.4 gebruikers, ga naar **6**.

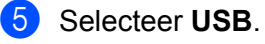

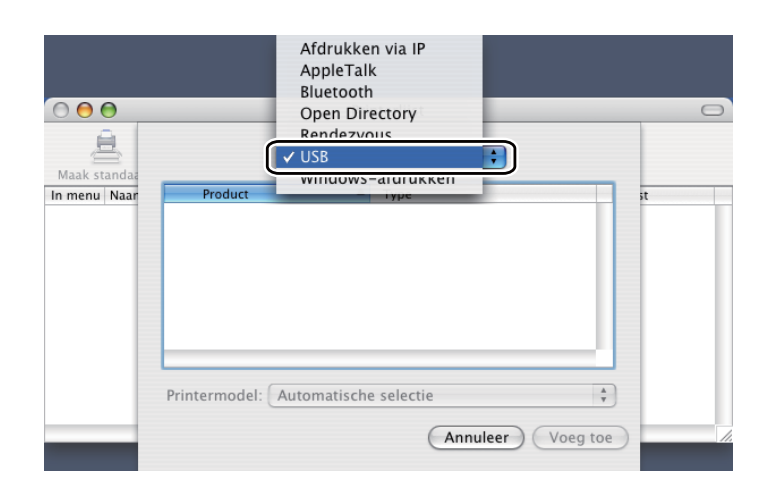

6 Kies de naam van het model en controleer of **Brother** in het **Printermodel** (Print Using) en selecteer dan de naam van het model dat BR-Script in de naam van het model toont (model) en klik dan op **Voeg** toe.

Voor Mac OS X 10.3 gebruikers:

| BACKLONG .                                                                                                    |                    |   |
|----------------------------------------------------------------------------------------------------|--------------------|---|
| HL-5380DN series                                                                                                    | Brother            |   |
|                                                                                                    |                    |   |
|                                                                                                    |                    | _ |
| rintermodel                                                                                                    |                    |   |
| rintermodel Brother<br>Modelnaam                                                                                                    | *2                 | * |
| rintermode Brother<br>Modelnaam<br>Brother HL-5370DW BR-Scrip<br>Brother HL-5370DW series CI                                                    | t3<br>IPS 07       | - |
| rintermodel Brother<br>Modelnaam<br>Brother HL-5370DW BR-Scrip<br>Rother HL-5380DN BR-Scrip<br>Brother HL-5380DN BR-Scrip                       | t3<br>IPC nz<br>8  | * |
| rintermodel<br>Brother<br>Brother HL-5370DW BR-Scrip<br>Brother HL-5370DW series CI<br>Brother HL-5380DN BR-Scrip<br>Brother HL-5380DN BR-Scrip | t3<br>IPC 07<br>t3 |   |

Bij gebruik van Mac OS X 10.4 of recenter:

| Printernaam                        |                                                                                                    |            |     |
|------------------------------------|----------------------------------------------------------------------------------------------------|------------|-----|
|                                    |                                                                                                    | Verbinding |     |
| Brother HL-538                     | 0DN series                                                                                                    | Bonjour    |     |
|                                    |                                                                                                    |            |     |
|                                    |                                                                                                    |            |     |
|                                    |                                                                                                    |            |     |
|                                    |                                                                                                    |            |     |
|                                    |                                                                                                    |            |     |
|                                    |                                                                                                    |            | _   |
| <u> </u>                           |                                                                                                    |            | 4 1 |
|                                    |                                                                                                    |            |     |
|                                    |                                                                                                    |            |     |
|                                    | P                                                                                                    |            |     |
| Naam:                              | Brother HL-5380DN series                                                                                                    |            |     |
| Naam:<br>Locatie:                  | Brother HL-5380DN series                                                                                                    |            |     |
| Naam:<br>Locatie:<br>Druk af via   | Brother HL-5380DN series<br>Brother                                                                                                    |            |     |
| Naam:<br>Locatie:<br>Druk af via.( | Brother HL–5380DN series<br>Brother<br>Model                                                                                                    |            | •   |
| Naam:<br>Locatie:<br>Druk af via:( | Brother HL-5380DN series<br>Brother<br>Model<br>Brother HL-5340D series CUPS v1.1                                                                                                    |            | •   |
| Naam:<br>Locatie:<br>Druk af via:( | Brother HL–5380DN series<br>Brother<br>Model<br>Brother HL–5340D series CUPS v1.1<br>Brother HL–5350DN BR–Script3                                                                                                 |            | •   |
| Naam:<br>Locatie:<br>Druk af via:( | Brother HL–5380DN series<br>Brother<br>Model<br>Brother HL–5340D series CUPS v1.1<br>Brother HL–5350DN BR–Script3<br>Brother HL–5350DN series CUPS v1.1                                                           |            | :   |
| Naam:<br>Locatie:<br>Druk af via:( | Brother HL–5380DN series<br>Brother<br>Model<br>Brother HL–5340D series CUPS v1.1<br>Brother HL–5350DN BR–Script3<br>Brother HL–5350DN series CUPS v1.1<br>Brother HL–5370DW BR–Script3                           |            | •   |
| Naam:<br>Locatie:<br>Druk af via:( | Brother HL-5380DN series<br>Brother<br>Model<br>Brother HL-5340D series CUPS v1.1<br>Brother HL-5350DN BR-Script3<br>Brother HL-5370DW BR-Script3<br>Brother HL-5370DW BR-Script3                                 |            | :   |
| Naam:<br>Locatie:<br>Druk af via:( | Brother HL-5380DN series<br>Brother<br>Model<br>Brother HL-5340D series CUPS v1.1<br>Brother HL-5350DN BR-Script3<br>Brother HL-5370DW BR-Script3<br>Brother HL-5370DN BR-Script3<br>Brother HL-5380DN BR-Script3 |            |     |

7 Selecteer in het menu **Printerconfiguratie** de optie **Stop Printerconfiguratie**.

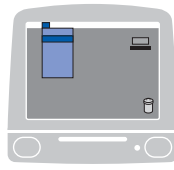

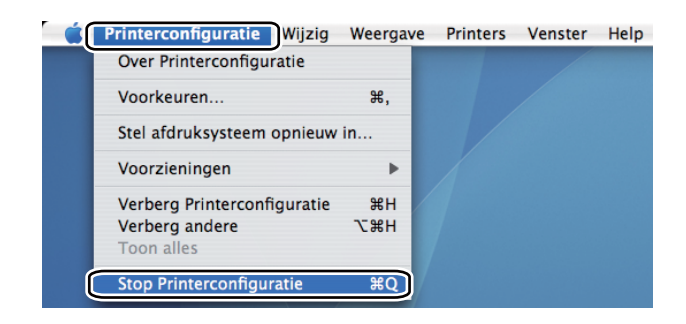

■ Voor Mac OS X 10.5

1 Kies in het Apple menu Systeemvoorkeuren.

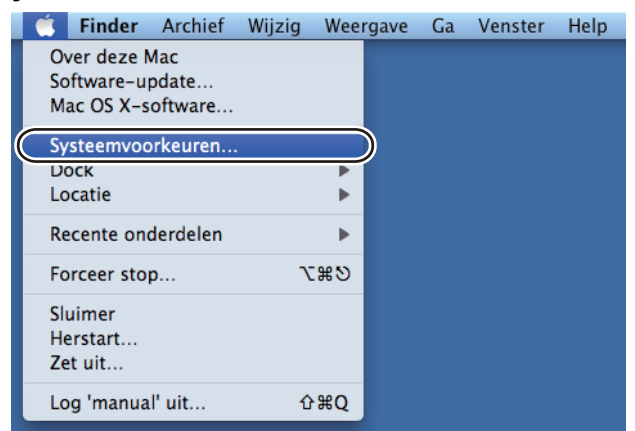

# 2 Selecteer Afdrukken en faxen.

| 00                    |                                    |               | Systeem               | oorkeuren             |           |                        |                       |
|-----------------------|------------------------------------|---------------|-----------------------|-----------------------|-----------|------------------------|-----------------------|
| < >                   | Toon alles                         |               |                       |                       |           | Q                      |                       |
| Persoonli             | jk                                 |               |                       |                       |           |                        |                       |
| 10                    |                                    |               |                       | 0                     | Q         | New                    |                       |
| Beveiliging           | Bureaublad en<br>schermbeveiliging | Dock          | Exposé en<br>Spaces   | Land-<br>instellingen | Spotlight | Weergave               |                       |
| Hardware              |                                    |               |                       |                       |           |                        |                       |
|                       |                                    | 8             | 6                     | $\bigcirc$            | 0         | *                      |                       |
| Afdrukken<br>en faxen | Beeld-<br>schermen                 | Bluetooth     | Cd's en dvd's         | Energiestand          | Geluid    | Toetsenbord<br>en muis |                       |
| Internet e            | n netwerk                          |               |                       |                       |           |                        |                       |
|                       |                                    |               | Ø                     |                       |           |                        |                       |
| .Mac                  | Delen                              | Netwerk       | QuickTime             |                       |           |                        |                       |
| Systeem               |                                    |               |                       |                       |           |                        |                       |
| 11                    |                                    | 2             | <b>*</b> *            | ()                    | -         | 0                      |                       |
| Accounts              | Datum en tijd                      | Opstartschijf | Ouderlijk<br>toezicht | Software-<br>update   | Spraak    | Time Machine           | Universele<br>toegang |

| Klik op +. | 0                              | Afdrukken en faxen  |                      |
|------------|--------------------------------|---------------------|----------------------|
|            | Toon alles                     |                     | ٩                    |
|            |                                | 1                   |                      |
|            |                                |                     |                      |
|            |                                |                     |                      |
|            |                                |                     |                      |
|            |                                |                     |                      |
|            |                                |                     |                      |
|            |                                |                     |                      |
|            |                                |                     |                      |
|            |                                | Open afdrukwachtrij | Opties en toebehoren |
|            |                                |                     |                      |
|            |                                |                     |                      |
|            | Star                           | idaardprinter:      | ÷                    |
|            | Standaardpapierformaat bij pag | na-instelling:      | •                    |
|            |                                |                     |                      |

4 Kies Printernaam en kies Selecteer besturingsbestand... in Druk af via en kies dan de Printernaam dat BR-Script in de Modelnaam (Model) en klik dan op Voeg toe.

| Standaard Fax  | IP Windows        | Bluetooth A  | ppleTalk | Meer printers | Q<br>Zoek  |
|----------------|-------------------|--------------|----------|---------------|------------|
| Printernaam    |                   |              |          | A Soort       |            |
| Brother HL-538 | 0DN series        |              |          | Bonjour       |            |
|                |                   |              |          |               |            |
|                |                   |              |          |               |            |
|                |                   |              |          |               |            |
|                |                   |              |          |               |            |
|                |                   |              |          |               |            |
|                |                   |              |          |               |            |
| Naam           | Brother HI -53    | 80DN series  |          |               |            |
| Huum.          | brother me 55     | oobit series | 6        |               |            |
| Locatie:       |                   |              |          |               |            |
| Druk af via    | Selecteer best    | uringsbesta  | nd       |               |            |
|                | ÷                 |              |          |               |            |
| Q              |                   |              |          |               |            |
| Brother H      | L-5370DW BR-Sc    | ript3        |          |               |            |
| Brother H      | L-5370DW series   | CUPS         |          |               |            |
| Brother H      | IL-5380DN BR-Sci  | ript3        |          |               |            |
| Brother H      | IL-5380DN series  | CUPS         |          |               |            |
| Brother H      | IL-630 - Gutenpri | nt v5.1.3    |          |               | 4          |
| Brother H      | IL-660 – Gutenpri | nt v5.1.3    |          |               |            |
|                |                   |              |          |               |            |
|                |                   |              |          |               |            |
|                |                   |              |          |               | (Voeg toe) |
|                |                   |              |          |               | 1          |

**5** Verlaat **Systeemvoorkeuren**.

# De printerdriver verwijderen

U kunt de geïnstalleerde printerdriver als volgt verwijderen.

- Opmerking
  - Dit is niet mogelijk als u de printerdriver hebt geïnstalleerd via de functie Printer toevoegen van Windows<sup>®</sup>.
  - Wij raden u aan de computer opnieuw te starten nadat u driver hebt verwijderd, zodat bestanden die tijdens de deïnstallatie in gebruik waren ook worden gewist.

# Printerdriver voor Windows<sup>®</sup> en Windows Vista<sup>®</sup> en Windows Server<sup>®</sup> 2003/2008

- 1 Klik op **Start** en zet de muisaanwijzer op **Alle programma's**<sup>1</sup>, **Brother** en dan uw printernaam.
- 2 Klik op Installatie ongedaan maken.
- 3 Volg de instructies op uw scherm.
- Programma's voor Windows® 2000 gebruikers

# **Printerdriver voor Macintosh**

#### Voor Mac OS X 10.3 en 10.4

- Koppel de USB-kabel tussen de Macintosh en de printer los.
- 2 Start de Macintosh opnieuw op.
- 3 Meld u als Beheerder aan.
- Voer het hulpprogramma Printerconfiguratie uit (kies in het menu Ga de optie Programma's en dan Hulpprogramma's), selecteer de printer die u wilt verwijderen en verwijder deze door op de knop Verwijderen te klikken.
- 5 Sleep de map (uit de **Macintosh HD** (Startup Disk) en kies **Bibliotheek**, **Printers**, **Brother**) in de vuilnisbak en leeg deze.
- 6 Start de Macintosh opnieuw op.

#### Voor Mac OS X 10.5

- Koppel de USB-kabel tussen de Macintosh en de printer los.
- 2 Start de Macintosh opnieuw op.
- 3 Meld u als Beheerder aan.
- 4 Start **Systeemvoorkeuren**. Selecteer **Afdrukken en faxen** en kies dan de printer die u wilt verwijderen en verwijder het door op de toets te klikken.

5 Sleep de map (uit de **Macintosh HD** (Startup Disk) en kies **Bibliotheek**, **Printers**, **Brother**) in de vuilnisbak en leeg deze.

6 Start de Macintosh opnieuw op.

# Software

# Software voor netwerken

# **BRAdmin Light**

BRAdmin Light wordt gebruikt voor de voorbereidende installatie van op het netwerk aangesloten apparaten van Brother. Het programma kan tevens worden gebruikt om op uw netwerk te zoeken naar producten van Brother, voor het weergeven van de status en voor het configureren van algemene netwerkinstellingen, zoals het IP-adres. BRAdmin Light is beschikbaar voor Windows<sup>®</sup> 2000/XP, Windows Vista<sup>®</sup> en Windows Server<sup>®</sup> 2003/2008 en Mac OS X 10.3.9 of ( of recentere) computers. Raadpleeg de met de printer

meegeleverde installatiehandleiding voor informatie over het installeren van BRAdmin Light op Windows<sup>®</sup>. Wanneer u de printerdriver op de Macintosh installeert, wordt automatisch ook BRAdmin Light geïnstalleerd. Als u de printerdriver al hebt geïnstalleerd, hoeft u dat niet opnieuw te doen.

Kijk voor nadere informatie over BRAdmin Light op: http://solutions.brother.com/.

# BRAdmin Professional 3 (voor Windows<sup>®</sup>)

exporteren in HTML-, CSV-, TXT- of SQL-formaat.

BRAdmin Professional 3 is een hulpprogramma dat meer geavanceerde functies biedt voor het beheren van op een netwerk aangesloten apparaten van Brother. Deze utility is in staat om te zoeken naar Brotherproducten op uw netwerk en de apparaatstatus vanuit een makkelijk te lezen Explorerstijlvenster dat van kleur verwisselt de status van elke apparaat aangevend. U kunt netwerk- en apparaatinstellingen configureren naast de mogelijkheid om apparaatfirmware te updaten vanuit Windows<sup>®</sup> op uw LAN. BRAdmin Professional 3 kan ook handelingen van Brotherapparatuur op uw netwerk loggen en de loggegevens

Voor gebruikers die lokaal verbonden printers willen monitoren , installeer de BRPrint Auditor software op de client-PC. Deze utility maakt het u mogelijk om via een USB of parallel op een client-PC aangesloten printer te monitoren vanuit BRAdmin Professional 3.

Kijk voor meer informatie en om te downloaden op http://solutions.brother.com/.

# Web BRAdmin (voor Windows®)

Web BRAdmin is een hulpprogramma voor het beheren van op een netwerk aangesloten apparaten van Brother op uw LAN en WAN. Het programma kan tevens worden gebruikt om op uw netwerk te zoeken naar producten van Brother, voor het weergeven van de status en voor het configureren van de netwerkinstellingen. Integenstelling tot BRAdmin Professional 3, dat alleen voor Windows<sup>®</sup> ontworpen is, is Web BRAdmin een serverutility dat vanuit elke client-PC met een JRE (Java Runtime Environment) ondersteunende webbrowser geopend kan worden. Door het installeren van de Web BRAdmin server utility op een computer met IIS <sup>1</sup>, maak verbinding met de Web BRAdmin server, wat dan met het apparaat zelf zal communiceren.

Kijk voor meer informatie en om te downloaden op http://solutions.brother.com/.

<sup>1</sup> Internet Information Server 4.0 of Internet Information Services 5.0 / 5.1 / 6.0 / 7.0

# **BRPrint Auditor (voor Windows®)**

De BRPrint Auditor software voorziet in de monitorcapaciteit van de Brother netwerkbeheertools op lokaal verbonden machines. Deze utility maakt het een clientcomputer mogelijk om gebruiks- en statusinformatie van een machine te verkrijgen via de parallel- of USB-interface. De BRPPrint Audiotor kan deze informatie dan doorgeven aan een andere computer op het netwerk welke BRAdmin Professional 3 of BRAdmin 1.45 of hoger runt. Dit maakt het voor de beheerder mogelijk om items zoals paginatellingen, toner- en drumstatus en de firmwareversie te controleren.

Naast het rapporteren aan Brother netwerkbeheertoepassingen kan deze utility de gebruiks- en statusinformatie direct naar een van tevoren ingesteld e-mailadres in een CSV of XML-bestandsformaat (SMTP-ondersteuning vereist) e-mailen. De BRPrint Auditor utility ondersteunt ook e-mailberichtgeving voor het rapporteren van waarschuwings- en fouttoestanden.

#### Web gebaseerd management (webbrowser)

Beheer via een webbrowser is een hulpprogramma voor het beheren van op een netwerk aangesloten apparaten van Brother, dat het protocol HTTP (Hyper Text Transfer Protocol) gebruikt. Deze utility kan de status van Brother producten op uw netwerk bekijken en de machine of netwerkinstellingen configureren d.m.v. een standaard webbrowser die op uw computer geïnstalleerd is.

Voor meer informatie zie Hoofdstuk 10 van de Netwerkhandleiding op de CD-ROM die we hebben meegeleverd.

Voor een verbeterde beveiliging ondersteunt Web Based Management ook HTTPS. Raadpleeg hoofdstuk 14 in de netwerkhandleiding op de meegeleverde cd-rom voor meer informatie.

# Wizard Driver installeren (voor Windows®)

Wizard Driver is een installatie-utility. Het kan gebruikt worden om de installatie van een lokaal verbonden of netwerk verbonden printer te vergemakkelijken of zelfs te automatiseren. De Wizard Driver Installeren kan ook gebruikt worden om zelfuitvoerend uitvoerbestanden te creëren welke, wanneer uitgevoerd op een remote PC, de installatie van een printerdriver helemaal automatiseren. De remote PC hoeft niet aangesloten te zijn op het netwerk.

# Over emulatiemodi

Deze printer heeft de onderstaande emulatiestanden: U kunt de instellingen wijzigen met het bedieningspaneel of Beheer (webbrowser).

■ HP LaserJet-emulatie

De HP LaserJet-emulatie (of HP-emulatie) is de emulatie waar deze printer de taal PCL6-taal van de Hewlett-Packard LaserJet-laserprinter emuleert. Dit type laserprinter wordt door een groot aantal applicaties ondersteund. Als u deze emulatie selecteert, zal de printer in al deze toepassingen optimaal presteren.

BR-Script 3 modus

BR-Script is een originele paginabeschrijvingstaal van Brother en is tevens een PostScript<sup>®</sup>taalemulatievertolker. Deze printer ondersteunt niveau 3. The BR-Script interpreter van deze printer maakt het u mogelijk om tekst en grafische afbeeldingen op pagina's te beheren. Als u technische informatie over de PostScript<sup>®</sup>-opdrachten nodig hebt, verwijzen wij u naar onderstaande handboeken:

- Adobe Systems Incorporated. PostScript<sup>®</sup> Language Reference, 3rd edition. Addison-Wesley Professional, 1999. ISBN: 0-201-37922-8
- Adobe Systems Incorporated. PostScript<sup>®</sup> Language Program Design. Addison-Wesley Professional, 1988. ISBN: 0-201-14396-8
- Adobe Systems Incorporated. PostScript<sup>®</sup> Language Tutorial and Cookbook. Addison-Wesley Professional, 1985. ISBN: 0-201-10179-3
- EPSON FX-850 en IBM<sup>®</sup> ProPrinter XL modus

De EPSON FX-850 en IBM ProPrinter XL modi zijn de emulatiemodi die deze printer ondersteunt om te voldoen aan de sectornorm voor dotmatrix-printers. Sommige toepassingen ondersteunen deze dotmatrix-printeremulaties. Gebruik deze emulaitemodie zodat u printer goed functioneer wanneer afdrukt vanuit dat soort toepassingen.

### Automatische emulatieselectie

Deze printer heeft een functie voor automatische emulatieselectie, die standaard is geactiveerd. Met deze functie wordt de emulatiestand automatisch aangepast aan het type gegevens dat de printer ontvangt.

U kunt de instellingen wijzigen met het bedieningspaneel of Beheer (webbrowser).

De printer kan uit de volgende combinaties selecteren:

| Instelling 1 (standaard) | Instelling 2      |
|--------------------------|-------------------|
| HP LaserJet              | HP LaserJet       |
| BR-Script 3              | BR-Script 3       |
| EPSON FX-850             | IBM ProPrinter XL |

### Automatische interfaceselectie

Deze printer heeft een functie voor automatische interfaceselectie, die standaard is geactiveerd. Deze laat de interface automatisch veranderen in: IEEE 1284 parallel, USB, of Ethernet afhankelijke welke interface aangesloten wordt en gegevens ontvangt.

Wanneer u de parallelinterface gebruikt, dan kunt u de hoge snelheids- en bidirectionele parallell communicatie aan of uitschakelen d.m.v. de knopen op het bedieningspaneel om PARALLEL te openen in het INTERFACE menu. (Raadpleeg *Menutabel* op pagina 90.)

### Opmerking

Het duurt een paar seconden voordat deze functie werkt. Als u sneller wilt afdrukken, kies de vereiste interface handmatige d.m.v. het bedieningspaneel om SELECTEREN te openen in het INTERFACE menu.

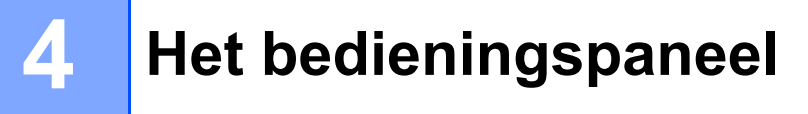

# **Control panel**

Deze printer is uitgerust met een op de achtergrond verlichte liquid crystal display (LCD), zeven knoppen en één Light Emitting Diode (LED) op het bedieningspaneel. Het LCD-scherm is een één regelig display van 16 karakters.

Op het LCD-scherm wordt de huidige printerstatus weergegeven.

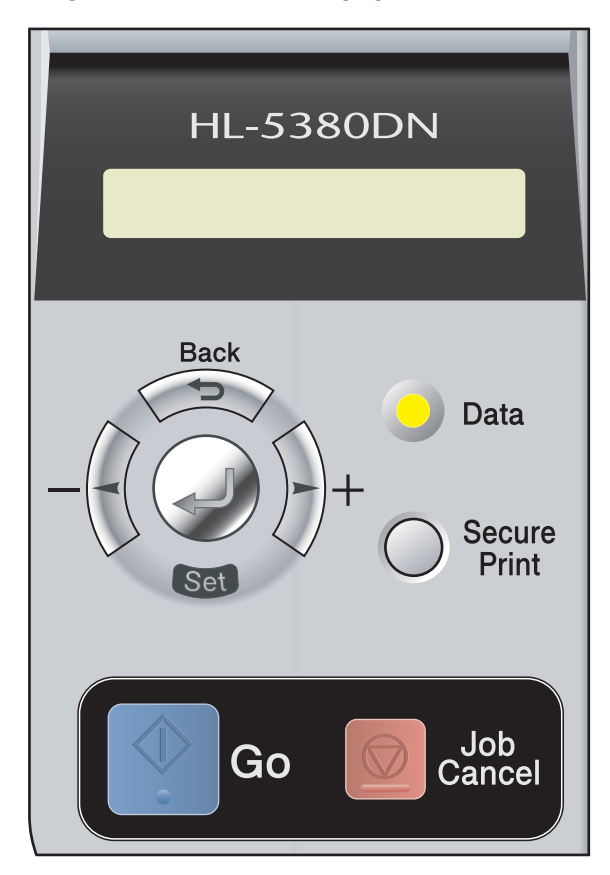

# Knoppen

U kunt de basisprinterfuncties bedienen en de verschillende printerinstellingen wijzigen met zeven toetsen (Go,Job Cancel , Secure Print, +, -, Back,Set ).

| Toets        | Bewerkingen                                              |
|--------------|----------------------------------------------------------|
| Go           | Foutmeldingen wissen.                                    |
|              | Afdrukken pauzeren en hervatten.                         |
|              | de laatste taak wordt nogmaals afgedrukt.                |
| Job Cancel   | De huidige afdruktaak stoppen en annuleren.              |
| Secure Print | Selecteer het Beveiligd afdrukkenmenu.                   |
| +            | Vooruit door de menu's en beschikbare opties bladeren.   |
|              | Voer aantallen in en verhoog het aantal.                 |
| -            | Achteruit door de menu's en beschikbare opties bladeren. |
|              | Voer aantallen in en verlaag het aantal.                 |
| Back         | Eén niveau omhoog in de menustructuur.                   |
| Set          | Het bedieningspaneelmenu selecteren.                     |
|              | De gekozen menu's en instellingen selecteren.            |

# Go

Het indrukken Go zal het bedieningspaneelmenu afsluiten en zal de printer terug in de status GEREED zetten, als er een FOUTMELDING is dan zal het bedieningspaneel alleen veranderen als de fout opgelost is.

U kunt het afdrukken pauzeren door op **Go** te drukken. Het nogmaals indrukken van **Go** laat de afdruktaak continueren. Tijdens deze pauze is de printer off line.

Als er nog gegevens in het printergeheugen zitten, kunt u op **Go** drukken om deze af te drukken.

U kunt enkele foutmeldingen wissen door op Go te drukken. Volg de aanwijzingen op het bedieningspaneel of zie Uw probleem identificeren op pagina 129 om alle overige fouten te wissen.

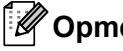

# Opmerking

- Achter de opties die u hebt gekozen, wordt op het LCD een sterretje weergegeven. Wanneer u door de diverse opties bladert, geeft dit sterretje de huidige instelling aan.
- Wanneer de printer zich in de pauzemodus bevindt en u wilt net dat de resterende gegevens afgedrukt worden, druk dan op Job Cancel. Zodra de taak geannuleerd is , zal de printer terugkeren naar de GEREED-status.

# Job Cancel

U kunt het verwerken van het afdrukken van gegevens annuleren door op Job Cancel te drukken. Het LCDsherm toont ANNULEER AFDRUK totdat de taak geannuleerd is. Nadat de taak is geannuleerd, is de printer weer klaar voor gebruik (status GEREED).

Houd Job Cancel ongeveer 4 seconden ingedrukt om alle taken te wissen. Op het LCD-scherm verschijnt: ANNULEER ALLES. Na het annuleren van alle taken, verschijnt op het LCD-scherm: KLAAR.

Wanneer de printer geen gegevens of afdrukken ontvangt dan toont het LCD-scherm: No Data!!! (geen gegevens) en kunt u de taak niet annuleren.

# Secure Print

Indien u door een wachtwoord beveiligde gegevens wilt afdrukken, druk dan op Secure Print.

Raadpleeg Beveiligde gegevens afdrukken op pagina 87 voor meer informatie.

# + of - toets

### Bladeren door de menu's op het LCD-scherm

Het indrukken van + of- wanneer de printer zich in de GEREED-status bevindt, state, zorgt er voor dat de printer offline gaat en op het LCD-scherm verschijnt het bedieningspaneel.

Druk op deze toetsen om door de menu's en opties te bladeren. Druk zo vaak als nodig op deze toetsen, tot de gewenste optie op het LCD-scherm verschijnt.

#### Nummers invoeren

U kunt nummers op twee manieren invoeren. U kunt + of - indrukken om sneller af of op te tellen, of u kunt + of - ingedrukt houden om sneller te gaan. Wanneer u het nummer ziet dat u wilt, druk dan op **Set**.

# Back

Het indrukken **Back** wanneer de printer zich in de GEREED -status bevindt, zorgt er vooor dat de printer offline gaat en op het LCD-scherm verschijnt het bedieningspaneel.

Druk op **Back** om vanuit het huidige menuniveau naar het vorige menuniveau te gaan.

Back kunt u ook gebruiken voor het selecteren van het vorige cijfer tijdens het invoeren van aantallen.

Wanneer u een instelling selecteer waar geen sterretje bij staat (**Set** werd niet ingedrukt), kunt u met **Back** teruggaan naar het vorige menuniveau zonder dat de instellingen worden gewijzigd.

# Set

wanneer u op **Set** drukt wanneer de printer in de status Gereed staat, gaat hij offline en wordt op het LCDscherm het menu van het bedieningspaneel weergegeven.

Wanneer u op **Set** drukt, kunt u het geselecteerde menu of de weergegeven optie selecteren. Na het wijzigen van een instelling, verschijnt kort een sterretje (\*) aan de rechterkant van het bericht.

# 🖉 Opmerking

Achter de opties die u hebt gekozen, wordt op het LCD een sterretje weergegeven. Wanneer u door de diverse opties bladert, geeft dit sterretje de huidige instelling aan.

# **Gegevens-LED**

De LED is een lampje wat de printerstatus toont.

### Gegevens-LED (geel)

| Lampje   | Betekenis                                          |  |
|----------|----------------------------------------------------|--|
| Aan      | Er zitten gegevens in het geheugen van de printer. |  |
| Knippert | De printer ontvangt of verwerkt gegevens.          |  |
| Uit      | Er zitten geen gegevens meer in het geheugen.      |  |

# LCD

Op het LCD-scherm wordt de huidige printerstatus weergegeven. Als u de toetsen op het bedieningspaneel gebruikt, wordt de weergave op het LCD-scherm gewijzigd.

Bij problemen wordt op het LCD-scherm een foutmelding, onderhoudsmelding of servicemelding weergegeven (afhankelijk van de fout), die aangeeft wat u moet doen. (*Meldingen op LCD-scherm* op pagina 130 voor meer informatie over deze meldingen.)

# Verlichting

| Licht               | Betekenis                                                                   |  |
|---------------------|-----------------------------------------------------------------------------|--|
| Uit                 | De printer staat uit of in de slaapstand                                    |  |
| Groen (Algemeen)    | Klaar om af te drukken                                                      |  |
|                     | Afdrukken                                                                   |  |
|                     | Bezig met opwarmen                                                          |  |
|                     | Taak wordt geannuleerd                                                      |  |
| Rood (Fout)         | Er is iets niet in orde met de printer                                      |  |
| Oranje (Instelling) | Het selecteren van een menu (Bedieningspaneelmenu of Opnieuw afdrukkenmenu) |  |
|                     | Pauze                                                                       |  |

# Meldingen op LCD-scherm

# Printerstatusmeldingen

In het onderstaande schema staan de statusmeldingen die tijdens normaal gebruik op het LCD-scherm worden weergegeven:

| Printerstatusmelding       | Betekenis                                                                                  |  |  |
|----------------------------|--------------------------------------------------------------------------------------------|--|--|
| DATA NEGEREN               | De printer negeert gegevens die met de PS-driver verwerkt worden.                          |  |  |
| ANNULEER AFDRUK            | De taak wordt geannuleerd.                                                                 |  |  |
| ANNULEER ALLES             | Alle taken annuleren.                                                                      |  |  |
| Nu initialiseren           | De printer is aan het instellen.                                                           |  |  |
| PAUZE                      | De printer pauzeert. Druk op <b>Go</b> om de printer weer op te starten.                   |  |  |
| SET = AFDRUKKEN            | Druk op <b>Set</b> om door te gaan met afdrukken en het afdrukken van beveiligde gegevens. |  |  |
| BEZIG: AFDRUKKEN           | Bezig met afdrukken.                                                                       |  |  |
| BEZIG: VERWERKEN           | Bezig verwerken gegevens.                                                                  |  |  |
| RAM =XXMB                  | Deze printer heeft XX MB aan geheugen.                                                     |  |  |
| KLAAR                      | Klaar om af te drukken.                                                                    |  |  |
| RESET NAAR FABR.INSTELLING | De printerinstellingen gaan terug naar de standaardinstellingen.                           |  |  |
| RESET NAAR GEBR.INSTELLING | De printerinstellingen gaan terug naar de gebruikerinstellingen.                           |  |  |
| RES. AANGEPAST             | Afdrukken met een gereduceerde resolutie.                                                  |  |  |
| ZELFTEST                   | Zelfdiagnose uitvoeren.                                                                    |  |  |
| SLAAP                      | In slaapstand.                                                                             |  |  |
| BEZIG: OPWARMEN            | De printer is aan het opwarmen.                                                            |  |  |
| BEZIG: AFKOELEN            | De printer is aan het afkoelen.                                                            |  |  |

# Documenten opnieuw afdrukken

#### Opnieuw afdrukken vanuit RAM

U kunt opnieuw afdrukken vanuit random access memory (RAM). De opnieuw afgedrukte gegevens in RAM worden gewist wanneer u de printer uitzet.

Als u RAM gebruikt om opnieuw af te drukken:

- 1 Druk op **Set** op het bedieningspaneel.
- 2 Druk op + of om SETUP te kiezen. Druk op Set.
- Oruk op + of om GROOTTE RAMDISK te kiezen. Druk op Set.
- 4 De huidige RAM-disk is 0MB. Druk op + om het opnieuw afdrukken RAM-formaat in stappen van 1MB te laten toenemen.
- 5 Druk op Set.

## Opmerking

Wanneer u het RAM-formaat laat toenemen voor beveiligd afdrukken, dan wordt het werkgebied van de printer verkleint en worden de prestaties van de printer gereduceerd. Controleer of u het RAM-diskformaat op 0MB gereset heeft nadat u het beveiligd afdrukken voltooid hebt.

Wij raden u aan om meer RAM toe te voegen als u in staat wilt zijn om veel beveiligde gegevens af te drukken. (Raadpleeg *Extra geheugen plaatsen* op pagina 105.)

### De laatste taak opnieuw afdrukken

U kunt de laatst afgedrukte taak meerdere malen afdrukken zonder de gegevens opnieuw vanaf de computer te sturen.

## Opmerking

- Wanneer de REPRINT instelling ingesteld is op UIT op het bedieningspaneel en u voor ongeveer 4 seconden Go ingedrukt houdt, dan toont het LCD-scherm voor een kort tijd: NIETS OPGESLAGEN.
- Indien u het opnieuw afdrukkken wilt annuleren, druk dan op Job Cancel.
- Als de printer niet genoeg geheugen heeft om de hele taak te spoolen, wordt het document niet opnieuw afgedrukt.
- Het indrukken van + of verhoogt of verlaagt het aantal opnieuw af te drukken kopiën. U kunt tussen de 1 en 999 KOPIEEN kiezen.
- Raadpleeg Overige Afdrukopties... op pagina 43 voor meer informatie over de instellingen in de printerdriver.
- Wanneer u de printer uitzet, worden de gegevens van de laatste taak gewist.

### De laatste taak opnieuw afdrukken

Controleer of REPRINT instelling AAN is door de knoppen op het bedieningspaneel te gebruiken om naar het SETUP menu te gaan.

# Opmerking

Als u voor het afdrukken de driver van deze printer gebruikt, genieten de instellingen voor **Gebruik Reprint** in de driver de voorkeur over de instellingen die u met het bedieningspaneel hebt gemaakt. (Raadpleeg *Gebruik Reprint* op pagina 44 voor meer informatie hierover.)

| 2 | Druk voor ongeveer 4 seconden op Go. |  |
|---|--------------------------------------|--|
|---|--------------------------------------|--|

KOPIEEN =1

Druk op + om het aantal kopieën dat u wilt in te voeren.

| KUPIEEN =3 |
|------------|
|------------|

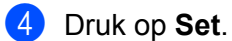

Indien op Go drukt, dan toont het LCD-scherm SET = AFDRUKKEN.

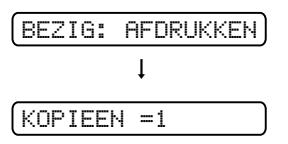

Opmerking

- Het indrukken van + of verhoogt of verlaagt het aantal opnieuw af te drukken kopiën. U kunt tussen de 1 en 999 KOPIEEN kiezen.
- Als u 30 seconden wacht zonder op een toets te drukken, wordt het REPRINT menu automatisch afgesloten.

#### Wanneer er zich geen laatste afdruktaak in het geheugen bevindt

Wanneer de printer geen opnieuw af te drukken in het geheugen heeft u voor ongeveer 4 seconden op **Go** drukt, dan zal het LCD-scherm NIETS OPGESLAGEN tonen.

#### Opnieuw afdrukken annuleren

Als u de huidige opnieuw afdrukkentaak wilt annuleren, druk dan op **Job Cancel**. **Job Cancel** maakt het u ook mogelijk om een gepauzeerde afdruktaak te annuleren.

# Beveiligde gegevens afdrukken

#### Beveiligde gegevens

Beveiligde documenten zijn documenten die met een wachtwoord zijn beveiligd en die alleen kunnen worden afgedrukt door mensen die het wachtwoord kennen. Het document wordt niet meteen afgedrukt wanneer u dit naar de printer stuurt. U kunt het document via het bedieningspaneel afdrukken (met het wachtwoord). Zodra beveiligde gegevens één keer zijn afgedrukt, worden ze gewist.

Als het geheugengedeelte voor gespoolde gegevens vol is, worden de oudste gegevens automatisch gewist. De volgorde van het wissen staat geheel los van de volgorde waarin gegevens opnieuw zijn afgedrukt.

U kunt de gespoolde gegevens wissen via het bedieningspaneel, of via de software voor printerbeheer via een webbrowser.

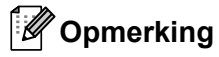

- De beveiligde gegevens worden gewist wanneer u de printer uitzet.
- Voor meer informatie over de instellingen in de printerdriver en over hoe beveiligde gegevens te creëren, raadpleeg *Beveil. print* op pagina 42 (voor Windows<sup>®</sup> printerdriver), *Geavanceerde opties* op pagina 53 (voor Windows<sup>®</sup> BR-Script printerdriver) of *Beveiligd afdrukken* op pagina 61 (voor Macintosh printerdriver).

#### Beveiligde gegevens afdrukken

- **1** Druk op Secure Print. Als er geen gegevens zijn, dan toont het LCD-scherm: NIETS OPGESLAGEN.
- 2 Druk op + of om de gebruikersnaam te selecteren. Druk op Set.

XXXXXX

3 Druk op + of - om de taak te selecteren. Druk op Set.

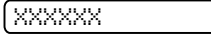

4 Voer uw wachtwoord in. Druk op **Set**.

(PINCODE =0000

Opmerking

De printer zal dit menu verlaten na een time-out periode.

5 Druk op + of - om het aantal kopieën in te voeren dat u wilt. Druk op Set.

KOPIEEN =1

6 Druk op Set of Secure Print.

Indien op Go drukt, dan toont het LCD-scherm SET = AFDRUKKEN.

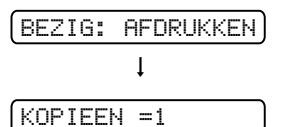

# Wanneer er zich geen beveiligde gegevens in het geheugen bevinden

Indien de printer geen beveiligde gegevens in het geheugen heeft en u op **Secure Print** drukt dan verschijnt op het LCD-scherm: NIETS OPGESLAGEN.

## Het annuleren van het afdrukken van beveiligde gegevens

Indien u de huidige beveiligde afdruktaak wilt annuleren, druk dan op **Job Cancel**. **Job Cancel** maakt het u ook mogelijk om een gepauzeerde beveiligde afdruktaak te annuleren.

# Het gebruik van het bedieningspaneel LCD-schermmenu

Wanneer u de menuknoppen (+, -, Set of Back) gebruikt, onthoud dan de volgende basisstappen:

- Wanneer u op Set drukt om een instelling te kiezen, dan verschijnt er voor een korte tijd een sterretje aan het einde van het LCD-scherm. Daarna wordt op het LCD-scherm weer het vorige menu niveau weergegeven.
- Als er voor 30 seconden lang geen knop op het bedieningspaneel ingedrukt wordt, dan gaat het LCDscherm automatisch terug naar KLAAR.
- Het indrukken, nadat u de status of een instelling verandert hebt, van Back voordat u op Set zal het LCDscherm laten terugkeren naar het vorige menuniveau waarbij de oorspronkelijke instellingen onveranderd blijven.
- U kunt aantallen op twee manieren invoeren. U kunt op + of drukken om respectievelijk naar één naar boven of beneden te scrollen of u kunt + of - ingedrukt houden om sneller te scrollen. Het knipperende cijfer is het cijfer dat u kunt wijzigen.

# Bijvoorbeeld: als u papier invoert vanuit de MF-lade als een prioriteit, verander dan de MF EERST instelling op de volgende wijze.

De standaardinstelling is UIT. Zet deze instelling op AAN als u dat wilt.

**1** Druk op de menuknoppen (**+**, **-**, **Set** of **Back**) om de printer offline te zetten.

|   | (KLAAR                                                                                                    |
|---|----------------------------------------------------------------------------------------------------|
|   | $\downarrow$                                                                                                    |
|   | INFORMATIE                                                                                                    |
| 2 | Druk op + of - om PAPIER te kiezen.                                                                                                    |
|   | PAPIER                                                                                                    |
| 3 | Druk op <b>Set</b> om naar het volgende menuniveau te gaan.                                                                                             |
|   | BRON                                                                                                    |
| 4 | Druk op + of - om MF EERST te kiezen.                                                                                                    |
|   | MF EERST                                                                                                    |
| 5 | Druk op <b>Set</b> .                                                                                                    |
|   | =UIT *                                                                                                    |
| 6 | Druk op + om AAN te kiezen.                                                                                                    |
|   | =AAN                                                                                                    |
| 7 | Druk op <b>Set</b> .<br>Uiterst rechts op het LCD-scherm wordt een kort sterretje (*) weergegeven.<br>De huidige instelling wordt door een * aangeduid. |
|   | =88N *                                                                                                    |

# Menutabel

Er zijn negen menu's. Raadpleeg de onderstaande tabellen voor meer informatie over de beschikbare menuopties.

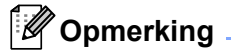

Op het LCD-scherm van het bedieningspaneel worden voor de verschillende papierladen de volgende namen gebruikt:

- Standard papierlade: LADE1
- Multifunctionele lade: MF
- Optionele onderste lade: LADE2, LADE3

#### INFORMATIE

| Submenu                 | Menuopties        | Omschrijving                                                                                                    |
|-------------------------|-------------------|----------------------------------------------------------------------------------------------------|
| PRINTINSTELLING         |                   | Drukt de pagina met printerinstellingen af.                                                                                                    |
| PRINT TEST              |                   | Drukt de testpagina af.                                                                                                    |
| PRINT DEMO <sup>1</sup> |                   | Drukt de demonstratiepagina af.                                                                                                    |
| PRINT BEST.LIJST        |                   | Drukt de lijst van in het vaste geheugen<br>opgeslagen gegevens af.                                                                                                    |
| PRINT FONTS             |                   | Drukt de lijst van lettertypen en voorbeelden af.                                                                                                    |
| VERSIE                  | SER.NR=#########  | Toont het serienummer van de printer.                                                                                                    |
|                         | ROM VER=####      | Toont de versie van de hoofdfirmware.                                                                                                    |
|                         | ROMDATUM##/##/##  | Toont de hoofdfirmware datum.                                                                                                    |
|                         | NET VER=####      | Toont de netwerkfirmawareversie.                                                                                                    |
|                         | NETDATUM##/##/##  | Toont de netwerkfirmaware datum.                                                                                                    |
|                         | RAM =###MB        | Toont de grootte van het geheugen in deze printer.                                                                                                    |
| ONDERHOUD               | PAGINATELLER      | Toont het aantal pagina's dat tot nu toe is afgedrukt.                                                                                                    |
|                         | TELLER DRUM       | Toont het aantal pagina's afgedrukt met de drumeenheid.                                                                                                    |
|                         | RESTEREND: DRUM   | Toont hoeveel pagina's er nog met de<br>drumeenheid kunnen worden afgedrukt.                                                                                                    |
|                         | REST:PI KITMF     | Toont hoeveel pagina's er nog met de<br>papierinvoerkit voor de MF-lade kunnen worden<br>afgedrukt. Raadpleeg <i>Het vervangen van de</i><br><i>verbruiksartikelen</i> op pagina 107. |
|                         | RESTEREND: PIKIT1 | Toont hoeveel pagina's er nog met de<br>papierinvoerkit 1 kunnen worden afgedrukt.<br>Raadpleeg <i>Het vervangen van de</i><br><i>verbruiksartikelen</i> op pagina 107.               |
|                         | RESTEREND: PIKIT2 | Toont hoeveel pagina's er nog met de<br>papierinvoerkit 2 kunnen worden afgedrukt.<br>Raadpleeg <i>Het vervangen van de</i><br><i>verbruiksartikelen</i> op pagina 107.               |
|                         | RESTEREND: PIKIT3 | Toont hoeveel pagina's er nog met de<br>papierinvoerkit 3 kunnen worden afgedrukt.<br>Raadpleeg <i>Het vervangen van de</i><br><i>verbruiksartikelen</i> op pagina 107.               |
|                         | RESTEREND: FUSER  | Toont hoeveel pagina's er nog met de fusereenheid kunnen worden afgedrukt.                                                                                                    |
|                         | RESTEREND: LASER  | Toont hoeveel pagina's er nog met de lasereenheid kunnen worden afgedrukt.                                                                                                    |

<sup>1</sup> Dit menu is alleen voor enkele regios.

#### PAPIER

| Submenu         | Toebehoren                                       | Omschrijving                                                                                                    |  |
|-----------------|--------------------------------------------------|----------------------------------------------------------------------------------------------------|--|
| BRON            | AUTO*/MF/LADE1/LADE2/LADE3                       | Selecteert welke lade er wordt gebruikt.                                                                                                    |  |
| PRIORITEIT      | MF>L1>L2>L3*/L1>L2>L3>MF/<br>L1>L2>L3            | Wanneer BRON geselecteerd wordt als AUTO:<br>Selecteert de volgorde waarin de printer de<br>papierladen gebruikt die papier van hetzelfde<br>formaat bevatten.                                                                      |  |
| MF EERST        | UIT*/AAN                                         | Selecteer of papier al dan niet eerst uit de MF lac<br>moet worden ingevoerd.                                                                                                    |  |
| MF AFM.         | WILLEKEURIG*/LETTER/LEGAL/<br>A4                 | Selecteer het formaat van het papier dat u in de multifunctionele lade hebt geplaatst.                                                                                                    |  |
| MF MEDIA VAST   | <b>UIT*/</b> NORMAAL PAPIER/DUN<br>PAPIER        | Selecteer het type papier dat u in de MF-lade het<br>geplaatst. Wanneer u hier het type papier<br>selecteert (behalve UIT), dan zullen de instellinge<br>voor het papier type geselecteerd in de<br>printerdriver genegeerd worden. |  |
| HANDINVOER      | UIT*/AAN                                         | Selecteer of het papier handmatig moet worden ingevoerd.                                                                                                    |  |
| FORMAAT LADE1   | WILLEKEURIG*/LETTER/LEGAL/<br>A4                 | Selecteer het papierformaat dat u in de standaardpapierlade hebt geplaatst.                                                                                                    |  |
| FORMAAT LADE2 1 | WILLEKEURIG*/LETTER/LEGAL/<br>A4                 | Selecteer het papierformaat dat u in de optionele onderste lade hebt geplaatst.                                                                                                    |  |
| FORMAAT LADE3 1 | WILLEKEURIG*/LETTER/LEGAL/<br>A4                 | Selecteer het papierformaat dat u in de optionele onderste lade hebt geplaatst.                                                                                                    |  |
| DUPLEX          | <b>UIT*</b> /AAN (LANG<br>BIND) /AAN (KORT BIND) | Selecteer of het papier al dan niet automatisch aan beide zijden wordt bedrukt.                                                                                                    |  |
|                 | · · · · · · · ·                                  | •                                                                                                    |  |

De standaardinstellingen worden in vet en met een sterretje weergegeven.

<sup>1</sup> Lade2 en Lade3 zijn optioneel.

#### **KWALITEIT**

| Submenu                                                                           | Toebehoren                    | Omschrijving                                                                        |  |
|-----------------------------------------------------------------------------------|-------------------------------|-------------------------------------------------------------------------------------|--|
| RESOLUTIE                                                                         | 300/ <b>600*/</b> HQ1200/1200 | Kiest een afdrukresolutie: 300, 600 of 1200 dots per inch of HQ1200 (2400x600 dpi). |  |
| TONER BESPAREN                                                                    | UIT*/AAN                      |                                                                                     |  |
| DICHTHEID -6/-5/-4/-3/-2/-1/0*/1/2/3/4/5 Verhoogt of verlaagt de afdrukdichtheid. |                               |                                                                                     |  |
| De standaardinstellingen worden in vet en met een sterretje weergegeven.          |                               |                                                                                     |  |

### SETUP

| Submenu | Menuopties | Toebehoren        | Omschrijving                       |
|---------|------------|-------------------|------------------------------------|
| TAAL    |            | ENGLISH*/FRANÇAIS | Wijzigt de taal op het LCD-scherm. |

# SETUP (Vervolg)

| Submenu             | Menuopties             | Toebehoren                                     | Omschrijving                                                                                                    |
|---------------------|------------------------|------------------------------------------------|----------------------------------------------------------------------------------------------------|
| PANEELBEDIENING     | LCD RESOLUTIE          | 0*/1                                           | Wijzigt de dichtheid van het LCD-<br>scherm.                                                                                                    |
|                     | AUTOM. ONLINE          | AAN*/UIT                                       |                                                                                                    |
|                     | SNELH. +/- TOETS       | <b>0.1*</b> /0.2/0.3/0.4/0.5/1.0<br>/1.5/2 SEC | Stelt de tijd in voor het LCD-<br>schermbericht om te veranderen<br>wanneer + of - met tussenpozen<br>ingedrukt gehouden wordt.                        |
|                     | BLADERSNELHEID         | NIVEAU1*/NIVEAU2/NIVE<br>AU10                  | Geeft in seconden aan hoe snel een<br>melding over het LCD-scherm rolt.<br>Vanaf niveau 1=0,2 tot niveau<br>10=2,0.                                    |
| SLAAPTIJD           |                        | <b>1*/</b> 2/3/4/5MINUUT                       | Stelt de tijd in om terug te gaan naar de slaapmodus.                                                                                                  |
| AUTOM. DOORGAAN     |                        | UIT*/AAN                                       |                                                                                                    |
| PANEELSLOT          | PINCODE=###            | UIT*/AAN                                       | Schakelt de<br>paneelbeveiligingsinstellingen AAN<br>of UIT.                                                                                           |
| REPRINT             |                        | UIT* /ON                                       | Selecteert of u de Opnieuw afdrukkenfuncties wilt gebruiken.                                                                                           |
| PAG.BESCHERMING     |                        | <b>AUTO*</b> /UIT/LETTER/A4/LEG<br>AL          | Kies of u een volledige pagina kopie<br>van de afgedrukt pagina in het<br>geheugen wilt creëren voordat de<br>pagina daadwerkelijk afgedrukt<br>wordt. |
| EMULATIE            |                        | AUTO (EPSON) */AUTO (IBM<br>)/HP LASERJET/     | Kiest de emulatie die u wilt<br>gebruiken.                                                                                                    |
| BEWAAR PCL          |                        | UIT*/AAN                                       | Kies of u de huidige PCL-instellingen wilt opslaan.                                                                                                    |
| GROOTTE RAMDISK     |                        | <b>0*/</b> 1/2 MB                              |                                                                                                    |
| GEGEVENS WISSEN     | VEILIG BESTAND         |                                                | Wist de gegevens in ROM.                                                                                                    |
|                     | MACRO-ID(ROM)          |                                                |                                                                                                    |
|                     | FONT ID(ROM)           |                                                |                                                                                                    |
|                     | FORMATTEREN (ROM<br>)  |                                                | Formateert de ROM.                                                                                                    |
| De standaardinstell | ingen worden in vet en | met een sterretje weergegever                  | ۱.                                                                                                    |

### AFDRUKMENU

| Submenu      | Menuopties | Toebehoren                                                                                                    | Omschrijving                                                                                                    |
|--------------|------------|----------------------------------------------------------------------------------------------------|----------------------------------------------------------------------------------------------------|
| PAPIERSOORT  |            | NORMAAL PAPIER*/DIK<br>PAPIER/TRANSPARANTEN/D<br>IKKER PAPIER/DUN<br>PAPIER/BRIEFPAPIER/ENV<br>ELOPPEN/ENV. DIK/ENV.<br>DUN/KRINGLOOP | Stelt de papiersoort in.                                                                                                    |
| PAPIER       |            | LETTER*/LEGAL/A4*/EXECU<br>TIVE/COM-10/DL/JIS<br>B5/B5/A5/A5<br>L/B6/A6/MONARCH/C5/A4<br>LANG/FOLIO/DL L/HAGAKI                       | Stelt het papierformaat in.                                                                                                    |
| KOPIEEN      |            | <b>1*/</b> 2/999                                                                                                    | Geeft aan hoeveel pagina's er worden afgedrukt.                                                                                                    |
| AFDRUKSTAND  |            | STAAND*/LIGGEND                                                                                                    | Deze printer kan pagina's staand of liggend afdrukken.                                                                                                    |
| PRINTPOSITIE | X OFFSET   | -500/-499/ <b>0</b> */+499/<br>+500                                                                                                   | Verplaatst de beginpositie voor het<br>afdrukken (linkerbovenhoek van het<br>papier) horizontaal –500 dots (naar<br>links) tot +500 dots (naar rechts) in<br>300 dpi. |
|              | Y OFFSET   | -500/-499/ <b>0*</b> /+499/<br>+500                                                                                                   | Verplaatst de beginpositie voor het<br>afdrukken (linkerbovenhoek van het<br>papier) verticaal -500 dots (naar<br>boven) tot +500 dots (naar beneden)<br>in 300 dpi.  |
| AUTO FF TIME |            | <b>UIT*</b> /1/2/3/99 (sec)                                                                                                    | Hiermee kunt u de resterende<br>gegevens afdrukken zonder op <b>Go</b> te<br>drukken.                                                                                 |
| ONDERDRUK FF |            | UIT*/AAN                                                                                                    | Schakelt de invoeronderdrukking (PAUZE) instelling ON of OFF.                                                                                                    |

# AFDRUKMENU (Vervolg)

| Submenu     | Menuopties   | Toebehoren            | Omschrijving                                                                                                    |
|-------------|--------------|-----------------------|----------------------------------------------------------------------------------------------------|
| HP LASERJET | FONT NR.     | I000#### <b>(59)*</b> |                                                                                                    |
|             | FONT BREEDTE | ##.##(10.00/12.00)*   |                                                                                                    |
|             | FONT PUNTS   | ##.##(10.00/12.00)*   |                                                                                                    |
|             | SYMBOLENSET  | PC-8*                 | Stelt de symbolenset of de tekenset in.                                                                                                    |
|             | PRINT TABEL  |                       | Drukt de tabel met codes af.                                                                                                    |
|             | AUTO LF      | UIT*/AAN              | AAN: CR → CR+LF,UIT: CR → CR                                                                                                    |
|             | AUTO CR      | UIT*/AAN              | AAN: LF→LF+CR, FF→FF+CR, or VT<br>→ VT+CR UIT: LF → LF, FF → FF, of<br>VT → VT                                                                                          |
|             | AUTO WRAP    | UIT*/AAN              | Kiest of een teruggang naar het<br>begin van de volgende regel moet<br>plaatsvinden wanneer de<br>printerpositie de rechtermarge<br>bereikt.                            |
|             | AUTO SKIP    | AAN*/UIT              | Selecteer of de printer bij het<br>bereiken van de ondermarge al dan<br>niet automatisch naar het begin van<br>de volgende regel moet gaan.                             |
|             | LINKERMARGE  | # # # #               | Stelt de linkermarge in van 0 t/m 70 kolommen bij 10 cpi.                                                                                                    |
|             | RECHTERMARGE | ####                  | Stelt de rechtermarge in van 10 t/m<br>80 kolommen bij 10 cpi.                                                                                                    |
|             | BOVENMARGE   | ####                  | Stelt de bovenmarge in op 0, 0,33,<br>0,5, 1,0, 1,5 of 2,0 inches afstand van<br>de bovenkant van het papier. De<br>standaardinstelling is 0,5.                         |
|             | ONDERMARGE   | ###                   | Stelt de ondermarge in op 0, 0,33,<br>0,5, 1,0, 1,5 of 2,0 inches afstand van<br>de onderkant van het papier. De<br>standaardinstelling is 0,33 (Niet HP),<br>0,5 (HP). |
|             | REGELS       | ####                  | Stelt het aantal regels per pagina in op 5 tot 128 regels.                                                                                                    |

# AFDRUKMENU (Vervolg)

| Submenu      | Menuopties   | Toebehoren            | Omschrijving                                                                                                    |
|--------------|--------------|-----------------------|----------------------------------------------------------------------------------------------------|
| EPSON FX-850 | FONT NR.     | I000####( <b>59)*</b> |                                                                                                    |
|              | FONT BREEDTE | ##.##(10.00/12.00)*   |                                                                                                    |
|              | FONT PUNTS   | ##.##(10.00/12.00)*   |                                                                                                    |
|              | TEKENSET     | PC-8(US ASCII)*       | Stelt de symbolenset of de tekenset in.                                                                                                    |
|              | PRINT TABEL  |                       | Drukt de tabel met codes af.                                                                                                    |
|              | AUTO LF      | UIT*/AAN              | AAN: CR → CR+LF UIT: CR → CR                                                                                                    |
|              | AUTO MASK    | UIT*/AAN              |                                                                                                    |
|              | LINKERMARGE  | ####                  | Stelt de linkermarge in van 0 t/m 70 kolommen bij 10 cpi.                                                                                        |
|              | RECHTERMARGE | ####                  | Stelt de rechtermarge in van 10 t/m<br>80 kolommen bij 10 cpi.                                                                                   |
|              | BOVENMARGE   | ####                  | Stelt de bovenmarge in op 0, 0,33,<br>0,5, 1,0, 1,5 of 2,0 inches afstand van<br>de bovenkant van het papier. De<br>standaardinstelling is 0,33. |
|              | ONDERMARGE   | ####                  | Stelt de ondermarge in op 0, 0,33,<br>0,5, 1,0, 1,5 of 2,0 inches afstand van<br>de onderkant van het papier. De<br>standaardinstelling is 0,33. |
|              | REGELS       | ####                  | Stelt het aantal regels per pagina in op 5 tot 128 regels.                                                                                       |

# AFDRUKMENU (Vervolg)

| Submenu            | Menuopties                       | Toebehoren                              | Omschrijving                                                                                                    |
|--------------------|----------------------------------|-----------------------------------------|----------------------------------------------------------------------------------------------------|
| IBM PROPRINTER     | FONT NR.                         | I000#### <b>(59)*</b>                   |                                                                                                    |
|                    | FONT BREEDTE                     | ##.##(10.00/12.00)*                     |                                                                                                    |
|                    | TEKENSET                         | PC-8*                                   | Stelt de symbolenset of de tekenset in.                                                                                                    |
|                    | PRINT TABEL                      |                                         | Drukt de tabel met codes af.                                                                                                    |
|                    | AUTO LF                          | UIT*/AAN                                | AAN: CR → CR+LF,UIT: CR → CR                                                                                                    |
|                    | AUTO CR                          | UIT*/AAN                                | AAN: LF→LF+CR, FF→FF+CR, or VT<br>→ VT+CR UIT: LF → LF, FF → FF, of<br>VT → VT                                                                   |
|                    | AUTO MASK                        | UIT*/AAN                                |                                                                                                    |
|                    | LINKERMARGE                      | ####                                    | Stelt de linkermarge in van 0 t/m 70 kolommen bij 10 cpi.                                                                                        |
|                    | RECHTERMARGE                     | ####                                    | Stelt de rechtermarge in van 10 t/m<br>80 kolommen bij 10 cpi.                                                                                   |
|                    | BOVENMARGE                       | ####                                    | Stelt de bovenmarge in op 0, 0,33,<br>0,5, 1,0, 1,5 of 2,0 inches afstand van<br>de bovenkant van het papier. De<br>standaardinstelling is 0,33. |
|                    | ONDERMARGE                       | ####                                    | Stelt de ondermarge in op 0, 0,33,<br>0,5, 1,0, 1,5 of 2,0 inches afstand van<br>de onderkant van het papier. De<br>standaardinstelling is 0,33. |
|                    | REGELS                           | ####                                    | Stelt het aantal regels per pagina in op 5 tot 128 regels.                                                                                       |
| BR-SCRIPT3         | PRINT FOUTLIJST                  | AAN*/UIT                                |                                                                                                    |
| KOPIEERMENU        | EXTRA KOPIE                      | UIT*/AAN/AUTO/PARALLEL                  |                                                                                                    |
|                    | KOPIEEN                          | 1/8                                     |                                                                                                    |
|                    | KOPIE 1 LADE                     | AUTO/RESTEREND/MF/LADE<br>1/LADE2/LADE3 |                                                                                                    |
|                    | KOPIE 1 MACRO                    | (ID number)                             |                                                                                                    |
|                    | KOPIE 2<br>LADEKOPIE 8<br>LADE   | AUTO/RESTEREND/MF/LADE<br>1/LADE2/LADE3 | Verschijnt wanneer er 2 of meerdere pagina's afgedrukt worden.                                                                                   |
|                    | KOPIE 2<br>MACROKOPIE 8<br>MACRO | (ID number)                             | Verschijnt wanneer er 2 of meerdere pagina's afgedrukt worden.                                                                                   |
| De standaardinstel | lingen worden in vet en          | met een sterretje weergegever           | n.                                                                                                    |

#### NETWERK

| Submenu          | Menuopties       | Toebehoren                                                | Omschrijving                                                                  |
|------------------|------------------|-----------------------------------------------------------|-------------------------------------------------------------------------------|
| TCP/IP           | OPSTARTMETHODE   | AUTO*/STATISCH/RARP/BOO<br>TP/DHCP                        | Kies hier de opstartmethode die het beste in uw behoeften voorziet.           |
|                  | IP-ADRES=        | [000-255].[000-255].<br>[000-255].[000-255]               | Voer het IP-adres in.                                                         |
|                  |                  | [000-000].[000-000].<br>[000-000].[000-000]* <sup>1</sup> |                                                                               |
|                  | SUBNETMASKER=    | [000-255].[000-255].<br>[000-255].[000-255]               | Voer het subnetmasker in.                                                     |
|                  |                  | [000-000].[000-000].                                      |                                                                               |
|                  |                  | [000-000].[000-000]* <sup>1</sup>                         |                                                                               |
|                  | GATEWAY=         | [000-255].[000-255].<br>[000-255].[000-255]               | Voer het adres van de gateway in.                                             |
|                  |                  | [000-000].[000-000].<br>[000-000].[000-000]*              |                                                                               |
|                  | IP BOOT POGINGEN | # (3)*                                                    |                                                                               |
|                  | APIPA            | AAN*/UIT                                                  | Wijst automatisch een IP-adres toe<br>uit het Link-Local bereik. <sup>1</sup> |
|                  | IPV6             | AAN <b>/UIT*</b>                                          |                                                                               |
| ETHERNET         |                  | AUTO*/1008-FD/1008-HD/                                    | Kies hier de Ethernet-<br>verbindingsmodus.                                   |
|                  |                  | 10B-FD/10B-HD                                             |                                                                               |
| RESET FABR.INST. |                  | HERSTART PRINTER                                          |                                                                               |
|                  |                  |                                                           |                                                                               |

De standaardinstellingen worden in vet en met een sterretje weergegeven.

<sup>1</sup> Wanneer verbinding met het netwerk wordt gemaakt en de 'BOOT Method' van de machine is 'Autom.' is, zal de machine proberen het IP-adres en subnetmasker automatisch bij een boot server zoals DHCP of BOOTP op te vragen. Als er geen boot server wordt gevonden, wordt een APIPA IP-adres toegewezen, bijvoorbeeld 169.254.[001-254].[000-255]. Wanneer de 'BOOT Method' van de machine is ingesteld op 'Statisch', moet u via het bedieningspaneel van de machine zelf een IP-adres invoeren.

#### INTERFACE

| Submenu      | Menuopties | Toebehoren                        | Omschrijving                                                               |
|--------------|------------|-----------------------------------|----------------------------------------------------------------------------|
| SELECTEREN   |            | AUTO*/USB/PARALLEL/NETW<br>ERK    |                                                                            |
| AUTO IF-TIJD |            | 1/2/3/4/ <b>5*</b> /99 (SEC)      | U moet de time-out voor de<br>automatische interfaceselectie<br>instellen. |
| INPUT BUFFER |            | NIVEAU <b>1</b> /2/ <b>3</b> */15 | Maakt de input buffer groter of kleiner.                                   |
### INTERFACE (Vervolg)

| Submenu           | Menuopties                | Toebehoren                                                                   | Omschrijving                                            |
|-------------------|---------------------------|------------------------------------------------------------------------------|---------------------------------------------------------|
| PARALLEL          | HOGE SNELHEID             | SNELHEID         AAN*/UIT         Zet hoge snelheid<br>parallelcommunication |                                                         |
|                   | BI-DIR                    | AAN*/UIT                                                                     | Zet<br>tweerichtingsparallelcommunicatie<br>AAN of UIT. |
|                   | VOORBEREIDING             | AAN <b>/UIT*</b>                                                             | Zet het primaire signaal AAN of UIT.                    |
| De standaardinste | ellingen worden in vet er | n met een sterretje weergegeve                                               | en.                                                     |

#### RESETMENU

| Op LCD staat     | Omschrijving                                                                                                    |
|------------------|----------------------------------------------------------------------------------------------------|
| RESET PRINTER    | De printer wordt teruggesteld. Alle printerinstellingen, inclusief de instellingen die m.b.v.<br>opdrachten zijn gemaakt, worden teruggesteld op de eerder met het bedieningspaneel<br>gemaakte instellingen. |
| RESET FABR.INST. | De printer wordt teruggesteld. Alle printerinstellingen, inclusief de instellingen die m.b.v. opdrachten zijn gemaakt, worden teruggesteld op de standaardinstellingen.                                       |

### Voorbeeld van het wijzigen van de menu-instelling

IP-adres instellen

1

**1** Druk op + of - om het NETWERK (en om elke onder getoonde instelling weer te geven).

|   | INFORMATIE                                                                                                    |
|---|----------------------------------------------------------------------------------------------------|
|   | $\downarrow$                                                                                                    |
|   | NETWERK                                                                                                    |
| 2 | Druk op <b>Set</b> .                                                                                                  |
|   | TCP/IP                                                                                                    |
| 3 | Druk op <b>Set</b> .                                                                                                  |
|   | OPSTARTMETHODE                                                                                                    |
| 4 | Druk op +.                                                                                                    |
|   | IP-ADRES=                                                                                                    |
| 5 | Druk op <b>Set</b> .<br>Het laatste cijfer van het eerste deel van het nummer knippert.                               |
|   | 000.000.000*                                                                                                    |
| 6 | Druk op + of - om het aantal te verhogen of te verlagen.<br>Druk op <b>Set</b> om naar het volgende aantal te gaan.   |
|   | 123.000.000.192                                                                                                    |
| 7 | Herhaal dit totdat u het juiste IP-adres hebt ingesteld.                                                              |
|   | 123.045.067.08                                                                                                    |
| 8 | Druk op <b>Set</b> om het IP-adres te voltooien.<br>Uiterst rechts op het LCD-scherm wordt een sterretje weergegeven. |
|   | 123.045.067.089                                                                                                    |

### Standaardinstellingen

De printerinstellingen hebben drie niveau's van standaardinstellingen; de standaardinstellingen zijn op de fabriek ingesteld vóór verzending. (Raadpleeg *Menutabel* op pagina 90.)

- Standaard-netwerkinstellingen
- Fabrieksinstellingen
- Instellingen reset

Opmerking

- De huidige standaardinstellingen zelf kunt u niet veranderen.
- De paginateller kan niet worden gewijzigd.

#### Netwerkstandaardinstelling

Als u de fabrieksstandaardinstellingen van de afdrukserver wilt herstellen (alle informatie wordt teruggesteld, zoals het wachtwoord en de gegevens m.b.t. het IP-adres), volgt u de onderstaande stappen:

- Druk op de menuknoppen (+, -, **Set** of **Back**) van het bedieningspaneel.
- 2 Druk op + of om NETWERK te kiezen. Druk op Set.
  3 Druk op + of - om RESET FABR.INST. te kiezen. Druk op Set.

(RESET FABR.INST.)

4 Druk nogmaals op Set. (HERSTART PRINTER)

#### Fabrieksinstellingen

U kunt de printer gedeeltelijk resetten op de standaard printerinstellingen daarvan. De instellingen die niet gerest worden zijn de INTERFACE, TAAL, PAG.BESCHERMING, SCHAALBAAR FONT, PANEELSLOT en de netwerkinstellingen:

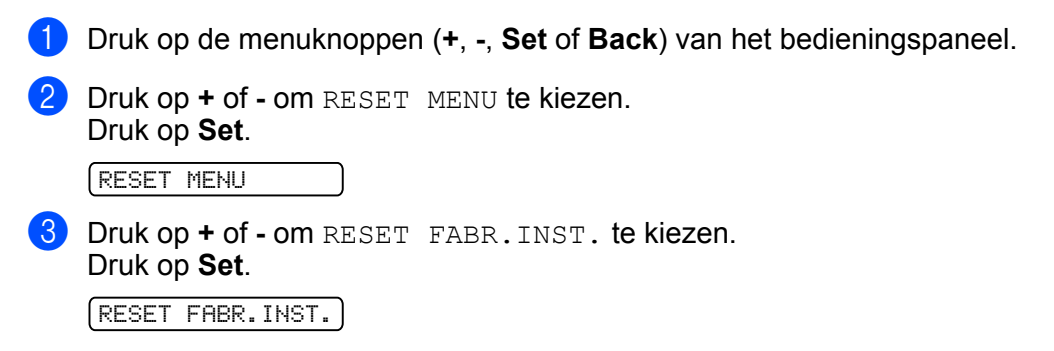

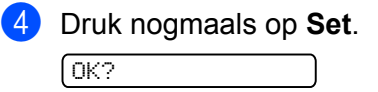

#### Instellingen reset

Deze operatie zal alle printerinstellingen resetten tot de instellingen zoals ze ingesteld werden op de fabriek:

- 1 Ontkoppel de netwerkkabel van de printer, anders worden de netwerkinstellingen (zoals het IP-adres) niet gereset.
- 2 Zet de printer uit.
- 3 Controleer dat de voorklep gesloten is en dat de stekker in het stopcontact zit.
- Houd Go ingedrukt als u de stroomschakelaar inschakelt. Houd Go ingedrukt totdat GEBRUIKERSMODUS op het LCD-scherm verschijnt.
- 5 Laat Go los.
- 6 Druk 10 keer op **Go**. De printer zal automatisch opnieuw opstarten.

Voor deze printer zijn de volgende toebehoren verkrijgbaar. Met deze artikelen kunt u de capaciteit van de printer verhogen.

| Onderste lade                                    | SO-DIMM-geheugen                                  |
|--------------------------------------------------|---------------------------------------------------|
| LT-5300                                          |                                                   |
|                                                  |                                                   |
| Raadpleeg Onderste lade (LT-5300) op pagina 103. | Raadpleeg SO-DIMM (geheugenmodule) op pagina 104. |

# Onderste lade (LT-5300)

Er kunnen twee optionele laden (Lade 2 en Lade 3) geïnstalleerd worden; elke onderste lade kan 250 vellen van 80 g/m<sup>2</sup> bevatten. Wanneer beide optionele laden geïnstalleerd zijn, dan kan de printer 800 vellen normaal papier bevatten. Neem contact op met de dealer waar u de printer gekocht hebt als u een optionele onderste papierlade wenst te kopen.

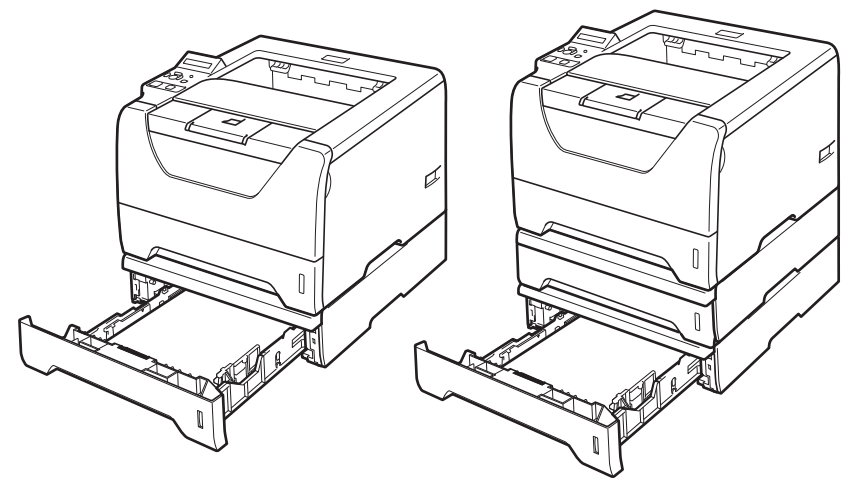

In de met de onderste papierbak meegeleverde handleiding wordt uitgelegd hoe u deze moet installeren.

# SO-DIMM (geheugenmodule)

De printer heeft standaard 32 Mbytes geheugen en één sleuf voor optioneel geheugen. U kunt het geheugen uitbreiden tot 544 MB door dual in-line-geheugenmodules (SO-DIMMs) te installeren.

### **SO-DIMM** typen

In het algemeen gebruik de machine sectorstandaard SO-DIMM met de volgende specificaties:

Type: 144 pins en 64 bits output

CAS latency: 2

Klokfrequentie: 100 MHz of meer

Capaciteit: 64, 128, 256 of 512 MB

Hoogte: 31,75 mm

Dram type: SDRAM 2 Blok

Er kan SDRAM worden gebruikt.

Bezoek de Buffalo Technology website voor aankoopinformatie:

http://www.buffalo-technology.com/

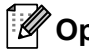

# Opmerking

- Het is mogelijk dat sommige SO-DIMM's niet met deze printer werken.
- Voor meer informatie kunt u zich wenden tot de wederverkoper waar u de printer hebt gekocht of tot de klantendienst van Brother.

### Extra geheugen plaatsen

 Zet de printer uit en haal vervolgens de stekker uit het stopcontact. Koppel de interfacekabel los van de printer.

### BELANGRIJK

Zet de printer altijd uit voordat u de DIMM installeert of verwijdert.

Verwijder de DIMM-bescherming.

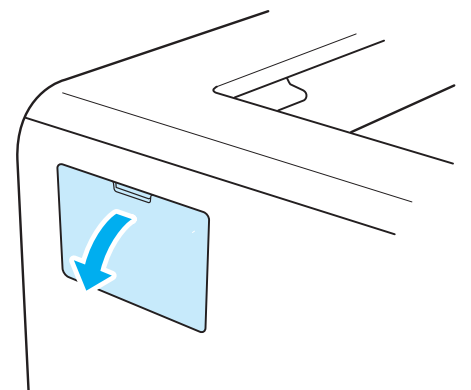

3 Pak de DIMM uit en houd hem bij de randen vast.

# VOORZICHTIG

Voorkom beschadiging door statische elektriciteit, raak de geheugenchips en het oppervlak van de kaart NIET aan.

4 Houd de DIMM aan de randen vast en zet de inkepingen in de DIMM parallel met de uitsteeksels in de sleuf.

Plaats de DIMM diagonaal (1) en kantel hem naar voren, naar de interfacekaart toe, totdat hij op zijn plaats klikt (2).

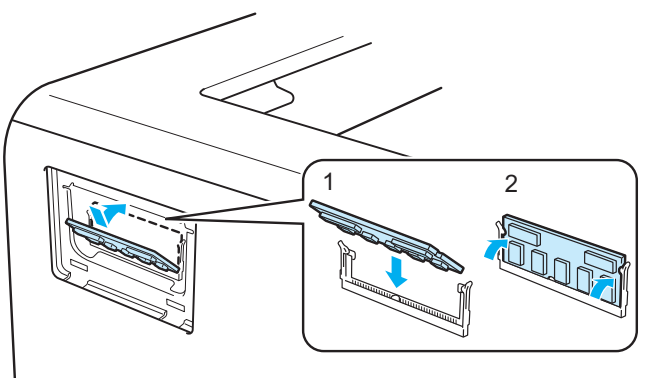

Toebehoren

5 Zet de DIMM-bescherming er weer op.

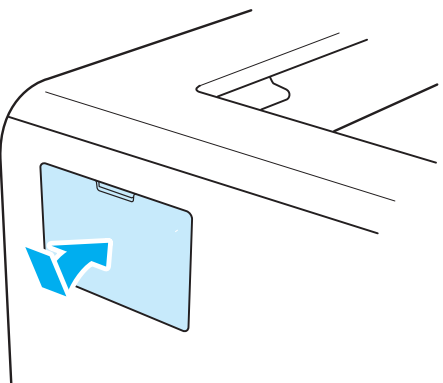

6 Sluit de interfacekabel weer op de printer aan. Steek de stekker van de printer weer in het stopcontact en zet de stroomschakelaar aan.

### Opmerking

Als u wilt controleren of de DIMM op juiste wijze is geïnstalleerd, kunt u de lijst van printerinstellingen afdrukken, waarop staat vermeld hoeveel geheugen er momenteel is geplaatst. Raadpleeg *Menutabel* op pagina 90.

6

# Routineonderhoud

Het is zaak dat u de bepaalde onderdelen periodiek vervangt en de printer regelmatig reinigt.

# Het vervangen van de verbruiksartikelen

U dient de verbruiksartikelen te vervangen wanneer de machine aangeeft dat die aan vervanging toe zijn.

# 

Houd bij het vervangen van onderdelen en het reinigen van de printer rekening met het volgende:

Als er toner op uw kleding komt, veeg ze dan met een droge doek schoon en was ze onmiddellijk in koud water; dit om vlekken te voorkomen.

Let erop dat u geen toner inademt.

Nadat de printer is gebruikt, zijn sommige onderdelen in het inwendige van de printer zeer heet. Raak, om letsel te voorkomen wanneer u de voor- of achterklep (achteruitvoerlade) van de printer opent, de in het grijs getoonde onderdelen in de illustratie NIET aan. Als u dit doet dan kunt u brandwonden oplopen.

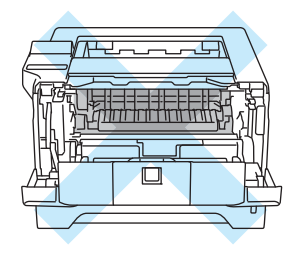

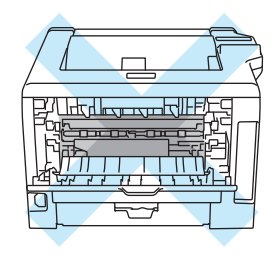

| Meldingen op LCD-<br>scherm | Te vervangen<br>artikel | Vervangen na ongeveer                                          | Hoe gaat u te<br>werk   | Bestelnr.                                      |
|-----------------------------|-------------------------|----------------------------------------------------------------|-------------------------|------------------------------------------------|
| TONER VERVANGEN             | Tonercartridge          | 3,000 pagina's <sup>1 2</sup><br>8,000 pagina's <sup>1 3</sup> | Raadpleeg<br>pagina 109 | TN-3230 <sup>12</sup><br>TN-3280 <sup>13</sup> |
| DRUM VERVANGEN              | Drumkit                 | 25,000 pagina's <sup>4</sup>                                   | Raadpleeg<br>pagina 115 | DR-3200                                        |

A4 of letter-formaat enkelzijdige pagina's. De geschatte cartridge-opbrengst wordt verklaart in overeenstemming met ISO/IEC 19752. Hoeveel pagina's u daadwerkelijk kunt afdrukken, is afhankelijk van de gebruikte afdrukbewerkingen en papiersoort.

<sup>2</sup> Normale tonercartridge.

<sup>3</sup> Tonercartridge met grote capaciteit.

<sup>4</sup> A4 of Letter-formaat enkelzijdige pagina's bij 1 per/taak. Hoeveel pagina's u daadwerkelijk kunt afdrukken, is afhankelijk van de gebruikte afdrukbewerkingen en papiersoort.

### Verbruiksartikelen

| Tonercartridge                          | Drumkit                              |
|-----------------------------------------|--------------------------------------|
|                                         |                                      |
| Raadpleeg Tonercartridge op pagina 109. | Raadpleeg Drumeenheid op pagina 115. |

6

### Tonercartridge

De levensduur van de bij de printer geleverde oorspronkelijke tonercartridge kan óf een standaard-<sup>1</sup> of hoge opbrengstcartridge zijn<sup>2</sup> en is afhankelijk van het model en het land waar u de printer kocht.

- Standaard tonercartridges drukken ongeveer 3000 A4 of letter-formaat enkelzijdige pagina af. De geschatte cartridge-opbrengst wordt verklaart in overeenstemming met ISO/IEC 19752.
- <sup>2</sup> Hoge opbrengst tonercartridges drukken ongeveer 8000 A4 of letter-formaat enkelzijdige pagina's af. De geschatte cartridge opbrengst wordt verklaart in overeenstemming met ISO/IEC 19752.

### Opmerking

- Hoeveel toner daadwerkelijk wordt gebruikt, is afhankelijk van de bladvulling en van de instelling die voor de afdrukdichtheid is geselecteerd.
- Als u de afdrukdichtheid lichter of donkerder instelt, zal het tonerverbruik navenant worden aangepast.
- Pak een nieuwe tonercartridge pas uit wanneer u hem in de printer gaat installeren.

#### **TONER LAAG bericht**

(Verschijnt regelmatig.)

#### TONER BIJNA OP

Als het LCD-scherm TONER BIJNA OP toont, zit de printer bijna zonder toner. Koop een nieuwe tonercartridge en heb deze bij de hand voordat u een TONER VERVANGEN bericht krijgt. Raadpleeg *De tonercartridge vervangen* op pagina 110 voor nadere informatie over het vervangen van de tonercartridge.

#### VERVANG TONER bericht

#### TONER VERVANGEN

Wanneer het LCD-scherm TONER VERVANGEN toont, dan heeft de printer geen toner meer of is de toner niet gelijkmatig verdeelt in de cartridge.

In beide gevallen zal de printer stoppen met afdrukken totdat een nieuwe tonercartridge in de printer gezet is.

TONER VERVANGEN kan alleen gewist worden door het er in doen van een nieuwe tonercartridge in de drumeenheid.

#### De tonercartridge vervangen

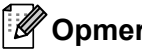

### Opmerking

- Om een hoge afdrukkwaliteit te garanderen, raden wij u aan om alleen originele tonercartridges van Brother te gebruiken. Neem contact op met uw dealer wanneer u tonercartridges wilt aanschaffen.
- Wij raden u aan om telkens wanneer u de tonercartridge vervangt ook de printer te reinigen. Raadpleeg Reinigen op pagina 120.
- 1 Controleer dat de printer aanstaat. Maak de voorklep open.

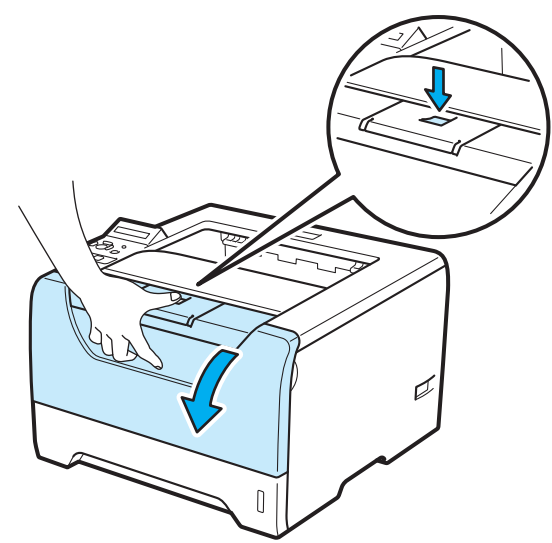

Trek de drumkit en tonercartridge uit de printer. 2

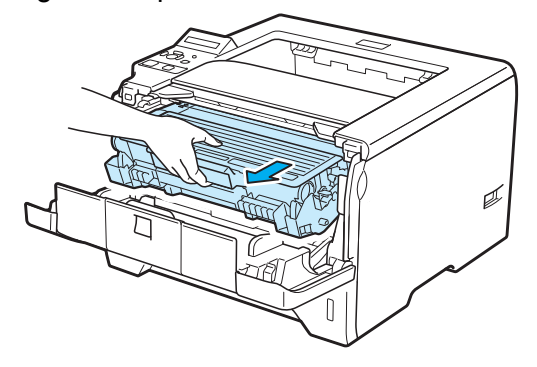

# BELANGRIJK

Wij raden u aan om de drumkit en tonercartridge op een stuk papier of een doek te plaatsen voor het geval dat er toner wordt geknoeid.

Raak de hier afgebeelde elektroden NIET aan; dit om beschadiging van de printer door statische elektriciteit te voorkomen.

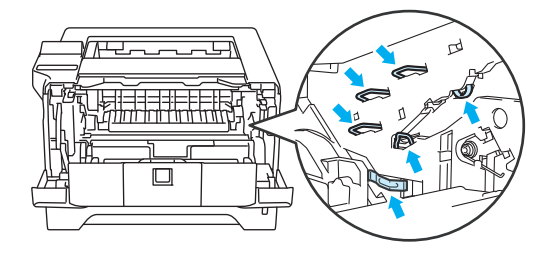

Duw de blauwe sluithendel naar beneden en haal de tonercartridge uit de drumkit.

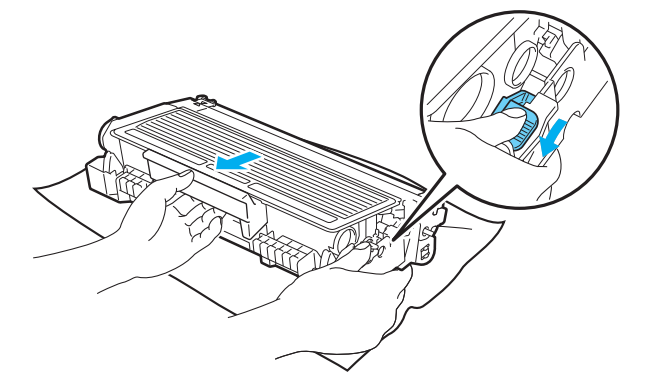

# **WAARSCHUWING**

De tonercartridge NIET in vuur werpen. Hij kan dan namelijk ontploffen en verwondingen veroorzaken.

Gebruik neutrale schoonmaakmiddelen tijdens het schoonmaken van de printer.

Gebruik GEEN schoonmaakmiddelen die ammoniak, alcohol, verstuiver of welke brandbare substantie dan ook om de buiten- of binnenkant van de machine schoon te maken. Dit kan brand of een elektrische schok veroorzaken.

Let erop dat u geen toner inademt.

# BELANGRIJK

Ga voorzichtig met de tonercartridge om. Knoeit u toner op uw handen of uw kleren, veeg deze dan onmiddellijk af of was ze onmiddellijk in koud water.

Raak de onderdelen die hier gearceerd staan afgebeeld NIET aan, daar dit problemen met de afdrukkwaliteit kan veroorzaken.

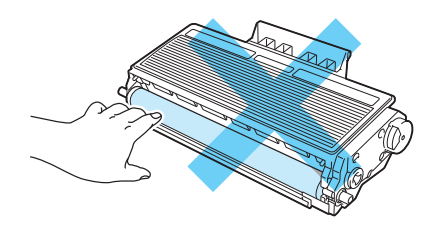

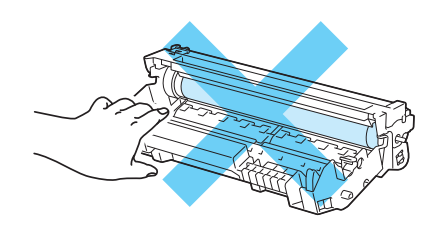

### Opmerking

- Stop de tonercartridge in een zak en sluit deze goed af, zodat er geen toner geknoeid kan worden.
- Ga naar <u>http://brother.eu/recycle</u> voor aanwijzingen over hoe gebruikte tonercartridges terug te sturen aan het Brother verzamelprogramma. Als u er voor kiest om de gebruikte tonercartridge niet terug te sturen, gooi de gebruikte tonercartridge weg volgens de lokale regels en houdt het gescheiden van huishoudelijk afval. Met vragen kunt u contact opnemen met uw plaatselijke afvalverzamelplaats.
- Pak de nieuwe tonercartridge uit. Schud het een aantal keren om de toner weer gelijkmatig in de cartridge te verdelen.

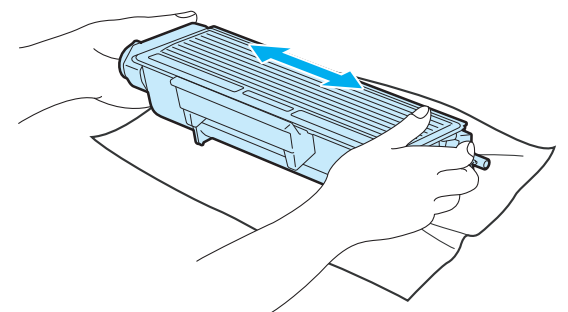

# BELANGRIJK

Pak een nieuwe tonercartridge pas uit wanneer u hem in de printer gaat installeren. Als de tonercartridge gedurende langere tijd zonder verpakking wordt opgeslagen, zal hij minder lang meegaan.

Als een uitgepakte drumkit aan direct (zon)licht wordt blootgesteld, kan de drum beschadigd worden.

# VOORZICHTIG

Installeer de tonercartridge onmiddellijk nadat u de bescherming hebt verwijderd in de drumkit. Raak de onderdelen die hier gearceerd staan afgebeeld NIET aan, daar dit de afdrukkwaliteit nadelig kan beïnvloeden.

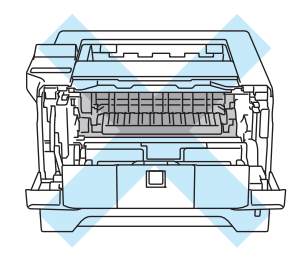

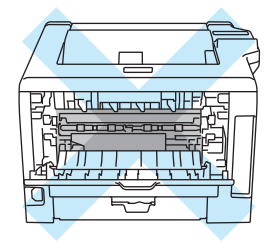

# BELANGRIJK

#### Voor Engeland en andere landen

De machines van Brother zijn ontworpen voor gebruik met toner van een bepaalde specificatie en werken optimaal wanneer ze worden gebruikt met originele tonercartridges van het merk Brother. Brother kan deze optimale werking niet garanderen wanneer toner of tonercartridges van andere specificaties worden gebruikt. Brother raadt u derhalve af met deze machines cartridges anders dan originele cartridges van het merk Brother te gebruiken.

Wanneer de drumkit of een ander onderdeel van deze machine wordt beschadigd omdat producten van andere fabrikanten zijn gebruikt, dan worden daaruit voortvloeiende reparaties niet door de garantie gedekt.

5 Verwijder het beschermende gedeelte.

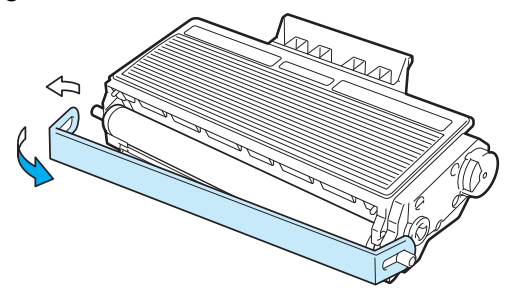

6 Plaats de nieuwe tonercartridge goed in de drum; u hoort een klik als hij goed op zijn plaats zit. Als hij goed is geïnstalleerd, gaat de sluithendel automatisch omhoog.

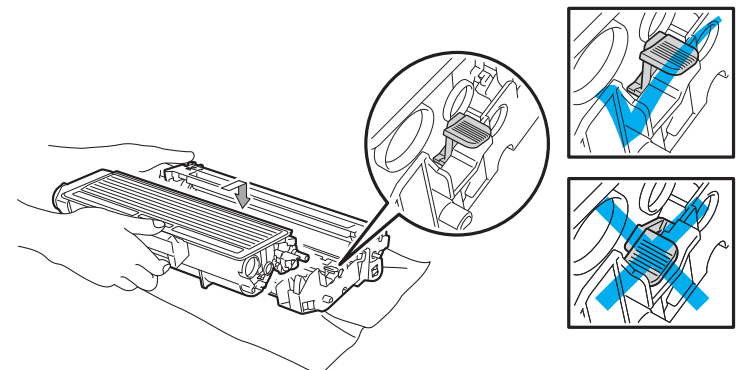

#### Opmerking

Zorg dat u de tonercartridge goed installeert, daar hij anders uit de drumkit kan schuiven.

Reinig de coronadraad in het inwendige van de drum door het blauwe plaatje voorzichtig een paar maal heen en weer te schuiven.

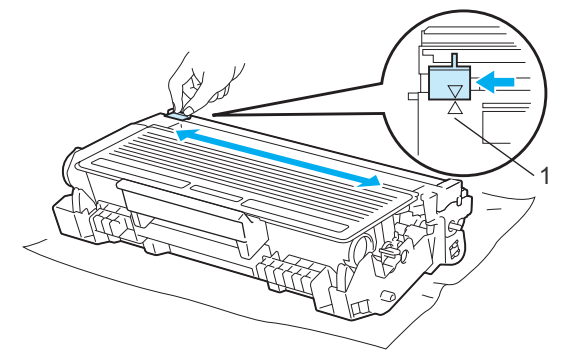

#### Opmerking

Vergeet niet om het plaatje weer in de beginstand te zetten (▲) (1). Doet u dit niet, dan kan er een verticale streep op de afgedrukte pagina's komen te staan.

8 Plaats de drumkit en tonercartridge weer in de printer. Sluit het voorpaneel.

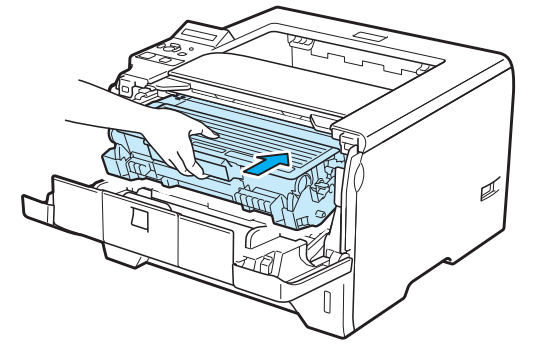

#### Opmerking

Schakel de printer NIET uit of open de voorklep NIET totdat het LCD-scherm KLAAR toont.

### Drumeenheid

Een nieuwe drumkit kan circa 25.000 enkelzijdige bladzijden van A4- of Letter-formaat bedrukken bij een gemiddelde van 1 pagina per taak.

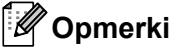

#### Opmerking

- Er zijn vele factoren die invloed hebben op de eigenlijke levensduur van de drum, zoals temperatuur, vochtigheid, gebruikte papiersoort en toner, enz. Onder ideale omstandigheden zal de drum gemiddeld circa 25.000 pagina's meegaan. Deze cijfers zijn slechts een benadering en het aantal pagina's dat uw drum werkelijk zal afdrukken, kan beduidend lager liggen. Wij hebben geen invloed op de vele factoren die de levensduur van een drum bepalen en kunnen derhalve geen minimumaantal pagina's garanderen dat door uw drum zal worden afgedrukt.
- Voor de beste prestaties raden wij u aan om alleen originele toner van Brother te gebruiken. Deze printer dient in een schone, stofvrije omgeving met voldoende ventilatie te worden gebruikt.
- Het gebruik van drumkits van andere merken doet niet alleen afbreuk aan de afdrukkwaliteit, maar ook aan de prestaties en levensduur van de printer zelf. De garantie dekt daarom geen problemen die voortvloeien uit het gebruik van drumkits van andere merken.

#### **DRUM BIJNA OP bericht**

#### DRUM BIJNA OP

Als het LCD-scherm DRUM BIJNA OP toont, dan betekent het dat de drumeenheid aan het einde van zijn levensduur is. Wij raden u aan om de drumkit te vervangen voordat de afdrukkwaliteit merkbaar minder is.

#### **DRUM VERVANGEN bericht**

#### DRUM VERVANGEN

Indien het LCD-scherm DRUM VERVANGEN toont, dan betekent dat de drumeenheid vervangen moet worden. Vervang het door een nieuwe drumeenheid.

#### De drumkit vervangen

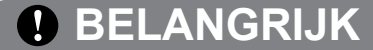

Ga voorzichtig te werk bij het verwijderen van de drumkit, er kan nog toner in zitten.

Telkens wanneer u de drumkit vervangt, dient u ook de binnenkant van de printer te reinigen. Zie *Reinigen* op pagina 120.

Wanneer u de drumkit vervangt en een nieuwe drum plaatst, moet u de drumteller als volgt terugstellen:

1 Druk op de knop waarmee de voorklep wordt geopend en maak deze klep open.

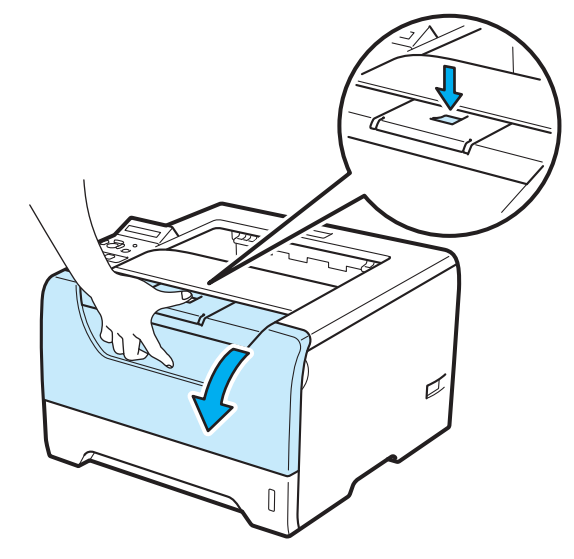

2 Trek de drumkit en tonercartridge uit de printer.

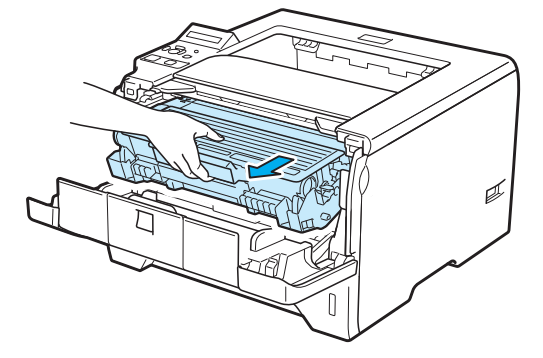

# BELANGRIJK

Wij raden u aan om de drumkit en tonercartridge op een stuk papier of een doek te plaatsen voor het geval dat er toner wordt geknoeid.

Raak de hier afgebeelde elektroden NIET aan; dit om beschadiging van de printer door statische elektriciteit te voorkomen.

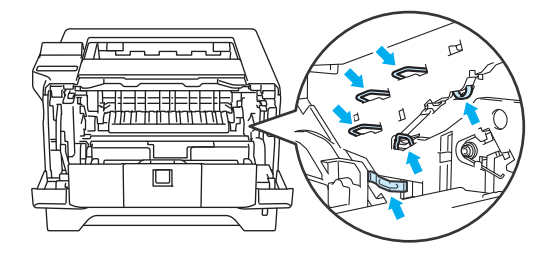

Duw de blauwe sluithendel naar beneden en haal de tonercartridge uit de drumkit.

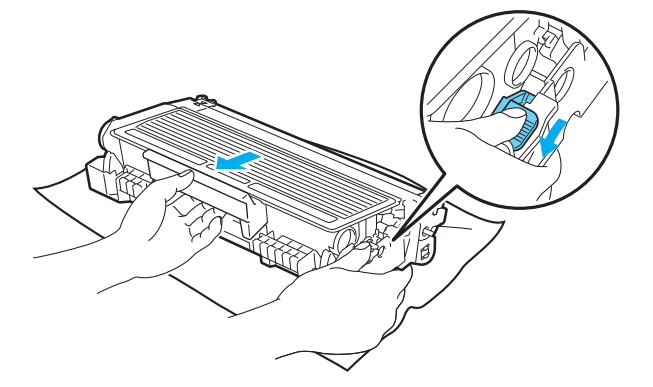

# **WAARSCHUWING**

De tonercartridge NIET in vuur werpen. Hij kan dan namelijk ontploffen en verwondingen veroorzaken.

Gebruik neutrale schoonmaakmiddelen tijdens het schoonmaken van de printer.

Gebruik GEEN schoonmaakmiddelen die ammoniak, alcohol, verstuiver of welke brandbare substantie dan ook om de buiten- of binnenkant van de machine schoon te maken. Dit kan brand of een elektrische schok veroorzaken.

Let erop dat u geen toner inademt.

# BELANGRIJK

Ga voorzichtig met de tonercartridges om. Knoeit u toner op uw handen of uw kleren, veeg deze dan onmiddellijk af of was ze onmiddellijk in koud water.

Raak de onderdelen die hier gearceerd staan afgebeeld NIET aan, daar dit problemen met de afdrukkwaliteit kan veroorzaken.

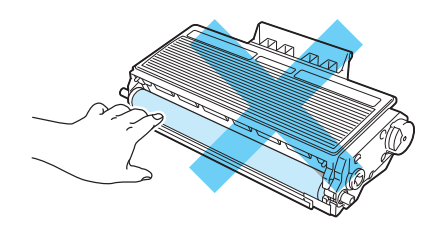

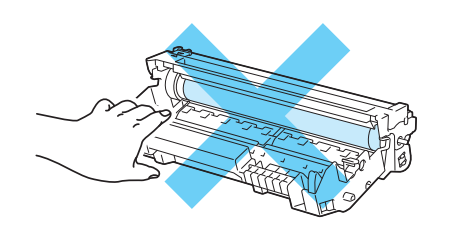

Pak de nieuwe drumkit uit.

### BELANGRIJK

Pak een nieuwe drumkit pas uit wanneer u deze in de printer gaat installeren. Blootstelling aan direct (zon) licht kan de drumkit beschadigen.

5 Plaats de tonercartridge in de nieuwe drum; u hoort een klik als hij goed op zijn plaats zit. Als de cartridge goed is geïnstalleerd, gaat de blauwe sluithendel automatisch omhoog.

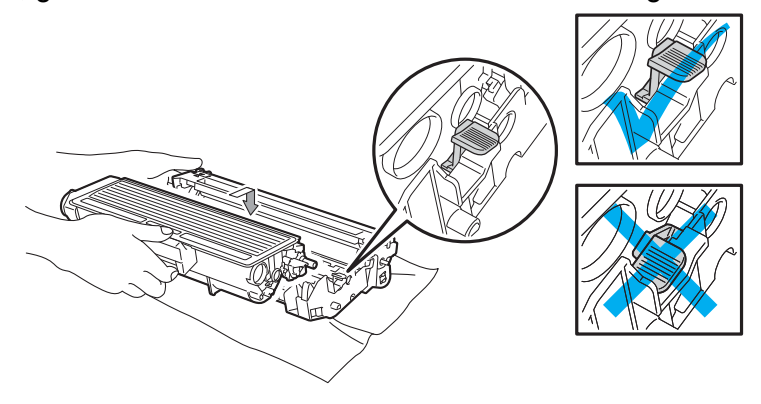

#### Opmerking

Zorg dat u de tonercartridge goed installeert, daar hij anders uit de drumkit kan schuiven.

6 Plaats de drumkit en tonercartridge weer in de printer.

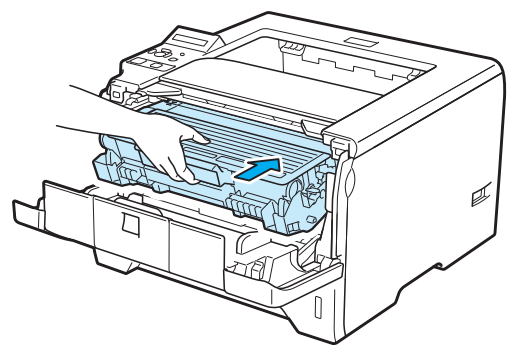

**7** Houd **Go** ingedrukt totdat het bericht DRUM OK op het LCD-scherm verschijnt, laat dan los.**Go**.

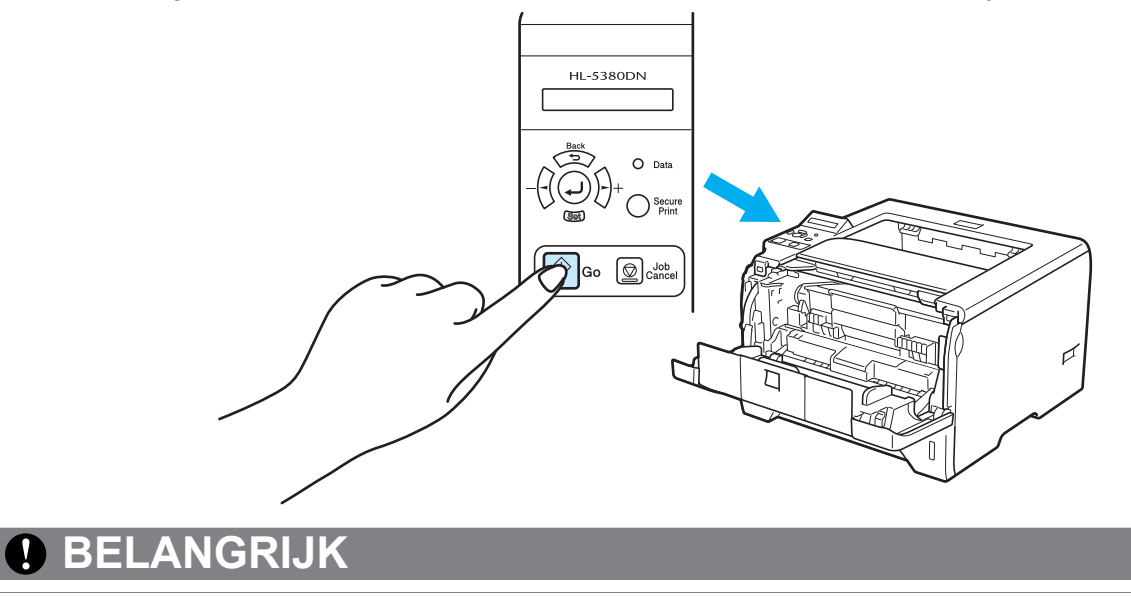

U mag de drumteller niet resetten als u alleen de tonercartridge vervangt.

8 Sluit het voorpaneel.

# Reinigen

Reinig de buiten- en de binnenkant van de printer regelmatig met een droge, pluisvrije doek. Wanneer u de tonercartridge of drumkit vervangt, dient u ook de binnenkant van de printer te reinigen. Als er tonervlekken op een pagina staan, moet het inwendige van de printer met een droge, pluisvrije doek worden gereinigd.

#### De buitenkant van de printer reinigen

### WAARSCHUWING

Gebruik neutrale reinigingsmiddelen. Vluchtige middelen zoals verdunner of benzine beschadigen de behuizing van de printer.

Gebruik NOOIT schoonmaakmiddelen die ammoniak bevatten.

Gebruik GEEN schoonmaakmiddelen die ammoniak, alcohol, verstuiver of welke brandbare substantie dan ook om de buiten- of binnenkant van de machine schoon te maken. Dit kan brand of een elektrische schok veroorzaken.

Zet de printer uit en haal vervolgens de stekker uit het stopcontact.

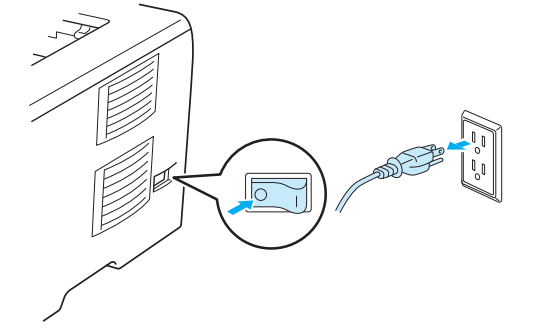

Trek de papierlade helemaal uit de printer.

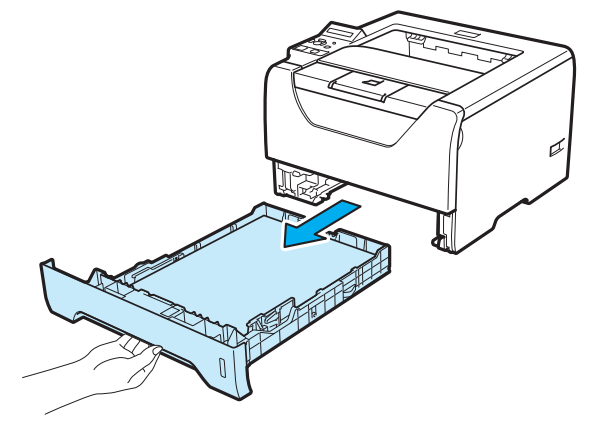

3 Stof de buitenkant van de printer met een zachte, pluisvrije doek af.

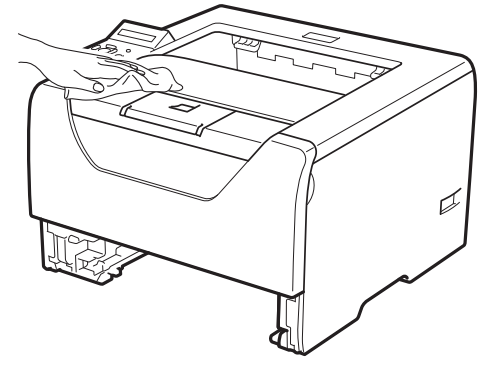

- 4 Als er iets in de papierlade vastzit, dient u dit te verwijderen.
- 5 Veeg de binnenkant van de papierlade met een zachte, pluisvrije doek schoon.

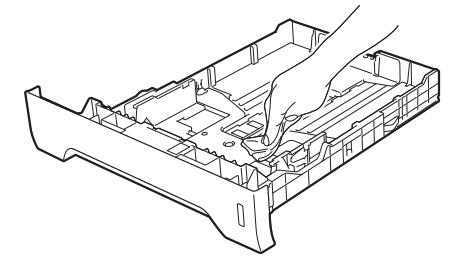

- 6 Plaats de papierlade weer in de printer.
- 7 Steek de stekker van de printer weer in het stopcontact en zet de stroomschakelaar aan.

### De binnenkant van de printer reinigen

1 Zet de printer uit en haal vervolgens de stekker uit het stopcontact.

2 Druk op de knop waarmee de voorklep wordt geopend en maak deze klep open.

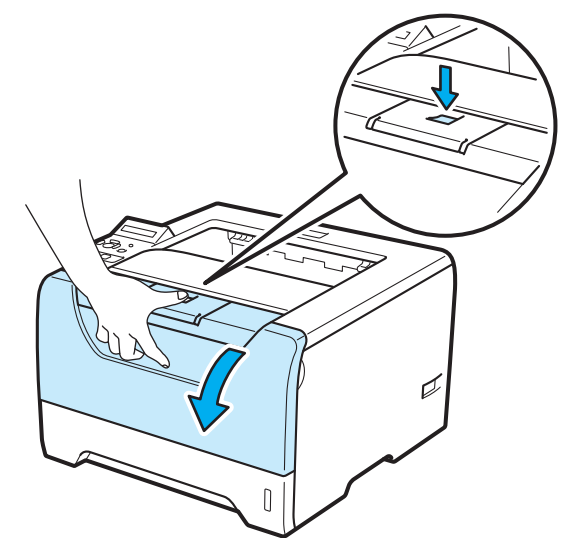

Trek de drumkit en tonercartridge uit de printer.

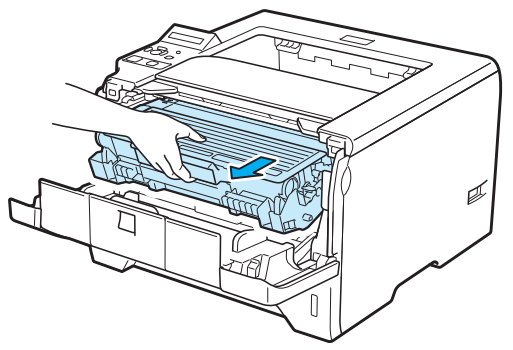

# **VOORZICHTIG**

Nadat de printer is gebruikt, zijn sommige onderdelen in het inwendige van de printer zeer heet. Wacht totdat de printer is afgekoeld, pas dan mag u de onderdelen binnen in de printer aanraken.

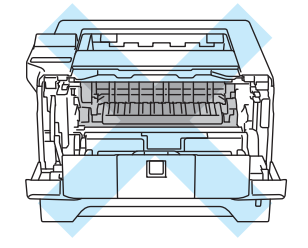

# BELANGRIJK

Wij raden u aan om de drumkit en tonercartridge op een stuk papier of een doek te plaatsen voor het geval dat er toner wordt geknoeid.

Ga voorzichtig met de tonercartridge om. Knoeit u toner op uw handen of uw kleren, veeg deze dan onmiddellijk af of was ze onmiddellijk in koud water.

Raak de hier afgebeelde elektroden NIET aan; dit om beschadiging van de printer door statische elektriciteit te voorkomen.

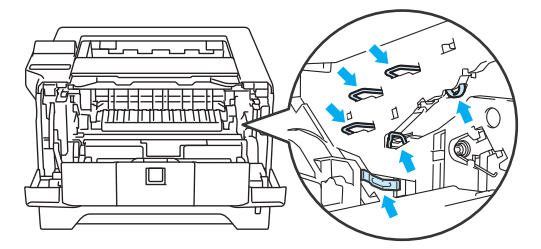

4 Veeg het scannervenster met een droge, pluisvrije doek schoon.

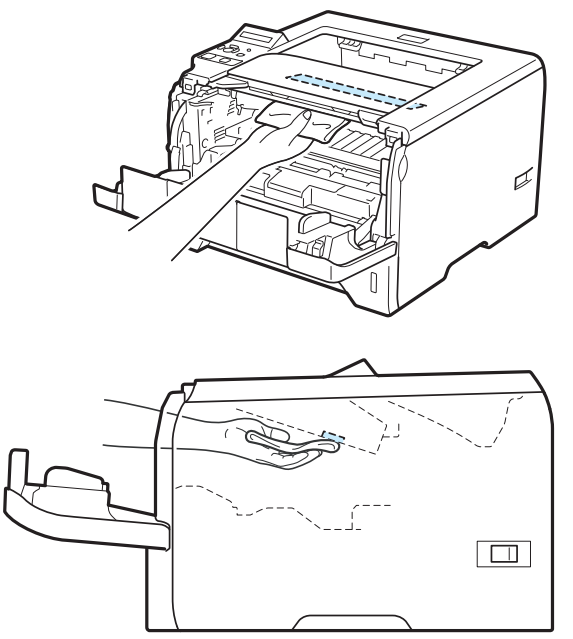

- 5 Plaats de drumkit en tonercartridge weer in de printer.
- 6 Sluit het voorpaneel.
- 7 Steek de stekker van de printer weer in het stopcontact en zet de stroomschakelaar aan.

### Het schoonmaken van de papierpick-up rol

Wanneer de papierpick-up rol vuil is, dan voert de printer misschien geen papier aan. Maak in dat geval de papierpick-up rol als volgt schoon:

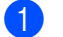

Schakel de stroomschakelaar uit en haal de stekker uit het stopcontact.

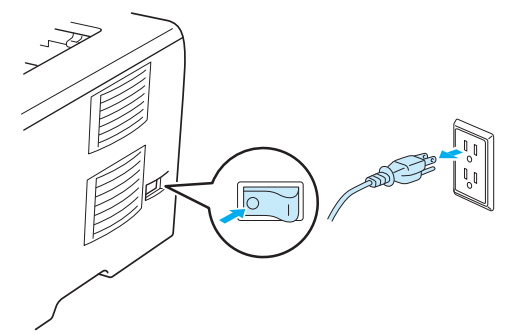

- Haal het stroomsnoer en de interfacekabel uit de printer. 2
- Trek de papierlade uit de printer. 3

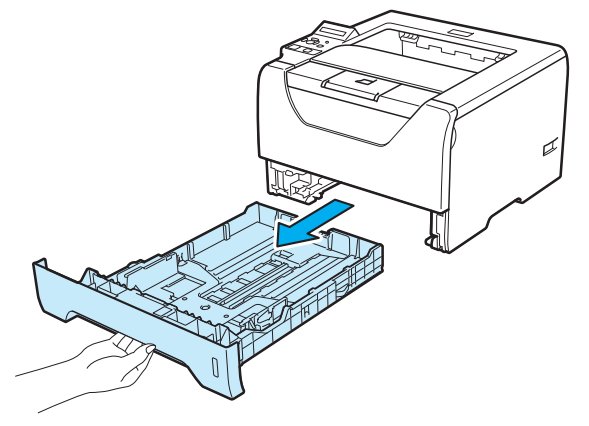

Maak een zachte doek vochtig met lauw water en veeg het scheidingskussentje (1) in de papierlade er 4 mee schoon.

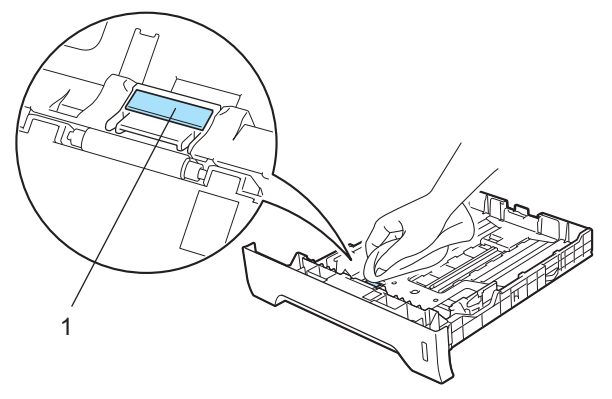

5 Veeg de twee papierpick-up rollers (1) in de printer schoon.

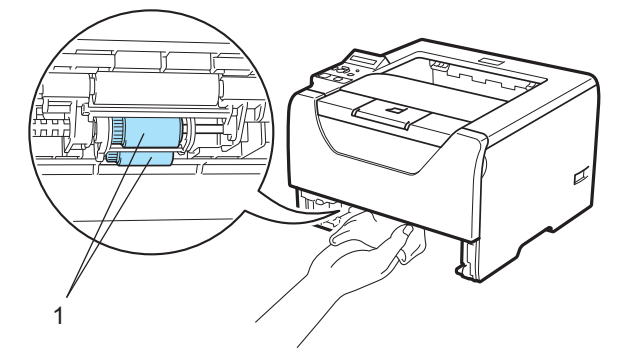

6 Plaats de papierlade weer in de printer.

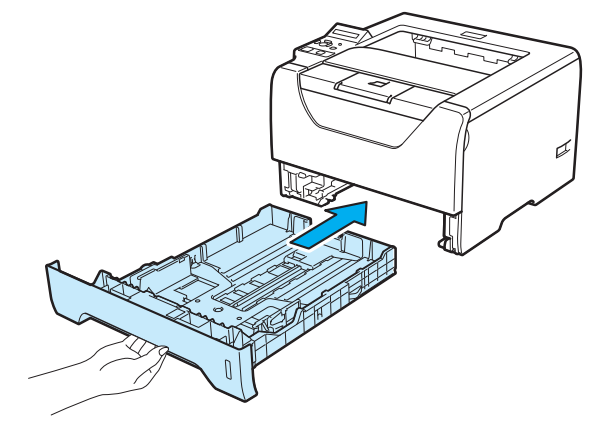

- 7 Controleer of u de stroomschakelaar heeft uitgeschakeld en sluit het stroomsnoer en de interfacekabel aan op de printer.
- 8 Doe de stekker in het stopcontact en schakel de printer in.

# Het schoonmaken van de coronadraden

### Het schoonmaken van de coronadraad

Bij problemen met de afdrukkwaliteit dient u de coronadraad als volgt te reinigen:

1 Druk op de knop waarmee de voorklep wordt geopend en maak deze klep open.

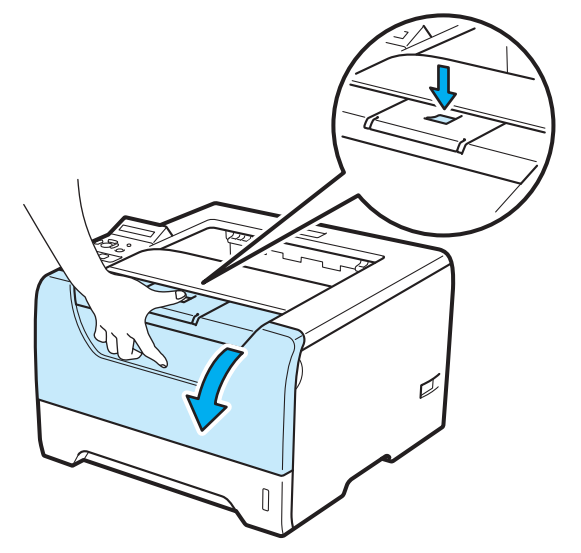

2 Trek de drumkit en tonercartridge uit de printer.

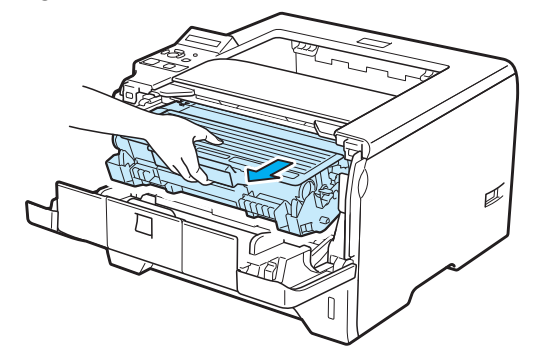

# BELANGRIJK

Wij raden u aan om de drumkit en tonercartridge op een stuk papier of een doek te plaatsen voor het geval dat er toner wordt geknoeid.

Raak de hier afgebeelde elektroden NIET aan; dit om beschadiging van de printer door statische elektriciteit te voorkomen.

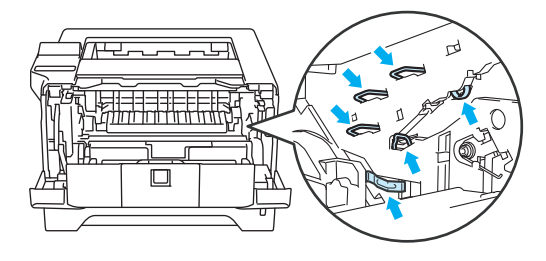

3 Maak het primaire coronadraad in de drumeenheid schoon door zachtjes het blauwe plaatje een paar keer heen en weer te halen.

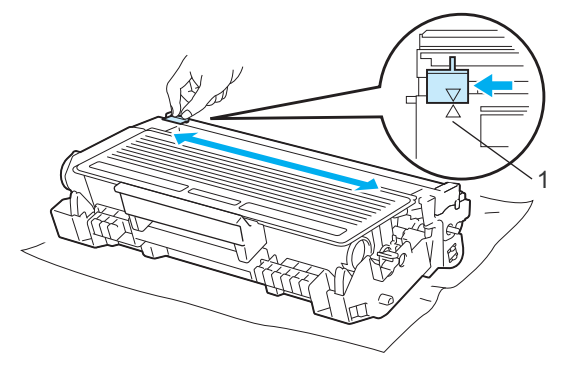

### Opmerking

Vergeet niet om het plaatje weer in de beginstand te zetten ( $\blacktriangle$ ) (1). Doet u dit niet, dan kan er een verticale streep op de afgedrukte pagina's komen te staan.

Plaats de drumkit en tonercartridge weer in de printer. Sluit het voorpaneel.

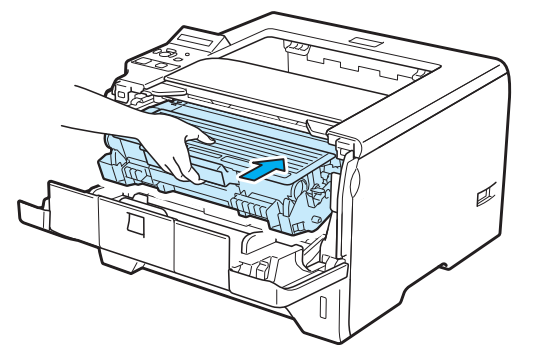

# Problemen oplossen

U zult de meeste problemen zelf kunnen verhelpen. Als u verdere hulp nodig hebt, kan het Brother Solutions Center uitkomst bieden met antwoorden op de meest recente vragen en tips voor het oplossen van problemen. Bezoek ons op <u>http://solutions.brother.com/</u>.

# Uw probleem identificeren

#### Eerst controleren dat:

- Het netsnoer goed is aangesloten en dat de printer aanstaat.
- Alle beschermende onderdelen zijn verwijderd.
- De tonercartridge en de drumkit zijn goed geïnstalleerd.
- De voorklep en achterklep goed zijn gesloten.
- Het papier goed in de papierlade is geplaatst.
- De interfacekabel goed is aangesloten op de printer en de computer.
- De juiste driver voor de printer is geselecteerd en geïnstalleerd.
- De computer is ingesteld op het gebruik van de juiste printerpoort.

#### De printer drukt niet af:

Hebt u bovenstaande punten gecontroleerd maar het probleem niet kunnen verhelpen, zoek het probleem dan in de onderstaande lijst op en raadpleeg de hieronder aangegeven pagina.

Meldingen op LCD-scherm

Raadpleeg Meldingen op LCD-scherm op pagina 130.

Omgaan met papier

Raadpleeg Omgaan met papier op pagina 133 en Papiervastlopen en hoe het te verhelpen op pagina 134.

Overige problemen

Raadpleeg Overige problemen op pagina 154.

#### Er wordt wel afgedrukt, maar er zijn problemen:

Afdrukkwaliteit

Raadpleeg De afdrukkwaliteit verbeteren op pagina 145.

De afdruk ziet er niet goed uit

Raadpleeg Problemen met het afdrukken verhelpen op pagina 153.

# Meldingen op LCD-scherm

Wanneer er iets niet in orde is, stopt de printer met afdrukken, bepaalt hij waar de storing is opgetreden en verschijnt op het LCD-scherm de betreffende storingsmelding om u te waarschuwen. In de onderstaande tabellen wordt aangegeven wat u moet doen om een storing te verhelpen. Als u het probleem niet kunt verhelpen, kunt u voor meer informatie contact opnemen met de wederverkoper waar u de printer hebt gekocht of met de klantendienst van Brother.

### Opmerking

Op het LCD-scherm worden voor de verschillende papierladen de volgende namen gebruikt:

- Standard papierlade: LADE1
- Multifunctionele lade: MF
- Optionele onderste lade: LADE2, LADE3

#### Foutmeldingen

| Foutmelding     | Wat te doen                                                                                                    |
|-----------------|----------------------------------------------------------------------------------------------------|
| BUFFER FOUT     | Controleer de interface-instellingen.                                                                                                    |
| FOUT: CARTRIDGE | Haal de drumeenheid assemblage er uit en stop het weer in de printer.                                                                                                    |
| FOUT IN DIMM    | Zet de printer uit. Installeer de SO-DIMM opnieuw goed. Wacht een paar seconden en zet hem weer aan. Als deze melding opnieuw wordt weergegeven, moet u een nieuwe SO-DIMM installeren. Raadpleeg <i>Extra geheugen plaatsen</i> op pagina 105.                                            |
| DOWNLOAD VOL    | Plaats meer geheugen. Raadpleeg Extra geheugen plaatsen op pagina 105.                                                                                                    |
| FOUT IN DRUM    | Reinig de coronadraden. (Raadpleeg <i>Het schoonmaken van de coronadraad</i> op pagina 127.) Indien uw LCD-scherm nog steeds dezelfde fout aangeeft nadat u de coronadraad schoongemaakt heeft, vervang dan de drumeenheid door een nieuwe. Zie <i>De drumkit vervangen</i> op pagina 116. |
| DUPLEX UIT      | Sluit de achterklep van de printer en doe de duplexlade er weer in.                                                                                                    |
| FONTGEH. VOL    | Plaats meer geheugen. Raadpleeg Extra geheugen plaatsen op pagina 105.                                                                                                    |
| VOORKLEP OPEN   | Sluit de voorklep van de printer.                                                                                                    |
| FUSERKLEP OPEN  | Sluit de fuserklep, die zich achter de achterklep van de printer bevindt.                                                                                                    |
|                 |                                                                                                    |
| VAST XXX        | Trek het vastgelopen papier voorzichtig uit het aangegeven gedeelte, zoals geïllustreerd in <i>Papiervastlopen en hoe het te verhelpen</i> op pagina 134.                                                                                                    |
| HANDINVOER      | Plaats hetzelfde papier in de MF lade als op het LCD-scherm wordt aangegeven. Als de printer 'gepauzeerd' is, druk dan <b>Go</b> .                                                                                                    |

### Foutmeldingen (Vervolg)

| Foutmelding      | Wat te doen                                                                                                    |
|------------------|----------------------------------------------------------------------------------------------------|
| GEHEUGEN VOL     | Plaats meer geheugen. Raadpleeg <i>Extra geheugen plaatsen</i> op pagina 105 en <i>Problemen met het afdrukken verhelpen</i> op pagina 153.                                                                                                    |
| GEEN PAPIERXXX   | Plaats papier in de aangegeven lade. Als het probleem nog steeds niet is opgelost dan kan de papierpick-up rol vuil zijn. Maak de papierpick-up rol schoon. Raadpleeg <i>Het schoonmaken van de papierpick-up rol</i> op pagina 125.                                                                           |
| GEEN TONER       | Open de voorklep en installeer dan de tonercartridge. Raadpleeg <i>Tonercartridge</i> op pagina 109.                                                                                                    |
| GEEN LADE XXX    | Plaats lade 1 in de printer.                                                                                                    |
| PRINTER FOUT     | Verminder de resolutie of voeg extra geheugen toe. Raadpleeg <i>Extra geheugen plaatsen</i> op pagina 105 en <i>Problemen met het afdrukken verhelpen</i> op pagina 153. Stel de Paginabescherming in op het juiste formaat. Raadpleeg <i>Paginabescherming</i> op pagina 45 en <i>Menutabel</i> op pagina 90. |
| FOUT FORMAAT DX  | U kunt uitsluitend A4, Letter, Legal of Folio gebruiken voor tweezijdig afdrukken. Controleer de instelling in de printerdriver. Plaats het juiste papierformaat in de lade die op de tweede regel van het LCD vermeld wordt. (Raadpleeg <i>Over papier</i> op pagina 6.)                                      |
| ONGELDIG FORMAAT | Plaats hetzelfde papierformaat in de papierlade of MF-lade welke geselecteerd is in de printerdriver en druk dan op <b>Go</b> of selecteer het paperformaat dat u ingesteld heeft in de FORMAAT LADE instelling van het bedieningspaneel.                                                                      |
| OPSLAG VOL       | Het RAMDISK-formaat is ingesteld op 0 MB. Vergroot het RAMDISK-formaat. Of er is geen ruimte om taken op te slaan. Verwijder onnodige macros of fonts.                                                                                                    |
| TE VEEL LADEN    | Het maximale nummer van optionele laden is twee. Verwijder extra laden.                                                                                                    |

### Onderhoudsmeldingen

| Onderhoudsbericht | Wat te doen                                                                                                    |
|-------------------|----------------------------------------------------------------------------------------------------|
| DRUM BIJNA OP     | De drumkit is bijna opgebruikt. Zorg dat u een nieuwe drumkit bij de hand hebt.<br>Raadpleeg <i>DRUM BIJNA OP bericht</i> op pagina 115.                                  |
| DRUM VERVANGEN    | Raadpleeg DRUM VERVANGEN bericht op pagina 115.                                                                                                    |
| TONER BIJNA OP    | Koop een nieuwe tonercartridge en heb deze bij de hand voordat u een TONER<br>VERVANGEN bericht krijgt.                                                                   |
| TONER VERVANGEN   | Raadpleeg De tonercartridge vervangen op pagina 110.                                                                                                    |
| VERVANG PI KITMF  | Neem contact op met uw dealer of Brother Customer Service voor een vervangingspapierinvoerkit (papierpickup-rol en afscheidingsplaat) voor de MF-lade.                    |
| VERVANG PI KIT 1  | Neem contact op met uw dealer of Brother Customer Service voor een vervangingspapierinvoerkit (papierinvoerroller, afscheidingsroller, kussen en kussenveer) voor lade 1. |
| VERVANG PI KIT 2  | Neem contact op met uw dealer of Brother Customer Service voor een vervangingspapierinvoerkit (papierinvoerroller, afscheidingsroller, kussen en kussenveer) voor lade 2. |
| VERVANG PI KIT 3  | Neem contact op met uw dealer of Brother Customer Service voor een vervangingspapierinvoerkit (papierinvoerroller, afscheidingsroller, kussen en kussenveer) voor lade 3. |
| FUSER VERVANGEN   | Bel uw wederverkoper of de klantendienst van Brother en bestel een nieuwe fuser.                                                                                          |

### Onderhoudsmeldingen (Vervolg)

| Onderhoudsbericht | Wat te doen                                                                             |
|-------------------|-----------------------------------------------------------------------------------------|
| VERVANG LASER     | Bel uw wederverkoper of de klantendienst van Brother en bestel een nieuwe lasereenheid. |

#### Servicemeldingen

| Servicemelding | Wat te doen                                                                                                    |
|----------------|----------------------------------------------------------------------------------------------------|
| FOUT ###       | Zet de printer uit. Wacht een paar seconden en zet hem weer aan. Is het probleem nu niet verholpen, raadpleeg dan uw wederverkoper of de klantendienst van Brother. |

# Omgaan met papier

Controleer eerst dat u papier gebruikt dat voldoet aan de door Brother aanbevolen papierspecificaties. (Raadpleeg *Over papier* op pagina 6.)

| Probleem                                              | Oplossing                                                                                                    |
|-------------------------------------------------------|----------------------------------------------------------------------------------------------------|
| De printer voert geen papier in.                      | Zit er nog papier in de papierlade, zorg dan dat het recht ligt, in een nette stapel.<br>Indien het papier gekruld is, strijk het dan glad voordat u gaat afdrukken. Soms<br>helpt het als u het papier verwijdert. Draai de stapel om en plaats hem weer in de<br>papierlade.                                                            |
|                                                       | Plaats minder papier in de papierlade en probeer opnieuw.                                                                                                    |
|                                                       | Controleer dat in de printerdriver niet de handinvoer is geselecteerd.                                                                                                    |
|                                                       | Maak de papierpick-up rol schoon. Raadpleeg Het schoonmaken van de<br>papierpick-up rol op pagina 125.                                                                                                    |
| De printer voert geen papier in                       | Blader de stapel goed door en plaats deze weer in de lade.                                                                                                    |
| vanuit de MF lade.                                    | Controleer of u de MF-lade in de papierbron van de printerdriver geselecteerd<br>heeft.                                                                                                    |
| De printer kan geen<br>enveloppen invoeren.           | De printer voert enveloppen in via de multifunctionele lade. U dient uw software<br>in te stellen op afdrukken op het door u gebruikte formaat enveloppen. U kunt dit<br>over het algemeen in uw software doen, in het menu voor het instellen van<br>pagina's of documenten. (Raadpleeg de met uw software meegeleverde<br>handleiding.) |
| Het papier is vastgelopen.                            | Verwijder het vastgelopen papier. (Raadpleeg Papiervastlopen en hoe het te<br>verhelpen op pagina 134.)                                                                                                    |
| De printer drukt niet af.                             | Controleer dat de kabel op de printer is aangesloten.                                                                                                    |
|                                                       | Controleer of de printer ingeschakeld is en dat er geen fout-LED's branden op het<br>bedieningspaneel van de printer.                                                                                                    |
|                                                       | Controleer dat de juiste printerdriver is geselecteerd.                                                                                                    |
| Als op normaal papier wordt afgedrukt, verkreukt dit. | Wijzig de printerdriverinstellingen in Soort papier(Q) in een dunne instelling.                                                                                                    |
| Het papier valt van de bovenste<br>uitvoerlade.       | Trek de steun van de uitvoerlade uit en omhoog.                                                                                                    |

# Papiervastlopen en hoe het te verhelpen

Als het papier in de printer vastloopt, stopt hij met afdrukken. Een van de volgende meldingen wordt weergegeven om aan te geven waar het papier is vastgelopen.

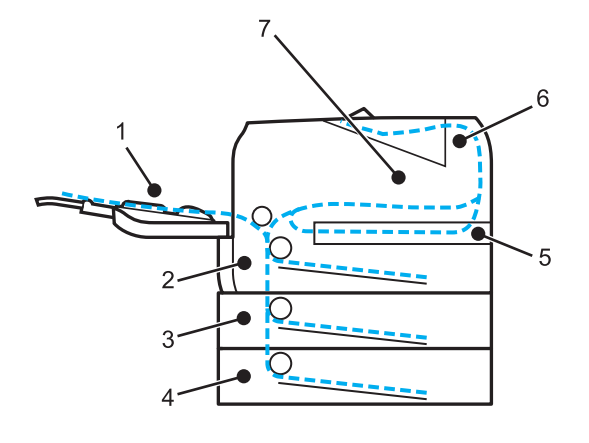

■ VAST IN MF LADE(1)

Papier vastgelopen in de multifunctionele lade. (Raadpleeg pagina 135.)

VAST IN LADE1(2)

Papier vastgelopen in de standaardpapierlade (LADE 1). (Raadpleeg pagina 136.)

VAST IN LADE2(3)

Papier vastgelopen in de onderste bak (LADE 2). (Raadpleeg pagina 136.)

■ VAST IN LADE3(4)

Papier vastgelopen in de onderste bak (LADE 3). (Raadpleeg pagina 136.)

■ VAST: DUPLEX(5)

Papier vastgelopen in de duplexlade. (Raadpleeg pagina 138.)

■ VAST: ACHTER(6)

Papier vastgelopen bij de papieruitvoer (Raadpleeg pagina 139.)

■ VAST: BINNENIN(7)

Papier vastgelopen binnen in de printer. (Raadpleeg pagina 142.)

Zoek uit waar het vastlopen heeft plaatsgevonden en verwijder het vastgelopen papier als volgt.

Als u het vastgelopen papier hebt verwijderd en de melding opnieuw op het LCD-scherm wordt weergegeven, kan het zijn dat er ook ergens anders papier is vastgelopen. Kijk de printer goed na.

Nadat u alle vastgelopen papier hebt verwijderd, moet u de voorklep openmaken en weer sluiten om het afdrukken te hervatten.

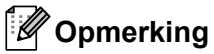

Wanneer nieuw papier wordt geplaatst, moet u altijd eerst al het papier dat nog in de lade zit verwijderen en het papier in een nette stapel plaatsen. Zo voorkomt u dat er meerdere vellen papier tegelijk worden ingevoerd en dat papier vastloopt.
### PAPIER VAST MF-LADE (papier vastgelopen in MF-lade)

#### (VAST IN MF LADE

Als het papier in de MF lade vastloopt, volgt u de onderstaande procedure:

- 1 Verwijder het papier uit de MF lade.
- 2 Druk op de knop waarmee de voorklep wordt geopend en maak deze klep open.
- 3 Trek de drumkit en tonercartridge uit de printer.
- Verwijder al het papier in en rondom de MP-lade en zet de drumeenheid en tonercartridge assemblage weer terug in de printer en sluit de voorklep.
- 5 Blader de stapel door en leg hem weer in de MF lade.

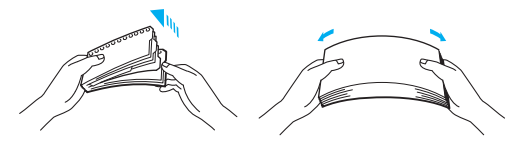

- 6 Controleer tijdens het laden van het papier in de MF-lade dat het de achterkant van de lade raakt en onder het maximale papierhoogtegeleiders aan beide kanten van de lade blijft.
- Wanneer de printer niet automatisch begint met afdrukken, open dan de voorklep en sluit het weer, of druk op Go om het afdrukken te beginnen.

## PAPIER VAST LADE 1 / LADE 2 / LADE 3 (papier vastgelopen in de papierlade)

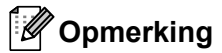

Op het LCD-scherm worden voor de verschillende papierladen de volgende namen gebruikt:

■ Standard papierlade: LADE1

■ Optionele onderste lade: LADE2, LADE3

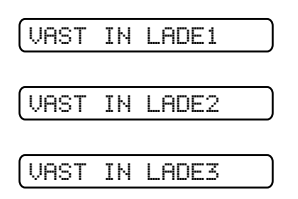

Als het papier in de papierlade vastloopt, volgt u de onderstaande procedure:

Trek de papierlade helemaal uit de printer.

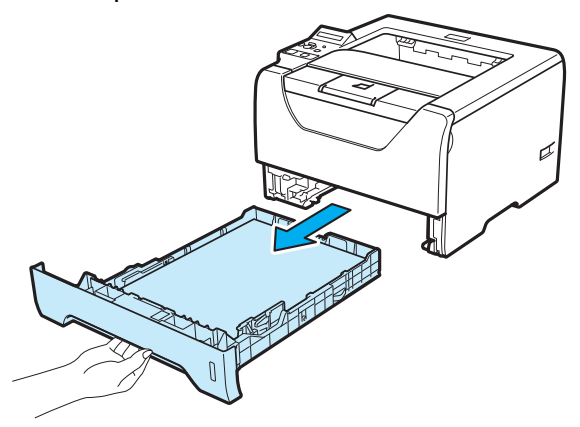

Trek het vastgelopen papier er voorzichtig en met beide handen uit.

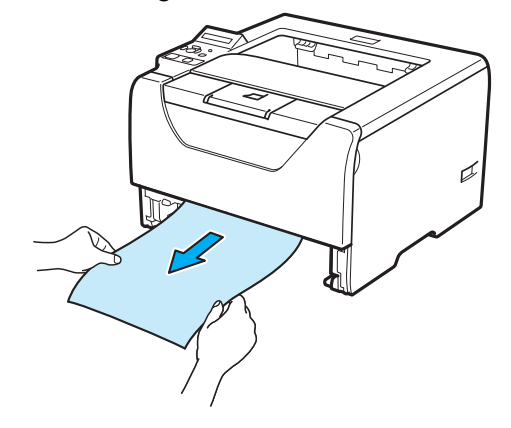

3 Zorg dat de stapel papier niet boven de markering uitsteekt. Houd de groene vrijgavehendel van de papiergeleiders ingedrukt en stel de geleiders af op het gebruikte papierformaat. Controleer dat de geleiders goed in de sleuven passen.

Plaats de papierlade weer goed in de printer.

5 Maak de voorklep open en sluit deze weer om het afdrukken te hervatten.

## **!** BELANGRIJK

Schuif de standaardpapierlade NIET uit terwijl er papier vanuit een van de onderste laden wordt ingevoerd, daar het papier dan vastloopt.

## PAPIER VAST DUPLEX (Papier vastgelopen in duplexlade)

#### VAST: DUPLEX

Als het papier binnen in de duplexlade vastloopt, volgt u de onderstaande procedure:

1 Trek de duplexlade helemaal uit de printer.

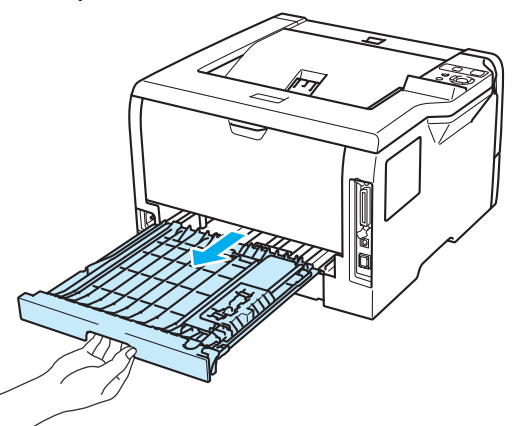

2 Haal het vastgelopen papier uit de printer of duplexlade.

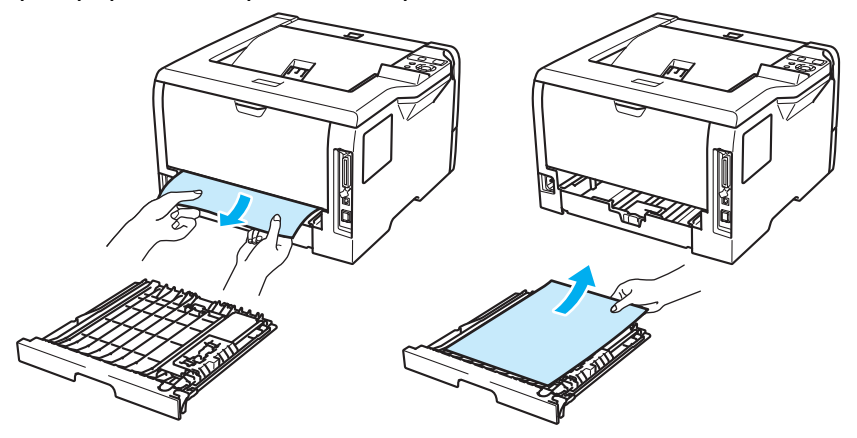

3 Plaats de duplexlade weer in de printer.

## PAPIER VASTGELOPEN ACHTERZIJDE (Paper vastgelopen aan de achterklep)

VAST: ACHTER

## VOORZICHTIG

# 

Nadat de printer is gebruikt, zijn sommige onderdelen in het inwendige van de printer zeer heet. Raak, om letsel te voorkomen wanneer u de voor- of achterklep (achteruitvoerlade) van de printer opent, de in het grijs getoonde onderdelen in de illustratie NIET aan. Als u dit doet dan kunt u brandwonden oplopen.

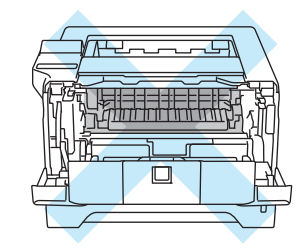

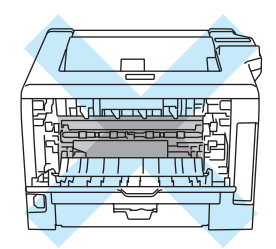

Als het papier achter de face-up uitvoerlade vastloopt, volgt u de onderstaande procedure:

1 Druk op de knop waarmee de voorklep wordt geopend en maak deze klep open.

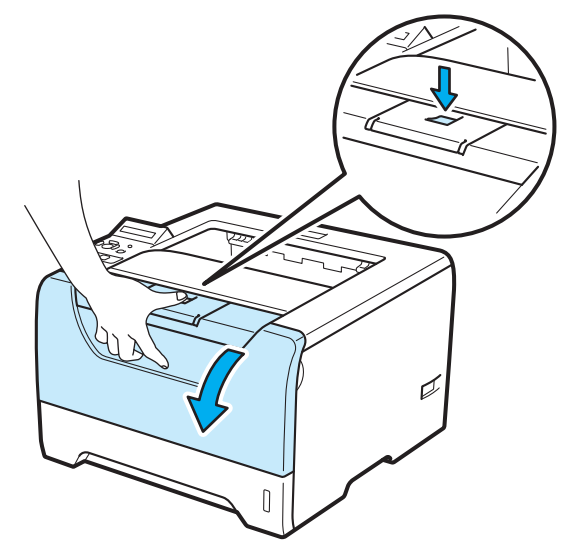

2 Trek de drumkit en tonercartridge voorzichtig uit de printer. Het vastgelopen papier wordt dan samen met de drumkit en de tonercartridge uit de printer getrokken.

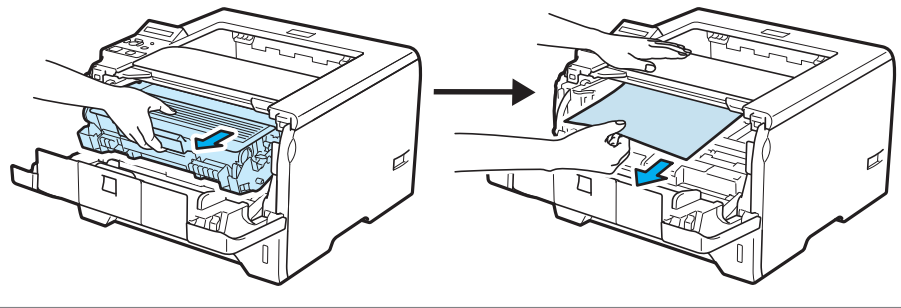

## BELANGRIJK

Wij raden u aan om de drumkit en tonercartridge op een stuk papier of een doek te plaatsen voor het geval dat er toner wordt geknoeid.

Raak de hier afgebeelde elektroden NIET aan; dit om beschadiging van de printer door statische elektriciteit te voorkomen.

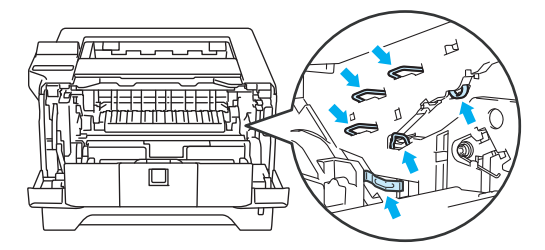

3 Maak de achterklep open.

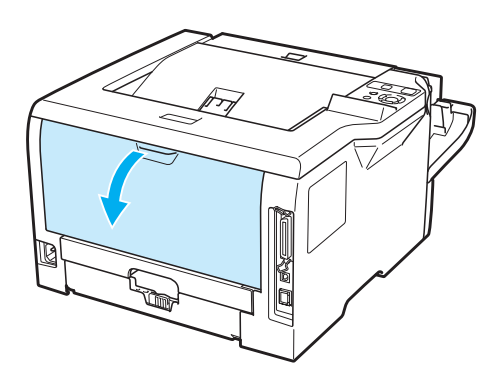

4 Trek de lipjes aan de linker- en rechterkant naar u toe om de fuserdeksel te openen (1).

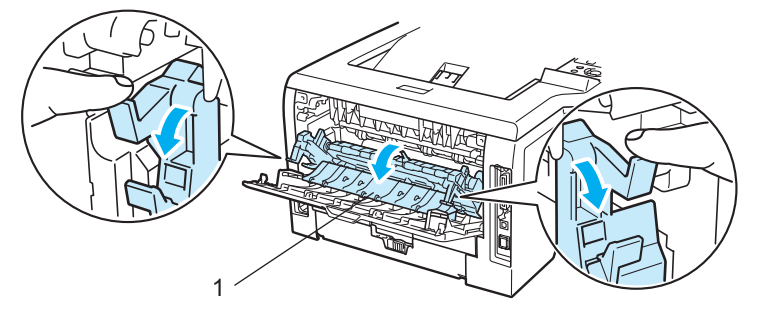

5 Trek het vastgelopen papier voorzichtig en met beide handen uit de fuser.

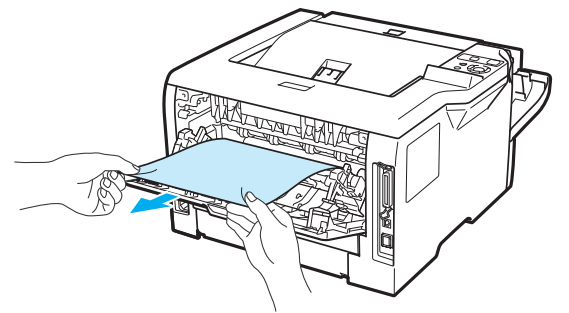

# 

Nadat de printer is gebruikt, zijn sommige onderdelen in het inwendige van de printer zeer heet. Wacht totdat de printer is afgekoeld, pas dan mag u de onderdelen binnen in de printer aanraken.

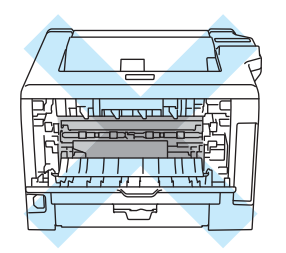

6 Plaats de drumkit en tonercartridge weer in de printer (stevig aandrukken).

7 Zorg dat u de voor- en achterklep goed sluit.

## PAPIER INTERN VASTGELOPEN (Papier vastgelopen binnenin de printer)

VAST: BINNENIN

# 

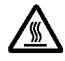

Nadat de printer is gebruikt, zijn sommige onderdelen in het inwendige van de printer zeer heet. Raak, om letsel te voorkomen wanneer u de voor- of achterklep (achteruitvoerlade) van de printer opent, de in het grijs getoonde onderdelen in de illustratie NIET aan. Als u dit doet dan kunt u brandwonden oplopen.

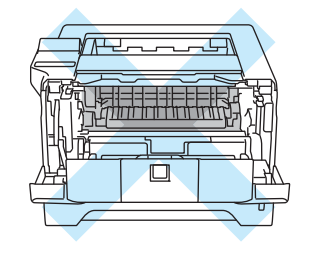

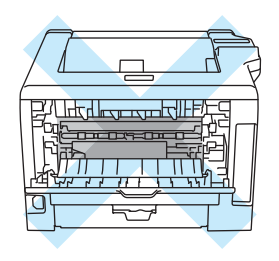

Als het papier in de printer vastloopt, volgt u de onderstaande procedure:

1 Druk op de knop waarmee de voorklep wordt geopend en maak deze klep open.

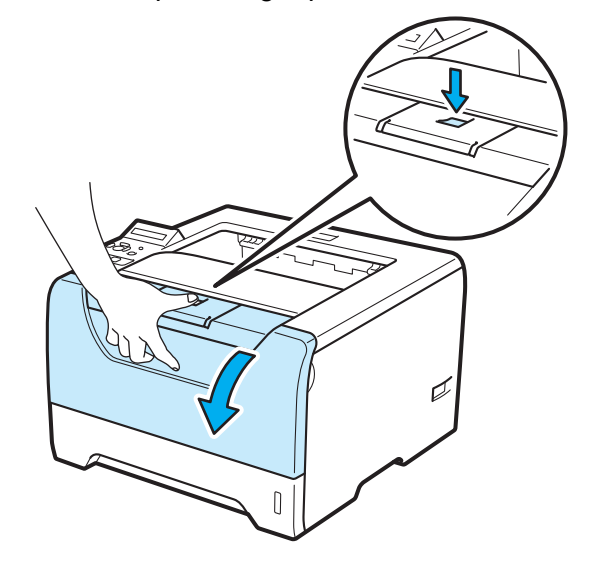

2 Trek de drumkit en tonercartridge voorzichtig uit de printer. Het vastgelopen papier wordt dan samen met de drumkit en de tonercartridge uit de printer getrokken.

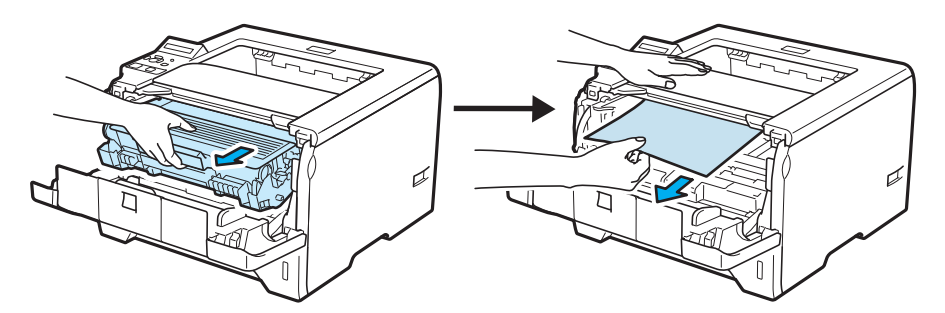

3 Duw de blauwe sluithendel naar beneden en haal de tonercartridge uit de drumkit. Als er papier in de drumkit is vastgelopen, dient u dit te verwijderen.

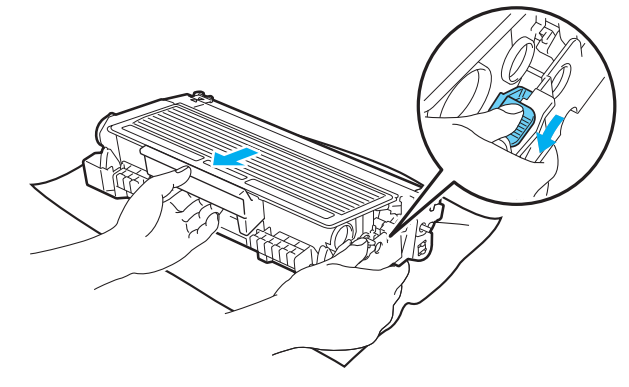

## BELANGRIJK

Druk, nadat u het vastgelopen papier verwijderd heeft, enkele testpagina's af. Dit is om er zeker van te zijn dat de afgedrukte pagina's geen tonervlekken hebben voordat u weer verder gaat met de afdruktaak.

Verwijder het vastgelopen papier voorzichtig zodat u geen toner verspreidt.

Let er op geen vlekken te maken op uw handen en kleren. Was tonervlekken onmiddellijk weg met koud water.

Wij raden u aan om de drumkit en tonercartridge op een stuk papier of een doek te plaatsen voor het geval dat er toner wordt geknoeid.

Raak de hier afgebeelde elektroden NIET aan; dit om beschadiging van de printer door statische elektriciteit te voorkomen.

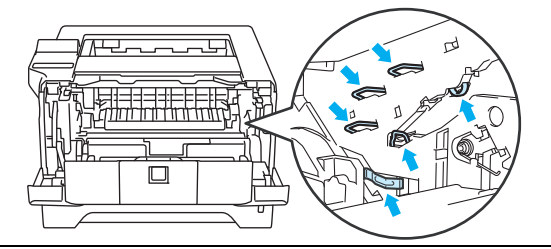

Ga voorzichtig met de tonercartridge om. Knoeit u toner op uw handen of uw kleren, veeg deze dan onmiddellijk af of was ze onmiddellijk in koud water.

Raak de onderdelen die hier gearceerd staan afgebeeld NIET aan, daar dit problemen met de afdrukkwaliteit kan veroorzaken.

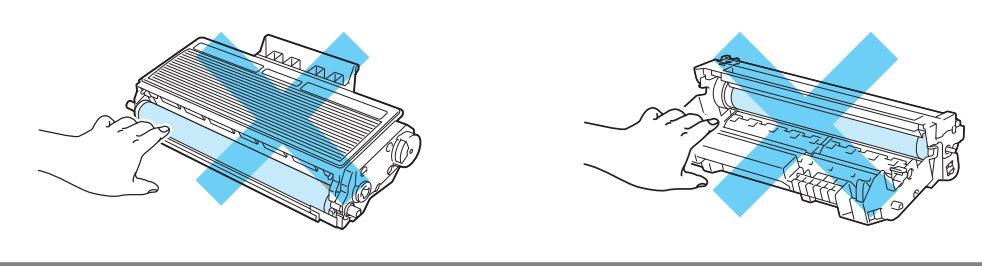

Plaats de tonercartridge weer in de drum; u hoort een klik als hij goed op zijn plaats zit. Als de cartridge goed is geïnstalleerd, gaat de blauwe sluithendel automatisch omhoog.

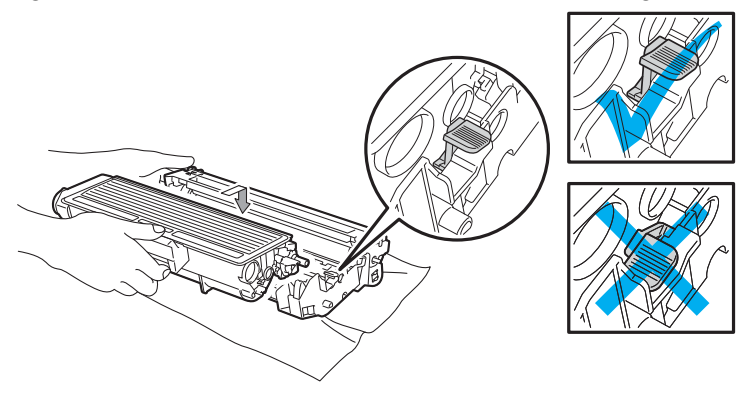

5 Sluit het voorpaneel.

## De afdrukkwaliteit verbeteren

Bij problemen met de afdrukkwaliteit moet u eerst een testpagina afdrukken (raadpleeg *Menutabel* op pagina 90). Als de afdruk er goed uitziet, ligt het probleem waarschijnlijk niet bij de printer. Controleer de interfacekabel of probeer de printer met een andere computer te gebruiken.

In dit onderdeel worden de volgende onderwerpen besproken.

| Voorbeelden van slechte<br>afdrukkwaliteit                      | Oplossing                                                                                                    |  |
|-----------------------------------------------------------------|----------------------------------------------------------------------------------------------------|--|
| ABCDEFGH<br>abcdefghijk<br>ABCD<br>abcde<br>01234<br>Vaag beeld | Controleer de omgeving van de printer. Dit probleem kan worden veroorzaakt<br>door omstandigheden als vochtigheid, hoge temperatuur, enz. Raadpleeg Een<br>plaats voor de printer kiezen op pagina 5.                       |  |
|                                                                 | Het kan zijn dat wanneer de gehele pagina te licht is, de Toner-bespaarstand<br>aan staat. Schakel de Toner-bespaarstand in de printer Eigenschappen tab<br>van de driver uit.                                              |  |
|                                                                 | Installeer een nieuwe tonercartridge. Raadpleeg De tonercartridge vervangen op pagina 110.                                                                                                    |  |
|                                                                 | ■ Installeer een nieuwe drumkit. Raadpleeg <i>De drumkit vervangen</i> op pagina 116.                                                                                                    |  |
|                                                                 | Het probleem wordt misschien verholpen door het scannervenster met een<br>zachte doek schoon te wrijven. Raadpleeg De binnenkant van de printer reinigen<br>op pagina 122.                                                  |  |
| ABCDEFGH<br>abcdefghijk<br>A B C D<br>a b c d e<br>0 1 2 3 4    | Controleer dat u papier gebruikt dat aan de specificaties voldoet. Raadpleeg<br>Over papier op pagina 6.                                                                                                    |  |
|                                                                 | Controleer de omgeving van de printer. Omstandigheden zoals hoge<br>temperaturen en hoge luchtvochtigheid kunnen een donkerdere achtergrond<br>veroorzaken. Raadpleeg <i>Een plaats voor de printer kiezen</i> op pagina 5. |  |
|                                                                 | Installeer een nieuwe tonercartridge. Raadpleeg De tonercartridge vervangen op pagina 110.                                                                                                    |  |
| Grijze achtergrond                                              | ■ Installeer een nieuwe drumkit. Raadpleeg <i>De drumkit vervangen</i> op pagina 116.                                                                                                    |  |
| B                                                               | Controleer dat u papier gebruikt dat aan de specificaties voldoet. Papier met een<br>ruw oppervlak of dik materiaal kan de oorzaak zijn van dit probleem. Raadpleeg<br>Over papier op pagina 6.                             |  |
| B                                                               | Controleer dat u in de driver hetzelfde papier hebt geselecteerd als u op dit<br>moment gebruikt. Raadpleeg Over papier op pagina 6.                                                                                        |  |
| B                                                               | ■ Installeer een nieuwe drumkit. Raadpleeg <i>De drumkit vervangen</i> op pagina 116.                                                                                                    |  |
|                                                                 | De fuser is misschien vuil. Neem contact op met de klantendienst van Brother.                                                                                                    |  |
| Vage afdruk van vorige<br>pagina                                |                                                                                                    |  |

| Voorbeelden van slechte<br>afdrukkwaliteit  | Oplossing                                                                                                    |  |  |
|---------------------------------------------|----------------------------------------------------------------------------------------------------|--|--|
| ABCDEFGH                                    | Controleer dat u papier gebruikt dat aan de specificaties voldoet. Papier met een<br>ruw oppervlak kan de oorzaak zijn van dit probleem. Raadpleeg Over papier op<br>pagina 6.                                                                                               |  |  |
| ABCD                                        | De drumkit is misschien beschadigd. Installeer een nieuwe drumkit. Raadpleeg<br>De drumkit vervangen op pagina 116.                                                                                                    |  |  |
| 01234                                       | De fuser is misschien vuil. Neem contact op met de klantendienst van Brother.                                                                                                    |  |  |
| Tonervlekken                                |                                                                                                    |  |  |
|                                             | Controleer dat u papier gebruikt dat aan de specificaties voldoet. Raadpleeg<br>Over papier op pagina 6.                                                                                                    |  |  |
|                                             | Kies Dik papier modus in de printerdriver of gebruik dunner papier dan dat u nu gebruikt.                                                                                                    |  |  |
|                                             | Controleer de omgeving van de printer. Dit probleem kan worden veroorzaakt<br>door omstandigheden zoals hoge vochtigheid. Raadpleeg Een plaats voor de<br>printer kiezen op pagina 5.                                                                                        |  |  |
| Ontbrekende stukken                         | De drumkit is misschien beschadigd. Installeer een nieuwe drumkit. Raadpleeg<br>De drumkit vervangen op pagina 116.                                                                                                    |  |  |
|                                             | Reinig de primaire coronadraad binnen in de drumkit door het blauwe plaatje<br>voorzichtig een paar keer heen en weer te schuiven. Vergeet niet om het blauwe<br>plaatje weer in de beginstand (▲) te zetten. Raadpleeg Het schoonmaken van de<br>coronadraad op pagina 127. |  |  |
|                                             | De drumkit is misschien beschadigd. Installeer een nieuwe drumkit. Raadpleeg<br>De drumkit vervangen op pagina 116.                                                                                                    |  |  |
|                                             | De fuser is misschien vuil. Neem contact op met de klantendienst van Brother.                                                                                                    |  |  |
| Alles zwart                                 |                                                                                                    |  |  |
| ABCDEFGH<br>abcdefghijk<br>ABCD<br>abcde    | Controleer dat u papier gebruikt dat aan de specificaties voldoet. Papier met een<br>ruw oppervlak of dik materiaal kan de oorzaak zijn van dit probleem.                                                                                                    |  |  |
|                                             | Controleer dat u in de printerdriver de juiste papiersoort hebt geselecteerd.                                                                                                    |  |  |
|                                             | Dit probleem verdwijnt soms vanzelf. Probeer een aantal pagina's achter elkaar<br>af te drukken om dit probleem te verhelpen, vooral als de printer langere tijd niet<br>gebruikt is.                                                                                        |  |  |
| Horizontale witte strepen<br>over de pagina | De drumkit is misschien beschadigd. Installeer een nieuwe drumkit. Raadpleeg<br>De drumkit vervangen op pagina 116.                                                                                                    |  |  |

| Voorbeelden van slechte<br>afdrukkwaliteit                                                                          | Oplossing                                                                                                    |
|----------------------------------------------------------------------------------------------------|----------------------------------------------------------------------------------------------------|
| ABCDEFGH<br>abcdefghijk<br>ABCD<br>abcde<br>01234<br>Horizontale strepen op de<br>pagina                            | <ul> <li>Reinig het inwendige van de printer en de primaire coronadraad van de drumkit.<br/>Raadpleeg <i>De binnenkant van de printer reinigen</i> op pagina 122 en <i>Het</i><br/><i>schoonmaken van de coronadraden</i> op pagina 127.</li> <li>De drumkit is misschien beschadigd. Installeer een nieuwe drumkit. Raadpleeg<br/><i>De drumkit vervangen</i> op pagina 116.</li> </ul>                |
| ABCDEFGR<br>abcdefghijk<br>A B C D<br>a b c d e<br>C 1 2 C 1<br>Witte lijnen, strepen of ribbels<br>over de pagina. | <ul> <li>Inspecteer omgeving van de printer. Zaken zoals een hoge vochtigheid en hoge temperaturen kunnen de oorzaak zijn van dit kwaliteitsafdrukprobleem. Zie <i>Een plaats voor de printer kiezen</i> op pagina 5.</li> <li>Als het probleem niet is opgelost na het afdrukken van enkele pagina's, installeer dan een nieuwe drumeenheid. Zie <i>De drumkit vervangen</i> op pagina 116.</li> </ul> |

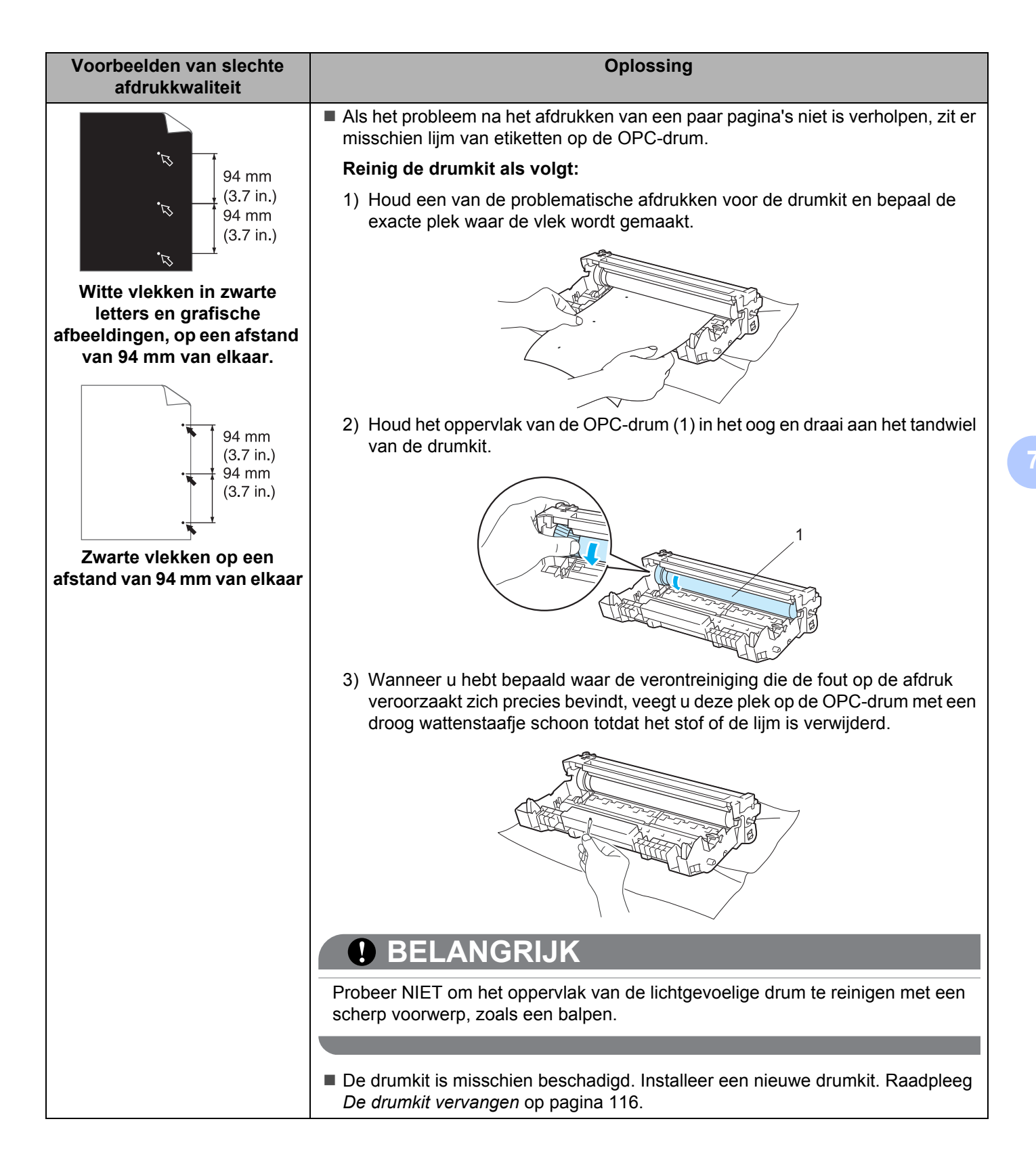

| Voorbeelden van slechte<br>afdrukkwaliteit        | echte Oplossing<br>t                                                                                                    |  |
|---------------------------------------------------|----------------------------------------------------------------------------------------------------|--|
|                                                   | De drumkit is misschien beschadigd. Installeer een nieuwe drumkit. Raadpleeg<br>De drumkit vervangen op pagina 116.                                                                                    |  |
| abcdefghijk<br>ABCD                               | De tonercartridge is misschien beschadigd. Installeer een nieuwe tonercartridge.<br>Raadpleeg De tonercartridge vervangen op pagina 110.                                                               |  |
| abcde<br>01234                                    | Controleer dat u papier gebruikt dat aan de specificaties voldoet. Raadpleeg<br>Over papier op pagina 6.                                                                                               |  |
| Zwarte tonervlekken op de pagina                  | Als u etiketten voor laserprinters gebruikt, kan de lijm op de vellen aan het<br>oppervlak van de OPC-drum blijven kleven. Reinig de drumkit. Raadpleeg Reinig<br>de drumkit als volgt: op pagina 148. |  |
|                                                   | Gebruik geen papier met paperclips of nietjes, daar deze het oppervlak van de<br>drum bekrassen.                                                                                                    |  |
|                                                   | Als een uitgepakte drumkit aan direct (zon)licht wordt blootgesteld, kan de drum<br>beschadigd worden.                                                                                                 |  |
| ABCDEFGH<br>abcdefghijk<br>ABCD<br>abcde<br>01234 | Reinig de primaire coronadraad binnen in de drumkit door het blauwe plaatje<br>voorzichtig een paar keer heen en weer te schuiven. Raadpleeg Het<br>schoonmaken van de coronadraad op pagina 127.      |  |
|                                                   | ■ Controleer dat het reinigingslipje van de primaire coronadraad in de beginstand<br>staat (▲).                                                                                                    |  |
|                                                   | De drumkit is misschien beschadigd. Installeer een nieuwe drumkit. Raadpleeg<br>De drumkit vervangen op pagina 116.                                                                                    |  |
| Verticale zwarte strepen op<br>de pagina          | De tonercartridge is misschien beschadigd. Installeer een nieuwe tonercartridge.<br>Raadpleeg De tonercartridge vervangen op pagina 110.                                                               |  |
| Er staan tonervlekken op de<br>afgedrukte pagina. | De fuser is misschien vuil. Neem contact op met uw wederverkoper of met de<br>klantendienst van Brother.                                                                                               |  |
|                                                   | Controleer of er misschien een stukje papier op het scannervenster binnen in de<br>printer zit.                                                                                                    |  |
| ABCDEFGH<br>abcdefghijk<br>ABCD<br>abcde<br>01234 | Veeg het scannervenster met een zachte doek schoon. Raadpleeg De<br>binnenkant van de printer reinigen op pagina 122.                                                                                  |  |
|                                                   | De tonercartridge is misschien beschadigd. Installeer een nieuwe tonercartridge.<br>Raadpleeg De tonercartridge vervangen op pagina 110.                                                               |  |
| Verticale witte strepen op de<br>pagina           | De drumkit is misschien beschadigd. Installeer een nieuwe drumkit. Raadpleeg<br>De drumkit vervangen op pagina 116.                                                                                    |  |

| Voorbeelden van slechte<br>afdrukkwaliteit                          | Oplossing                                                                                                    |
|---------------------------------------------------------------------|----------------------------------------------------------------------------------------------------|
| ABCDEFGH                                                            | Controleer dat het papier of materiaal waarop moet worden afgedrukt op juiste<br>wijze in de papierlade is geplaatst en dat de geleiders niet te los zijn afgesteld of<br>te strak tegen de stapel liggen.                                                                    |
| ABCD                                                                | Controleer dat de papiergeleiders goed zijn afgesteld. Raadpleeg Afdrukken op<br>normaal papier, briefpapier of transparanten vanuit lade 1, 2 of 3 op pagina 11.                                                                                                    |
| 01234                                                               | Raadpleeg Afdrukken op normaal papier, briefpapier of transparanten vanuit de<br>MP-lade. op pagina 16 als u de printerdriver Macintosh gebruikt.                                                                                                    |
| Scheve afdruk                                                       | De papierlade is misschien te vol. Raadpleeg Afdrukken op normaal papier,<br>briefpapier of transparanten vanuit lade 1, 2 of 3 op pagina 11.                                                                                                    |
|                                                                     | Controleer dat u de juiste soort en kwaliteit papier gebruikt. Raadpleeg Over<br>papier op pagina 6.                                                                                                    |
| ABCDEFGH<br>abcdefghijk<br><b>A B C D</b><br>a b c d e<br>0 1 2 3 4 | Controleer dat u de juiste soort en kwaliteit papier gebruikt. Hoge temperaturen<br>en hoge luchtvochtigheid kunnen het papier doen omkrullen. Raadpleeg Over<br>papier op pagina 6.                                                                                          |
|                                                                     | Als u de printer onregelmatig gebruikt, heeft het papier misschien te lang in de<br>papierlade gelegen. Neem de stapel papier uit de papierlade, draai hem om en<br>leg hem weer terug. Blader de stapel papier door, draai deze 180° en plaats hem<br>weer in de papierlade. |
| Papier krult om of vervormt                                         |                                                                                                    |
|                                                                     | Controleer dat het papier op juiste wijze is geplaatst. Raadpleeg Afdrukken op<br>normaal papier, briefpapier of transparanten vanuit lade 1, 2 of 3 op pagina 11.                                                                                                    |
| abcdefghijk<br>A B C D                                              | Controleer dat u de juiste soort en kwaliteit papier gebruikt. Raadpleeg Over<br>papier op pagina 6.                                                                                                    |
| abcde<br>01234                                                      | Neem de stapel papier uit de papierlade en draai hem om, of draai hem 180°.                                                                                                    |
| Kreukels of vouwen                                                  |                                                                                                    |

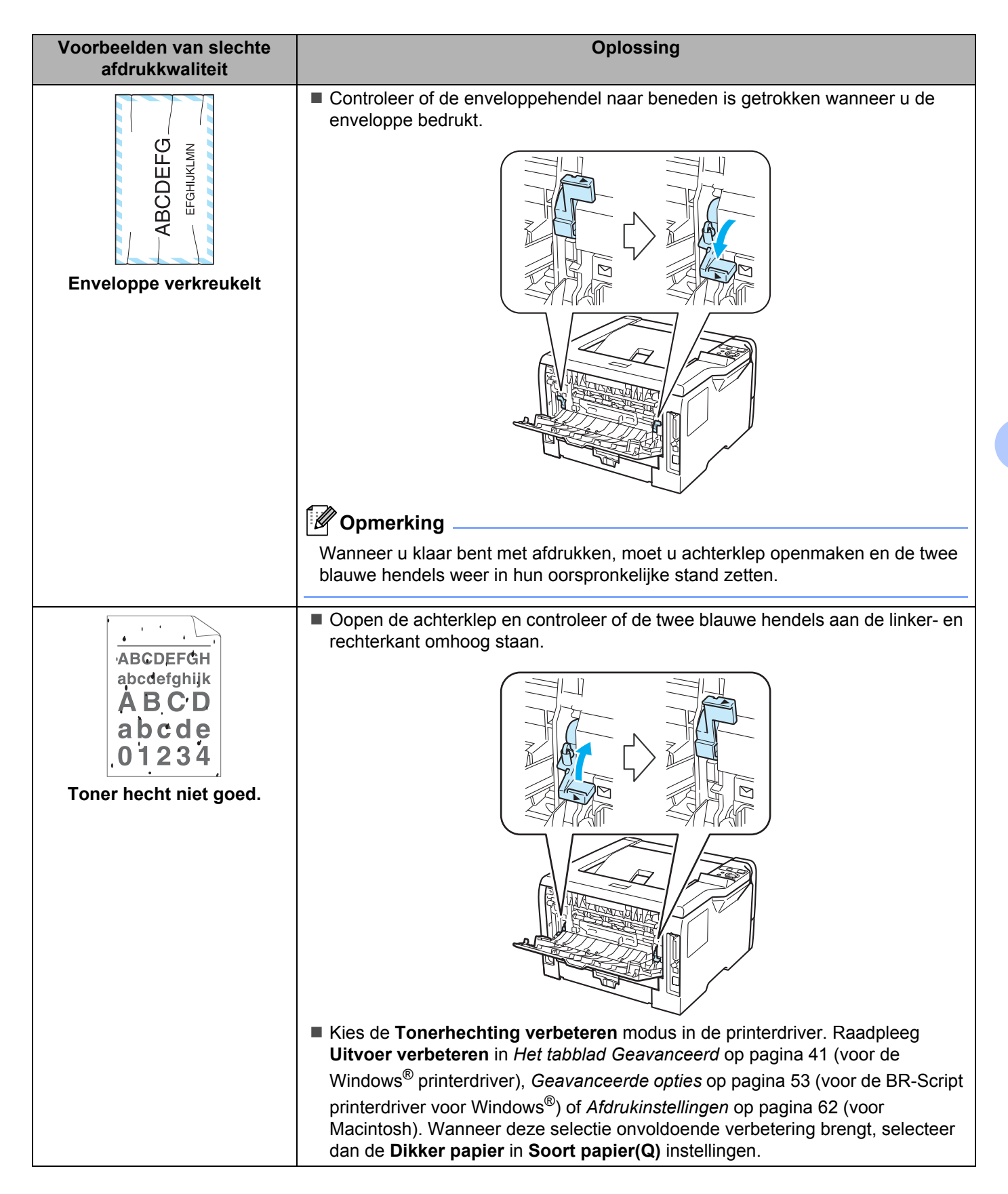

| Voorbeelden van slechte<br>afdrukkwaliteit                                                 | Oplossing                                                                                                    |
|--------------------------------------------------------------------------------------------|----------------------------------------------------------------------------------------------------|
| ABCDEFGH<br>abcdefghijk<br><b>ABCD</b><br><b>abcde</b><br><b>01234</b><br>Omgekruld papier | Til de naar beneden gerichte ondersteuning 2 (ondersteuning 2) van de uitvoerlade op (1).                                                                                                    |
|                                                                                            | Kies Omkrulien van papier voorkomen modus in de printerdriver. Raadpleeg<br>Uitvoer verbeteren in Het tabblad Geavanceerd op pagina 41 (voor de<br>Windows <sup>®</sup> printerdriver), Geavanceerde opties op pagina 53 (voor de BR-Script<br>printerdriver weer Windows <sup>®</sup> ) of Afdrukingtellingen op pagina 62 (voor Maginteeb) |
|                                                                                            | <ul> <li>Draai het papier in de papierlade om en druk nogmaals af (exclusief<br/>briefhoofdpapier). Als het probleem zich nog steeds voordoet, verzet u de<br/>antikrulschakelaar als volgt:</li> </ul>                                                                                                    |
|                                                                                            | 1) Maak de achterklep open.                                                                                                    |
|                                                                                            |                                                                                                    |
|                                                                                            | <ol> <li>Gebruik met uw ene hand hendel (1) om de roller op te heffen en verzet met<br/>uw andere hand de antikrulschakelaar (2) in de richting van de pijl.</li> </ol>                                                                                                    |
|                                                                                            |                                                                                                    |
|                                                                                            | 3) Sluit het achterdeksel.                                                                                                    |

# Problemen met het afdrukken verhelpen

| Probleem                                                                                                 | Oplossing                                                                                                    |
|----------------------------------------------------------------------------------------------------|----------------------------------------------------------------------------------------------------|
| De printer drukt onverwachts af, of drukt wartaal af.                                                    | Controleer dat de printerkabel niet te lang is. Wij raden u aan om een parallelle<br>kabel of een USB-kabel te gebruiken die niet langer is dan 2 meter.                                                                                               |
|                                                                                                    | Controleer dat de printerkabel niet beschadigd of gebroken is.                                                                                                    |
|                                                                                                    | Als u een apparaat voor interface-omschakeling gebruikt, dient u dit te<br>verwijderen. Sluit uw computer rechtstreeks op de printer aan en probeer het<br>opnieuw.                                                                                    |
|                                                                                                    | Controleer dat de juiste printerdriver als het standaardstuurprogramma is geselecteerd.                                                                                                    |
|                                                                                                    | Controleer dat de printer niet is aangesloten op dezelfde poort als wordt gebruikt<br>door een scanner of een apparaat voor opslag van grote hoeveelheden<br>gegevens. Verwijder alle andere apparatuur en sluit alleen de printer op de poort<br>aan. |
|                                                                                                    | Schakel het Statusvenster uit.                                                                                                    |
| De printer kan geen hele<br>pagina's van mijn document<br>afdrukken. De foutmelding                      | Druk op Go om de resterende gegevens in het printergeheugen af te drukken.<br>Annuleer de taak als u de gegevens die nog in het geheugen van de printer zitten<br>wilt wissen. (Raadpleeg Knoppen op pagina 80.)                                       |
| GEHEUGEN VOL wordt                                                                                       | Maak uw document minder ingewikkeld of gebruik een lagere resolutie.                                                                                                    |
| weergegeven.                                                                                             | Plaats meer geheugen. (Raadpleeg Extra geheugen plaatsen op pagina 105.)                                                                                                    |
| De printer kan geen hele<br>pagina's van mijn document<br>afdrukken. De foutmelding <b>TE</b>            | Druk op Go om de resterende gegevens in het printergeheugen af te drukken.<br>Annuleer de taak als u de gegevens die nog in het geheugen van de printer zitten<br>wilt wissen. Raadpleeg Knoppen op pagina 80.                                         |
| VEEL AFDRUKGEGEVENS                                                                                      | Maak uw document minder ingewikkeld of gebruik een lagere resolutie.                                                                                                    |
| wordt weergegeven.                                                                                       | Plaats meer geheugen. Raadpleeg Extra geheugen plaatsen op pagina 105.                                                                                                    |
|                                                                                                    | Stel de paginabescherming in op Auto d.m.v. de meegeleverde Windows <sup>®</sup> driver of bedieningspaneel.                                                                                                    |
|                                                                                                    | Verander de volgende instellingen in de meegeleverde Windows <sup>®</sup> driver en<br>probeer het nogmaals. Welke combinatie van instellingen het beste werkt, is<br>afhankelijk van uw document.                                                     |
|                                                                                                    | ■ Grafisch <sup>1</sup>                                                                                                    |
|                                                                                                    | ■ TrueType-stand <sup>1</sup>                                                                                                    |
|                                                                                                    | Gebruik TrueType <sup>®</sup> -lettertypen van printer                                                                                                    |
|                                                                                                    | <sup>1</sup> Selecteer de Normaaltab kies Handmatig in Afdrukinstellingen en klik dan op Handmatige<br>instellingen                                                                                                    |
| De kop- en voettekst van mijn<br>document verschijnt wel op het<br>scherm, maar wordt niet<br>afgedrukt. | Pas de boven- en ondermarge van het document aan.                                                                                                    |

# Netwerkproblemen

Raadplaag de netwerkhandleiding op de meegeleverde CD-ROM als u problemen hebt met het afdrukken in een netwerk. Klik in het menuscherm op het pictogram **Documentatie**.

Wanneer u de driver installeert, wordt automatisch ook de netwerkhandleiding in HTML-formaat geïnstalleerd. Klik op **Start**, selecteer **Alle programma's**<sup>1</sup>, uw printer en dan de gebruikershandleiding. U kunt de handleidingen ook in PDF-formaat weergeven door naar het Brother Solutions Center te gaan:(http://solutions.brother.com/).

<sup>1</sup> **Programma's** voor Windows<sup>®</sup> 2000 gebruikers

# **Overige problemen**

| Probleem                                                                                                    | Oplossing                                                                                                    |
|----------------------------------------------------------------------------------------------------|----------------------------------------------------------------------------------------------------|
| De printer drukt niet af. De<br>foutmelding 'Er fout opgetre-<br>den bij het schrijven naar<br>LPT1 (OF BRUSB) voor de<br>printer' verschijnt op het com-<br>puterscherm. | <ul> <li>Controleer dat de printerkabel niet beschadigd of gebroken is.</li> <li>Als automatisch wordt geschakeld tussen interfaces, dient u te controleren dat de juiste printer is geselecteerd.</li> </ul> |

### Voor de Macintosh met USB

| Probleem                                                                                                    | Oplossing                                                                                                    |
|----------------------------------------------------------------------------------------------------|----------------------------------------------------------------------------------------------------|
| De printer verschijnt niet in de<br>Printerconfiguratie (Mac OS<br>X 10.3 en 10.4) of Afdrukken<br>en faxen in<br>Systeemvoorkeuren (Mac OS<br>X 10.5). | <ul> <li>Controleer dat de printer aanstaat.</li> <li>Controleer dat de USB-interfacekabel goed is aangesloten p Macintosh.</li> <li>Controleer dat de printerdriver goed is geïnstalleerd.</li> </ul> |
| lk kan niet afdrukken vanuit<br>mijn applicatie.                                                                                                    | Controleer of de meegeleverde Macintosh printerdriver geïnstalleerd is dat het<br>geselecteerd is met de Printerconfiguratie (Mac OS X 10.3 en 10.4) of<br>Afdrukken en faxen in Systeemvoorkeuren.    |

## **BR-Script 3**

| Probleem                                   | Oplossing                                                                                                    |
|--------------------------------------------|----------------------------------------------------------------------------------------------------|
| Het afdrukken verloopt steeds trager.      | Plaats meer geheugen. (Raadpleeg <i>Extra geheugen plaatsen</i> op pagina 105.)                                                                         |
| De printer kan geen EPS-                   | Voor het afdrukken van EPS-gegevens moet u de volgende instellingen maken:                                                                              |
| gegevens met binary-gegevens<br>afdrukken. | <ol> <li>Voor Windows Vista<sup>®</sup>: klik op de Start toets, Configuratiescherm,<br/>Hardware en geluiden, en dan op Printers.</li> </ol>           |
|                                            | Voor Windows <sup>®</sup> XP en Windows Server <sup>®</sup> 2003/2008: klik op de <b>Start</b> toets en selecteer het <b>Printers en Faxen</b> venster. |
|                                            | Voor Windows <sup>®</sup> 2000: klik op de <b>Start</b> toets en selecteer <b>Instellingen</b> en dan<br><b>Printers</b> .                              |
|                                            | <ol> <li>Rechtsklik op het Brother HL-XXXX BR_Script3 serie icoon en selecteer<br/>dan Eigenschappen.</li> </ol>                                        |
|                                            | <ol> <li>Selecteer in het tabblad Apparaatinstellingen bij Uitvoerprotocol de optie<br/>TBCP (Tagged binary communicatieprotocol).</li> </ol>           |

# **Printerspecificaties**

### Motor

|                             | Model                                     | HL-5380DN                                                         |
|-----------------------------|-------------------------------------------|-------------------------------------------------------------------|
| Technologie                 |                                           | Elektrofotografisch                                               |
| Afdruksnelheid <sup>1</sup> | Standaard (A4/Letter)                     | Max. 30 ppm (A4) <sup>2</sup> , max. 32 ppm (Letter) <sup>2</sup> |
| (A4-formaat /               | Auto Duplex (A4/Letter)                   | Max. 13 zijden per minuut (6,5 vel per minuut) (A4)               |
| Letter-tormaat)             |                                           | Max. 14 zijden per minuut (7 vel per minuut) (Letter)             |
| Eerste afdruk na            |                                           | Minder dan 8,5 sec.                                               |
| Resolutie                   | Windows <sup>®</sup> 2000/XP/ XP          | 1200 dpi <sup>3</sup>                                             |
|                             | Professional x64 Edition,                 | HQ1200                                                            |
|                             | Windows Vista <sup>®</sup> ,              | 600 dpi                                                           |
|                             | Windows Server <sup>®</sup> 2003/         | 300 dpi                                                           |
|                             | Edition/ Windows Server <sup>®</sup> 2008 |                                                                   |
|                             | DOS                                       | 600 dpi                                                           |
|                             | Mac OS X 10.3.9 of hoger                  | 1200 dpi <sup>3</sup>                                             |
|                             |                                           | HQ1200                                                            |
|                             |                                           | 600 dpi                                                           |
|                             |                                           | 300 dpi                                                           |
|                             | Linux                                     | 1200 dpi <sup>3</sup>                                             |
|                             |                                           | HQ1200                                                            |
|                             |                                           | 600 dpi                                                           |
|                             |                                           | 300 dpi                                                           |

<sup>1</sup> De afdruksnelheid kan variëren, afhankelijk van het type document dat u afdrukt.

<sup>2</sup> Uit de standaardpapierlade.

<sup>3</sup> Wanneer u de hoge kwaliteit 1200 dpi-instelling (1200 x 1200) gebruikt dan zal de afdruksnelheid lager zijn.

### Controller

| М             | odel                       | HL-5380DN                                                                  |
|---------------|----------------------------|----------------------------------------------------------------------------|
| Processor     |                            | 300MHz                                                                     |
| Geheugen      | Standaard                  | 32 MB                                                                      |
|               | Optie                      | 1 SO-DIMM (144pin) gleuf (64, 128, 256, 512MB); uitbreidbaar tot 544 MB    |
| Interface     | Standaard                  | IEEE 1284 Parallel, Hi-Speed USB2.0, 10/100BASE-TX Ethernet                |
| Netwerkconn   | Protocollen                | TCP/IP (Standaard 10/100BASE-TX Ethernet) <sup>1</sup>                     |
| ectiviteit    | Hulpprogramma              | BRAdmin Light <sup>2</sup>                                                 |
|               | voor beneerders            | BRAdmin Professional 3 <sup>3</sup>                                        |
|               |                            | Web BRAdmin <sup>4</sup>                                                   |
|               |                            | Beheer via een webbrowser <sup>5</sup>                                     |
| Emulatie      |                            | PCL6, BR-Script3 <sup>6</sup> , IBM ProPrinter XL, EPSON FX-850            |
| Interne fonts | PCL                        | 66 schaalbare lettertypen, 12 bitmap fonts, 13 streepjescodes <sup>7</sup> |
|               | PostScript <sup>®</sup> 3™ | 66 lettertypen                                                             |

<sup>1</sup> Raadpleeg de netwerkhandleiding op de cd-rom voor informatie over ondersteunde netwerkprotocollen.

<sup>2</sup> Windows<sup>®</sup>- en Macintosh-hulpprogramma van Brother voor het beheren van de printer en afdrukserver. Installeren vanaf de meegeleverde cdrom.

<sup>3</sup> Brother's Windows<sup>®</sup>-hulpprogramma voor het beheren van de printer en afdrukserver Download van <u>http://solutions.brother.com/</u>.

<sup>4</sup> Beheer via een server. Download van <u>http://solutions.brother.com/</u>.

<sup>5</sup> Printer en afdrukserver via een webbrowser beheren.

<sup>6</sup> PostScript<sup>®</sup> 3<sup>™</sup> taalemulatie.

<sup>7</sup> Code39, Interleaved 2 of 5, FIM (US-PostNet), Post Net (US-PostNet), EAN-8, EAN-13, UPC-A, UPC-E, Codabar, ISBN (EAN), ISBN (UPC-E), Code128 (set A, set B, set C), EAN-128 (set A, set B, set C)

### Software

| Model                                |                      | HL-5380DN                                                                                                    |
|--------------------------------------|----------------------|----------------------------------------------------------------------------------------------------|
| Printerdriver Windows <sup>® 1</sup> |                      | PCL-driver voor Windows <sup>®</sup> 2000 Professional, Windows <sup>®</sup> XP Home Edition,<br>Windows <sup>®</sup> XP Professional Edition, Windows <sup>®</sup> XP professional x64 Edition,<br>Windows Server <sup>®</sup> 2003, Windows Server <sup>®</sup> 2003 x64 Edition, Windows Vista <sup>®</sup> ,<br>Windows Server <sup>®</sup> 2008       |
|                                      |                      | BR-Script 3 (PPD-bestand voor Windows <sup>®</sup> 2000 Professional, Windows <sup>®</sup> XP Home Edition, Windows <sup>®</sup> XP Professional Edition, Windows <sup>®</sup> XP professional x64 Edition, Windows Server <sup>®</sup> 2003, Windows Server <sup>®</sup> 2003 x64 Edition, Windows Vista <sup>®</sup> , Windows Server <sup>®</sup> 2008) |
| Macintosh <sup>1</sup>               |                      | Macintosh Printerdriver voor Mac OS X 10.3.9 of greater                                                                                                    |
|                                      |                      | BR-Script 3 (PPD-bestand) voor Mac OS X 10.3.9 of hoger.                                                                                                    |
|                                      | Linux <sup>2 3</sup> | Linux-driver voor CUPS-afdruksysteem (x86, x64 omgeving)                                                                                                    |
|                                      |                      | Linux-driver voor LPD/LPRng -afdruksysteem (x86, x64 omgeving)                                                                                                    |
| Hulpprogramma's                      |                      | Wizard Driver installeren <sup>4</sup>                                                                                                    |

<sup>1</sup> Ga naar <u>http://solutions.brother.com</u> voor de nieuwste driver updates.

<sup>2</sup> Download de printerdriver voor Linux vanaf <u>http://solutions.brother.com/</u>.

<sup>3</sup> Het kan zijn dat de driver niet beschikbaar is; dit is afhankelijk van de Linux-distributies.

<sup>4</sup> De Wizard Driver installeren automatiseert de installatie van printers in een peer-to-peer netwerk (alleen Windows<sup>®</sup>).

### Bedieningspaneel

| Model | HL-5380DN                                                               |
|-------|-------------------------------------------------------------------------|
| LED   | 1 LED: Gegevens                                                         |
| LCD   | 1 regels,16 cijfers, 3 kleuren                                          |
| Toets | 7 knoppen: Go, Job Cancel, Secure Print, Set, Back en 2 scroll knoppen. |

## Omgaan met papier

| Model                      |                                | HL-5380DN |
|----------------------------|--------------------------------|-----------|
| Papierinvoer <sup>1</sup>  | Multifunctionele lade          | 50 vel    |
| -                          | Papierlade (standaard)         | 250 vel   |
|                            | Onderste lade (optioneel)      | 250 vel   |
| Papieruitvoer <sup>1</sup> | Face-down                      | 150 vel   |
| -                          | Face-up                        | 1 vel     |
| Duplex                     | Handmatig tweezijdig afdrukken | Ja        |
|                            | Automatische duplex            | Ja        |

<sup>1</sup> Berekend met papier van 80 g/m<sup>2</sup>.

## Papierspecificaties

|               | Model                                       | HL-5380DN                                                                                                    |  |
|---------------|---------------------------------------------|----------------------------------------------------------------------------------------------------|--|
| Papiersoorten | Multifunctionele lade                       | Normaal papier, briefpapier, kringlooppapier, enveloppen <sup>1</sup> , Etiketten, transparanten <sup>2</sup> , Dik papier, dun papier |  |
|               | Papierlade                                  | Normaal papier, briefpapier, kringlooppapier, dun papier, transparanten <sup>2</sup> , dun papier                                      |  |
|               | Onderste lade-eenheid<br>(optioneel)        | Normaal papier, kringlooppapier, briefpapier, dun papier                                                                               |  |
|               | Automatisch tweezijdig<br>afdrukken         | Normaal papier, kringlooppapier, dun papier                                                                                            |  |
| Papiergewicht | Multifunctionele lade                       | 60 tot 163 g/m <sup>2</sup>                                                                                                    |  |
|               | Papierlade                                  | 60 tot 105 g/m <sup>2</sup>                                                                                                    |  |
|               | Onderste papierbak (optioneel)<br>(LT-5300) | 60 tot 105 g/m <sup>2</sup>                                                                                                    |  |
|               | Automatisch tweezijdig<br>afdrukken         | 60 tot 105 g/m <sup>2</sup>                                                                                                    |  |
| Papierformaat | Multifunctionele lade                       | Breedte: 69,8 tot 216 mm. Lengte: 116 tot 406,4 mm.                                                                                    |  |
|               | Papierlade (standaard)                      | A4, Letter, B5 (ISO), Executive, A5, A5 (Lange zijde), A6, B6 (ISO)                                                                    |  |
|               | Onderste papierbak (optioneel)<br>(LT-5300) | A4, Letter, B5 (ISO), Executive, A5, B6 (ISO)                                                                                          |  |
|               | Automatisch tweezijdig<br>afdrukken         | A4                                                                                                    |  |

<sup>1</sup> Maximaal 3 enveloppen

<sup>2</sup> Maximaal 10 vel

#### Appendix

### Verbruiksartikelen

| Model                             |                               | HL-5380DN                                   | Bestelnr. |
|-----------------------------------|-------------------------------|---------------------------------------------|-----------|
| Tonercartridge Standaardcartridge |                               | Circa 3.000 pagina's A4/Letter <sup>1</sup> | TN-3230   |
|                                   | Cartridge met hoge capaciteit | Circa 8.000 pagina's A4/Letter <sup>1</sup> | TN-3280   |
| Drumkit                           |                               | Circa 25.000 pagina's A4/Letterpagina's     | DR-3200   |

<sup>1</sup> De geschatte cartridge-opbrengst wordt verklaart in overeenstemming met ISO/IEC 19752.

### Afmetingen / Gewichten

| Model                  | HL-5380DN         |
|------------------------|-------------------|
| Afmetingen (B × D × H) | 393× 384 × 259 mm |
| Gewichten              | Circa 9,5 kg      |

### Diversen

1

| Model          |                                |            | HL-5380DN                                                                                                    |
|----------------|--------------------------------|------------|----------------------------------------------------------------------------------------------------|
| Stroomverbruik |                                | Afdrukken  | Gemiddeld 675 watt bij 25 °C                                                                                                    |
|                |                                | Stand-by   | Gemiddeld 75 watt bij 25 °C                                                                                                    |
|                |                                | Slaapstand | Gemiddeld 6 watt                                                                                                    |
| Geluid         | Geluidsdruk                    | Afdrukken  | LpAm = 52,6 dB (A)                                                                                                    |
|                |                                | Stand-by   | LpAm = 21,4 dB (A)                                                                                                    |
|                | Geluidskracht                  | Afdrukken  | LWAd = 6,8 Bell (A)                                                                                                    |
|                |                                |            | Kantoorapparatuur met LWAd>6,30 Bell (A) is niet<br>geschikt voor gebruik in ruimten waar mensen<br>voornamelijk hoofdwerk doen. Dergelijke<br>apparatuur moet u vanwege hun geluidsemissie in<br>afzonderlijke ruimtes plaatsen. |
|                |                                | Stand-by   | LWAd = 3,7 Bell (A)                                                                                                    |
| Bespaarstand   | Stroombespaarstand             |            | Ja                                                                                                    |
|                | Tonerbespaarstand <sup>1</sup> |            | Ja                                                                                                    |

Het gebruik van de tonerbespaarstand wordt afgeraden als u foto's of beelden met verschillende grijstinten afdrukt.

## Computervereisten

| Computerplatform en versie<br>besturingssysteem              |                                                        | Minimumsnelheid<br>processor                                                                                                   | Minimum<br>RAM | Aanbevolen<br>RAM | Harde schijf<br>ruimte om te<br>installeren | Ondersteun<br>de PC-<br>interface <sup>2</sup> |
|--------------------------------------------------------------|--------------------------------------------------------|----------------------------------------------------------------------------------------------------|----------------|-------------------|---------------------------------------------|------------------------------------------------|
| Windows <sup>®</sup> -<br>besturingss<br>ysteem <sup>1</sup> | Windows <sup>®</sup><br>2000<br>Professional           | Intel <sup>®</sup> Pentium <sup>®</sup> II of gelijkwaardig                                                                    | 64 MB          | 256 MB            | 50 MB                                       | USB,<br>10/100BASE<br>-TX                      |
|                                                              | Windows <sup>®</sup> XP<br>Home Edition                |                                                                                                    | 128 MB         |                   |                                             | (Ethemet),<br>IEEE<br>802.11b/g,               |
|                                                              | Windows <sup>®</sup> XP<br>Professional                |                                                                                                    |                |                   |                                             | IEEE 1284<br>Parallel                          |
|                                                              | Windows <sup>®</sup> XP<br>Professional<br>x64 Edition | 64-bits (Intel <sup>®</sup> 64 of<br>AMD64) ondersteunde<br>CPU                                                                | 256 MB         | 512 MB            |                                             |                                                |
|                                                              | Windows<br>Vista <sup>®</sup>                          | Intel <sup>®</sup> Pentium <sup>®</sup> 4 of<br>soortgelijk64-bits<br>(Intel <sup>®</sup> 64 of AMD64)<br>ondersteunde CPU     | 512 MB         | 1 GB              |                                             |                                                |
|                                                              | Windows<br>Server <sup>®</sup> 2003                    | Intel <sup>®</sup> Pentium <sup>®</sup> III of gelijkwaardig                                                                   | 256 MB         | 512 MB            |                                             |                                                |
|                                                              | Windows<br>Server <sup>®</sup> 2003<br>x64 Edition     | 64-bits (Intel <sup>®</sup> 64 of<br>AMD64) ondersteunde<br>CPU                                                                |                |                   |                                             |                                                |
|                                                              | Windows<br>Server <sup>®</sup> 2008                    | Intel <sup>®</sup> Pentium <sup>®</sup> 4 of<br>gelijkwaardige 64-bits<br>(Intel <sup>®</sup> 64 of AMD64)<br>ondersteunde CPU | 512 MB         | 2 GB              |                                             |                                                |
| Macintosh-<br>besturingss<br>ysteem                          | OS X 10.3.9<br>- 10.4.3                                | PowerPC G4/G5,<br>PowerPC G3 350MHz                                                                                            | 128 MB         | 256 MB            | 80 MB                                       | USB,<br>10/100BASE                             |
|                                                              | OS X 10.4.4<br>of hoger                                | PowerPC G4/G5, Intel <sup>®</sup><br>Core™ Processor                                                                           | 512 MB         | 1 GB              |                                             | -1X<br>(Ethernet),<br>IEEE<br>802.11b/g        |

<sup>1</sup> Microsoft<sup>®</sup> Internet Explorer<sup>®</sup> 5.5 of recenter

<sup>2</sup> Er worden geen USB-poorten / parallelle poorten van derden ondersteund.

Ga naar <u>http://solutions.brother.com</u> voor de nieuwste driver updates.

### Belangrijke informatie bij het kiezen van papier

In dit onderdeel staat informatie aan de hand waarvan u papier kunt kiezen dat geschikt is voor gebruik in deze printer.

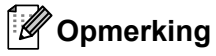

Als u ander papier dan de aanbevolen soorten gebruikt, kan dit papier vastlopen of scheef worden ingevoerd. (Raadpleeg *Aanbevolen papiersoorten* op pagina 8.)

#### Voordat u grote hoeveelheden papier aanschaft

Controleer dat het papier geschikt is voor deze printer.

#### Normaal kopieerpapier

Voor verschillende gebruiksdoeleinden, bijvoorbeeld kopiëren en afdrukken, moeten vaak verschillende soorten papier worden gebruikt. Op de verpakking wordt doorgaans aangegeven voor welke doeleinden het papier geschikt is. Controleer de verpakking om te zien of het papier geschikt is voor gebruik met laserprinters. Gebruik alleen papier dat geschikt is voor gebruik met laserprinters.

#### Basisgewicht

Het gewicht van papier voor algemeen gebruik kan van land tot land verschillen. Wij raden u aan om papier te gebruiken van 75 tot 90 g/m<sup>2</sup>, maar u kunt in deze printer ook dunner of dikker papier gebruiken.

| Maateenheid | Europa    | VS        |
|-------------|-----------|-----------|
| g/m²        | 80 tot 90 | 75 tot 90 |
| lb          |           | 20 tot 24 |

#### Langlopend en breedlopend papier

De vezels in het papier worden tijdens de productie in een bepaalde richting gelegd. Papier kan worden opgesplitst in twee soorten: langlopend en breedlopend.

Bij langlopend papier lopen de vezels in dezelfde richting als de lange zijde van het papier. Bij breedlopend papier staan de vezels dwars ten opzichte van de lange zijde van het papier. Normaal kopieerpapier is meestal langlopend, maar kan breedlopend zijn. Wij raden u aan om langlopend papier in deze printer te gebruiken. Breedlopend papier is niet sterk genoeg voor gebruik in deze printer.

#### Papier met een hoge zuurgraad en geneutraliseerd papier

Papier heeft ofwel een hoge zuurgraad, of is geneutraliseerd.

De moderne papierindustrie produceerde in eerste instantie papier met een hoge zuurgraad, maar daar is onlangs verandering in gekomen. Ten behoeve van het milieu wordt tegenwoordig steeds meer geneutraliseerd papier geproduceerd.

In kringlooppapier wordt echter vaak nog papier met een hoge zuurgraad gebruikt. Wij raden u aan om geneutraliseerd papier in deze printer te gebruiken.

Er bestaat een pen die u kunt gebruiken om te bepalen of papier een hoge zuurgraad heeft of geneutraliseerd is.

#### Op welke zijde van het papier moet u afdrukken

De structuur van de voor- en achterkant van een vel papier is niet altijd hetzelfde.

Doorgaans is de kant waar u het pakket openmaakt de kant waarop u moet afdrukken. Volg de aanwijzingen op de verpakking. Deze zijde wordt meestal met een pijltje aangeduid.

#### Vochtgehalte

Het vochtgehalte is de hoeveelheid water die na het productieproces in het papier achterblijft. Dit is een belangrijk kenmerk van papier. Het vochtgehalte kan aanzienlijk veranderen, afhankelijk van de ruimte waar het papier wordt opgeslagen, maar doorgaans heeft papier een vochtgehalte van 5% gewichtspercentage. Omdat papier vaak water absorbeert, kan het vochtgehalte in een vochtige omgeving soms rond de 10% liggen. Als het vochtgehalte hoger wordt, zullen de eigenschappen van het papier navenant veranderen. Toner hecht dan misschien niet goed meer aan het papier. Bewaar en gebruik papier bij voorkeur in een omgeving met een vochtigheid van 50% tot 60%.

#### Grove schatting van basisgewicht

| g/m <sup>2</sup> | lb          |       |  |
|------------------|-------------|-------|--|
|                  | Briefpapier | Index |  |
| 60               | 16          |       |  |
| 64               | 17          |       |  |
| 75               | 20          |       |  |
| 90               | 24          |       |  |
| 105              | 28          |       |  |
| 120              | 32          |       |  |
| 135              | 36          |       |  |
| 163              | 43          | 90    |  |
| 200              | 53          | 110   |  |

#### Papierformaat

| Papierformaat     | mm           | inch            |
|-------------------|--------------|-----------------|
| Letter            |              | 8,5 × 11 in.    |
| Legal             |              | 8,5 × 14 in.    |
| Executive         |              | 7,25 × 10,5 in. |
| A4                | 210 x 297 mm |                 |
| A5                | 148 x 210 mm |                 |
| A5 (Lange zijde)  | 210 x 148 mm |                 |
| A6                | 105 x 148 mm |                 |
| Enveloppe Monarch |              | 3,875 × 7,5 in. |
| Enveloppe Com-10  |              | 4,12 × 9,5 in.  |
| Enveloppe DL      | 110 x 220 mm |                 |

Appendix

| Papierformaat  | mm           | inch         |
|----------------|--------------|--------------|
| Enveloppe C5   | 162 x 229 mm |              |
| B5 (JIS)       | 182 x 257 mm |              |
| B5 (ISO)       | 176 x 250 mm |              |
| B6 (ISO)       | 125 x 176 mm |              |
| Folio          |              | 8,5 × 13 in. |
| A4 Lang        | 210 x 405 mm |              |
| Enveloppe DL-L | 220 x 110 mm |              |
| 3 × 5          |              | 3 × 5 in.    |

# Symbool- en tekensets

Voor de emulaties HP LaserJet kunt u de symbolen- en tekensets selecteren met Beheer via een webbrowser of met de toetsen op het bedieningspaneel.

### Beheer via een webbrowser gebruiken

Volg de onderstaande instructies voor het gebruik van Beheer via een webbrowser.

#### Opmerking

Wij raden u aan Microsoft<sup>®</sup> Internet Explorer<sup>®</sup> 6.0 (of recenter) of Firefox 1.0 (of recenter) voor Windows<sup>®</sup> en Safari 1,3 (of hoger) voor Macintosh te gebruiken. Verder dienen JavaScript en cookies altijd te zijn geactiveerd, ongeacht welke browser u gebruikt. Als u een webbrowser wilt gebruiken, dient u het IP-adres van de afdrukserver te kennen.

Start uw webbrowser.

Typ http://printer\_ip\_adres/ in uw browser. (Waar printer\_ip\_adres het IP-adres of de knooppuntnaam is)

Bijvoorbeeld:

http://192.168.1.2/ (als het IP-adres van de printer 192.168.1.2 is.)

### Opmerking

- Als u het HOSTS-bestand op uw computer hebt bijgewerkt of een domeinnaamsysteem gebruikt, dan mag u hier ook de DNS-naam van de afdrukserver invoeren. Aangezien de afdrukserver zowel TCP/IP als NetBIOS ondersteunt, mag u ook de NetBIOS-naam van de afdrukserver invoeren. De NetBIOSnaam kunt u vinden door de pagina met printerinstellingen af te drukken. De toegewezen NetBIOS-naam bestaat uit de eerste 15 tekens van de knooppuntnaam en is standaard "BRNxxxxxxxxxxxxxxxx" voor een bedraad netwerk.
- Bij gebruik van Macintosh kunt u de machine via een webbrowser beheren door in het statusvenster gewoon op het symbool van de machine te klikken.

#### 3 Klik op **Printerinstellingen**.

4) Voer een gebruikersnaam en wachtwoord in.

#### Opmerking

De standaardnaam voor de beheerder is "admin" (hoofdlettergevoelig) en het standaardwachtwoord is "access".

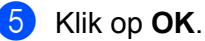

Kies het tabblad HP LaserJet en klik op Lettertype instellen. Selecteer de gewenste symbolenset in de keuzelijst Symbolenset.

#### Lijst van symbolen- en tekensets

#### OCR-symbolensets

Wanneer het lettertype OCR-A of OCR-B is geselecteerd, wordt altijd de bijbehorende symbolenset gebruikt.

OCR A (00)

OCR B (10)

#### HP LaserJet-emulatie

ABICOMP Brazil / Portugal (13P) Desktop (7J) HP German (0G) ISO Latin1 (0N) ISO Latin5 (5N) ISO2 IRV (2U) ISO5 ASCII (0U) ISO11 Swedish (0S) ISO15 Italian (0I) ISO17 Spanish (2S) ISO25 French (0F) ISO60 Norwegian1 (0D) ISO69 French (1F) ISO85 Spanish (6S) ISO8859 / 15 Latin (9N) Legal (1U) MC Text (12J) PC8 (10U) PC8 D/N (11U) PC8 Latin / Greek (12G) PC8 Turkish (9T) PC850 Multilingual (12U) PC852 East Europe (17U) PC855 Cyrillic (10R) PC858 Multilingual Euro (13U) PC861 Iceland (21U) PC865 Nordic (25U) PC869 Greece (11G) Pi Font (15U) PS Text (10J) Roman9 (4U) Russian-GOST (12R)

ABICOMP International (14P) Greek8 (8G) HP Spanish (1S) ISO Latin2 (2N) ISO Latin6 (6N) ISO4 UK (1E) ISO10 Swedish (3S) ISO14 JIS ASCII (0K) ISO16 Portuguese (4S) ISO21 German (1G) ISO57 Chinese (2K) ISO61 Norwegian2 (1D) ISO84 Portuguese (5S) ISO8859 / 7 Latin / Greek (12N) ISO8859 / 15 Latin / Cyrillic (10N) Math-8 (8M) MS Publishing (6J) PC8 Bulgarian (13R) PC8 Greek Alternate (437G) (14G) PC8 PC Nova (27Q) PC775 (26U) PC851 Greece (10G) PC853 Latin3 (Turkish) (18U) PC857 Latin5 (Turkish) (16U) PC860 Portugal (20U) PC863 Canadian French (23U) PC866 Cyrillic (3R) PC1004 (9J) PS Math (5M) Roman8 (8U) Roman Extension (0E) Symbol (19M)

Α

# Overzicht van besturingsopdrachten voor streepjescodes

Deze printer kan streepjescodes afdrukken in de HP LaserJet-emulaties.

### Streepjescodes of uitgerekte tekens afdrukken

| Code | ESC i  |
|------|--------|
| Dec  | 27 105 |
| Hex  | 1B 69  |

#### Formaat: ESC i n ... n \

Maakt streepjescodes of uitgerekte tekens, afhankelijk van het segment van parameters 'n ... n'. Raadpleeg het onderdeel Definitie van parameters voor nadere informatie over deze parameters. De opdracht moet eindigen met de ' \ ' code (5CH).

#### Definitie van parameters

Deze opdracht voor streepjescodes kan de volgende parameters in het parametersegment (n ... n) hebben. Omdat parameters van kracht zijn binnen de enkele opdrachtsyntaxis ESC i n ... n \, zijn ze niet van toepassing in opdrachten voor streepjescodes. Als bepaalde parameters niet worden gespecificeerd, wordt hiervoor de vooringestelde waarde gebruikt. De laatste parameter moet het gegevensbegin van de streepjescode zijn ('b' of 'B') of het gegevensbegin van de uitgerekte tekens ('l' of 'L'). Andere parameters kunnen in willekeurige volgorde worden gespecificeerd. Elke parameter kan met een kleine letter of een hoofdletter beginnen, bijvoorbeeld: 't0' of 'T0', 's3' of 'S3' enz.

#### De modus voor de streepjescode

| n = 't0' of 'T0'     | CODE 39 (standaard)    |
|----------------------|------------------------|
| n = 't1' of 'T1'     | Interleaved 2 of 5     |
| n = 't3' of 'T3'     | FIM (US-Post Net)      |
| n = 't4' of 'T4'     | Post Net (US-Post Net) |
| n = 't5' of 'T5'     | EAN 8, EAN 13 of UPC A |
| n = 't6' of 'T6'     | UPC E                  |
| n = 't9' of 'T9'     | Codabar                |
| n = 't12' of 'T12'   | Code 128 set A         |
| n = 't13' of 'T13'   | Code 128 set B         |
| n = 't14' of 'T14'   | Code 128 set C         |
| n = 't130' of 'T130' | ISBN (EAN)             |
| n = 't131' of 'T131' | ISBN (UPC-E)           |
| n = 't132' of 'T132' | EAN 128 set A          |
| n = 't133' of 'T133' | EAN 128 set B          |
| n = 't134' of 'T134' | EAN 128 set C          |

Deze parameter selecteert de modus zoals hierboven aangegeven. Als n 't5' of 'T5'is, dan varieert de modus (EAN 8, EAN 13 of UPC A) afhankelijk van het aantal tekens in de gegevens.

Appendix

### Streepjescode, uitgerekte tekens, lijnblokken tekenen en vakken tekenen

| n = 's0' of 'S0' | 3: 1 (standaard) |
|------------------|------------------|
| n = 's1' of 'S1' | 2:1              |
| n = 's3' of 'S3' | 2.5: 1           |

Deze parameter selecteert de stijl van de streepjescode zoals hierboven aangegeven. Als de modus EAN 8, EAN 13, UPC-A, Code 128 of EAN 128 is geselecteerd, wordt deze stijlparameter genegeerd.

Uitgerekte tekens

'S'

- 0 = Wit
- 1 = Zwart
- 2 = Verticale strepen
- 3 = Horizontale strepen
- 4 = Roosterpatroon

Bijvoorbeeld 'S' n1 n2

n1 = Patroon van achtergrondvulling

n2 = Patroon van voorgrondvulling

Als 'S' door slechts één parameter wordt gevolgd, is de parameter een patroon voor voorgrondvulling.

Lijnblokken tekenen en vakken tekenen

'S'

- 1 = Zwart
- 2 = Verticale strepen
- 3 = Horizontale strepen
- 4 = Roosterpatroon

#### Streepjescode

n = 'mnnn' of 'Mnnn' (nnn = 0 ~ 32767)

Deze parameter specificeert de breedte van de streepjescode. De maateenheid van 'nnn' is een percentage.

#### Door mensen leesbare regel onder streepjescode AAN of UIT

| n = 'r0' of 'R0 | Door mensen leesbare regel UIT |
|-----------------|--------------------------------|
| n = 'r1' of 'R1 | Door mensen leesbare regel AAN |

Vooringesteld: Door mensen leesbare regel AAN (1) 'T5' of 't5' (2) 'T6' of 't6' (3) 'T130' of 't130' (4) 'T131' of 't131' Vooringesteld: Door mensen leesbare regel UIT

Alle andere

Deze parameter specificeert of de printer de door mensen leesbare regel onder de streepjescode afdrukt. Door mensen leesbare tekens worden altijd afgedrukt met het lettertype OCR-B met een tekenbreedte van 10 en alle stijlverbeteringen worden genegeerd. De standaardinstelling wordt bepaald door de modus die is geselecteerd door 't' of 'T'.

#### Lege ruimte

n = 'onnn' of 'Onnn' (nnn = 0 ~ 32767)

De lege ruimte is de ruimte aan weerskanten van de streepjescodes. De breedte ervan kunt u specificeren met de maateenheden die worden bepaald door de parameter 'u' of 'U'. (Raadpleeg het volgende onderdeel voor een omschrijving van de parameter 'u' of 'U'.) De standaardinstelling voor de breedte van de lege ruimte is 2,54 cm.

#### Streepjescode, uitgerekte tekens, lijnblokken tekenen en vakken tekenen

| n = 'u0' of 'U0' | mm (vooringesteld) |
|------------------|--------------------|
| n = 'u1' of 'U1' | 1/10               |
| n = 'u2' of 'U2' | 1/100              |
| n = 'u3' of 'U3' | 1/12               |
| n = 'u4' of 'U4' | 1/120              |
| n = 'u5' of 'U5' | 1/10 mm            |
| n = 'u6' of 'U6' | 1/300              |
| n = 'u7' of 'U7' | 1/720              |

Deze parameter specificeert de maateenheden van de verschuiving ten opzichte van de X-as, de verschuiving ten opzichte van de Y-as en de hoogte van de streepjescode.

# Verschuiving in X-as bij streepjescodes, uitgerekte tekens, lijnblokken tekenen en vakken tekenen

n = 'xnnn' of 'Xnnn'

Deze parameter specificeert de verschuiving vanaf de linkerkantlijn in de door 'u' of 'U' gespecificeerde maateenheid.

#### Verschuiving in Y-as bij streepjescodes en uitgerekte tekens

n = 'ynnn' of 'Ynnn'

Deze parameter specificeert de verschuiving naar beneden vanaf de huidige printpositie in de door 'u' of 'U' gespecificeerde maateenheid.

#### Hoogte bij streepjescode, uitgerekte tekens, lijnblokken tekenen en vakken tekenen

- n = 'hnnn', 'Hnnn', 'dnnn', of 'Dnnn'
- 1) EAN13, EAN8, UPC-A, ISBN (EAN13, EAN8, UPC-A), ISBN (UPC-E): 22 mm
- 2) UPC-E: 18 mm
- 3) Overige: 12 mm
- Uitgerekte tekens →2,2 mm (vooringesteld)

Lijnblokken tekenen en vakken tekenen →1 dot

Deze parameter specificeert de hoogte van streepjescodes of uitgerekte tekens zoals hierboven aangegeven. Deze parameter kan beginnen met 'h', 'H', 'd', of 'D'. De hoogte van streepjescodes wordt opgegeven in de door 'u' of 'U' gespecificeerde maateenheid. De standaardinstelling voor de hoogte van de streepjescode (12 mm, 18 mm of 22 mm) wordt bepaald door de modus die is geselecteerd door 't' of 'T'.

#### Breedte bij uitgerekte tekens, lijnblokken tekenen en vakken tekenen

n = 'wnnn' of 'Wnnn'

Uitgerekte tekens →1,2 mm

Lijnblokken tekenen en vakken tekenen →1 dot

Deze parameter specificeert de breedte van uitgerekte tekens zoals hierboven aangegeven.

#### Uitgerekte tekens roteren

| n = 'a0' of 'A0' | 'Rechtop (vooringesteld)            |
|------------------|-------------------------------------|
| n = 'a1' of 'A1' | '90 graden gedraaid                 |
| n = 'a2' of 'A2' | 'Ondersteboven, 180 graden gedraaid |
| n = 'a3' of 'A3' | 270 graden gedraaid                 |
|                  |                                     |

#### Gegevensbegin van streepjescode

n = 'b' of 'B'

Gegevens achter 'b' of 'B' worden gelezen als gegevens in de streepjescode zelf. Gegevens in de streepjescode moeten eindigen met de code '\' (5CH), die ook deze opdracht afsluit. Welke gegevens er voor de streepjescode kunnen worden geaccepteerd, wordt bepaald door de modus die is geselecteerd door 't' of 'T'.

■ Als CODE 39 is geselecteerd met de parameter 't0' of 'T0'

Drieënveertig tekens '0' t/m '9', 'A' t/m 'Z', '-', '. ', ' (spatie)', '\$', '/', '+' en '%' worden als gegevens voor de streepjescode geaccepteerd. Als andere tekens worden gebruikt, komen er fouten in de gegevens te staan. Het aantal tekens dat in een streepjescode kan worden gebruikt, is onbeperkt. De gegevens in de streepjescode beginnen en eindigen automatisch met een sterretje '\*' (beginteken en stopteken). Als er aan het begin of aan het einde van de ontvangen gegevens een sterretje staat '\*', wordt dit sterretje als het beginteken of als het stopteken beschouwd.
Als Interleaved 2 of 5 is geselecteerd met de parameter 't1' of 'T1':

Dan worden de numerieke tekens '0' t/m '9' als gegevens in de streepjescode geaccepteerd. Als andere tekens worden gebruikt, komen er fouten in de gegevens te staan. Het aantal tekens dat in een streepjescode kan worden gebruikt, is onbeperkt. In deze modus worden even cijfers gebruikt. Als er een oneven cijfer in de gegevens in de streepjescode staat, wordt aan het einde van de gegevens in de streepjescode automatisch een '0' toegevoegd.

Als FIM (US-Post Net) is geselecteerd met de parameter 't3' of 'T3'

Letters 'A' t/m 'D' zijn geldig en van de gegevens kan één cijfer worden afgedrukt. Er worden kleine letters en hoofdletters geaccepteerd.

Als Post Net (US-Post Net) is geselecteerd met de parameter 't4' of 'T4'

Cijfers '0' t/m '9' kunnen als gegevens worden gebruikt en deze gegevens moeten eindigen met een controlecijfer. '?' kan worden gebruikt in plaats van het controlecijfer.

Als EAN 8, EAN 13 of UPC A is geselecteerd met de parameter 't5' of 'T5'

Dan worden de cijfers '0' t/m '9' als gegevens in de streepjescode geaccepteerd. Het aantal tekens dat in een streepjescode kan worden gebruikt, is beperkt zoals hieronder aangegeven:

EAN 8: Totaal 8 cijfers (7 cijfers + 1 controlecijfer)

EAN 13: Total 13 digits (12 digits + 1 check digit)

UPC A: Totaal 12 cijfers (11 cijfers + 1 controlecijfer)

Als er meer of minder cijfers worden gebruikt dan hierboven wordt aangegeven, sluipen er fouten in de gegevens en worden deze als normale gegevens afgedrukt. Als een onjuist controlecijfer wordt gebruikt, berekent de printer het controlecijfer automatisch, zodat toch de juiste streepjescode kan worden afgedrukt. Als EAN13 is geselecteerd en u een '+' en een twee- of vijfcijferig nummer aan de gegevens toevoegt, kunt u een uitgebreide code maken.

Als UPC-E is geselecteerd met de parameter 't6' of 'T6'

Dan worden de cijfers '0' t/m '9' als gegevens in de streepjescode geaccepteerd.

Acht cijfers <sup>12</sup> (standaardformaat) Het eerste teken moet een '0' zijn en de gegevens moeten eindigen met een controlecijfer.

Totaal acht cijfers = '0' plus 6 cijfers plus 1 controlecijfer.

Zes cijfers<sup>2</sup> Het eerste teken en het laatste controlecijfer worden uit de achtcijferige gegevens verwijderd.

<sup>1</sup> '?'kan worden gebruikt in plaats van een controlecijfer.

<sup>2</sup> Als u een '+' en een twee- of vijfcijferig nummer aan de gegevens toevoegt, kunt u een uitgebreide code maken.

■ Als Codabar is geselecteerd met de parameter 't9' of 'T9':

Tekens '0' t/m '9', '-', '.', '\$', '/', '+', ': ' kunnen worden afgedrukt. Letters 'A' t/m 'D' kunnen worden afgedrukt als een start-stop code en kunnen als kleine letters of hoofdletters worden ingevoerd. Zonder start-stop code zullen er fouten in de gegevens sluipen. U kunt geen controlecijfer toevoegen en als u '?' gebruikt, zullen er fouten in de gegevens sluipen.

Als Code 128 Set A, Set B of Set C is geselecteerd met de parameter 't12' of 'T12', 't13' of 'T13', of 't14' of 'T14'

Code 128 sets A, B en C kunnen afzonderlijk worden geselecteerd. Set A geeft tekens Hex 00 t/m 5F aan. Set B omvat tekens Hex 20 t/m 7F. Set C bevat de paren 00 tot 99. Schakelen is toegestaan tussen de codesets door het zenden van %A, %B, of %C. FNC 1, 2, 3 en worden geproduceerd met %1, %2, %3, en %4. De SHIFT-code, %S, maakt het tijdelijk schakelen (alleen voor één teken) van set A naar B en vice versa. Het teken '%' kan worden gecodeerd door het tweemaal te zenden.

Als ISBN (EAN) is geselecteerd met de parameter 't130' of 'T130'

Dan gelden dezelfde regels als voor 't5' of 'T5'.

■ Als ISBN (UPC-E) is geselecteerd met de parameter 't131' of 'T131':

Dan gelden dezelfde regels als voor 't6' of 'T6'.

Als EAN 128 set A, set B of set C is geselecteerd met respectievelijk de parameter 't132' of 'T132', 't133' of 'T133' of 'T134'

Dan gelden dezelfde regels als voor 't12' of 'T12', 't13' of 'T13', of 't14' of 'T14'.

#### Vakken tekenen

ESC i ... E (of e) 'E' of 'e' is een afsluitteken.

#### Lijnblokken tekenen

ESC i ... V (of v)

'V' of 'v' is een afsluitteken.

#### Begin van gegevens van uitgerekte tekens

#### n = 'l' of 'L'

Gegevens achter 'l' of 'L' worden gelezen als gegevens van de uitgerekte gegevens (of gegevens voor labellen). Gegevens in de uitgerekte tekens moeten eindigen met de '\' code (5CH), die ook deze opdracht afsluit.

Appendix

#### Tabel van code (EAN) 128 set C

Code (EAN) 128 set C beschrijft een oorspronkelijke opdracht. De overeenkomende tabel ziet er als volgt uit.

| No. | Code 128 Set C | Input command | Hex  |   | No. | Code 128 Set C | Input command | Hex    |
|-----|----------------|---------------|------|---|-----|----------------|---------------|--------|
| 0   | 00             | NUL           | 0x00 | 1 | 52  | 52             | 4             | 0x34   |
| 1   | 01             | SOH           | 0x01 | 1 | 53  | 53             | 5             | 0x35   |
| 2   | 02             | STX           | 0x02 | 1 | 54  | 54             | 6             | 0x36   |
| 3   | 03             | ETX           | 0x03 | 1 | 55  | 55             | 7             | 0x37   |
| 4   | 04             | EOT           | 0x04 | 1 | 56  | 56             | 8             | 0x38   |
| 5   | 05             | ENQ           | 0x05 | 1 | 57  | 57             | 9             | 0x39   |
| 6   | 06             | ACK           | 0x06 | 1 | 58  | 58             | :             | 0x3a   |
| 7   | 07             | BEL           | 0x07 | 1 | 59  | 59             | ;             | 0x3b   |
| 8   | 08             | BS            | 0x08 | 1 | 60  | 60             | <             | 0x3c   |
| 9   | 09             | HT            | 0x09 | 1 | 61  | 61             | =             | 0x3d   |
| 10  | 10             | LF            | 0x0a | 1 | 62  | 62             | >             | 0x3e   |
| 11  | 11             | VT            | 0x0b | 1 | 63  | 63             | ?             | 0x3f   |
| 12  | 12             | NP            | 0x0c | 1 | 64  | 64             | @             | 0x40   |
| 13  | 13             | CR            | 0x0d | 1 | 65  | 65             | Ā             | 0x41   |
| 14  | 14             | SO            | 0x0e | 1 | 66  | 66             | В             | 0x42   |
| 15  | 15             | SI            | 0x0f | 1 | 67  | 67             | С             | 0x43   |
| 16  | 16             | DLE           | 0x10 | 1 | 68  | 68             | D             | 0x44   |
| 17  | 17             | DC1           | 0x11 | 1 | 69  | 69             | E             | 0x45   |
| 18  | 18             | DC2           | 0x12 | 1 | 70  | 70             | F             | 0x46   |
| 19  | 19             | DC3           | 0x13 | 1 | 71  | 71             | G             | 0x47   |
| 20  | 20             | DC4           | 0x14 | 1 | 72  | 72             | Н             | 0x48   |
| 21  | 21             | NAK           | 0x15 | 1 | 73  | 73             |               | 0x49   |
| 22  | 22             | SYN           | 0x16 | 1 | 74  | 74             | J             | 0x4a   |
| 23  | 23             | ETB           | 0x17 | 1 | 75  | 75             | K             | 0x4b   |
| 24  | 24             | CAN           | 0x18 | 1 | 76  | 76             | L             | 0x4c   |
| 25  | 25             | EM            | 0x19 | 1 | 77  | 77             | М             | 0x4d   |
| 26  | 26             | SUB           | 0x1a | 1 | 78  | 78             | N             | 0x4e   |
| 27  | 27             | ESC           | 0x1b | 1 | 79  | 79             | 0             | 0x4f   |
| 28  | 28             | FS            | 0x1c | 1 | 80  | 80             | Р             | 0x50   |
| 29  | 29             | GS            | 0x1d |   | 81  | 81             | Q             | 0x51   |
| 30  | 30             | RS            | 0x1e |   | 82  | 82             | R             | 0x52   |
| 31  | 31             | US            | 0x1f |   | 83  | 83             | S             | 0x53   |
| 32  | 32             | SP            | 0x20 |   | 84  | 84             | Т             | 0x54   |
| 33  | 33             | !             | 0x21 |   | 85  | 85             | U             | 0x55   |
| 34  | 34             | "             | 0x22 |   | 86  | 86             | V             | 0x56   |
| 35  | 35             | #             | 0x23 |   | 87  | 87             | W             | 0x57   |
| 36  | 36             | \$            | 0x24 |   | 88  | 88             | Х             | 0x58   |
| 37  | 37             | %             | 0x25 |   | 89  | 89             | Y             | 0x59   |
| 38  | 38             | &             | 0x26 |   | 90  | 90             | Z             | 0x5a   |
| 39  | 39             | '             | 0x27 |   | 91  | 91             | [             | 0x5b   |
| 40  | 40             | (             | 0x28 |   | 92  | 92             | //            | 0x5c5c |
| 41  | 41             | )             | 0x29 |   | 93  | 93             | ]             | 0x5d   |
| 42  | 42             | *             | 0x2a |   | 94  | 94             | ٨             | 0x5e   |
| 43  | 43             | +             | 0x2b |   | 95  | 95             | _             | 0x5f   |
| 44  | 44             | 3             | 0x2c |   | 96  | 96             |               | 0x60   |
| 45  | 45             | -             | 0x2d |   | 97  | 97             | а             | 0x61   |
| 46  | 46             | -             | 0x2e |   | 98  | 98             | b             | 0x62   |
| 47  | 47             | /             | 0x2f |   | 99  | 99             | С             | 0x63   |
| 48  | 48             | 0             | 0x30 |   | 100 | Set B          | d             | 0x64   |
| 49  | 49             | 1             | 0x31 |   | 101 | Set A          | е             | 0x65   |
| 50  | 50             | 2             | 0x32 |   | 102 | FNC 1          | f             | 0x66   |
| 51  | 51             | 3             | 0x33 |   |     |                |               |        |

#### Voorbeelden van programmering

```
WIDTH "LPT1:",255
'CODE 39
LPRINT CHR$(27);"itOr1s0o0x00y00bCODE39?\";
'Interleaved 2 of 5
LPRINT CHR$(27);"it1r1s0o0x00y20b123456?\";
'FIM
LPRINT CHR$(27);"it3r1o0x00y40bA\";
'Post Net
LPRINT CHR$(27);"it4r1o0x00y60b1234567890?\";
'EAN-8
LPRINT CHR$(27);"it5r1o0x00y70b1234567?\";
'UPC-A
LPRINT CHR$(27);"it5r1o0x50y70b12345678901?\";
'EAN-13
LPRINT CHR$(27);"it5r1o0x100y70b123456789012?\";
'UPC-E
LPRINT CHR$(27);"it6r1o0x150y70b0123456?\";
'Codabar
LPRINT CHR$(27);"it9r1s0o0x00y100bA123456A\";
'Code 128 set A
LPRINT CHR$(27);"it12r1o0x00y120bC0DE128A12345?\";
'Code 128 set B
LPRINT CHR$(27);"it13r1o0x00y140bCODE128B12345?\";
'Code 128 set C
LPRINT CHR$(27);"it14r1o0x00y160b";CHR$(1);CHR$(2);"?\";
'ISBN(EAN)
LPRINTCHR$(27);"it130r1o0x00y180b123456789012?+12345\";
'EAN 128 set A
LPRINT CHR$(27);"it132r1o0x00y210b1234567890?\";
LPRINT CHR$(12)
EINDE
```

B

# Appendix (voor Europa en andere landen)

### Nummers van Brother

### BELANGRIJK

Voor technische ondersteuning en hulp bij de bediening van de machine dient u het land waar u de printer hebt gekocht te bellen. Er dient *vanuit* dat land te worden gebeld.

#### Registreer uw product

Door dit product van Brother te registreren, wordt vastgelegd dat u de oorspronkelijke eigenaar van dit product bent.

Uw registratie bij Brother:

- kan worden gebruikt als bevestiging van de datum van aankoop van dit product wanneer u de bon kwijt bent;
- kan helpen bij claims die door de verzekering worden gedekt; en
- helpt ons u op de hoogte te houden van enige verbeteringen aan het product en speciale aanbiedingen.

Vul de Brother Warranty Registration in of, voor een snellere en efficiëntere manier om uw nieuwe product te registreren, ga on line naar

#### http://www.brother.com/registration/

#### Veelgestelde vragen (FAQ's)

Op het Brother Solutions Center vindt u alle benodigde informatie over deze printer. Download de meest recente drivers, software en hulpprogramma's, lees de veelgestelde vragen en de tips voor het oplossen van problemen om te leren hoe u het meeste uit dit product van Brother kunt halen.

#### http://solutions.brother.com/

Hier vindt u de updates voor de drivers van Brother.

#### Klantendienst

Bezoek http://www.brother.com/ voor contactinformatie over uw lokale Brotherkantoor.

#### Servicecenter locaties

Neem contact op met uw plaatselijke Brother-kantoor voor informatie over onderhoudscentra in Europa. Adres- en telefoonnummercontactinformatie voor Europese kantoren is te vinden op <u>http://www.brother.com/</u> door uw land te selecteren.

#### Internetadressen

De wereldwijde website van Brother: http://www.brother.com/

Voor veelgestelde vragen (FAQs), technische vragen, productondersteuning en updates voor drivers en hulpprogramma's: <u>http://solutions.brother.com/</u>

С

# Appendix (voor de VS en Canada)

## **Brother telefoonnummers**

### BELANGRIJK

Voor technische ondersteuning en hulp bij de bediening van de machine dient u het land waar u de printer hebt gekocht te bellen. Er dient *vanuit* dat land te worden gebeld.

#### **Registreer uw product**

Door uw product bij Brother International Corporation te registreren, wordt vastgelegd dat u de oorspronkelijke eigenaar bent van dit product.

Uw registratie bij Brother:

- kan worden gebruikt als bevestiging van de datum van aankoop van dit product wanneer u de bon kwijt bent;
- kan helpen bij claims die door de verzekering worden gedekt; en
- helpt ons u op de hoogte te houden van enige verbeteringen aan het product en speciale aanbiedingen.

Vul de Brother Warranty Registration in of, voor een snellere en efficiëntere manier om uw nieuwe product te registreren, ga on line naar

#### http://www.brother.com/registration/

#### Veelgestelde vragen (FAQ's)

Op het Brother Solutions Center vindt u alle benodigde informatie over deze printer. U kunt de meest recente software en hulpprogramma's downloaden en de veelgestelde vragen en de tips voor het oplossen van problemen lezen om te leren hoe u het meeste uit uw Brother product kunt halen.

#### http://solutions.brother.com/

Hier vindt u de updates voor de drivers van Brother.

#### Klantenservice

In de VS: 1-877-BROTHER (1-877-276-8437) In Canada: 1-877-BROTHER

Wanneer u opmerkingen of suggesties heeft, schrijf dan naar:

| In de VS:  | Printer Customer Support                                               |
|------------|------------------------------------------------------------------------|
|            | Brother International Corporation                                      |
|            | 7905 North Brother Boulevard                                           |
| In Canada: | Bartlett, TN 38133<br>Brother International Corporation (Canada), Ltd. |
|            | - Marketing Dept.                                                      |
|            | 1, rue Hotel de Ville Dollard-des-Ormeaux, PQ, Canada H9B 3H6          |

#### Service center locator (allen VSy)

Bel, voor de locatie van een door Brother geautoriseerd servicecenter, 1-877-BROTHER (1-877-276-8437).

#### Service center locations (alleen Canada)

Bel, voor de locatie van een door Brother geautoriseerd servicecenter, 1-877-BROTHER.

#### Internetadressen

De wereldwijde website van Brother: http://www.brother.com/

Voor veelgestelde vragen (FAQs), technische vragen, productondersteuning en updates voor drivers en hulpprogramma's: http://solutions.brother.com/

Voor Brother accessoires & goederen:

In de VS : <u>http://www.brothermall.com/</u>

In Canada : http://www.brother.ca/

#### Het bestellen van goederen.

Gebruik voor de beste kwaliteitsresultaten alleen echte Brother-artikelen welke verkrijgbaar zijn bij de meeste Brother-winkels. Indien u de artikelen die u nodig heeft niet kunt vinden en u heeft een Visa, MasterCard, Discover of American Express creditcard dan kunt u artikelen direct bij Brother bestellen. (U kunt ons online bezoeken voor een compleet overzicht van de Brother accessoires en artikelen die beschikbaar zijn.)

| In USA:    | 1-877-552-MALL (1-877-552-6255) |
|------------|---------------------------------|
|            | 1-800-947-1445 (fax)            |
|            | http://www.brothermall.com/     |
| In Canada: | 1-877-BROTHER                   |
|            | http://www.brother.ca/          |

| Omschrijving   | Artikel                                                                |
|----------------|------------------------------------------------------------------------|
| Tonercartridge | TN-620 (Standaard, druk ongeveer 3.000 pagina's af) <sup>1</sup>       |
|                | TN-650 (Hoge opbrengst, drukt ongeveer 8.000 pagina's af) <sup>1</sup> |
| Drumkit        | DR-620                                                                 |
| Onderste lade  | LT-5300                                                                |

<sup>1</sup> De geschatte cartridge-opbrengst wordt verklaart in overeenstemming met ISO/IEC 19752.

# Index

### Symbols

| + of - toetsen |  | . 82 |
|----------------|--|------|
|----------------|--|------|

### Α

| Accessoirestab                   |                |
|----------------------------------|----------------|
| AFDRUKMENU                       | 94, 95, 96, 97 |
| Afmetingen                       |                |
| Automatisch tweezijdig afdrukken |                |
| Automatische Emulatieselectie    |                |
| Automatische interfaceselectie   |                |

### В

| Back toets                          | 82            |
|-------------------------------------|---------------|
| Bedieningspaneel                    |               |
| Bedieningspaneel LCD-schermmenu     |               |
| Beheer van streepjescodes           | 167           |
| Beveiligd afdrukken                 | 61, 80        |
| BRAdmin Light                       | 76            |
| BRAdmin Professional 3              | 76            |
| Brother telefoonnummers (VS/Canada) | 177           |
| Brothernummers (VS/Canada)          | 177           |
| BR-Script 3 modus                   | 77            |
| BR-Script3                          | . 50, 68, 155 |
| BR-Script-menu                      |               |

### С

| Carbonkopie afdrukken | 33       |
|-----------------------|----------|
| Computervereisten     | 161      |
| Coronadraad114,       | 127, 128 |

### D

| Drumeenheid | <br>115 |
|-------------|---------|
| Drumeenheid | <br>11  |

### Е

| 77    |
|-------|
| 9, 20 |
| 78    |
|       |

### F

| Folder afdrukken |          |
|------------------|----------|
| Fonts            | 157      |
| Foutmelding      | 130, 131 |

### G

| Gegevens-LED |          |
|--------------|----------|
| Geheugen     | 104, 157 |
| geheugen     | 157      |
| Gewichten    | 160      |

### H

| Handelsmerken                  | vi  |
|--------------------------------|-----|
| Handmatig tweezijdig afdrukken |     |
| Het bedieningspaneel           |     |
| HP LaserJet-emulatie           |     |
| Hulpprogramma's                | 158 |

### 

| INFORMATIE-menu | . 91 | 1 |
|-----------------|------|---|
| INTERFACE-menu  | , 99 | 9 |

### Κ

| Knoppen        | 80 |
|----------------|----|
| KWALITEIT-menu | 92 |

### L

| LCD (liquid crystal display) | 79, | 83 |
|------------------------------|-----|----|
| LED (light-emiting diode)    |     | 83 |
| Linux                        |     | 34 |

### Μ

| Macintosh             | 57, 154 |
|-----------------------|---------|
| Menu-instellingen     |         |
| Multifunctionele lade |         |
| multifunctionele lade |         |

### Ν

| Netwerk                    | 76  |
|----------------------------|-----|
| Netwerkconnectiviteit      | 157 |
| NETWERK-menu               |     |
| Netwerkstandaardinstelling | 101 |
| Niet bedrukbaar gedeelte   |     |
| Normaal papier             | 8   |

#### 0

| Omgaan met papier |  | 159 |
|-------------------|--|-----|
|-------------------|--|-----|

| Onderhoudsmeldingen | .131, | 132 |
|---------------------|-------|-----|
| Onderste lade       |       | 103 |
| OPC-drum            |       | 148 |

### P

| Papier                             | 6, 162      |
|------------------------------------|-------------|
|                                    |             |
| Papier vast in de MF-lade          | 135         |
| PAPIER VASTGELOPEN ACHTERZIJDE     | 139         |
| PAPIER-menu                        | 92          |
| Papierpick-up rol                  | 125         |
| Papierspecificaties                | 159         |
| Papiervastgelopen in duplexeenheid | 138         |
| Parallelinterface                  | 78          |
| PCL-printerdriver                  | 37          |
| Printerdriver                      | 37, 74, 158 |
| Problemen oplossen                 | 129         |
| Processor                          | 157         |
| ProPrinter XL modus                | 78          |

### R

| Registreer uw product | 175, 177 |
|-----------------------|----------|
| RESET-menu            |          |
| Resolutie             |          |

# S\_\_\_\_\_

| Scannervenster                           | 124          |
|------------------------------------------|--------------|
| Secure Print                             |              |
| Service centers (VS/Canada)              |              |
| Servicecenters (Europe en andere landen) | 175          |
| Servicemeldingen                         |              |
| SETUP-menu                               |              |
| Slaaptijd                                | . 44, 55, 64 |
| SO-DIMM                                  | 104          |
| Software                                 | 76           |
| Specificaties                            | 156          |
| Standaardinstellingen                    | 101          |
| Symbool                                  |              |

# Т

| Taak Canceltoets     | 80  |
|----------------------|-----|
| TCP/IP               |     |
| Tekensets            |     |
| Toets Go             | 80  |
| Tonercartridge       | 109 |
| Tweezijdig afdrukken |     |

### U

| USB-interface | 7 | '8 |
|---------------|---|----|
|---------------|---|----|

# V \_\_\_\_\_

| Vastgelopen papier |     |
|--------------------|-----|
| Verbruiksartikelen | 107 |
| Verlichting        | 83  |
| Voeding            | 5   |

# W \_\_\_\_\_

| Web BRAdmin               | 76 |
|---------------------------|----|
| Web gebaseerd management  | 77 |
| Windows <sup>®</sup>      |    |
| Wis opslag                |    |
| Wizard Driver installeren | 77 |